# **Individual Providers User Guide**

# **Kentucky Medicaid Partner Portal Application**

August 2021

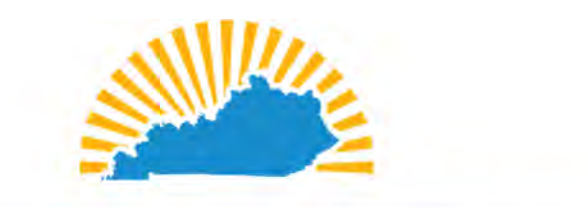

# KENTUCKY CABINET FOR HEALTH AND FAMILY SERVICES OFFICE OF ADMINISTRATIVE TECHNOLOGY SERVICES MEDICAID SYSTEMS MANAGEMENT BRANCH

Version 4.1

Screenshots contain fictitious data and are included for informational purposes only.

## DOCUMENT CONTROL

|                               | Version Control |         |                     |                                                                      |                                                                   |         |  |  |  |
|-------------------------------|-----------------|---------|---------------------|----------------------------------------------------------------------|-------------------------------------------------------------------|---------|--|--|--|
| Document Titl                 | le              | Individ | ual User Guide      |                                                                      | Project                                                           | KY MPPA |  |  |  |
| Repository Link /<br>Filename |                 | TBD     | ТВО                 |                                                                      |                                                                   |         |  |  |  |
| Revision History              |                 |         |                     |                                                                      |                                                                   |         |  |  |  |
| Version Date                  |                 |         | Author              | Comment                                                              |                                                                   |         |  |  |  |
| 4.0                           | 4.0 5/1/2021    |         | Christy Hildebrandt | Updates to screen shots and materials based on recently enacted CRs. |                                                                   |         |  |  |  |
| 4.1 8/31/20                   |                 | 021     | Christy Hildebrandt |                                                                      | Removed CVO information and added Supervisor Details section 2.6. |         |  |  |  |
|                               |                 |         |                     |                                                                      |                                                                   |         |  |  |  |
|                               |                 |         |                     |                                                                      |                                                                   |         |  |  |  |
|                               |                 |         |                     |                                                                      |                                                                   |         |  |  |  |

| Table  | e of Contents                                                               |    |
|--------|-----------------------------------------------------------------------------|----|
| I. I   | Introduction                                                                | 7  |
| Α.     | Kentucky Medicaid Partner Portal Application Introduction                   | 7  |
| В.     | User Guide Overview                                                         | 7  |
| ι      | User Guide Layout                                                           | 8  |
| ι      | User Guide: Icons                                                           | 8  |
| C.     | Kentucky Medicaid Partner Portal Application Benefits                       | 9  |
| D.     | Contact Center                                                              | 10 |
| Ε.     | System Requirements                                                         | 12 |
| F.     | Links                                                                       | 13 |
| II. F  | Roles and Responsibilities                                                  | 15 |
| Α.     | Roles and Responsibilities Introduction                                     | 15 |
| В.     | Role Descriptions                                                           | 15 |
| C.     | Responsibilities                                                            | 16 |
| D.     | Roles/Responsibilities within the Organization Management Application (OMA) | 16 |
| III. L | Linking within KY MPPA                                                      | 18 |
| Тур    | pes of Linking                                                              | 18 |
| Α.     | Linking Medicaid ID to a KY MPPA Account                                    | 18 |
| В.     | Linking a Medicaid ID to a Medicaid ID                                      | 20 |
| IV. S  | System Navigation                                                           | 23 |
| Α.     | Kentucky Online Gateway (KOG)                                               | 23 |
| В.     | Access Kentucky Medicaid Partner Portal Application (KY MPPA)               | 24 |
| N      | Multi-Factor Authentication                                                 | 25 |
| ٦      | Terms of Use                                                                | 27 |
| ł      | KY MPPA Welcome Screen                                                      |    |
| ł      | Kentucky Medicaid Provider Number Confirmation                              |    |
| C.     | User Menu                                                                   |    |
| D.     | Main Menu                                                                   |    |
| E.     | Dashboard                                                                   |    |
| 1      | Notifications                                                               |    |
| ł      | KY Medicaid Provider IDs                                                    |    |
| N      | Maintenance Status                                                          |    |
| F.     | Application Functionality and Navigation                                    | 41 |
| F      | Role Selection                                                              | 41 |
| A      | Application Screen Layout                                                   |    |
| (      | Grid Functionality and Navigation                                           |    |
| C      | Grids: Add New Record                                                       | 44 |
| (      | Grids: Edit or Delete a Record                                              |    |

|    | Gri | ids: Sort Columns                                          | 47 |
|----|-----|------------------------------------------------------------|----|
|    | Gri | ids: Save or Exit                                          | 47 |
|    | Err | ror Messages                                               | 48 |
| G  | i.  | Maintenance                                                | 50 |
| Н  |     | Correspondence                                             | 52 |
| ١. |     | Administration                                             | 54 |
| J  |     | KY MPPA Help                                               | 55 |
| V. | Ne  | w Enrollment: Start to Submit                              | 57 |
|    | Sta | art An Application                                         | 57 |
|    | 1.1 | Basic Information- Individual Screen                       | 63 |
|    | 1.2 | 2 Tax Information- Individual Screen                       | 65 |
|    | 1.3 | 3 NPI Information                                          | 67 |
|    | 1.4 | Taxonomy Information                                       | 71 |
|    | 1.5 | 5 Add Group Members                                        | 73 |
|    | 1.6 | 6 Additional Identifiers                                   | 74 |
|    | 1.7 | 7 Address Information                                      | 78 |
|    | 1.8 | 3 Contact Information                                      | 33 |
|    | 1.9 | 2 Language Information                                     | 36 |
|    | 1.1 | 10 Bed Data                                                | 38 |
|    | 1.1 | 11 Locum Tenens                                            | 89 |
|    | 1.1 | 12 Teaching Facility                                       | 90 |
|    | Те  | aching Facility is not applicable for Individual providers | 90 |
|    | 1.1 | 13 Telehealth Information                                  | 91 |
| Α  | -   | 2.0 Provider Qualifications                                | 93 |
|    | 2.1 | Specialties Information                                    | 93 |
|    | 2.2 | 2 License Information                                      | 94 |
|    | 2.2 | 2 License Information                                      | 95 |
|    | 2.3 | 3 Certification Information                                | 98 |
|    | 2.4 | County Served1                                             | 00 |
|    | 2.5 | 5 Services Provided1                                       | )2 |
|    | 2.6 | 6 Supervisor Details                                       | )5 |
| В  | •   | 3.0 Disclosure of Ownership and Control Interest           | 29 |
|    | Dis | sclosure of Ownership & Control Interest (Question 4)1     | 10 |
|    | Dis | sclosure of Ownership and Control Interest (Question 6)1   | 11 |
|    | Dis | sclosure of Ownership and Control Interest (Question 8a)1  | 12 |
|    | Dis | sclosure of Ownership and Control Interest (Question 11)1  | 13 |
|    | Dis | sclosure of Ownership and Control Interest (Question 12)1  | 17 |
|    | Dis | sclosure of Ownership and Control Interest (Question 13)1  | 21 |
|    | Dis | sclosure of Ownership and Control Interest (Question 14)1  | 25 |

|     | Disclos | sure of Ownership and Control Interest (Question 15)                |     |
|-----|---------|---------------------------------------------------------------------|-----|
|     | Disclos | sure of Ownership and Control Interest (Question 16)                | 130 |
|     | Disclos | sure of Ownership and Control Interest (Question 17)                | 134 |
|     | Disclos | sure of Ownership and Control Interest (Question 8c)                | 138 |
| С   | . 4.0   | Attestations                                                        | 140 |
| D   | . 5.0   | Linking to a Group                                                  | 143 |
| Е   | . 6.0   | Account Information                                                 | 146 |
| F   | . 7.0   | Fee Payment                                                         | 149 |
| G   | . 8.0   | Document Upload                                                     | 150 |
| Н   | . 9.0   | Provider Review                                                     | 153 |
| ١.  | 10.0    | ) Submit                                                            | 155 |
|     | Terms   | of the Provider Agreement                                           | 156 |
|     | Comple  | ete the Submit Screen as an Individual Provider:                    | 157 |
|     | Comple  | ete the Submit Screen as a Credentialing Agent (Non-Delegate):      | 158 |
|     | Comple  | ete the Submit Screen as a Credentialing Agent Authorized Delegate: | 158 |
| VI. | 1. 0 Ma | aintenance                                                          |     |
|     | Mainte  | nance Type                                                          | 163 |
|     | Mainte  | nance: Administrative Information                                   | 164 |
|     | 1.1     | Maintenance: Basic Information                                      |     |
|     | 1.2     | Maintenance: Tax Information                                        |     |
|     | Tax St  | ructure Information                                                 | 166 |
|     | DHS/IN  | NS Tax Information Maintenance                                      | 168 |
|     | 1.3     | Maintenance: NPI Information                                        | 170 |
|     | 1.4     | Maintenance: Taxonomy Information                                   | 173 |
|     | 1.5     | Add Group Members                                                   | 176 |
|     | 1.6     | Maintenance: Additional Identifiers                                 | 177 |
|     | CLIA N  | Iumbers Maintenance                                                 | 179 |
|     | 1.7     | Maintenance: Address Information                                    |     |
|     | 1.8     | Maintenance: Contact Information                                    | 187 |
|     | 1.9     | Maintenance: Language Information                                   |     |
|     | 1.10    | Maintenance: Bed Data                                               | 192 |
|     | 1.11    | Maintenance: Locum Tenens                                           | 193 |
|     | 1.12    | Maintenance: Teaching Facility                                      | 198 |
|     | 1.13    | Maintenance: Telehealth Information                                 | 199 |
| 2.  | 0 Maint | enance: Provider Qualifications                                     | 201 |
|     | 2.1     | Maintenance: Specialties Information                                | 201 |
|     | 2.2     | Maintenance: License Information                                    | 203 |
|     | 2.3     | Maintenance: Certification Information                              |     |
|     | 2.4     | Maintenance: County Served                                          |     |

|       | 2.5   | Maintenance: Services Provided                                            |     |
|-------|-------|---------------------------------------------------------------------------|-----|
|       | 2.6   | Supervisor Details                                                        | 210 |
| 3.    | 0 Ma  | intenance: Disclosure of Ownership & Control Interest                     | 212 |
| 4.    | 0 Ma  | aintenance: Attestations                                                  | 215 |
| 5.    | 0 Ma  | aintenance: Linking to a Group                                            | 219 |
| 6.    | 0 Ma  | aintenance: Account Information                                           |     |
| 8.    | 0 Ma  | aintenance: Document Upload                                               |     |
| 9.    | 0 Ma  | aintenance: Provider Review                                               |     |
| 1(    | ).0 N | laintenance: Submit                                                       |     |
|       | Teri  | ns of the Provider Agreement                                              |     |
|       | Con   | nplete the Submit Screen as an Individual Provider:                       |     |
|       | Con   | nplete the Submit Screen as a Credentialing Agent (Non-Delegate):         |     |
|       | Con   | nplete the Submit Screen as a Credentialing Agent as Authorized Delegate: |     |
| VII.  | Rev   | alidation                                                                 |     |
|       | Med   | licaid ID Screen                                                          |     |
|       | Rev   | alidation Process                                                         |     |
| VIII. | Cha   | nge of Ownership (CHOW)                                                   | 249 |
| IX.   | Volu  | Intary Termination                                                        |     |
|       | Med   | licaid ID Screen                                                          |     |
|       | Sele  | ect Maintenance Type                                                      | 251 |
|       | Volu  | Intary Termination Process                                                |     |
| Х.    | Reir  | statement and Reapplication                                               |     |
|       | Med   | licaid ID Screen                                                          |     |
| XI.   | Ret   | ırn to Provider (RTP)                                                     |     |
| Α     | . A   | pplication Life Cycle                                                     |     |
| В     | . F   | esponding to a Return to Provider from DMS                                |     |
|       | Rev   | iew DMS Comments                                                          |     |
|       | Upc   | ating or Adding Information                                               |     |
|       | Rep   | lying to a DMS Comment                                                    |     |
|       | Res   | ubmitting to DMS                                                          |     |
| С     | . A   | utomatic Return to Provider                                               |     |
| D     | . ト   | listory and Iterations                                                    |     |
| XII.  | Tab   | le of Figures                                                             |     |
| XIII. | Glo   | ssary                                                                     |     |

## I. INTRODUCTION

## A. Kentucky Medicaid Partner Portal Application Introduction

The Kentucky Medicaid Partner Portal Application (KY MPPA) is a web-based application that streamlines and expedites Kentucky Medicaid's process of applying to become a new Medicaid Service Provider as well as allows the user to perform maintenance and revalidations on existing Kentucky Medicaid IDs. KY MPPA supports all phases of a Provider's enrollment in the Kentucky Medicaid program and makes the entire process more user friendly. Users can submit all required information to the Kentucky Department for Medicaid Services (DMS) electronically and securely, eliminating the need for mailing paper applications.

With KY MPPA, Providers can securely assign (or remove) designated individuals, known as Credentialing Agents, to manage their Medicaid enrollment and/or maintenance with a few simple clicks. Credentialing Agents can then forward applications to providers for review, electronic signature, and submission to DMS.

For the Provider, this means that DMS can more efficiently respond to Providers or Credentialing Agents with comments, notifications, and correspondence, including notification of final decisions on enrollment and maintenance items. Visit the CHFS Medicaid website periodically for updated KY MPPA information and access to additional enrollment and training resources.

## B. User Guide Overview

The purpose of this user guide is to deliver general information and guidance for using KY MPPA to enroll as a Medicaid Provider and maintain a Medicaid ID.\*

Step-by-step instructions are provided on the following topics:

- Apply to become a new KY Medicaid Service Provider.
- Perform maintenance on your KY Medicaid ID.
- Perform revalidation on your KY Medicaid ID.
- Act on behalf of a Provider as a Credentialing Agent to perform new enrollment or maintenance.

\*Two user guides are available; one for Individual Providers and one for Group/Entity Providers to more closely depict the screens and fields each category will view. Credentialing Agents should choose a user guide based on the provider category they are enrolling or maintaining.

### User Guide Layout

This user guide is specifically designed for Providers or Credentialing Agents to locate information quickly when needed.

Inside this guide you will find the same numbering/naming conventions used in KY MPPA, making it easier to lookup step-by-step instructions when completing an enrollment application. For example, section **1.1 Basic Information** in the user guide matches the **1.1 Basic Information** section in KY MPPA.

The opening chapters provide high-level information about KY MPPA benefits, functionality, processes and other general knowledge items.

Subsequent chapters, starting with the new enrollment information, provide in-depth information on the three primary pieces of functionality found in KY MPPA:

New Enrollment Maintenance Revalidation

Final chapters include the Table of Figures and Glossary.

#### User Guide: Icons

This user guide incorporates icons as shown below, to alert users to specific types of information.

The icon descriptions are as follows:

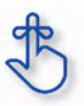

Key takeaways are essential to using KY MPPA properly and will be included in the **Chapter Summaries** section. If you need to know just the basics of Partner Portal to get you up and running, remember these takeaways.

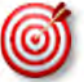

Helpful tips can enhance your use of KY MPPA whenever you see the bullseye.

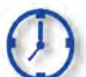

The time icon will display when an action is time sensitive.

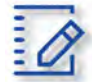

Chapter summaries are marked with this icon. Summaries contain highlights and key takeaways from each chapter.

Gray boxes highlight important regulatory or policy information related to KY MPPA processing.

## C. Kentucky Medicaid Partner Portal Application Benefits

With KY MPPA, users have access to on-line instruction, secure login, data verification, increased accuracy (due to field messaging), application fee payment processing, document upload capability, electronic signature, online correspondence and notifications, and streamlined processing.

The online process is intuitive, user-friendly, and easy to manage, with the assistance of these helpful tools. KY MPPA screens display fields and functionality that align specifically with each Individual, Group, or Entity Provider category, in combination with the selected provider type.

| KY MPPA Feature                                                 | KY MPPA Benefit                                                                                                    |
|-----------------------------------------------------------------|----------------------------------------------------------------------------------------------------|
| Electronic Application<br>Completion and<br>Submission          | <ul> <li>KY MPPA's electronic submission and review of new enrollment, maintenance, revalidation, reinstatement, reapplication, or change of ownership (CHOW) applications reduces burden on providers to enroll and maintain KY Medicaid IDs. Benefits of this functionality include: <ul> <li>The Provider Dashboard organizes Applications, KY Medicaid IDs, and Correspondence into easily searchable and sortable content.</li> <li>Electronic processing and storage of personal information, documentation and correspondence provides security and easy accessibility.</li> <li>Automated workflow expedites processing times and reduces delays by alerting providers to errors and invalid items that do not meet policy requirements.</li> <li>Improved storage and retrieval of provider information.</li> <li>Automated reminders around key tasks (e.g. upcoming revalidation).</li> </ul> </li> </ul> |
| Electronic Documentation<br>Submission                          | <ul> <li>KY MPPA's document upload functionality allows users to upload documents and electronically attach them to the application, maintenance, revalidation, reinstatement, reapplication, or CHOW submission. Benefits of this functionality include: <ul> <li>Avoidance of delays due to incomplete applications: All documentation must be received before an application can be reviewed.</li> <li>Eliminates a large part of the effort and time devoted to the transmission and storage of paper documentation, and provides instant access to information.</li> </ul> </li> </ul>                                                                                                    |
| Electronic DMS Review                                           | <ul> <li>DMS uses KY MPPA to review applications submitted by providers for new enrollment and all maintenance of KY Medicaid IDs. Benefits of this functionality include:</li> <li>Reduction of possible errors that previously caused wait times during manual validations.</li> </ul>                                                                                                    |
| Electronic DMS<br>Comments, Notifications<br>and Correspondence | <ul> <li>DMS uses KY MPPA to respond electronically to providers. Benefits of this functionality include:</li> <li>Comments, notifications and correspondence are sent securely online and provide instant access to all forms of communication.</li> </ul>                                                                                                    |

KY MPPA offers unprecedented benefits to Kentucky Providers as follows:

## D. Contact Center

If you have a policy or technical question about new enrollment or any type of maintenance, including reapplication, reinstatement, revalidation, change of ownership, or voluntary termination of a Kentucky Medicaid ID, you can call the Contact Center to speak to a customer service representative.

The Contact Center is open Monday – Friday 8:00 am EST – 5:00 pm EST, with the exception of state government holidays. Please select the correct extension based on the issue you are reporting:

| KY MPPA Co<br>Website: <u>KY Mebsite: KY Mebsite: KY Mebsit</u> | Ontact Center<br>MPPA Website<br>am – 5:00 pm |                                   |
|----------------------------------------------------------------------------------------------------|-----------------------------------------------|-----------------------------------|
| Description                                                                                                    | Phone                                         | Email                             |
| <ul> <li>Technical support for:</li> <li>KY MPPA Access issues</li> <li>KY MPPA Technical issues</li> <li>Remote Identity Validation issues</li> <li>Credentialing Agent Management issue</li> <li>Linking issue</li> </ul>                                                                                                    | 877-838-5085<br>Extension 1, 1                | medicaidpartnerportal.info@ky.gov |
| <ul><li>Program or Policy Inquiries.</li><li>Paper Application Status</li><li>KY MPPA Policy and Procedures</li></ul>                                                                                                    | 877-838-5085<br>Extension 1, 2                |                                   |

Information that will be requested if *calling* Contact Center

### Credentialing Agent

0

- Information requests:
  - First/Last Name
  - Agency/Organization name
  - VIP Token (as required)
- o Linking to Provider Medicaid ID:
  - Information requests (items from above)
  - Provider SSN
  - Provider Medicaid ID
  - Credentialing Agent email address
- Organization Management Application Invitation:
  - Information request items from above
    - Group FEIN
    - Group Medicaid ID
    - Credentialing Agent email address
- Providers
  - o Information requests:
    - First/Last Name
    - Agency/Organization
    - Medicaid ID (as required)
  - Link to Own Medicaid ID (initial account setup):
    - Information request items from above
    - Provider SSN
    - Provider email address

Information that will need to be included if emailing Contact Center

- First and Last Name
- Brief description of the issue
- Screen prints

Information needed if emailing about a new Enrollment Application or Maintenance-related action:

- Provider First and Last Name
- NPI
- Application number, Maintenance item number or Revalidation item number
- Organization name

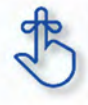

If the Provider does not have a KY Medicaid ID or does not know their Medicaid ID, the Contact Center will only be able to discuss general KY MPPA navigation. They will not be able to provide any specific information regarding application or data.

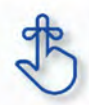

If the email request for assistance does not include the required information, the email will be returned.

### E. System Requirements

### Software Requirements

- Validation and ID Protection (VIP) Software: Multi-Factor Authentication (MFA) security token using the VIP Software. This is required as an additional layer of security due to the personal and sensitive nature of the information contained with KY MPPA.
- KY MPPA (Partner Portal) application
- Web Browsers: : KY MPPA is optimized to run on the Microsoft Edge browser, however it will run on the browsers and versions listed below:
  - Internet Explorer (11 or above), support will go out next year. Customers are encouraged to move to Microsoft Edge.
  - Chrome (83.0.4103 or above)
  - Firefox (78 and above)
  - Safari (13 and above)

٠

### Hardware Requirements

The following requirements are for external users for KY MPPA

- o 800 X 600 resolution or higher
- Following minimum hardware requirements:

| Name              | Requirements                   |
|-------------------|--------------------------------|
| Windows           | Windows 7 enterprise or above  |
| Processor         | Intel core i3 or above, 2.7GHz |
| RAM               | 4 GB or above                  |
| System Type       | 32 Bit and above               |
| Screen Resolution | 800 X 600 or higher            |

### F. Links

Below is a listing of links that are useful in finding the KY MPPA website, KY MPPA training, Kentucky Online Gateway (KOG) and many more sites.

<u>KY MPPA Website</u> <u>KY MPPA Training Website</u> <u>CHFS Department for Medicaid Services</u>

Kentucky Online Gateway (KOG)

National Plan and Provider Enumeration System (NPPES)

Newsletters and Release Notes

Provider Type Summaries

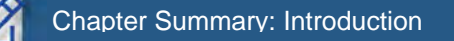

- Kentucky Medicaid Partner Portal Application (KY MPPA) is a web-based application that streamlines and expedites Kentucky Medicaid's process of applying to become a new Medicaid Service Provider.
- KY MPPA supports all phases of a Provider's enrollment and continued participation (application, maintenance, revalidation, renewal, Change of Ownership, etc.) in the Kentucky Medicaid program.
- KY MPPA benefits users by providing access to on-line instructions, secure login, data verification, increased accuracy (due to field messaging), application fee payment processing, document upload capability, electronic signature, online correspondence and notifications, and streamlined processing.
- The Contact Center is available Monday Friday from 8:00 am 5:00 pm (EST), with the exception
  of state government holidays. Contact Center can be reached at 877-838-5085. Extension 1 is for
  Technical support and Extension 2 is for Program and Policy Inquiries.
- Software and hardware requirements
- Links to valuable websites listed. Sites included are: KY MPPA Website, KY MPPA Training, CHFS Department for Medicaid Services, Kentucky Online Gateway (KOG), National Plan and Provider Enumeration System (NPPES), Newsletter and Release Notes, and Provider Type Summaries.
- This User Guide's purpose is to deliver general information and guidance for using the KY MPPA to enroll as a Medicaid Provider and maintain a Medicaid ID.
- The User Guide's layout is designed for Providers or Credentialing Agents to locate information quickly to aid in using the KY MPPA.
- The User Guide incorporates icons as shown below, to alert users to specific types of information:
   The icon descriptions are as follows:

Key takeaways are essential to using KY MPPA properly and will be included in the Chapter Summaries section. If you need to know just the basics of Partner Portal to get you up and running, remember these takeaways.

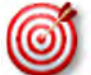

Helpful tips can enhance your use of KY MPPA whenever you see the bullseye.

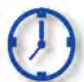

The time icon will display when an action is time sensitive.

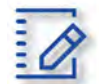

**Chapter summaries** are marked with this icon. Summaries contain highlights and key takeaways from each chapter.

Gray boxes highlight important regulatory or policy information related to KY MPPA processing.

## II. ROLES AND RESPONSIBILITIES

### A. Roles and Responsibilities Introduction

There are four roles an individual can have within KY MPPA. Each role has specific responsibilities in the application, maintenance and revalidation process for Providers.

There is an additional role available for managing a credentialing agent organization or additional credentialing staff outside of KYMPPA called the Organization Administrator. This user will have access to an additional system application called the Organization Management Administrator. This user will have the ability to invite and allow others to be linked or delinked to a Provider with a KY Medicaid ID and work on their behalf. Please contact the call center for more information and to see if this role applies to you and your organization.

| KY MPPA                           |                                                                                                    |  |  |  |  |
|-----------------------------------|----------------------------------------------------------------------------------------------------|--|--|--|--|
| Role                              | Definition                                                                                                    |  |  |  |  |
| Provider                          | An individual that assists Medicaid recipients by providing medically necessary services.                                                   |  |  |  |  |
| Owner*                            | A person or entity who has a % of possession of equity in the capital, the stock, or the profits of the entity.                             |  |  |  |  |
| Credentialing Agent               | A person who works on behalf of a Provider to enter and update the Provider's information.                                                  |  |  |  |  |
| Credentialing Agent Admin Manager | A designated person within a credentialing organization or a large hospital that will be able to access and perform Administration options. |  |  |  |  |

### B. Role Descriptions

\*A legally authorized Officer or Board Member can fulfill this role within KY MPPA.

| Organization Management Application (OMA) |                                                                                                    |  |  |  |  |  |
|-------------------------------------------|----------------------------------------------------------------------------------------------------|--|--|--|--|--|
| Role                                      | Definition                                                                                                    |  |  |  |  |  |
| Organization Administrator                | A designated person that will have the ability to invite and allow<br>others to be linked or delinked to a Provider with a KY Medicaid<br>ID and work on their behalf.                                      |  |  |  |  |  |
| Relationship Manager                      | Designated Department for Medicaid Services (DMS) staff<br>individual that will assign the initial Organization Administrator<br>in the Organization Management Application (OMA) for each<br>organization. |  |  |  |  |  |

## C. Responsibilities

**Provider Role:** Has the ability to create an application for enrollment, perform a maintenance item or revalidation for their data. The Provider has full account access and is the main contact for their information within KY MPPA. The Provider has the ability to review, e-sign and submit a new enrollment, maintenance or revalidation to DMS for approval.

<u>Owner, Officer or Board Member Role:</u> Has the ability to create an application on behalf of an organization for enrollment or perform a maintenance item or revalidation on their behalf. The Owner, Officer or Board Member has full account access and is the main contact for their information within KY MPPA. The Owner, Officer or Board Member has the ability to review, e-sign and submit a new enrollment, maintenance or revalidation to DMS for approval.

<u>Credentialing Agent Role</u>: Has the ability to perform work on behalf of a Provider or Owner by starting a new enrollment application or performing a maintenance action or revalidation. The Credentialing Agent Role requires account access, which grants the ability to enter/update information, review items and be the main contact for the Provider's account. The Credentialing Agent with this role can act as a Non-Delegate or as an Authorized Delegate.

- <u>Non-Delegate</u>: Performs all duties of a Credentialing Agent. All information entered by the Credentialing Agent into KY MPPA must be sent to the Provider to review, e-sign and submit to DMS for approval. Once the Credentialing Agent role is assigned, the Credentialing Agent is automatically a Non-Delegate.
- <u>Authorized Delegate:</u> Performs all duties of a Credentialing Agent. The Credentialing Agent Authorized Delegate has the ability to enter/update information, review items, and also e-sign and submit to DMS for approval on behalf of the Provider.
  - In order to act as an Authorized Delegate, the Credentialing Agent must have an Authorized Delegate Form completed and signed by the Provider. The form will be uploaded into KY MPPA prior to the Credentialing Agent electronically signing and submitting the application/action to DMS.

<u>Credentialing Agent Admin Manager</u>: Has the ability to access Administration options within KY MPPA to manage Credentialing Agent workload (reassign items from on Credentialing Agent to another). The Credentialing Agent Admin Manager role is assigned via an invitation from OMA. The Credentialing Agent Admin Manager can perform Credentialing Agent duties if also assigned the Credentialing Agent role.

# D. Roles/Responsibilities within the Organization Management Application (OMA)

<u>Organization Administrator (Org Admin)</u>: The initial Org Admin must be assigned by a DMS Relationship Manager. Once assigned, the initial Org Admin will be able to invite other Org Admins to the organization by sending an invitation through OMA.

Providers and Owners (Officer or Board Member) are assigned as Org Admin's for their accounts upon approval of their Medicaid ID by DMS (new enrollment) or linking to their existing Medicaid ID within KY MPPA.

The primary functions of the Org Admin are to:

- Invite Credentialing Agents to join KY MPPA and link to the Group Medicaid ID by sending them an invitation from OMA.
- Delinking/removing Credentialing Agents from their Organization by delinking them within OMA.

**Note**: The Org Admin cannot perform Credentialing Agent functions without also being assigned the Credentialing Agent role. The Credentialing Agent role is assigned once the Credentialing Agent is linked to a KY Medicaid ID. See the Linking chapter for more on how a Credentialing Agent is linked to a KY Medicaid ID.

A KY MPPA user can have multiple roles. The user can have a Credentialing Agent, Credentialing Agent Admin Manager Role and Org Admin role or any combination of the three roles.

**<u>Relationship Manager</u>**: A member of the DMS staff that assigns the initial Organization Administrator for groups. This is the only function of a Relationship Manager.

## III. LINKING WITHIN KY MPPA

## Types of Linking

There are two primary types of linking within KY MPPA. The first type of linking grants access to a Provider's Medicaid ID so a KY MPPA account user can do work on behalf of the Medicaid ID. The second type of linking connects an Individual Medicaid ID to a Group Provider's Medicaid ID for billing purposes.

- Individual Linking Medicaid ID to KY MPPA Account user
  - a) New Enrollment application
    - b) Linking Grid upon 1<sup>st</sup> or 2<sup>nd</sup> log into KY MPPA
    - c) Contact Center assistance
- Linking a Medicaid ID to a Medicaid ID
  - a) Linking an Individual Provider Medicaid ID to a Group Medicaid ID
  - b) Linking a Group Medicaid ID to an Individual Medicaid ID

## A. Linking Medicaid ID to a KY MPPA Account

In order to conduct work on behalf of an individual, group or entity Medicaid ID, the Provider's or CA's KY MPPA account must be linked to the Medicaid ID. **Note:** Once a KY MPPA Account is linked to a group Medicaid ID they will get access to all the individual Medicaid ID's in that group.

• Enrollment applications - when an enrollment application for a new KY Medicaid ID is approved, the user who completed the application is linked. (See Figure 1)

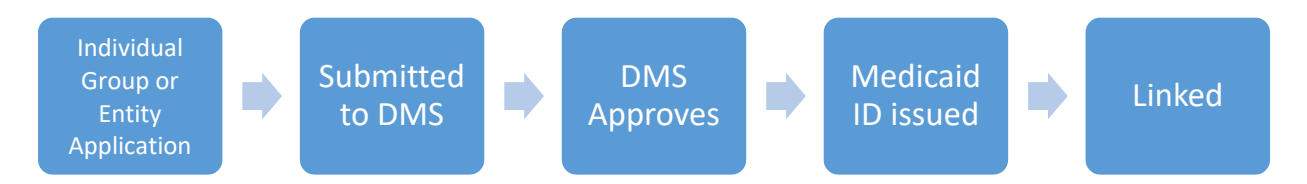

Figure 1: Linking Medicaid ID to KY MPPA Account

- Linking Grid when a Provider or CA logs into KY MPPA for the first or second time a linking grid will appear. Any existing Medicaid ID that has the same email address on file as the email address used to create the KOG account will be listed. Provider/CA will select the Medicaid IDs that they still desire to be linked with.
  - Check the boxes of the IDs that belong to the Provider under the **Mine** column. (Figure 2)
    - If <u>all</u> the Medicaid IDs listed belong to the Individual Provider, *click* the box under **Mine** in the column header. (See Figure 2)
    - If some of the Medicaid IDs belong to the Individual Provider, *select* the ones that apply.
    - If <u>none</u> of the listed Medicaid IDs belong to the Individual Provider, *click* "**None of the Medicaid IDs are mine**" below the association table.
    - Select whether linking as the **Provider** or **Credentialing Agent** by *clicking* the box in the appropriate column.
    - o Click Submit.

| centu | ucky.gov                                  | r antifer r of                      | ten                                    |                                                               |                                            |                                      |                                         |                                     |
|-------|-------------------------------------------|-------------------------------------|----------------------------------------|---------------------------------------------------------------|--------------------------------------------|--------------------------------------|-----------------------------------------|-------------------------------------|
| KY    | Medicaid Pro                              | ovider Number                       |                                        |                                                               |                                            |                                      |                                         | 0                                   |
| KY    | The listed F<br>Medicaid P     Medicaid F | KY Medicaid ) Sele<br>the I<br>sele | ct the Meen<br>ndividual<br>ct the box | dicaid IDs in the<br>Provider. If All<br>under <b>Mine</b> in | e table that<br>belong to th<br>the column | belong to<br>ne Provider,<br>header. | You must associa<br>Il not be available | tte to each KY<br>e for your access |
|       | Mine                                      | Business/Provider<br>Name           | Physical<br>Address                    | Provider Type                                                 | Medicaid ID                                | NPI                                  | Provider/Owner                          | Credentialing<br>Agent (CA)         |
| Ē     |                                           |                                     |                                        | 64 - Physician In<br>dividual                                 | XXXXXXXXXXXXX                              |                                      |                                         |                                     |
|       |                                           |                                     |                                        | 83 - Licensed M<br>arriage and Fami<br>ly Therapist           | XXXXXXXXXXXX                               |                                      |                                         |                                     |
|       | First Previous                            | Next East                           |                                        | (Page 1 of 1 )                                                |                                            |                                      |                                         |                                     |
| •N    | IONE of the M                             | ledicaid IDs are mine               |                                        |                                                               |                                            | Select if li<br>or <b>Creder</b>     | nking as the P<br>ntialing Agent        | rovider/Ov                          |
|       | Save &                                    | Exit                                | Select NO<br>mine, if r                | ONE of the Me<br>one of the Me                                | <b>dicaid IDs</b> a<br>dicaid IDS b        | are<br>elong                         | C g                                     | Submit                              |

Figure 2: KY Medicaid ID – Linking Medicaid ID to KY MPPA Account

The User will then be presented with the Confirm Submit screen. (See Figure 3)

- Confirm selection of the KY Medicaid Provider Numbers and role.
  - o Click Yes to continue. Selections cannot be deleted once Yes is clicked.
  - o *Click* **No** to return to the linking screen.

| entucky.gov              | Partner P                                     | ortal SIT                            |                                                |                                                |                                      | We                                 | elcome:                             |
|--------------------------|-----------------------------------------------|--------------------------------------|------------------------------------------------|------------------------------------------------|--------------------------------------|------------------------------------|-------------------------------------|
| KY Medicaid Pro          | vider Number                                  | onfirm Sub                           | mit                                            |                                                |                                      |                                    | 0                                   |
| The listed K Medicaid Pr | Y Medicaid Provi<br>ovider Number u           | Are you sure tha<br>"Yes", you canno | t the selected Medica<br>t deselect the previo | aid IDs are yours? Up<br>us selections. Please | pon clicking<br>e confirm:<br>No Yes | iu must associa<br>not be availabl | ale to each KY<br>e for your access |
| KY Medicaid P            | rovider Number A<br>Business/Provider<br>Name | Physical<br>Address                  | Provider Type                                  | Medicaid (0                                    | NPI                                  | Provider/Owner                     | Credentialing<br>Agent (CA)         |

Figure 3: KY Medicaid ID Confirm Submit

**Note**: If the Individual Provider's KY Medicaid ID is not associated with the email address used to set up the KY MPPA account, the Individual Provider will only be presented with the **KY Medicaid Provider** *Number Confirmation* screen. (See Figure 4)

| / Medicaid Provider Number Confirmation                              | • = Require      |
|----------------------------------------------------------------------|------------------|
| Introduction to Kentucky Medicaid Provider E                         | nrollment Portal |
| Do you have any Existing KY Medicaid Provider Number(s)?<br>⊖Yes ⊖No |                  |
|                                                                      |                  |
|                                                                      |                  |
| Exit                                                                 | Save & Next      |

Figure 4: KY Medicaid Provider Number Confirm Submit

Answer the question "Do you have any Existing KY Medicaid Provider Number(s)?"

- If the Individual Provider <u>does not have an existing Medicaid ID</u>, *click* No and Save & Next.
   The Provider will be directed to the KY MPPA Dashboard.
- If the Individual Provider <u>does have existing KY Medicaid IDs but all were linked on the</u> previous linking screen and no more need to be linked, *click* **No** and **Save & Next**.
  - The Provider will be directed to the KY MPPA Dashboard.
- If the Individual Provider <u>does have existing Medicaid ID(s)</u> that still need to be linked, *click* **Yes** and **Save & Next**.
  - The Provider will receive a message instructing them to reach out to the Contact Center for assistance with linking to their KY Medicaid IDs.
  - *Click* **Next** to continue to the KY MPPA Dashboard.
- **Contact Center Assistance** if the Provider or CA is not given the opportunity to link to their existing KY Medicaid IDs during account set up, then call the Contact Center 877-838-5085, choose option 1 for Provider Enrollment then option 1 again for Technical Support.

Note: If more than 10 Medicaid IDs need to be linked see below for linking multiple Medicaid IDs.

Linking instructions can be found for linking more than 10 Medicaid IDs at a time on the KY MPPA Training webpage or by calling the Contact Center at 877-838-5085 option 1 for Provider Enrollment, then option 1 again for Technical Support. Completing the authorization letter and spreadsheet then emailing them to <u>MedicaidPartnerPortal.info@ky.gov</u> will be necessary to complete the request.

### B. Linking a Medicaid ID to a Medicaid ID

There are two main ways to achieve Linking a Medicaid ID to a Medicaid ID. Medicaid IDs are linked for the primary purpose of billing. Linking authorizes the Group to bill and receive payments for services rendered on behalf of the Individual Provider Medicaid ID or a Group Medicaid ID.

- Linking an Individual Provider Medicaid ID to a Group Medicaid ID the KY MPPA Account user will initiate the linkage for an Individual Medicaid ID. Because the Individual Provider is signing the application, they are authorizing payment to the Group on their behalf and a copy of the MAP-347 is not required to be uploaded. (See Figure 5)
  - Go to the 5.0 Provider Group Linkage screen
  - Enter Group Medicaid ID
  - Enter Group FEIN
  - Select Search, proceed with next step if Provider is found
  - Select Add

| Dashboard Application                       | n Maint | enance Correspondence DMS Review Administration Search Reporting EApplication Header                                                                                                    |
|---------------------------------------------|---------|----------------------------------------------------------------------------------------------------|
| 1.0 Administrative Information              | •       | Linking to a Group                                                                                                    |
| 2.0 Provider Qualifications                 | •       |                                                                                                    |
| 3.0 Disclosure of Ownership and<br>Interest | Control | <ul> <li>If you are not linking to any group, press "Save and Next" to continue</li> <li>If you are linking to a group you are authorizing the group to receive payments for your services billed through the group.</li> </ul> |
| 4.0 Attestations                            | ß       | <ul> <li>Click "Add" if you wish to link to group, "Edit" to change the linkage of a group, "Remove" to delete linkage to a</li> </ul>                                                                                          |
| 5.0 Provider Group Linkage                  | 1       | group<br>• After pressing "Add", enter data and then press "Add to Grid" to add a record to the grid. "Discard" to not save                                                                                                    |
| 6.0 Account Information                     | ß       | the record                                                                                                    |
| 7.0 Fee Payment                             | 0       | Group Mediciaid ID Group FEIN                                                                                                    |
| 8.0 Document Upload                         | ø       | X000000-X0K                                                                                                    |
| 9.0 Provider Review                         | ß       |                                                                                                    |
| 10.0 Submit                                 | ß       | Search Clear                                                                                                    |
|                                             |         | Add                                                                                                    |
|                                             |         | Group Medicaid ID Group FEIN Group Name Group Linkage Effective Date Action                                                                                                    |
|                                             |         | No records found                                                                                                    |
|                                             |         |                                                                                                    |
|                                             |         |                                                                                                    |
|                                             |         | Exit Back Save & Next                                                                                                    |

Figure 5: Provider Group Linkage

- Linking a Group Medicaid ID to an Individual Medicaid ID a KY MPPA user from the Group initiates the linkage, they will need to enter the Individual's Medicaid ID and Individual's NPI on the 1.5 Add Group Members. (See Figure 6)
  - Enter Provider Medicaid ID
  - Enter Provider NPI
  - Select Search
  - Select Add, if you wish to link the Individual Medicaid ID to the Group Medicaid ID
  - Enter Provider Linkage Effective Date

Or

If the **Provider's Medicaid ID** <u>does not</u> pull up through the Search feature (See Figure 6)

- Select Add
- Enter Provider Medicaid ID
- Enter Provider Linkage Effective Date
- Select Verify Provider Medicaid ID
- Select Add to Grid

**Note:** Form MAP-347 will be required on the 8.0 Document Upload screen when an Individual Medicaid ID is linked to a Group Medicaid ID on the Group Medicaid ID file in section 1.5 Add Group Members screen.

**Note**: If the Group CA performs the linkage on behalf of the group Medicaid ID, then the CA will be linked to the Individual Provider Medicaid ID and can perform work on behalf of the individual Provider.

| Dashboard Application                                   | Mainte | enance Correspondence                                                 | DMS Review                                  | Administration                 | Search         | Reporting      | Application Header      | ۰        |
|---------------------------------------------------------|--------|-----------------------------------------------------------------------|---------------------------------------------|--------------------------------|----------------|----------------|-------------------------|----------|
| 1.0 Administrative Information<br>1.1 Basic Information | •      | Add Group Members                                                     |                                             |                                |                |                | <b>0 0</b> *=F          | Required |
| 1.2 Tax Information                                     | ß      | <ul> <li>A group must contair</li> <li>All members must ha</li> </ul> | ) at least one group<br>ave an active Provi | p member<br>der Medicaid ID to | proceed        |                |                         |          |
| 1.3 NPI Information                                     | ß      | Click "Add" if you wis                                                | sh to add group me                          | embers. "Edit" to c            | hange existi   | ng record, "Re | move" to delete exis    | ting     |
| 1.4 Taxonomy Information                                | ß      | <ul> <li>record</li> <li>After pressing "Add",</li> </ul>             | , enter data and th                         | en press "Add to (             | Grid" to add i | ecord to the a | rid, "Discard" to not s | save     |
| 1.5 Add Group Members                                   | 1      | the record                                                            |                                             |                                |                | -              |                         |          |
| 1.6 Additional Identifiers                              | •      | Provider Mediciaid ID                                                 | ) Pr                                        | imary NPI                      |                |                |                         |          |
| 1.7 Address Information                                 | •      |                                                                       | ;                                           | 000000000                      |                |                |                         |          |
| 1.8 Contact Information                                 | •      |                                                                       |                                             |                                |                |                |                         |          |
| 1.9 Language Information                                | •      |                                                                       | Search                                      | lear                           |                |                |                         |          |
| 1.10 Bed Data                                           | 0      |                                                                       |                                             |                                |                |                | Ad                      | dd       |
| 1.11 Locum Tenens                                       | 0      | Dravidar Madiacid I                                                   |                                             | ouider Nome                    | Drovidor       | Linkogo Effor  | tivo Doto               | ion      |
| 1.12 Teaching Facility                                  | 0      | Provider Medicald I                                                   |                                             | No recorde f                   | Provider       | LINKAGE Ellec  |                         | ion      |
| 1.13 Telehealth Information                             | 0      |                                                                       |                                             | NU TECOTOS I                   | ounu           |                |                         |          |
| 1.14 NTP Address Information                            | 0      |                                                                       |                                             |                                |                |                |                         |          |
| 2.0 Provider Qualifications                             | •      |                                                                       |                                             |                                |                |                |                         |          |
| 3.0 Disclosure of Ownership and Co                      | ontrol | Exit                                                                  |                                             |                                |                | Back           | Save & Nex              | t        |

Figure 6: Linking Individual Medicaid ID to Group Medicaid ID (1.5 Group Members)

| Dashboard Application                      | Mainten | lance Correspondence   | DMS Revie | ew Adminis              | stration    | Search  | Reporting      | Applicatio   | n Header |         |
|--------------------------------------------|---------|------------------------|-----------|-------------------------|-------------|---------|----------------|--------------|----------|---------|
| 1.0 Administrative Information             |         | Add Group Members      |           |                         |             |         |                | 0            | 0 *= R   | equired |
| 1.1 Basic Information                      | 8       | Provider Mediciaid IE  | )         | Primary NPI             |             |         |                |              |          |         |
| 1.2 Tax Information                        | 2       | 2                      |           | 3000000000              |             |         |                |              |          |         |
| 1.3 NPI Information                        | C       |                        |           |                         |             |         |                |              |          |         |
| 1.4 Taxonomy Information                   | C       |                        | Search    | Clear                   |             |         |                |              |          |         |
| 1.5 Add Group Members                      | 1       |                        | _         |                         |             |         |                |              | Disear   | đ       |
| 1.6 Additional Identifiers                 | 0       | _                      |           |                         |             |         |                |              |          |         |
| 1.7 Address Information                    | ٥       | Provider Medicaid ID   | NPI       | Provider                | Name        | Provid  | er Linkage Efi | fective Date | Actio    | n       |
| 1.8 Contact Information                    | ۰       |                        |           |                         |             | -       |                |              | 5        | 1       |
| 1.9 Language Information                   | ۰       | First Previous Next La | ast       | (Page 1                 | of 1 )      |         |                | Page: 1 V    |          |         |
| 1.10 Bed Data                              | 0       |                        |           |                         |             |         |                |              |          |         |
| 1.11 Locum Tenens                          | 0       | * Provider Medicaid ID | *         | Provider Linka          | age Effecti | ve Date |                |              |          |         |
| 1.12 Teaching Facility                     | 0       | 71                     |           | 05/01/2021              | -           |         |                |              |          |         |
| 1.13 Telehealth Information                | 0       |                        |           | Verify Provider         | Medicaid II |         |                |              |          |         |
| 1.14 NTP Address Information               | 0       |                        |           | - texti ji ti textikisi |             |         |                |              |          |         |
| 0 Provider Qualifications                  |         |                        |           | Add T                   | o Grid      |         |                |              |          |         |
| 0 Disclosure of Ownership and Co<br>terest | ortrol  |                        |           |                         |             |         |                |              |          |         |
| 0 Attestations                             | 0       | Exit                   |           |                         |             |         | Back           | c Sav        | e & Next |         |
|                                            |         |                        |           |                         |             |         |                |              |          | _       |

Figure 7: Linking Group Medicaid ID to Individual Medicaid ID (1.5 Add Group Members – Expanded)

## **IV.** SYSTEM NAVIGATION

This chapter walks through the basic functionality of the system and helpful navigation tips. Once a user becomes familiar with the layout of the screens and functionality of the system, navigating KY MPPA is intuitive and easy to use.

## A. Kentucky Online Gateway (KOG)

Kentucky Online Gateway (KOG) is Kentucky's secure online gateway for users requesting access to the **KY Medicaid Partner Portal Application (KY MPPA)**. Providers and Credentialing Agents must set up their own personal account in KOG in order to access their information in **KY MPPA**.

| ky,gov                                                                                                    | FAQ   Help   🍳 English 🔽                                                                |
|----------------------------------------------------------------------------------------------------|-----------------------------------------------------------------------------------------|
| Welcome to the Kentucky Online Gate                                                                                                    | eway                                                                                    |
| Are you doing business in or with th<br><u>External Users</u><br>Sign In to current<br>KOG Account     Control for the control for the c | State Employee Gateway Login<br>Login to your State Employee account using either your: |
| SIGN IN CREATE ACCOUNT                                                                                                    | EMAIL ADDRESS -OR- KHRIS ID                                                             |
|                                                                                                    |                                                                                         |

Figure 8: Kentucky Online Gateway (Create an Account)

External users will use the left side of the KOG Welcome screen

- Select Sign In if currently have a KOG account set-up
- If no KOG account has been set up, select Create Account

Internal users (State Employees) will use the right side of the KOG screen

- Select **Email Address** to sign in with work email address (example john.smith@ky.gov email address)
- Select KHRIS ID to sign in with ID credentials

Enter the Username and Password for KY MPPA and click Log in to proceed to the My Apps screen.

## B. Access Kentucky Medicaid Partner Portal Application (KY MPPA)

On the My Apps screen, you will see the app tile with the link to launch KY MPPA (Partner Portal).

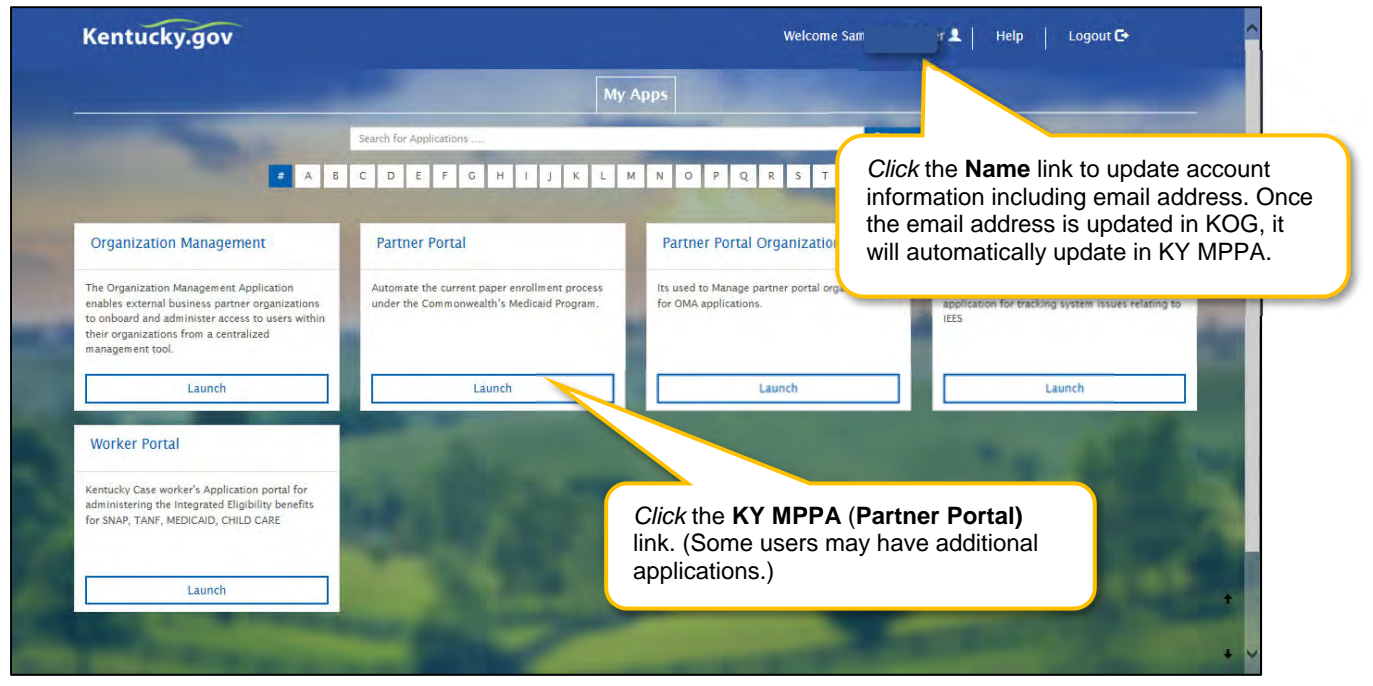

Figure 9: Kentucky Online Gateway (My Apps Screen)

*Click* the launch button in the KY MPPA (Partner Portal) app tile to proceed to the **Multi-Factor Authentication (MFA) Screen**.

**NOTE:** From the **KOG Homepage**, you can click the **Name** link to update account information, including updating your email address. KOG and KY MPPA synchronize; updating the email address in KOG will update it in KY MPPA. Once the email is updated, you will use the new email as your username to log in to KOG and access KY MPPA.

#### Multi-Factor Authentication

**Multi-Factor Authentication (MFA)** is required every time a user logs into KY MPPA. **MFA** is a method of <u>access control</u>; a <u>user</u> is granted access only after successfully entering a security code.

A VIP Access Token (MFA Credential ID) must be installed on the desktop and/or mobile phone to generate the security code.

The VIP Access Token must be registered before proceeding to the next step.

| Multi-Factor Aut                                                         | nentication                                          |                                                                                                    |
|--------------------------------------------------------------------------|------------------------------------------------------|----------------------------------------------------------------------------------------------------|
| Registered Tokens                                                        |                                                      |                                                                                                    |
| MFA Credential (D                                                        | MFA Credential Nickname                              | Credential Type                                                                                                    |
| VSST****2135                                                             | Indi Laptop                                          | Soft:                                                                                                    |
| Add / Remove To<br>Authentication Required<br>Based on your security pro | ken<br>Ifile, this Login transaction requries additi | Copy and paste or type in the Security<br>Code from the VIP Access Token into<br>the MFA screen. <i>Click</i> Continue.            |
|                                                                          | VIP Access                                           | Click the " <u>I don't have access to my</u><br><u>Security Token</u> " link if the security cod<br>is unavailable or lost.        |
|                                                                          |                                                      |                                                                                                    |
| ksclaimer                                                                | Credential ID<br>VSST 2135                           | Make sure the timer has enough time left<br>on the clock to copy and paste the<br><b>Security Code</b> into the <b>MFA</b> screen. |
|                                                                          | Security Code 25                                     |                                                                                                    |
|                                                                          |                                                      |                                                                                                    |

Figure 10: Multi-Factor Authentication Screen

On the **MFA** screen, enter the security code from the **VIP Access Token** installed on your desktop or mobile device.\* Copy and *paste (or type)* the security code from the token by *clicking* the **copy** icon and *paste* it into the field on the **MFA** screen.

**Note:** When the thirty-second timer runs out of time the current security code expires. If this occurs before being entered on the MFA page, a new security code will automatically generate for your use.

\*In some cases, users may need help from their IT departments to get administrative rights to install the token. Another option is to install the token on a mobile device. Mobile tokens are recommended for users who work on more than one computer/device.

Then *click* Continue to proceed to the Terms of Use Screen.

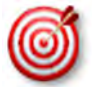

In some cases, users may need help from their IT department to install the token. Another option is to load the token onto a mobile device.

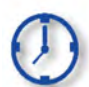

When the **VIP Access Token** thirty-second timer runs out of time the current security code expires (before entry on the Multi-Factor Authentication page); a new security code will generate for your use.

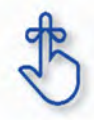

Multi-Factor Authentication (MFA) is required every time a user logs into KY MPPA.

### Terms of Use

This screen informs the user that the system they are accessing contains U.S. Government information that is restricted to authorized users only. The user will need to *click* **Accept** to continue to the KY MPPA Welcome screen. If the user does not wish to accept the terms of agreement, *click* **Reject** to exit the system.

| Kentucky.gov                                                                                                    | Partner Portal                                                                                                    | Welcome: Par                                                                                                    |
|----------------------------------------------------------------------------------------------------|----------------------------------------------------------------------------------------------------|----------------------------------------------------------------------------------------------------|
| Terms of Use                                                                                                    |                                                                                                    | 0                                                                                                    |
| Warning                                                                                                    |                                                                                                    |                                                                                                    |
| This system may con<br>this computer system<br>may subject the indiv<br>Act), and 7431. This s<br>monitoring may result<br>monitoring reveals po | ain U.S. Government information, which is restricted to authorized users<br>or of the data contained herein or in transit to/from this system constitut<br>dual to Criminal and CivII penalties pursuant to Title 26, United States C<br>ystem and equipment are subject to monitoring to ensure proper perfor<br>in the acquisition, recording and analysis of all data being communicate<br>suble evidence of criminal activity, such evidence may be provided to L | s ONLY. Unauthorized access, use, misuse, or modification of<br>tes a violation of Title 18, United States Code, Section 1030, and<br>Code, Sections 7213, 7213A (the Taxpayers Browsing Protection<br>mance of applicable security features or procedures. Such<br>ed,transmitted,processed or stored in this system by a user. If<br>aw Enforcement Personnel. |
| ANYONE USING TH                                                                                                    | S SYSTEM EXPRESSLY CONSENTS TO SUCH MONITORING.                                                                                                    |                                                                                                    |
| -                                                                                                    |                                                                                                    |                                                                                                    |
| Reject                                                                                                    |                                                                                                    | Accept                                                                                                    |

Figure 11: Terms of Use Screen

### KY MPPA Welcome Screen

The **Welcome** screen provides links to information that will answer questions that may arise while using KY MPPA. Links to topics such as provider type requirements, necessary documentation, and training materials are available. After visiting the links of your choice, *click* **Next** to continue or *click* **Exit** to exit the system.

|                                             | Welcome                                                                                                    |
|---------------------------------------------|----------------------------------------------------------------------------------------------------|
|                                             | Introduction to Kentucky Medicaid Provider Enrollment Portal                                                                                                    |
| The Provider Enrol<br>will be able to uplo: | Iment application allows for the online screening, enrollment and maintenance of individual, group, and entity providers. Providers<br>ad documents that currently must be mailed to DMS. |
| Links to Informati                          | on                                                                                                    |
| 1. Medicaid Provide                         | er Enrollment Website http://www.chfs.ky.gov/dms/mpps.htm                                                                                                    |
| 2. Provider Summs                           | ries http://chfs.ky.gov/dms/provEnr/Provider+Type+Summaries.htm                                                                                                    |
|                                             |                                                                                                    |
| Exit                                        | Next                                                                                                    |

#### Figure 12: Partner Portal Welcome Screen

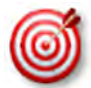

Bookmark these links and refer back to them as needed. While this screen will appear each time you log into KY MPPA, you cannot navigate back to this screen during a KY MPPA session.

### Kentucky Medicaid Provider Number Confirmation

If a Provider has an existing KY Medicaid Provider Number, this number must be associated with their KOG email address using the KY Medicaid Provider Number Confirmation Screen. (Some Providers have already had their Medicaid ID associated with their email address.)

If you need help with your Medicaid Provider Number and email address association, use the **KOG Onboarding Quick Reference Guide** found on the <u>KY MPPA website</u> or call the KY MPPA Contact Center at 877-838-5085 ext. 1, 1.

| KY Medicaid Provider Number Confirmation                                                  | 0              | * = Required |
|-------------------------------------------------------------------------------------------|----------------|--------------|
| Introduction to Kentucky Medicaid Provider Enr                                            | ollment Portal |              |
| * Do you have any Existing KY Medicaid Provider Number(s)?                                |                |              |
| Yes ONo                                                                                   |                |              |
|                                                                                           |                |              |
| <i>Click</i> <b>Yes</b> if you have an existing Medicaid ID number to link to your email. |                |              |
|                                                                                           | 0              |              |
| Exit                                                                                      | Save & N       | lext         |

Figure 13: KY Medicaid Provider Number Confirmation

### C. User Menu

The Home Page in KY MPPA displays the User Menu, Main Menu and Dashboard. The User Menu is located in the top-right corner of the screen.

| Dashboard App       | lication | Maintenance | Correspondence | Administration | Reports |               | About                            |
|---------------------|----------|-------------|----------------|----------------|---------|---------------|----------------------------------|
| Dashboard           |          |             |                |                |         |               | Application Help     Contact DMS |
|                     |          |             | Main           | Menu           |         |               | Sign Out                         |
|                     |          |             |                |                |         |               |                                  |
| Notifications       |          |             |                |                |         | Lloor Monu (/ | drop down)                       |
| KY Medicaid Provide | riDs     |             |                |                |         |               |                                  |
| Application Status  |          |             |                |                |         |               | 3                                |
| Maintenance Status  |          |             |                |                |         |               | 3                                |

Figure 14: KY MPPA User Menu

*Click* the arrow to open the drop-down containing the following information:

- **About:** About KY MPPA.
- **Application Help:** Link to training materials.
- Contact DMS: Contact Center phone number and email.
- **Sign Out:** *Click* to sign out of application.

### D. Main Menu

| Dashboard Applica                          | ation Maintenance C      | Correspondence Admini | stration       |                           |                      |                             |
|--------------------------------------------|--------------------------|-----------------------|----------------|---------------------------|----------------------|-----------------------------|
| Dashboard                                  | KY                       | ' MPPA Main Menu      |                |                           |                      | θ                           |
| Notifications                              |                          |                       |                |                           |                      | *                           |
| Search by Notification                     | Type and Subject         |                       | Se             | earch by Medicaid ID or A | pplication ID        |                             |
| Notification Type All Show Dismissed 🗆 Yes | Subject<br>All           | ♥<br>Re               | Me             | edicaid ID<br>Search      | Application<br>Clear | ID                          |
|                                            |                          | Notifi                | cations        |                           |                      |                             |
| Notification Type S                        | Subject Notification Tex | t Application Number  | Medicaid Numbe | er Notification Date      | Due Date             | Dismiss all<br>on this page |
|                                            |                          | No reco               | ord found      |                           |                      |                             |
|                                            |                          |                       |                |                           |                      |                             |
| KY Medicaid Provider ID                    | Ds                       |                       |                |                           |                      | >                           |
| Application Status                         |                          |                       |                |                           |                      | >                           |
| Maintenance Status                         |                          |                       |                |                           |                      | >                           |
| Select User<br>Deborah Henderson           | ~                        |                       |                |                           |                      |                             |
| Application Summary                        |                          |                       |                |                           |                      | >                           |
| Maintenance Summary                        |                          |                       |                |                           |                      | >                           |

The Main Menu is located along the top of KY MPPA's Home Page.

Figure 15: KY MPPA Main Menu

The **Main Menu** contains links to the main functions of KY MPPA. Available menu items are based on the user's role within KY MPPA. Information on each menu function is provided in detail in later sections of the User Guide. An overview of these functions is listed below:

- **Dashboard:** The **Dashboard** is the **Home Page** and first screen users will see once they log into KY MPPA. Find information and notifications about a KY Medicaid ID enrollment, maintenance, or revalidation. The Dashboard's accordion style menu expands sections to display information one section at a time.
- Application: *Enter* an on-line application for a KY Medicaid ID or a Change of Ownership (CHOW).
- Maintenance:
  - o Enter a Maintenance item (update information)
  - Enter a Revalidation on associated existing KY Medicaid IDs
  - o Enter a Voluntarily Termination for a KY Medicaid ID
- Correspondence: Read letters received from the Kentucky Department for Medicaid Services.
- Administration: CA Admin Manager only will have this button. The Administration button allows the CA Admin Manager the option to reassign work between CAs.
- Search: Allows user to search three different ways

- Search for an application by the **Application Number**
- Search for for a **Provider**
- Search for 5% or more Owners, Officer/Board Members and Managing Employees

### E. Dashboard

The Dashboard provides a central location where users can expand the following items for more details:

- **Notifications**: Notifications containing information or action items on Applications or KY Medicaid IDs.
- KY Medicaid Provider IDs: List of the Provider's KY Medicaid ID(s).
- Application Status:
  - Open and continue working on a New Enrollment application.
  - *Check* the status of an application submitted to DMS.
- Maintenance Status:
  - Start or open and continue working on a maintenance item (includes revalidations and reapplications).
  - Check the status of a maintenance item (includes revalidations and re-applications).

| Dashboard Application Maintenance             | Correspondence        |               |                      |              |                             |
|-----------------------------------------------|-----------------------|---------------|----------------------|--------------|-----------------------------|
| Dashboard                                     |                       |               |                      |              |                             |
| Notifications                                 |                       |               |                      |              |                             |
| Notifications                                 |                       |               |                      |              | *                           |
| Search by Notification Type and Subject       |                       | Search b      | oy Medicaid ID or Ap | plication ID |                             |
| Notification Type Subject                     |                       | Medicaio      | 1 ID                 | Application  | ID                          |
| All 🗸 All                                     | ~                     |               |                      |              |                             |
| Show Dismissed 🗆 Yes                          | Reset                 |               | Search               | Clear        |                             |
|                                               |                       |               |                      |              |                             |
|                                               | Notifications         |               |                      |              |                             |
| Notification Type KY Medicald<br>Provider IDs | Application Number Me | dicaid Number | Notification Date    | Due Date     | Dismiss all<br>on this page |
|                                               | No record foun        | d             |                      |              |                             |
| A                                             | opplication Status    |               |                      |              |                             |
| KY Medicaid Provider IDs                      |                       |               |                      |              | >                           |
| Application Status                            |                       |               |                      |              | >                           |
| Maintenance Status                            | Maintenance Status    |               |                      |              | >                           |
|                                               |                       |               |                      |              |                             |
| Select User                                   | Application Summary   |               |                      |              |                             |
|                                               |                       | -             |                      |              |                             |
| Application Summary                           | Maintenance Summa     | ary           |                      |              | >                           |
| Maintenance Summary                           |                       |               |                      |              | >                           |

Figure 16: KY MPPA Main Menu

### Notifications

The **Notifications** screen displays a list of **Informational** or **Actionable Alerts** sent from the KY Department for Medicaid Services in regards to a Provider's Medicaid Provider application or KY Medicaid ID. An email is automatically generated and sent to the Provider (and Credentialing Agent if applicable) each time a **Notification** is added to the grid.

To locate a Notification for a specific Provider (if a CA) or for a specific type of action, sort as desired by *clicking* on any of the column headers in the Notification grid or use the section filters.

- Clicking on the column headers will sort notifications in ascending or descending order. Click to toggle between these views.
- Filter notifications by first selecting the **Notification Type** and then **Subject**.

| latification                                    | Sootia                                                        |                                                                               | filter                                                                                                    | filter to locate applications. |                    |                                                           |             |                             |
|-------------------------------------------------|---------------------------------------------------------------|-------------------------------------------------------------------------------|----------------------------------------------------------------------------------------------------|--------------------------------|--------------------|-----------------------------------------------------------|-------------|-----------------------------|
| Notifications                                   | s Sectio                                                      |                                                                               |                                                                                                    |                                |                    |                                                           |             |                             |
| Notification Ty                                 | /pe                                                           | /pe and Subject                                                               | 7                                                                                                    | Medicaid ID                    |                    | Application ID                                            |             |                             |
| All                                             |                                                               | ✓ All                                                                         | ~                                                                                                    |                                |                    |                                                           |             |                             |
| Not Click                                       | k <b>Yes</b> to<br>60 days                                    | show the                                                                      | Notifications                                                                                                    | Application<br>Number          | Medicaid<br>Number | Notification<br>Date                                      | Due<br>Date | Dismiss all<br>on this page |
| Required                                        | ondenc                                                        | otifications                                                                  | dence. Please go to the corresponde<br>lew.                                                                                                  | APP9713                        | 121212             | 2/9/2021<br>8:33:12 AM                                    |             | Dismiss                     |
| Informational                                   | Applicati<br>on Sub<br>mitted                                 | An application to<br>as been success<br>nt for Medicaid S                     | become a Kentucky Medicaid Provider h<br>fully submitted to the Kentucky Departme<br>Services for review.                                    | APP9712                        | 919191             | 2/8/2021<br>3:33:15 PM                                    |             | Dismiss                     |
|                                                 | Amelianti                                                     |                                                                               |                                                                                                    |                                |                    |                                                           |             |                             |
| Informational                                   | on Sub<br>mitted                                              | An application to<br>as been success<br>nt for Medicaid S                     | become a Kentucky Medicaid Provider h<br>ifully submitted to the Kentucky Departme<br>tervices for review.                                   | APP9713                        | 121212             | 2/9/2021<br>8:06:35 AM                                    |             | Dismiss                     |
| Informational<br>Informational                  | Applicati<br>on Sub<br>mitted<br>Applicati<br>on Appr<br>oved | An application to<br>as been success<br>nt for Medicaid S<br>Your application | become a Kentucky Medicaid Provider I<br>sfully submitted to the Kentucky Departme<br>Services for review.<br>Is Approved.                   | APP9713<br>APP9713             | 121212<br>121212   | 2/9/2021<br>8:06:35 AM<br>2/9/2021<br>8:33:09 AM          |             | Dismiss                     |
| Informational<br>Informational<br>First Previou | Applicati<br>on Sub<br>mitted<br>Applicati<br>on Appr<br>oved | An application to<br>as been success<br>nt for Medicaid S<br>Your application | become a Kentucky Medicaid Provider f<br>sfully submitted to the Kentucky Departme<br>Services for review.<br>Is Approved.<br>(Page 1 of 1 ) | APP9713<br>APP9713             | 121212<br>121212   | 2/9/2021<br>8:06:35 AM<br>2/9/2021<br>8:33:09 AM<br>Page: | 1 •         | Dismiss                     |
| Informational<br>Informational<br>First Previou | Applicati<br>on Sub<br>mitted<br>Applicati<br>on Appr<br>oved | An application to<br>as been success<br>nt for Medicaid S<br>Your application | (Page 1 of 1 )                                                                                                    | APP9713<br>APP9713             | 121212             | 2/9/2021<br>8:06:35 AM<br>2/9/2021<br>8:33:09 AM<br>Page: | 1 •         | Dismiss                     |

Figure 17: Dashboard Notifications Section

The **Notifications** section displays the following information:

- Notification Type (drop-down): Provides the following filter criteria to show only the types of notifications selected:
  - o Actionable Required: Action is required of the user.
  - o Informational: Information is provided to the user.
- Subject (drop-down): Notification Type must be selected first. Allows the user to access a specific notification topic for each Notification Type:
  - Action Required
    - Application Not Accepted for Processing
    - Application Returned
    - CHOW (Change of Ownership)
    - Correspondence

- DHS/INS Notification
- License Renewal
- No Claims Notification
- Re-Application
- Revalidation
- Revalidation Application
- o Informational
  - Application Abandon
  - Application Approved
  - Application Denied
  - Application Invited
  - Application Submitted
  - Application Withdrawn
  - Maintenance
  - Participation Ended
  - Provider ID End-Dated
  - Provider ID Reinstated
  - Provider ID Terminated (with cause)
  - Provider ID Voluntary Terminated
- Search by Medicaid ID or Application ID: Users have the option to enter a Medicaid ID or an Application ID to search by.
- **Show Dismissed\*:** Users have the option to **Dismiss** (hide) a notification once it has been read to reduce the number of notifications presented on screen and make it easier to locate notifications for a specific Provider or action.
  - *Click* **Dismiss** to hide a notification.
  - *Click* **Yes** to bring back the last 60 days of dismissed notifications. Allows the user to view notifications that were hidden after being dismissed.
  - Leaving this blank allows the user to view only notifications that have not been dismissed.
     Notification Text: Explanation of the notification or action to take.
- Application Number: KY MPPA assigns an Application Number each time the User submits a request to DMS. Each notification relates to a specific Application Number. If you need to call the Contact Center for help, refer to this Application Number when speaking with the representative.
- **Medicaid Number:** KY Medicaid Provider Number (Medicaid ID) will display if assigned.
- Notification Date: Date the Notification was generated.
- **Due Date:** Date the user must take action (if applicable).
- Action: Dismiss will hide notifications in the list. User can *click* Show Dismissed to view these notifications.

\*When a notification is dismissed by a User, the notification will also be removed from the Dashboard of all other users with access to the Medicaid ID. There are two primary situations where this will be encountered:

- A Provider and Credentialing Agent are linked. If the Provider or CA dismisses the notification, the notification will also be removed from the other User's Dashboard.
- In an organization with multiple Credentialing Agents linked to the same Provider(s), when one CA dismisses a notification, the notification will be removed from all CA's Dashboards.

Any User can click **Show Dismissed** to return the notifications to the Dashboard if the notification was dismissed within the past 60 days. Rather than dismissing notifications to clear the dashboard, recommend using the section filters or sorting columns to locate notifications for a specific Provider or related to a specific action.

### KY Medicaid Provider IDs

Providers are assigned a **KY Medicaid ID** when their application is approved. A Provider may have more than one **KY Medicaid ID**. All active and inactive assigned **KY Medicaid ID(s)** are located under the **KY Medicaid Provider IDs** section. Sort by clicking on any of the column headers.

| ashboard                | КҮ                    | ′ Medic                                                                                                    | aid Provi        | der ID | Section   |                                    |             |                                  |                          |        |
|-------------------------|-----------------------|----------------------------------------------------------------------------------------------------|------------------|--------|-----------|------------------------------------|-------------|----------------------------------|--------------------------|--------|
| Notifications           |                       | Concession of the local division of the local division of the loca |                  |        |           |                                    |             |                                  |                          | 3      |
| KY Medicaid Prov        | vider IDs             |                                                                                                    |                  |        |           |                                    |             |                                  |                          |        |
| Search by Medi          | caid ID Status or     | r Provider                                                                                                    | Туре             |        |           |                                    | Searc       | h by Medicaid ID                 |                          |        |
| Medicaid ID Status Prov |                       |                                                                                                    | ovider Type      |        |           |                                    | Medicaid ID |                                  |                          |        |
| All                     | ~                     | All                                                                                                    |                  | ~      |           |                                    |             |                                  |                          |        |
|                         |                       |                                                                                                    |                  |        | KY Medica | Reset                              | _           | Search Clear                     |                          |        |
| Medicaid<br>Provider ID | Medicaid ID<br>Status | View                                                                                                    | Provider<br>Name | NPI    | Taxonomy  | Medicaid Provide<br>Effective Date | er ID<br>e  | Medicaid Provider ID<br>End Dale | Revalidation Due<br>Date | Action |
|                         |                       |                                                                                                    |                  |        | No rec    | ords found                         |             |                                  |                          | _      |
|                         |                       |                                                                                                    |                  |        |           |                                    |             |                                  |                          |        |
| pplication Statu        | s                     |                                                                                                    |                  |        |           |                                    |             |                                  |                          |        |
| aintenance Stat         | tus                   |                                                                                                    |                  |        |           |                                    |             |                                  |                          |        |

Figure 18: Dashboard KY Medicaid Provider IDs Section

The KY Medicaid Provider IDs section contains the following information for each ID:

- Medicaid Provider ID: Assigned Medicaid ID number.
- Medicaid ID Status: Current status of the Medicaid Provider ID. Active or Inactive
- View: Click View to proceed straight to the **Provider Review** screen to review all the data in the application.
- Provider Name: Name of Provider as stated on the application and on licensure.
- NPI: Primary National Provider Identifier number.
- **Taxonomy:** Primary **Taxonomy** number.
- **Medicaid Provider ID Effective Date:** The date the Medicaid ID is active for billing for Medicaid Services.
- **Medicaid Provider ID End Date:** The date the Medicaid ID is end-dated and no longer valid for billing for Medicaid Services.
- **Revalidation Due Date:** This date indicates the date the Medicaid ID needs to be revalidated/reapplied for in order to stay active.
- Action: *Click* Start Maintenance to go to the Maintenance Menu to begin a maintenance item for that Medicaid ID.
## **Application Status**

The status of all New Enrollment applications associated with the user are displayed in the **Application Status** section of the Dashboard. Users can sort as desired, by *clicking* on any of the column headers. The **Application Status** view defaults to show all New Enrollment applications regardless of status, and lists the applications in order of oldest to newest.

Change the sort order of **Applications** by *clicking* the **column headers** to switch from ascending to descending or use the page drop-down to switch between pages.

| )ashboard<br>Notifications | Applications of <b>DMS Status</b> arrow to see a to search by. | can be filtered by<br><i>Click</i> drop-down<br>available options |                                  | <i>Click</i> to <b>wi</b><br>permanent<br>action can | <b>thdraw</b> the ap<br>tly. Once select<br>not be reverse | plication<br>cted this |
|----------------------------|----------------------------------------------------------------|-------------------------------------------------------------------|----------------------------------|------------------------------------------------------|------------------------------------------------------------|------------------------|
| Application Stat           | us                                                             |                                                                   |                                  |                                                      |                                                            | ~                      |
| DMS Status                 |                                                                |                                                                   | Applica                          | tions can be filtered by                             | DMS                                                        |                        |
| All                        |                                                                | 1                                                                 | Status.<br>Resel                 | Search                                               | -                                                          |                        |
| Click revi                 | ew to open the ap                                              | oplication. Applic                                                | Resel                            | Search                                               | 5                                                          | $\mathbf{V}$           |
| Click revie                | ew to open the ap                                              | pplication. Applic<br>Provider Type                               | Status.<br>Reset<br>ation Status | Search<br>Provider Name                              | DMS Status                                                 | Withdraw               |
| Click revie                | ew to open the ap                                              | Pplication. Applic<br>Provider Type<br>Managed Care Organization) | Status.<br>Reset<br>ation Status | Search<br>Provider Name<br>Regression                | DMS Status                                                 | Withdraw               |

Figure 19: Dashboard: Application Status Section

The **Application Status** section provides the following information:

- DMS Status (drop-down): The Application Status view defaults to show all new enrollment applications. Users can filter by other status types by selecting an, ... the other selections from the drop-down as follows:
  - All: View all Applications associated with the user.
  - Approved: View only applications that are approved by DMS.
  - o In Progress: Applications not yet submitted to DMS.
  - **Submitted:** View only applications submitted to DMS.
  - **DMS Review In Progress:** View only applications current in review by DMS.
  - **Denied:** View only applications that are denied.
  - **Return to Provider:** Applications that have been **Returned to Provider** by DMS for corrections or more information. (*If an RTP application is not corrected and re-submitted to DMS within a ninety-day period it will be considered abandoned and a new application will need to be resubmitted.*)
  - Withdrawn: View only applications that have been withdrawn.
  - **Waiting on Fingerprint Check:** View only applications that are awaiting the results of a Fingerprint Check.
  - Waiting on a Payment Plan: View applications that are waiting on a payment plan.
  - **Abandoned:** View only abandoned (not submitted to DMS within a ninety-day period) application.
- Application ID: System generated ID number assigned to each application.
- Action:

- **Review**: *Click* to continue working on an Application that is in-progress, or proceed to the Application Summary screen to review a submitted application.
- **Provider Type:** Type of KY Medicaid Provider.
- NPI: Primary National Provider Identifier number associated with the application.
- **Provider Name:** Provider Name as stated on the application.
- **DMS Status:** Status of the application. *Click* link in grid to see definition of status listed below.
  - In Progress: Applications that have not yet been submitted to DMS.
    - Submitted: Applications that have been submitted to DMS.
    - Withdrawn: Applications was withdrawn by the Provider.
    - o DMS Review In Progress: Applications currently in review by DMS.
    - Approved: Application has been approved.
    - Denied: Applications that have been denied.
    - Return to Provider: Applications that have been Returned to Provider by DMS for corrections.
    - o Abandoned: Application is abandoned. View only.
- Withdraw: Click Withdraw button to remove the application from review with DMS; stopping the application process. Can be done at any time, even if the application has been submitted to DMS for review. Comment box is optional. Withdrawn applications cannot be restarted. It is recommended that if incorrect information is entered into the application, users first attempt to edit the application before using the Withdraw button.

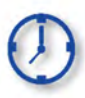

Applications can remain in an **In Progress** status (not submitted to DMS) for up to ninety days from the date of last saved activity by the applicant. After the ninety days, applications are considered abandoned. The application is still available to the Provider in view only mode.

#### Maintenance Status

The status of all **Maintenance** items associated with the user are displayed in the **Maintenance Status** section of the Dashboard. Users can sort as desired by *clicking* on any of the column headers. The **Maintenance Status** view defaults to show all **Maintenance** items regardless of status, and lists the items in order of oldest to newest.

Change the sort order of **Maintenance** items by *clicking* the **column headers** to switch from ascending to descending or use the page drop-down to switch between pages.

| ashboard               |                                      |                                 |                          |                                                           |                 |           |
|------------------------|--------------------------------------|---------------------------------|--------------------------|-----------------------------------------------------------|-----------------|-----------|
|                        |                                      |                                 |                          | Maintenance                                               | ID can be       |           |
| Notifications          | Maintenance S                        | tatus                           |                          | perform                                                   |                 | 3         |
| KY Medicaid Provider   | IDs Wanterlance O                    | latus                           |                          | peneim                                                    |                 | 3         |
| Application Status     |                                      |                                 |                          |                                                           |                 | 3         |
| Maintenance Status 🦯   |                                      |                                 |                          |                                                           |                 |           |
| DMS Status             | Maintenance<br>DMS Status            | e items <i>car</i><br><b>s.</b> | n be filtered            | by Maintenance ID                                         |                 |           |
| Click to F             | Review the Maintenance               | e Item                          | Reset                    | Search Clear                                              |                 |           |
| Maintenance Acti<br>ID | on Provider Type                     | NPI                             | Medicaid ID              | Provider Name                                             | DMS Status      | Withdraw  |
| MNT10760 Revi          | ew 55 - Emergency Transpo<br>rtation | 1801361159                      | 7100681120               | UAT                                                       | Update Accepted | Withdraw. |
| MNT10759 Revi          | ew 34 - Home Health                  | 1528513801                      | 7100720750               | FRUIT OF THE SPIRIT HOME                                  | Update Accepted | Withdraw  |
| MNT10757 Revi          | ew 30 - Community Mental Health      | Click applic                    | when you v<br>ation perm | vant to <b>withdraw</b> the ma<br>anently. Cannot be reve | intenance       | Withdraw  |

Figure 20: Dashboard: Maintenance Status Section

The Maintenance Status section provides the following information:

- DMS Status (drop-down): Users can filter by different DMS status types by selecting any of the selections from the drop-down as follows:
  - o All: Maintenance Items associated with the Provider.
  - **Approved:** View only applications that are approved by DMS.
  - Update Accepted: Maintenance updates have been approved.
  - o In Progress: Maintenance updates that have not yet been submitted to DMS.
  - **Submitted:** Maintenance updates that have been submitted to DMS.
  - o DMS Review In Progress: Maintenance updates currently in review by DMS.
  - Withdrawn: Maintenance updates that the Provider has withdrawn.
  - **Update Rejected:** Maintenance updates have been denied.
  - **Denied:** Updated application was denied.
  - Return to Provider: Maintenance updates Returned to Provider by DMS for corrections.
  - Withdrawn: Applicant has withdrawn application
  - **Waiting on Payment/Plan:** Waiting on signed financial agreement to have money taken from the financial cycle each week.
  - Abandon: Application has not been worked on for 90 days.
- Maintenance ID: System generated ID number assigned to each submitted Maintenance item

- Action: Click Review button to open the Application in the Provider Summary screen.
- **Provider Type:** Type of KY Medicaid Provider.
- NPI: Primary National Provider Identifier number.
- Taxonomy: Primary Taxonomy (provider specialty such as dentist or general practitioner).
- Provider Name: Provider Name as stated on the application.
- **DMS Status:** Maintenance status
  - All: Maintenance Items associated with the Provider.
  - **Approved:** View only applications that are approved by DMS.
  - **Update Accepted:** Maintenance updates have been approved.
  - o In Progress: Maintenance updates that have not yet been submitted to DMS.
  - Submitted: Maintenance updates that have been submitted to DMS.
  - o DMS Review In Progress: Maintenance updates currently in review by DMS.
  - Update Rejected: Maintenance updates have been denied.
  - **Denied:** Updated application was denied.
  - Return to Provider: Maintenance updates Returned to Provider by DMS for corrections.
  - Withdrawn: Maintenance updates that the Provider has withdrawn.
  - **Waiting on Payment/Plan:** Waiting on signed financial agreement to have money taken from the financial cycle each week.
  - Abandon: Application has not been worked on for 90 days.
- Withdraw: Click Withdraw button to remove the maintenance update from review with DMS; stopping the review process. Can be done at any time. Comment box is optional. Withdraw is permanent and cannot be cancelled. It is recommended that if incorrect information is entered into the application, users first attempt to edit the application before using the Withdraw button.

## F. Application Functionality and Navigation

Applicants can apply to become a KY Medicaid Provider using the KY MPPA on-line enrollment application.

#### **Role Selection**

Applicants begin the New Enrollment application with **Role Selection** and then *click* **Save & Next** to move to the **Application Screen**.

| Dashboard Application Maintenance Correspondence Administration                                                                                                    |              |
|----------------------------------------------------------------------------------------------------|--------------|
| Role Selection Role Selection                                                                                                    | e = Regulted |
| *Select one of the three roles below                                                                                                    |              |
| O I am a Provider enrolling as an Individual                                                                                                    |              |
| O I am an Owner, Officer or Board Member who is legally authorized to enroll a Group/Entity                                                                                                    |              |
| O I am a Credentialing Agent                                                                                                    |              |
|                                                                                                    |              |
| and the second second se |              |
| Exit                                                                                                    | Save & Next  |
|                                                                                                    |              |

Figure 21: Role Selection Screen

**Note:** A Credentialing Agent working on behalf of a Provider or Owner/Officer/Board Member <u>must</u> select **"I am a Credentialing Agent".** On the **10.0 Submit** screen there will be an opportunity to select submit as a Credentialing Agent or submit as a Credentialing Agent with Authorized Delegate.

A Confirmation Submit screen will appear if you selected I am a Provider enrolling as an Individual.

- *Click* **Yes** if you are the Provider
- Click No to return and select the Credentialing Agent role

| 20 | onfirm Submit                                                                                                    |
|----|----------------------------------------------------------------------------------------------------|
|    | Only select this role if you are the Provider who will own the<br>Individual Medicaid ID. If you select this role and you are not the<br>Provider, you may be committing fraud. |
|    | Select Yes if you are the Provider. Select No to return and select the Credentialing Agent role                                                                                 |
|    | Nii Yes                                                                                                    |

Figure 22: Confirm Submit Screen

**Note**: A Credentialing Agent working on behalf of a Provider <u>must</u> select "**I am a Credentialing Agent**". On the **10.0 Submit** screen there will be an opportunity to select submit as a Credentialing Agent or submit as a Credentialing Agent with Authorized Delegate.

## Application Screen Layout

The **Application Screen** format provides the user with onscreen instructions, helpful navigation features, and context-sensitive help content, to proceed step-by-step through the application process. The following features are found on most of the screens:

| Dashboard Applicatio                                                                                                    | n Maintenance Co                                                                                                    | rrespondence Adm                                                                                                 | inistration App                                                                                         | lication Header                       | Application He                                                                         | iader 🖨                  |
|----------------------------------------------------------------------------------------------------|----------------------------------------------------------------------------------------------------|----------------------------------------------------------------------------------------------------|----------------------------------------------------------------------------------------------------|---------------------------------------|----------------------------------------------------------------------------------------|--------------------------|
| Application Number En<br>APP84<br>NPI/FI Arrow icon                                                                                                    | rolling As I<br>Ividual d<br>stus /<br>Progress                                                                         | Provider Type<br>4 - Physician Individual<br>Application Start Date<br>1/21/2016 09:50:15                        | Provider Name<br>John Doe<br>Effective Date<br>11/21/2016                                               | DBA Name<br>Application (<br>Pam Barb | Medicaid M<br>Driginator Application<br>0 Days                                         | Print MAP-811            |
| 1.0 Administrative Information<br>1.1 Basic Information                                                                                                    | Tax Informa                                                                                                    | tion - Individual                                                                                                | Information icc<br>hides bulleted                                                                       | on shows and<br>instructions          | 0 0                                                                                    | - Required               |
| 1.2 Tax Information<br>1.3 NPI Information<br>1.4 Taxonomy Information<br>1.5 Add Group Members<br>1.6 Additional Identifiers<br>1.7 Address Information<br>1.8 Contact Information<br>Left Navigation icons | Enter th     Only us     If you ha     Tax Reportin     OFEIN OSSH     * Tax Structure     Select One     Tax Structure | e following tax informat<br>a the FEIN field if you a<br>ave a Restricted Social<br>ng Type<br>I<br>e<br>Comment | ion as it is on your IRS<br>re 100% owner<br>Security Card check th<br>*Tax Effective Dat<br>11/21/2018 | e DHS INS Valid for                   | S-4 if FEIN<br>Work On<br>Rark icc<br>launche<br>Help wir<br>Tax Exempt<br>DYes<br>Box | n<br>on<br>s the<br>ndow |
| 1.10 Bed Data<br>2.0 Provider Qualifications<br>3.0 Disclosure of Ownership and C<br>Interact                                                                                                    | FEIN                                                                                                    |                                                                                                    | * Social Security #<br>123-45-6789                                                                      | * Does St<br>Employm                  | SN Card state "Not valid<br>ent?"<br>No                                                | for                      |
| 4.0 Attestations<br>5.0 Provider Group Linkage<br>3.0 Account Information                                                                                                    | DHS INS Valie     OYes                                                                                                  | l for Work Only?                                                                                                 |                                                                                                    |                                       |                                                                                        |                          |
| 7.0 Fee Payment<br>8.0 Document Upload                                                                                                    | e Exit                                                                                                    | 1                                                                                                    |                                                                                                    |                                       | Back Save &                                                                            | Next                     |

Figure 23: Application Screen

Use the navigation features on an **Application** screen as follows:

- **Application Header:** *Click* the **Application Header** button to show or hide the application summary (grey box), which includes important information such as Application Number (if assigned), Provider Name, Provider Type, along with other application related details.
- **Print MAP-811 Button:** *Click* the **Print MAP-811** button to print out the current Map 811.
- Question Mark (icon): *Click* the Question Mark icon to launch a separate Help window with detailed instructions applicable to the current screen. The Help window includes links to the Glossary, Index and Search functions.
- Information (icon): *Click* the Information icon to show or hide the bulleted list of instructions at top of screen. Bulleted lists provide important information applicable to the current screen.
- Arrow (icon): *Click* the Arrow icon in the Left Navigation Menu to show or hide the application steps within the selected section.

- Left Navigation Menu (icons): Displays the status of each section, or step within a section, as you progress through the application. Note: If a section is unavailable, it is not applicable to the selected Provider Type.
- **Comment boxes: Comment** boxes are available for additional information. When entering comments into a comment box:
  - There is a 4,000-character limit for the majority of the comment boxes.
  - To see more text, reduce the size of text entered.
  - If you have additional documentation to attach, upload all supporting documents in the 8.0 Document Upload screen prior to final application submission.
  - Special characters, as referenced in Help, are not allowed; an error message will display after clicking Save & Next. Remove the excluded characters to continue.
- Save & Next, Exit, and Back Icons:
  - **Save & Next**: *Click* the **Save & Next** button before leaving a screen. Any new information entered will be lost if the user does not save before leaving the current screen.
  - **Exit**: *Click* the **Exit** button to return to the Dashboard.
  - **Back**: *Click* the **Back** button to return to the previous page.

For information on entering a New Enrollment Application, refer to the **New Enrollment: Start to Submit** Chapter.

## **Grid Functionality and Navigation**

KY MPPA utilizes a grid layout on a majority of screens to collect and display data. Grids provide the ability to sort, view, and easily update information. This section explains how to navigate, add, update, and delete (if not submitted) data in a grid.

## Grids: Add New Record

Add new information to a grid, one record (row) at a time.

| Additional Identifiers                                                                                                    |                                                                                                    |                                                                                                    |                                                                                                    | 0 0                                                                      | * = Required       |
|----------------------------------------------------------------------------------------------------|----------------------------------------------------------------------------------------------------|----------------------------------------------------------------------------------------------------|----------------------------------------------------------------------------------------------------|--------------------------------------------------------------------------|--------------------|
| <ul> <li>Please click the "Ide</li> <li>If applicable add all</li> <li>Click "Add" if you wis<br/>existing record</li> <li>After pressing "Add"<br/>record</li> </ul> | ntifier Type" dropdown a<br>CLIA numbers that are a<br>sh to add Additional Iden<br>, enter data and then pre | nd enter information<br>ssigned to this provi<br>tifiers, "Edit" to char<br>ess "At<br>To <i>add</i> <u>new</u><br>button to o | for each identifier<br>der<br>age existing record<br><u>v</u> information to a<br>pen the data entr | that applies<br>, "Remove" to d<br>grid, <i>click</i> the A<br>y fields. | elete<br>dd ve the |
| Identifier Type                                                                                                    | Identifier Number                                                                                             | Issue State                                                                                                    | Issue Date                                                                                          | End Date                                                                 | Action             |
|                                                                                                    |                                                                                                    | No record found                                                                                                    |                                                                                                    |                                                                          |                    |
| Exit                                                                                                    |                                                                                                    |                                                                                                    | Bac                                                                                                 | k Save &                                                                 | Next               |

Figure 24: Grid (Add New Record)

To add a <u>new</u> record to the grid, complete the following fields:

- *Click* **Add** to open the fields.
- Enter the required information in the fields and drop-downs provided.

| Additional Identifiers                                                                                                    | č.                                                                                                    |                                                                                              |                                                                                        | 0                              | 0                         | * = Required                    |
|----------------------------------------------------------------------------------------------------|----------------------------------------------------------------------------------------------------|----------------------------------------------------------------------------------------------|----------------------------------------------------------------------------------------|--------------------------------|---------------------------|---------------------------------|
| <ul> <li>Please click the "ld</li> <li>If applicable add al</li> <li>Click "Add" if you vexisting record</li> <li>After pressing "Addressing "Addressing"</li> </ul> | entifier Type" dropdown a<br>I CLIA numbers that are a<br>vish to add Additional Ider<br>I", enter data and then pri | and enter informati<br>assigned to this pro<br>ntifiers, "Edit" to ch<br>ess "Add to Grid" b | on for each identifier ti<br>ovider<br>ange existing record, '<br>o add record to th D | hat appli                      | ies<br>e" to de<br>Button | elete<br>the<br>Discard         |
| Identifier Type                                                                                                    | Identifier Number                                                                                                    | Issue State                                                                                  | Issue Date                                                                             | End D                          | )ate                      | Action                          |
|                                                                                                    |                                                                                                    | No record found                                                                              |                                                                                        |                                |                           |                                 |
| * Identifier Type<br>Other Identifiers                                                                                                    | * Identiñe<br>✔ 345678                                                                                               | r Number                                                                                     | <i>Clicking</i> the <b>Add</b><br>and drop-downs t<br>data required for                | button<br>to enter<br>a single | opens<br>and s<br>e new   | fields<br>select all<br>record. |
| Issue Date     D3/12/20     Click Add T     grid.     Other L     Click Exit to proce                                                                                | o Grid to load the data                                                                                              | entered into the                                                                             | Click Save & Ne                                                                        | <b>ext</b> to s                | ave th                    | ie data<br>en.                  |
| without saving.                                                                                                    |                                                                                                    | Add To Gnd                                                                                   | Back                                                                                   | S                              | ave &                     | Next                            |

Figure 25: Grid (Data Entry)

- *Click* Add To Grid to save the record in the grid. *Repeat* for each record to be added.
- When all records are added, *click* Save & Next to continue to next screen.
- *Click* **Discard** to cancel an entry without uploading/saving the data.
- CAUTION: All new information will be lost if you exit the screen without *clicking* Save & Next.

**Note:** An exception to these grid instructions applies to the **8.0 Document Upload** grid. Please follow the specific instructions listed in the 8.0 Document Upload section of this user guide for required documentation.

## Grids: Edit or Delete a Record

To edit or delete existing information in a grid, complete the following steps:

| 1.0 Administrative Information                | •         | Document Upload                                                                                                 |                                                                                                    | 0 0 *= Required                     |
|-----------------------------------------------|-----------|----------------------------------------------------------------------------------------------------|----------------------------------------------------------------------------------------------------|-------------------------------------|
| 2.0 Provider Qualifications                   |           |                                                                                                    |                                                                                                    |                                     |
| 3.0 Disclosure of Ownership and O<br>Interest | Control   | All required documents must be up     Click "Add" to upload a document,     After clicking "Add" click "Browse" | ploaded to submit application<br>"Delete" to remove uploaded document<br>and use "Insert File" popul to locate ea | ch file you wish to upload and then |
| 4.0 Attestations                              | B         | press "Insert"                                                                                                  |                                                                                                    |                                     |
| 5.0 Provider Group Linkage                    | ß         | <ul> <li>Fill out the required fields and t</li> <li>Please Note: JPG, JPEG, TXT</li> </ul>                     | Edit or Delete a record by cl                                                                                     | icking IF file formats are          |
| 6.0 Account Information                       | B         | accepted for supporting docum                                                                                   | the note or trash icon. Delet                                                                                     | e<br>arid                           |
| 7.0 Fee Payment                               | 0         |                                                                                                    | removes the record from the                                                                                       | grid.                               |
| 8.0 Document Upload                           | 1         |                                                                                                    |                                                                                                    | Discard                             |
| 9.0 Provider Review                           | 0         | Document Type                                                                                                   | Name Required Uploaded By                                                                                         | Upic Date Action                    |
| 10.0 Submit                                   | ۰         | Licensed Psychologist License                                                                                   | Y                                                                                                    | 6 1                                 |
|                                               |           | Social Security Card                                                                                            | Y                                                                                                    |                                     |
|                                               |           | First Previous Next Last                                                                                        | (Page 1 of 1 )                                                                                                    | Page: 1 V                           |
|                                               |           | Licensed Psychologist License                                                                                   | ~                                                                                                    |                                     |
|                                               |           | *Upload Browse                                                                                                  |                                                                                                    |                                     |
| <i>Clicking</i> Edit opens<br>editing.        | s the fie | elds for                                                                                                    | Jane Doe<br>Add To Grid                                                                                           | Uploaded Date<br>02/23/2017         |
|                                               |           | Evet                                                                                                    |                                                                                                    | Back Savo & Novt                    |
|                                               |           | LEXIL                                                                                                    |                                                                                                    | Dack Save & Next                    |

Figure 26: Grid (Edit/Delete)

- *Click* the **Edit** button, in the **Action** column, to update the information in the record. Selecting **Edit** opens the fields for editing.
- *Click* **Delete**, in the **Action** column, to remove the existing record from the grid.

**Note**: Due to rules and regulations, some information cannot be deleted, but must be end-dated and a new record added.

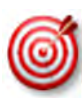

**Depending on rules and regulations, some of the grid functionality may be disabled.** For example, you may not be able to delete a record. There are instances information must be end-dated instead of deleted and a new record added.

## Grids: Navigate Grid Pages

| Dashboard Application Maint                                                        | enance Correspondenc                                                                                                    | ce DMS Review                                                               | Administration                                                    | Search                                  | Application H                   | leader 🔒       |  |  |  |  |
|------------------------------------------------------------------------------------|----------------------------------------------------------------------------------------------------|-----------------------------------------------------------------------------|-------------------------------------------------------------------|-----------------------------------------|---------------------------------|----------------|--|--|--|--|
| 1.0 Administrative Information                                                     | Document Upload                                                                                                    |                                                                             |                                                                   |                                         | 0 9                             | * = Required   |  |  |  |  |
| 2.0 Provider Qualifications                                                        | All required docum     Required documen     User may select *A                                                                    | ents must be uploade<br>its are listed in grid wi<br>idd" to upload any add | d to submit applica<br>th 'Required = Y', s<br>ditional documents | tion<br>elect 'Edit' on each<br>to grid | row to upload requ              | uired item     |  |  |  |  |
| 5.0 Provider Group Lir                                                             | n <b>Headers</b> to sort the grid.                                                                                                | he "Browse" and u                                                           | te" to remove uplo<br>use "Insert File" po                        | aded document<br>pup to locate each f   | ile you wish to uplo            | ad and then    |  |  |  |  |
| Use the grid navigation bu<br>to move between the First<br>Previous, Next and Last | B.D Account Informato<br>Please<br>Use the grid navigation buttons<br>to move between the First,<br>Previous, Next and Last page. |                                                                             |                                                                   |                                         |                                 |                |  |  |  |  |
| The navigation buttons be                                                          | COME urnent Type                                                                                                    | Name                                                                        | Requ                                                              | ired Uploaded By                        | Uploaded Date                   | Action         |  |  |  |  |
| one page.                                                                          | Security Card                                                                                                    | Social Security Care                                                        | Y                                                                 |                                         |                                 | 6              |  |  |  |  |
|                                                                                    | cian License                                                                                                    | Physician License -                                                         | 765 Y                                                             |                                         |                                 | ØÎ             |  |  |  |  |
|                                                                                    | First Previous Next                                                                                                    | Last                                                                        | (Page 1 of 1 )                                                    |                                         | Page; 1.                        |                |  |  |  |  |
|                                                                                    | Exit                                                                                                    |                                                                             |                                                                   | Use the p<br>move to t                  | bage drop-dov<br>the selected p | wn to<br>bage. |  |  |  |  |

Figure 27: Grid (Navigation)

There are a maximum of five records displayed on a page in the grid. The navigation buttons become active when records exceed one page. To navigate between pages of the grid, use the grid navigation buttons to complete the following steps:

- *Click* **First** to jump to page one.
- *Click* **Previous** to move back one page.
- Click Next to move forward one page.
- Click Last to jump to the final page.

## **Grids: Sort Columns**

To sort the columns in the grid, complete the following steps:

- *Click* the **Header** name of a column to sort.
  - *Default* is descending.
  - *Click* once for ascending.
  - *Click* twice to return to descending.

## Grids: Save or Exit

To save the information in the grid or exit <u>without</u> saving, complete the following steps:

- Click Save & Next to save the information and proceed to the next screen.
- Click Exit to return to the Dashboard without saving any data in the grid (unsaved data will be lost).

• Click **Back** to navigate to previous page (unsaved data will be lost).

#### **Error Messages**

Error messages alert users to missing or invalid information during data entry. In these instances, attempting to navigate to the next screen will result in a **field error** or **page error** message.

To fix field errors, return to the highlighted field(s) to correct the information. Once all errors are corrected, the user is able to proceed to the next screen by selecting **Save & Next**.

| Dashboard Application                                                                                                    | Maintenance Correspondence DMS Review Administration Search EApplication Header                                                                                                    |
|----------------------------------------------------------------------------------------------------|----------------------------------------------------------------------------------------------------|
| 1.0 Administrative Information                                                                                                    | Basic Information- Individual                                                                                                    |
| 1.0 Administrative Information<br>1.1 Basic Information<br>1.2 Tax Information<br>1.3 NPI Information<br>1.4 Taxonomy Information<br>1.5 Add Group Members<br>1.6 Additional Identifiers<br>1.7 Address Information<br>1.8 Contact Information<br>1.9 Language Information<br>1.10 Bed Data<br>1.11 Locum Tenens<br>1.12 Teaching Facility<br>1.13 Telehealth Information<br>1.14 NTP Address Information | <ul> <li>Basic Information- Individual</li> <li>Please enter your basic information below</li> <li>Name or DBA entered must match all supporting documentation including IRS in the email address used here must be same as the one used in the Kentucky of your application later</li> <li>If the application is for a Group or Entity enter the Group/Entity email notification individual's providers address</li> <li>Press "Exit" to return to the Dashboard</li> <li>Press "Save &amp; Next" when you are done entering the data and ready to move to next screen</li> <li>Individual providers should credential every 3 years to participate with MCO(s). It is the Provider's responsibility to contract with the MCO(s)</li> <li>Provider First Name Middle Name Provider Last Name Opera</li> <li>Suffix Gender</li> <li>Date of Birth</li> <li>Select One</li> <li>Select One</li> <li>SSN</li> <li>Int-22</li> </ul> |
| <ul> <li>2.0 Provider Qualifications</li> <li>3.0 Disclosure of Ownership and Co<br/>Interest</li> <li>4.0 Attestations</li> <li>5.0 Provider Group Linkage</li> <li>6.0 Account Information</li> <li>7.0 Fee Payment</li> <li>8.0 Document Upload</li> <li>9.0 Provider Review</li> </ul>                                                                                                    | Provider Email Address Confirm Provider Email Address is Required John smith@email.com Confirm Frovider Email Address [john.smith@email.com Requested Effective Date 02/15/2021 *Upon receipt of the KY Medicaid ID, I plan on credentialing with MCO(s). When selecting Yes, your information will be sent to the CVO to begin credentialing. It is the Provider's responsibility to contract with the MCOs. is required                                                                                                    |
| 10.0 Submit                                                                                                    | OYes ONo     I am enrolling temporarily related to COVID-19 state of emergency     Exit     Save & Next                                                                                                    |

Figure 28: Error Messages (Field)

**Note:** Required fields are identified by an asterisk. If required fields are empty when attempting to save and proceed to the next screen, the field will be highlighted and a message will appear asking for the correct information.

| Dashboard Application             | Maintenance | e Correspondence                                                                     | DMS Review                                                                          | Administration                           | Search                                                  | Application Header                           |
|-----------------------------------|-------------|--------------------------------------------------------------------------------------|-------------------------------------------------------------------------------------|------------------------------------------|---------------------------------------------------------|----------------------------------------------|
| 1.0 Administrative Information    | Add         | ress Information                                                                     |                                                                                     |                                          |                                                         | e equired                                    |
| 1.1 Basic Information             | ß           |                                                                                      |                                                                                     |                                          |                                                         |                                              |
| 1.2 Tax Information               | <b>.</b>    | Primary Physical, Pay                                                                | -To/1099 and Mail                                                                   | ing are required                         |                                                         |                                              |
| 1.3 NPI Information               | c :         | "Other Physical" Addr                                                                | cal business locati<br>ess Type can have                                            | ons<br>multiple location                 | s, but cannot have dupli                                | icate addresses                              |
| 1.4 Taxonomy Information          | © :         | Only one "Primary Ph<br>Click "Add" if you wish                                      | ysical", "Pay To/10<br>n to add Addresses                                           | 99", "Mailing" Ade<br>. "Edit" to change | dress Type permitted<br>e existing record, "Remo        | ve" to delete existing record                |
| 1.5 Add Group Members             | ⊘ .         | Press "Exit" to return                                                               | to the Dashboard                                                                    |                                          |                                                         | , , , , , , , , , , , , , , , , , , , ,      |
| 1.6 Additional Identifiers        | e :         | Press "Save & Next" v<br>After pressing "Add",                                       | when you are done<br>enter data and the                                             | entering the dat<br>n press "Add to G    | a and ready to move to r<br>Grid" to add record to the  | next screen<br>e grid, "Discard" to not save |
| 1.7 Address Information           | 1           | the record                                                                           | tions is which they                                                                 |                                          |                                                         |                                              |
| 1.8 Contact Information           | C .         | with this Medicaid ID                                                                | are added. If your                                                                  | Page Erro                                | r messages and                                          | Alerts appear                                |
| 1.9 Language Information          | C           | facility as different Se                                                             | rvice Location (P)                                                                  | at the top of                            | of the screen.                                          |                                              |
| 1.10 Bed Data                     | 0           | Home address is not                                                                  | allowed to be a Po                                                                  | st Office Box                            |                                                         |                                              |
| 1.11 Locum Tenens                 | 0           | <li>Alast</li>                                                                       |                                                                                     |                                          |                                                         |                                              |
| 1.12 Teaching Facility            | 0           | Pay to/1099 Add     Mailing address I                                                | ress Type is required                                                               | ed                                       |                                                         |                                              |
| 1.13 Telehealth Information       | C           | One primary phys                                                                     | sical address is re-                                                                | quired                                   |                                                         |                                              |
| 1.14 NTP Address Information      | 0           |                                                                                      |                                                                                     |                                          |                                                         |                                              |
| 2.0 Provider Qualifications       | •           |                                                                                      |                                                                                     |                                          |                                                         | Discard                                      |
| 3.0 Disclosure of Ownership and C | Control     | Address Type                                                                         | Contact Name                                                                        | Address                                  | Phone Number                                            | Fax Number Action                            |
| interest                          |             |                                                                                      |                                                                                     | No record fo                             | und                                                     |                                              |
| 4.0 Attestations                  |             | John Doe                                                                             |                                                                                     |                                          |                                                         |                                              |
| 5.0 Provider Group Linkage        | •           | ddress Type(Select All                                                               | That Apply):                                                                        |                                          |                                                         |                                              |
| 6.0 Account Information           | •           | Primary Physical                                                                     | Other Physical                                                                      | Pay To/1099                              | □ Mailing □ Hom                                         | ie                                           |
| 7.0 Fee Payment                   | Ø *C        | ontact Name                                                                          |                                                                                     | *L                                       | ocation Name                                            |                                              |
| 8.0 Document Upload               | •           | ugs Bunny                                                                            |                                                                                     |                                          | Vain Office                                             |                                              |
| 9.0 Provider Review               | •           |                                                                                      |                                                                                     |                                          |                                                         |                                              |
| 10.0 Submit                       | •           | Possible Address Mate                                                                | :h                                                                                  |                                          |                                                         |                                              |
|                                   |             | The address entered<br>correct as entered, o<br>Address Again".<br>Address You Enter | t cannot be validat<br>dick "Choose and d<br>ed<br>treet<br>fentucky 40601<br>nklin | ed via the US Po<br>Continue". If char   | stal Service at this time.<br>Inges are needed to the a | If the address is<br>address click "Enter    |

Figure 29: Error Messages (Page)

**Page Error** messages will alert the user of any incorrect or missing information on the page. Once all errors are corrected, the user is able to proceed to the next screen by selecting **Save & Next**.

## G. Maintenance

Users access the **Maintenance** screen to perform updates on their KY Medicaid ID such as license renewals, address, name changes, new certifications.

The Maintenance screen can be accessed in two ways: from the Kentucky Medicaid Provider IDs section on the dashboard or from the Maintenance tab on the Main Menu.

*Click* **Start Maintenance** to begin a maintenance-related action for the selected KY Medicaid ID. The Provider's Medicaid ID information will be pre-populated on the **Maintenance** screen.

| Dashboard               | Application           | Maintenan  | ice Corr         | espondence | DMS Review Admini                      | stration Search                        |                                     |                   |
|-------------------------|-----------------------|------------|------------------|------------|----------------------------------------|----------------------------------------|-------------------------------------|-------------------|
| Dashboard               |                       |            |                  |            |                                        |                                        |                                     |                   |
| Notifications           |                       |            |                  |            |                                        |                                        |                                     | >                 |
| KY Medicaid P           | rovider IDs           |            |                  |            |                                        |                                        |                                     | *                 |
| Search by Me            | dicaid ID Status      | or Provide | r Type           |            |                                        | Search by Medicaid                     | ID                                  |                   |
| Medicaid ID S           | status                | Provider   | Туре             |            |                                        | Medicaid ID                            |                                     |                   |
| All                     | ¥                     | All        |                  | ~          |                                        |                                        |                                     |                   |
|                         |                       |            |                  |            | Reset                                  | Search Clea                            | r.                                  |                   |
|                         |                       | -          |                  | K          | Y Medicaid Provider IDs                |                                        |                                     |                   |
| Medicaid<br>Provider ID | Medicaid ID<br>Status | View       | Provider<br>Name | NPI        | Taxonomy                               | Medicaid Provider<br>ID Effective Date | Medicaid<br>Provider ID End<br>Date | Action            |
|                         | Active                | View       |                  | 124        | 225100000X - Physical<br>Therapist     | 06/07/2018                             | 08/01/2028                          | Start Maintenance |
| •                       | Active                | View       |                  | 138        | 225100000X - Physical<br>Therapist     | 06/07/2018                             | 08/06/2028                          | Start Maintenance |
| 1                       | Active                | View       |                  | 187        | 101YP2500X -<br>Counselor-Professional | 06/07/2018                             | 08/01/2028                          | Start Maintenance |

Figure 30: Kentucky Medicaid Provider IDs Section

*Click* **Maintenance** from the **Main Menu** to navigate to the Maintenance screen. Begin by entering the **KY Medicaid ID** and *click* **Search**.

| Dashboard                                                                  | Application                                                             | Maintenance                                                                           | Correspondence                                                                                        | DMS Review                                                   | Administration     | Search             |            |         |                   |
|----------------------------------------------------------------------------|-------------------------------------------------------------------------|---------------------------------------------------------------------------------------|----------------------------------------------------------------------------------------------------|--------------------------------------------------------------|--------------------|--------------------|------------|---------|-------------------|
| Maintenance                                                                |                                                                         |                                                                                       |                                                                                                    |                                                              |                    |                    | θ          | Θ       | * = Required      |
| Requests<br>submitted     Choose V     Revalidat     *Medicaid IE     Exit | for Maintenan<br>I, withdraw a p<br>'oluntary Termi<br>ion is only requ | ce must be proces<br>ending request by<br>nation to end partii<br>ired every five yea | sed by DMS before<br>going to the dashbo<br>cipation with Kentucl<br>ars. Select "Revalida<br>h Clear | a new request ca<br>ard<br>ky Medicaid<br>tion" to update pr | n be submitted. In | the event addition | onal maini | tenance | items needs to be |

Figure 31: Maintenance Tab: Access Maintenance Screen

Refer to the Maintenance chapter for further instructions.

**Note**: If the Provider is utilizing a Credentialing Agent (CA) to work on their behalf, the Provider and CA must be linked in KY MPPA **prior** to beginning a Maintenance action. If the Provider and CA are not linked, the CA will receive an alert message.

See the Linking section for more information. See the Maintenance Alert Messages section of the Maintenance chapter for a description of the maintenance-related alert messages.

**Note**: If you receive an alert message or require assistance with linking, contact the KY MPPA Contact Center at 1-877-838-5085, extension 1 or via email at medicaidpartnerportal.info@ky.gov.

## H. Correspondence

Users access the **Correspondence Screen** to view letters sent from the KY Department for Medicaid Services in regards to the Provider's Application(s) or KY Medicaid ID(s). The Provider (and Credentialing Agent if applicable) will receive an email notification each time a new correspondence is available.

| Dashboard Applic                | cation Maintenance  | Correspondence         | DMS Review   | Administration      | Search   | Reporting                       |                 |
|---------------------------------|---------------------|------------------------|--------------|---------------------|----------|---------------------------------|-----------------|
| Search Correspond               | ence                |                        |              |                     |          |                                 |                 |
|                                 | Corrospondence Tune |                        | Ma           | diagid Dravidar Num | har      |                                 |                 |
|                                 | Correspondence Type |                        | Wie          | uicaid Provider Num | ber      |                                 |                 |
| Process Type Application Number |                     |                        |              |                     |          |                                 |                 |
|                                 | Process Type        |                        | Apr          | lication Number     |          |                                 |                 |
|                                 | All                 |                        | ~            |                     |          |                                 |                 |
|                                 | From Date           |                        | To           | Date                |          |                                 |                 |
|                                 | MM/DD/YYYY          |                        | M            | M/DD/YYYY           | <b></b>  |                                 |                 |
|                                 | NPI                 |                        |              |                     |          |                                 |                 |
|                                 | 30000000000         |                        |              |                     |          |                                 |                 |
|                                 |                     |                        |              |                     |          |                                 |                 |
|                                 |                     |                        | Filter       |                     |          |                                 |                 |
| Medicaid Provider<br>Number     | Primary NPI         | Correspondence<br>Type | Process Ty   | pe Applicatio       | n Number | Correspondence Date<br>and Time | Generated<br>By |
| 71(                             | 13                  | MAP-811                | Enrollmen    | t APP               |          | 6/14/2021 9:36:33 AM            | System          |
| 71                              | 19                  | MAP-811                | Revalidatio  | n RVL               |          | 6/11/2021 6:29:57 PM            | System          |
| 71                              | 19                  | MAP-811                | Reapplicati  | on RAP              |          | 6/11/2021 6:09:28 PM            | System          |
| 71                              | 19                  | MAP-811                | Reapplicati  | on RAP              |          | 6/11/2021 5:53:10 PM            | System          |
| 71                              | 19                  | MAP-811                | Revalidatio  | n RVL               |          | 6/11/2021 4:22:38 PM            | System          |
| 71                              | 19                  | MAP-811                | Revalidatio  | n RVL               |          | 6/11/2021 2:58:06 PM            | System          |
| 71                              | 18                  | MAP-811                | Reinstatem   | ent RIN             |          | 6/11/2021 2:41:51 PM            | System          |
| 71                              | 13                  | MAP-811                | Reapplicati  | on RAP              |          | 6/11/2021 2:24:54 PM            | System          |
| 71                              | 19                  | MAP-811                | Enrollmen    | t APP               |          | 6/11/2021 2:10:48 PM            | System          |
| 716                             | 17                  | MAP-811                | Maintenan    | e MNT               |          | 6/11/2021 2:01:51 PM            | System          |
| First Previous Next L           | ast                 | (Pa                    | ge 7 of 20 ) |                     |          | Page: 7                         |                 |
|                                 |                     |                        | Exit         |                     |          |                                 |                 |

Figure 32: Correspondence Screen

The **Correspondence** screen displays the following:

- Correspondence Type (drop-down):
  - Welcome Letter: Letter welcoming you as a newly enrolled KY Medicaid Provider.
  - o Denial Letters: Letter explaining reasons for a denied application.
  - Revalidation Approval Letter: Letter informing user revalidation has been approved.

- Voluntary Termination Letter: Letter informs Provider their voluntary termination has been processed and they are no longer a KY Medicaid Provider.
- Termination for Cause: Informs Provider of Termination for Cause
- Others: Miscellaneous correspondence.
- MAP 811: You can view and/or print a copy of your MAP 811. Correspondence tracks the history of the MAP 811 application, showing any modifications made in each version. You can tell which MAP 811 version to select by looking at the **Iteration Number** column.

*Note*: It is <u>not</u> necessary to print a copy of the MAP 811 unless you wish to have a hard copy for your records. You <u>will not</u> mail this form into DMS as your application has already been submitted electronically.

- **Process Type:** Select from the following:
  - o Change of Ownership
  - End Date Medicaid ID
  - o Enrollment
  - o Maintenance
  - o Manage Contracts, NPI, Taxonomy, Identifiers and Revalidation Date
  - o Reapplication
  - o Reinstatement
  - o Rescind
  - o Revalidation
  - o Termination
  - Voluntary Termination
- Application Number: System generated application number.
- **Iteration Number:** Number to differentiate original application data (version 1) from updated application data (version 2).
- Correspondence Date: Date and time of correspondence.

## I. Administration

Credentialing Agent Admin Manager role will have administration functionality to manage user roles for their organization in the KY MPPA application.

| Kentucky.gov Partner Portar i                                                                                                    | RAIN                          | Welcome: Prov |
|----------------------------------------------------------------------------------------------------|-------------------------------|---------------|
| Dashboard Application Maintenance                                                                                                    | Correspondence Administration |               |
| Administration Options                                                                                                    |                               |               |
| "I Want to perform:                                                                                                    |                               |               |
| Manage Credentialing Agent Work Assignme                                                                                                    | ents                          |               |
| Manage Credentialing Agents Association with the second second | th Medicaid ID                |               |
|                                                                                                    |                               |               |
|                                                                                                    |                               | Continue      |

Figure 33: Administration Screen

**Note**: Credentialing Agent Admin Manager role is assigned from the Organization Management Application (OMA). For further information on each of these functions, visit the KY MPPA Training Resources web page. Select Credentialing Agent as the search topic from the drop-down menus.

# J. KY MPPA Help

Each screen within KY MPPA provides **Help** content specific to the current screen. *Clicking* the question mark icon will open a KY MPPA **Help** pop-up window to find answers to questions. *Click* the **Contents**, **Index**, **Search**, or **Glossary** link and then locate and access the needed information.

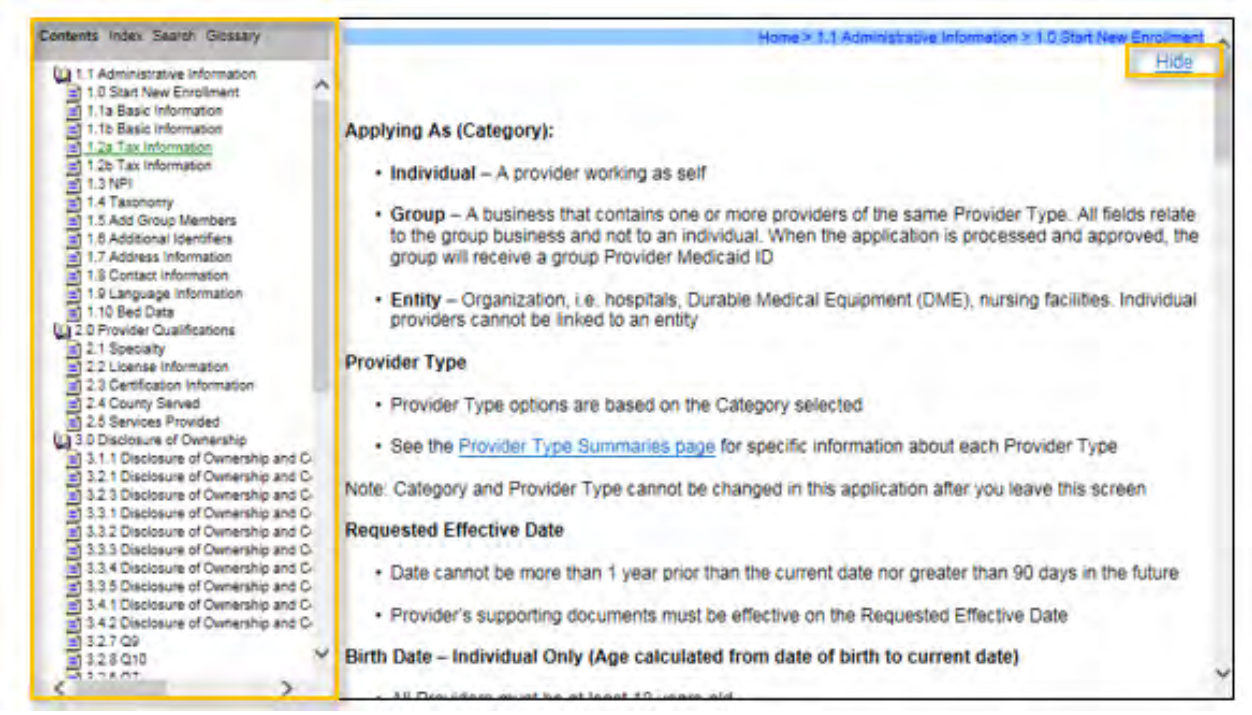

Figure 34: Help Screen

To access the Help Window information:

- *Click* the question mark icon to open the help window from within KY MPPA.
- Click the Show link on the KY MPPA Help window to open the left-panel with the following choices:
  - Contents Table of Contents for Help.
  - Index List of words or terms and the page numbers.
  - o Glossary List of words or terms and their definitions.
  - Search Redirects the user to the Help window with the information.
- Close the Contents, Index, Search, and Glossary Panel by clicking the Hide link.

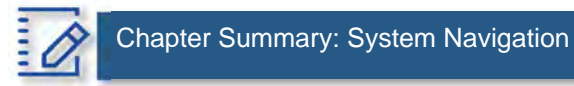

- Users must have a Kentucky Online Gateway (KOG) account to access KY MPPA. Find detailed Quick Reference Guides on how to set up a KOG account, reset passwords, and access KY MPPA on the KY MPPA Website.
- Multi-Factor Authentication is required every time a user accesses KY MPPA.
- If a user "exits", goes "back", or closes a screen without *clicking* the **Save & Next** button, data entered on the screen will be lost.
- Field and page error messages alert users to missing or invalid information.
- Use the **Help** window to find answers to questions while entering data in the screen.

# V. NEW ENROLLMENT: START TO SUBMIT

KY MPPA is a web-based application that provides easy-to-follow workflows to use when applying for and managing KY Medicaid IDs. This chapter covers the enrollment process to become a new KY Medicaid Provider. To begin, select the **Application** link found in the **Main Menu** at the top of the screen. This link directs the user to the first page of the **New Enrollment** application starting with **Role Selection**.

| Dashboard Application Maintenance Correspondence DMS Re                                                                                                    | view Administration Search                                                                                                    |
|----------------------------------------------------------------------------------------------------|----------------------------------------------------------------------------------------------------|
| Dashboard                                                                                                    |                                                                                                    |
|                                                                                                    |                                                                                                    |
| Notifications                                                                                                    | ×                                                                                                    |
| Search by Notification Type and Subject                                                                                                    | Search by Medicaid ID or Application ID                                                                                                    |
| Notification Type Subject                                                                                                    | Medicaid ID Application ID                                                                                                    |
| All 🗸                                                                                                    |                                                                                                    |
| Show Dismissed 🗆 Yes                                                                                                    | set Search Clear                                                                                                    |
|                                                                                                    |                                                                                                    |
|                                                                                                    |                                                                                                    |
| Figure 35: Appl                                                                                                    | ication Screen                                                                                                    |
| Figure 35: Appl                                                                                                    | ication Screen                                                                                                    |
| Figure 35: Appli<br>Dashboard Application Maintenance Corresponder                                                                                                    | ication Screen                                                                                                    |
| Figure 35: Appli<br>Dashboard Application Maintenance Corresponder<br>Start an Application                                                                                                    | ication Screen nce Administration Reports                                                                                                    |
| Figure 35: Appli<br>Dashboard Application Maintenance Corresponder<br>Start an Application                                                                                                    | ication Screen nce Administration Reports                                                                                                    |
| Figure 35: Appli<br>Dashboard Application Maintenance Corresponder<br>Start an Application                                                                                                    | ication Screen  nce Administration Reports                                                                                                    |
| Figure 35: Appli<br>Dashboard Application Maintenance Corresponder<br>Start an Application<br>Category and Provider Type cannot be changed later<br>Individual must own FEIN 100% or Social Security Number<br>Fill out the form that follows accurately; the entire application                                                                                                    | ication Screen  nce Administration Reports                                                                                                    |
| Figure 35: Appli<br>Dashboard Application Maintenance Corresponder<br>Start an Application<br>• Category and Provider Type cannot be changed later<br>• Individual must own FEIN 100% or Social Security Number<br>• Fill out the form that follows accurately; the entire applicatio<br>• When you have completed this screen press "Start an Appli                                                                                                    | Ince Administration Reports                                                                                                    |
| Figure 35: Application         Dashboard       Application         Maintenance       Corresponder         Start an Application       • Category and Provider Type cannot be changed later         • Individual must own FEIN 100% or Social Security Number       • Fill out the form that follows accurately; the entire application         • When you have completed this screen press "Start an Appli       • "Review 907 KAR 1:671 Section 6 (11) to assist in determined                                                                                                    | ication Screen<br>nce Administration Reports                                                                                                    |
| Figure 35: Appli         Dashboard       Application         Maintenance       Corresponder         Start an Application       -         • Category and Provider Type cannot be changed later       -         • Individual must own FEIN 100% or Social Security Number       -         • Fill out the form that follows accurately; the entire application       -         • When you have completed this screen press "Start an Appli       -         • "Review <u>907 KAR 1:671 Section 6 (11)</u> to assist in determin       -         • For a change of ownership, the provider type must be the same provider type must be the same provider type type type type type type type type                                                                                                    | ication Screen<br>nce Administration Reports<br>e Q *= Required<br>must be used<br>n depends on the data on this form being correct<br>cation" and continue to the application questions<br>ing if your arrangement is a Change of Ownership."<br>ame as that of the previous owner.                                                                                                    |
| Figure 35: Application         Dashboard       Application         Start an Application         • Category and Provider Type cannot be changed later         • Individual must own FEIN 100% or Social Security Number         • Fill out the form that follows accurately; the entire application         • When you have completed this screen press "Start an Appli         • Review 907 KAR 1:671 Section 6 (11) to assist in determin         • For a change of ownership, the provider type must be the same start and the same start and the same start a | ication Screen<br>Ince Administration Reports<br>Image: Image: Administration Reports<br>Image: Image: Ima |

Figure 36: KY MPPA Application Type Screen

## **Start An Application**

To begin, *select* the radio button for the **Application Type**. Select from **New Enrollment** or **Change of Ownership**.

Once a selection has been made on the Application Type Screen, the **Start an Application** screen will open for data entry. Enter required identifying information into the **Start an Application** screen. This identifying information customizes the application for the Provider, and must match the name on documentation, licenses, and certifications.

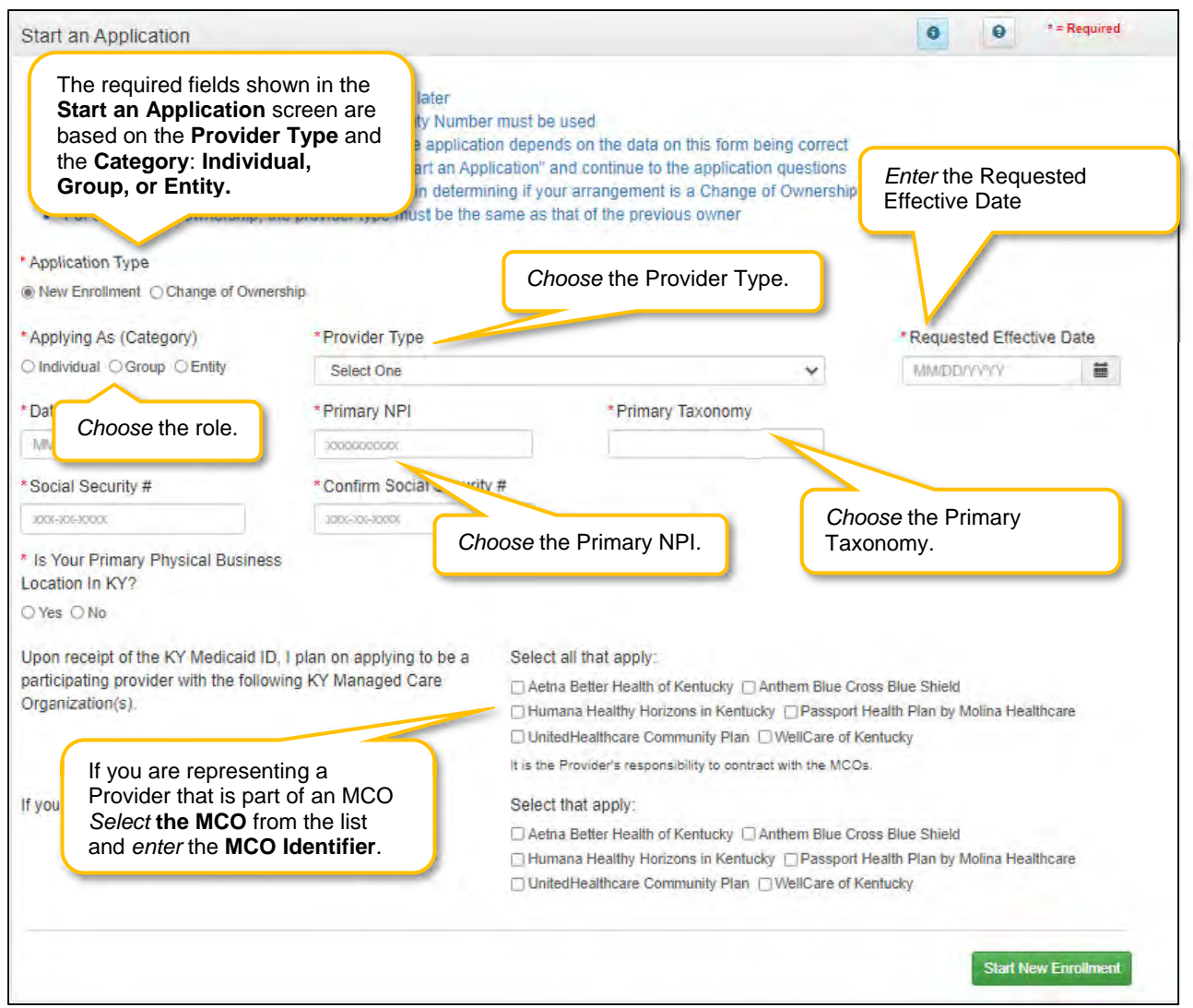

Figure 37: KY MPPA Start an Application Screen

| 1.0 Administrative Information      | ٠.    | Basic Information- Individual                                                                                                    |                                                     | O     O     *=Required        |  |  |  |
|-------------------------------------|-------|----------------------------------------------------------------------------------------------------|-----------------------------------------------------|-------------------------------|--|--|--|
| 1.1 Basic Information               | 1     |                                                                                                    |                                                     |                               |  |  |  |
| 1.2 Tax Information                 | 0     | <ul> <li>Please enter your basic informa</li> </ul>                                                                                                    | tion below                                          | IDO Verification Letter       |  |  |  |
| 1.3 NPI Information                 | 0     | Name of DBA entered must match all supporting documentation including its's vehication Letter     The email address used here must be same as the one used in the Kentucky Online Gateway (KOG) to access |                                                     |                               |  |  |  |
| 1.4 Taxonomy Information            | 0     | your application later                                                                                                    | or Entity enter the Groun/Entity email not          | ification address and not the |  |  |  |
| 1.5 Add Group Members               | 0     | individual's providers address                                                                                                    |                                                     |                               |  |  |  |
| 1.6 Additional Identifiers          | 0     | <ul> <li>Press "Exit" to return to the Das</li> <li>Press "Save &amp; Next" when you</li> </ul>                                                                                                    | hboard<br>are done entering the data and ready to I | move to next screen           |  |  |  |
| 1.7 Address Information             | •     | * Provider Einst Name                                                                                                    | Middle Name                                         | * Provider Leat Name          |  |  |  |
| 1.8 Contact Information             | 0     |                                                                                                    |                                                     | Flovider Last Name            |  |  |  |
| 1.9 Language Information            | 0     | Suffix                                                                                                    | Gender                                              | * Date of Birth               |  |  |  |
| 1.10 Bed Data                       | 0     | Select One                                                                                                    | Select One                                          | 09/01/1969                    |  |  |  |
| 1.11 Locum Tenens                   | 0     | Doing Business As                                                                                                    | ) <u></u>                                           | * SSN                         |  |  |  |
| 1.12 Teaching Facility              | 0     |                                                                                                    |                                                     | 121-22-1212                   |  |  |  |
| 1.13 Telehealth Information         | 0     | * Provider Email Address                                                                                                    | * Confirm Provider Email Address                    |                               |  |  |  |
| 1.14 NTP Address information        | 0     | john.smith@email.com                                                                                                    | john.smith@email.com                                |                               |  |  |  |
| 2.0 Provider Qualifications         |       | Communication Email Address                                                                                                    | Confirm Communication Email Addres                  | 35                            |  |  |  |
| 3.0 Disclosure of Ownership and Cor | ntrol | john.smith@email.com                                                                                                    | john.smith@email.com                                |                               |  |  |  |
| Interest                            |       | * Requested Effective Date                                                                                                    |                                                     |                               |  |  |  |
| 4.0 Attestations                    | 0     | 09/01/2021                                                                                                    |                                                     |                               |  |  |  |
| 5.0 Provider Group Linkage          | 0     | I am enrolling temporarily related to                                                                                                    | COVID-19 state of emergency                         |                               |  |  |  |
| 6.0 Account Information             | •     |                                                                                                    | and a construction of                               |                               |  |  |  |
| 7.0 Fee Payment                     | 0     |                                                                                                    |                                                     |                               |  |  |  |
| 8.0 Document Upload                 | 0     | Exit                                                                                                    |                                                     | Save & Next                   |  |  |  |

Figure 38: KY MPPA New Enrollment: Basic Information - Individual

To complete the **Role Selection**, *click* a radio button to select one of the following:

- **Individual:** Person who works for themselves and meets all the requirements to become a Medicaid Service Provider for their provider type.
- **Owner, Officer, or Board Member of a Group or Entity:** Person associated with the Provider who is legally authorized to act on behalf of the Group or Entity.
- Credentialing Agent: Assigned by the individual Provider, Group, or Entity to enroll and/or manage its KY Medicaid ID.

**Note**: A Credentialing Agent working on behalf of a Provider or Owner/Officer/Board Member <u>must</u> select "I am a Credentialing Agent". On the **10.0 Submit** screen there will be an opportunity to select submit as a Credentialing Agent or submit as a Credentialing Agent with Authorized Delegate.

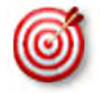

The easiest method for entering the Provider's **Date of Birth** is to type the date into the field rather than using the drop-down.

| Start an Application                                                                                                    |                                                                                                    | e equire                                                                                                    |
|----------------------------------------------------------------------------------------------------|----------------------------------------------------------------------------------------------------|----------------------------------------------------------------------------------------------------|
| Category and Provider Type Individual must own FEIN 1 Fill out the form that follows When you have completed t Select Change of Application Type New Enrollment @Change of Own | e cannot be changed later<br>00% or Social Security Number must be used<br>accurately; the entire application depends on the data on this form<br>this screen press "Start an Application" and continue to the applicat<br>determining if your arrangement is a Chang<br>the the same as that of the previous owner<br>ership | being correct<br>tion questions<br>e of Ownership."                                                                                                    |
| Applying As (Category)                                                                                                    | * Provider Type                                                                                                    | *Requested Effective Date                                                                                                    |
| OIndividual OGroup OEntity                                                                                                    | Select One                                                                                                    | ✓ MWDD/0007                                                                                                    |
| Primary NPI                                                                                                    | *Primary Taxonomy                                                                                                    |                                                                                                    |
|                                                                                                    |                                                                                                    |                                                                                                    |
| 2000000000                                                                                                    |                                                                                                    |                                                                                                    |
| FEIN Number                                                                                                    | * Confirm FEIN Number                                                                                                    | The fields shown in the <b>Start an</b>                                                                                                    |
| xxxxxxxxxxxxxxxxxxxxxxxxxxxxxxxxxxxxxx                                                                                                    | * Confirm FEIN Number                                                                                                    | The fields shown in the <b>Start an</b><br><b>Application</b> screen are based<br>on the <b>Provider Type</b> and the                                                                       |
| x000000000x *FEIN Number x0-x000000x *Previous Owner's Medicaid ID                                                                                                    | * Confirm FEIN Number                                                                                                    | The fields shown in the Start an Application screen are based on the Provider Type and the Category: Individual, Group, or Entity.                                                          |
| x000000000x  *FEIN Number x0-x000000x  *Previous Owner's Medicaid ID  * Is Your Primary Physical Busine Location In KY?  Yes ONo                                               | * Confirm FEIN Number<br>x->xx>xxxxxxxxxxxxxxxxxxxxxxxxxxxxxxxx                                                                                                    | The fields shown in the <b>Start an</b><br><b>Application</b> screen are based<br>on the <b>Provider Type</b> and the<br><b>Category</b> : <i>Individual, Group</i> , or<br><i>Entity</i> . |
| SOCCOCOCC<br>FEIN Number<br>SC-SOCCOCC<br>Previous Owner's Medicaid ID<br>Is Your Primary Physical Busine<br>Socation In KY?<br>DYES ONO<br>f you are an MCO select the MCC    | * Confirm FEIN Number<br>xc-xccccccc<br>For Change of Ownership<br>(CHOW), the previous owner's<br>Medicaid ID is required.<br>Select that apply:                                                                                                    | The fields shown in the <b>Start an</b><br><b>Application</b> screen are based<br>on the <b>Provider Type</b> and the<br><b>Category</b> : <i>Individual, Group</i> , or<br><i>Entity</i> . |
| SOCOCOCOCC  FEIN Number  Soc-SOCOCOCC  Previous Owner's Medicaid ID  I Is Your Primary Physical Busine Location In KY?  Yes ONo  f you are an MCO select the MCC               | Confirm FEIN Number  Source For Change of Ownership (CHOW), the previous owner's Medicaid ID is required.  Select that apply:  Aetna Better Health of Kentucky C Humana Healthy Horizons in Kentu                                                                                                    | The fields shown in the <b>Start an</b><br><b>Application</b> screen are based<br>on the <b>Provider Type</b> and the<br><b>Category</b> : <i>Individual, Group</i> , or<br><i>Entity</i> . |

Figure 39: New Enrollment: Start a Change of Ownership

To complete the Start an Application screen, enter data in the fields as follows:

- **Application Type:** Selection carried forward from the previous screen. This selection can be changed before the application is started.
  - o New Enrollment: Start a new application to become a KY Medicaid Provider.
  - Change of Ownership: Start an application to report a change of ownership for a current KY Medicaid Provider. Review 907 KAR 1:671 Section 6 (11) to assist in determining if your arrangement is considered a Change of Ownership.
- Applying As (Category) \*: Select the radio button beside the Category that describes the Provider as follows:
  - **Individual**: A category type of enrollment for a KY Medicaid Provider Number. These provider types are for Providers who work for themselves.
  - **Group**: An organized Group which has within its bounds multiple Providers and services. A Group must have at least one individual active Provider.
  - Entity: A health related organization, such as a clinic, hospital, or nursing facility.
- **Provider Type**: *Select* the service of the provider. View a full list of provider types and descriptions from the Provider Enrollment webpage.

- Requested Effective Date: Enter the date requesting the KY Medicaid ID to become effective.
  - The requested effective date can be up to one year retroactive from, or up to ninety days past, the current date.
  - The provider should ensure all licensure, certifications, and documentation are current and reflect the effective date.
- **Birth Date:** Birth date of provider.
  - All Individual Providers must be at least 18 years old as calculated from date of birth entered.
  - Chiropractors (PT 85) must be at least 21 years of age calculated from date of birth entered or minimum age as required by licensing board.
- **Primary NPI**\*\*: A National Provider Identifier, or NPI, is a unique 10-digit identification number issued to health care Providers in the United States by the Centers for Medicare and Medicaid Services (CMS).
  - The Primary NPI should be entered on this screen.
  - o Additional NPIs (up to thirty total) can be entered on the NPI screen later in the application.
  - All NPI numbers must be listed on the National Plan & Provider Enumeration System (NPPES) website, which is the NPI Registry Public Search. KY MPPA will access this database to validate NPI numbers.
- **Primary Taxonomy\*\*:** Taxonomy codes categorize the type, classification, and/or specialization of health care providers.
  - The Primary Taxonomy associated with the Primary NPI should be entered on this screen.
  - Additional Taxonomies (up to fifteen total) can be entered on the Taxonomy screen later in the application.
  - All Taxonomies entered must be listed on the National Plan & Provider Enumeration System (NPPES) website.
- Social Security Number: Provider Social Security Number.
- **FEIN Number:** Federal Employer Identification Number. For Individuals, only use the FEIN if he or she is 100% owner. Otherwise must use SSN.
- **Previous Owner's Medicaid ID:** For Change of Ownership (CHOW), the previous owner's Medicaid ID is required.
- Is Your Primary Physical Business Location in KY? Yes or No.
  - o If No, user will answer question "Do you have a Kentucky Professional License?".
    - If Yes, user will answer question "Are you practicing Telemedicine?".
- If you are an MCO select the MCO. User selects the MCO that they are representing and enters the MCO Identifier (7 digits) in the required field. MCO Identifier is obtained from the MCO.
- Are you a Subcontractor for the MCO?
  - o If yes, user will be prompted to enter Subcontractor Identifier (7 digits)
  - o If no, proceed to next step

*Click* the **Start an Application** Start an Application button to save the information and continue to the next screen in the application process.

Messages will alert users if issues are found with the NPI/Taxonomy combinations entered as follows:

- If a New Enrollment application has been started in KY MPPA with the same NPI/Taxonomy combination, a field error will display (*"pending application with same NPI/Taxonomy found"*).
- If the NPI/Taxonomy combination is associated with an existing KY Medicaid ID, either active or inactive, a field error will be displayed (*"a previous enrollment has been found"*).
- If the NPI or NPI/Taxonomy combination is not found, a field error will display.

\* In order to make a change to the **Provider Type, Category, or Social Security/FEIN** selection after saving this screen, a user must start a new application.

\*\*NPI and Taxonomy codes are not required for atypical provider types. Atypical provider types use SSN and/or FEIN depending on Category. Atypical provider types are generally not healthcare providers, e.g., transportation or delivery roles.

When entering a Change of Ownership, you will need to enter the KY Medicaid ID of the previous owner.

Review 907 KAR 1:671 Section 6 (11) to assist in determining if your arrangement is considered a Change of Ownership.

## Confirm Submit Dialog Box

When a user clicks the **Start an Application** button, a **Confirm Submit** dialog box appears. Confirming the accuracy of the information entered gives the user the opportunity to go back and make changes. If the information is incorrect beyond this point, the user must withdraw this application and start a new one.

| Confirm Submit                                       |                                                                                                    |
|------------------------------------------------------|----------------------------------------------------------------------------------------------------|
| Application Type<br>in this application<br>Continue? | , Category & Provider Type selected may not be changed<br>to once you have left this screen.<br><i>Click</i> Yes to confirm submission of the<br>information on the first two screens.<br><i>Click</i> No to make changes. |

Figure 40: Confirm Submit Dialog Box

Click Yes to confirm the information and continue the application. Click No to make changes.

After the **Role Selection** and **Start An Application** screens have been confirmed by clicking **Yes** in the **Confirm Submit** screen, the User begins the **New Enrollment** application starting with the **1.1 Basic Information** screen. The fields displayed in the **New Enrollment** screens are customized to reflect the user's **Category** and **Provider Type**.

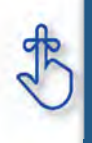

Application Type, Category and Provider Type cannot be changed once they have been confirmed and saved by selecting **Start An Application** and after selecting 'Yes' to confirm the submission. If the Application Type, Category and/or Provider Type are incorrect, withdraw the application and start again.

## 1.0 Administrative Information 1.1 Basic Information- Individual Screen

| The Basic Information screen ca | ptures key information | about the Provider. |
|---------------------------------|------------------------|---------------------|
|---------------------------------|------------------------|---------------------|

| 1.0 Administrative Information     |         | Basic Informatio                                        | on-Individual                                                                                                    |                                  |              | 0                 | • * = Required     |  |
|------------------------------------|---------|---------------------------------------------------------|----------------------------------------------------------------------------------------------------|----------------------------------|--------------|-------------------|--------------------|--|
| 1.1 Basic Information              | 1       |                                                         |                                                                                                    |                                  |              |                   |                    |  |
| 1.2 Tax Information                | 0       | Please enter                                            | Please enter your basic information below     Name or DBA entered must match all supporting documentation including IRS Verification Letter |                                  |              |                   |                    |  |
| 1.3 NPI Information                | 0       | The email ad                                            | dress used here n                                                                                                    | nust be same as the one used i   | n the Kentu  | cky Online Gatew  | ay (KOG) to access |  |
| 1.4 Taxonomy Information           | •       | <ul> <li>If the applicat</li> </ul>                     | ion later<br>tion is for a Group                                                                                                    | or Entity enter the Group/Entity | email notifi | cation address ar | nd not the         |  |
| 1.5 Add Group Members              | 0       | individual's p                                          | roviders address                                                                                                    |                                  |              |                   |                    |  |
| 1.6 Additional Identifiers         | ٥       | <ul> <li>Press "Exit" i</li> <li>Press "Save</li> </ul> | Populate                                                                                                    | e the data entry fields.         | ady to m     | ove to next scree | n                  |  |
| 1.7 Address Information            | 0       | * Provider First Na                                     | me                                                                                                    | Middle Name                      | - C          | * Provider Last   | Name               |  |
| 1.8 Contact Information            | 0       | 1                                                       |                                                                                                    |                                  | ľ            |                   |                    |  |
| 1.9 Language Information           | 0       | Suffix                                                  |                                                                                                    | Gender                           |              | * Date of Birth   |                    |  |
| 1.10 Bed Data                      | 0       | Select One                                              | ~                                                                                                    | Select One                       | ~            | 09/01/1969        | 萑                  |  |
| 1.11 Locum Tenens                  | 0       | Doing Business As                                       |                                                                                                    |                                  |              | * SSN             |                    |  |
| 1.12 Teaching Facility             | Ø       | 1                                                       |                                                                                                    |                                  | 1            | 121-22-1212       |                    |  |
| 1.13 Telehealth Information        | ۰       | * Provider Email Ad                                     | ddress                                                                                                    | * Confirm Provider Email Ad      | ddress       |                   |                    |  |
| 1.14 NTP Address Information       | 0       | john,smith@email.c                                      | om                                                                                                    | john.smith@email.com             |              |                   |                    |  |
| 2.0 Provider Qualifications        |         | Communication En                                        | nail Address                                                                                                    | Confirm Communication En         | nail Address |                   |                    |  |
| 3.0 Disclosure of Ownership and Co | Iontrol | john.smith@email.c                                      | m                                                                                                    | john smith@email.com             |              |                   |                    |  |
| Interest                           |         | * Requested Effect                                      | ive Date                                                                                                    |                                  |              |                   |                    |  |
| 4.0 Attestations                   | •       | 09/01/2021                                              | =                                                                                                    |                                  |              |                   |                    |  |
| 5.0 Provider Group Linkage         | •       |                                                         |                                                                                                    |                                  |              |                   |                    |  |
| 6.0 Account Information            | 0       | I am enrolling tem                                      | porarily related i                                                                                                    | to COVID-19 state of emergen     | cy 🗆         |                   |                    |  |
| 7.0 Fee Payment                    | 0       | -                                                       |                                                                                                    |                                  |              |                   |                    |  |
| 8.0 Document Upload                | ۰       | Exit                                                    |                                                                                                    |                                  |              | s                 | Save & Next        |  |

Figure 41: Basic Information - Individual

To complete the **Basic Information** screen, *enter* data in the fields as follows:

- **Provider First Name:** First name of Provider. (Legal first name that is displayed on ID must be filled in)
- Provider Middle Name: Middle name of Provider.
- **Provider Last Name:** Last name of Provider. (Legal last name that is displayed on ID must be filled in)
- Suffix: Jr., Sr., II, etc.

**NOTE:** The name information entered here must match the name on all supporting documentation.

- **Gender:** Male or Female (*not required*)
- **Date of Birth:** Provider date of birth. *Date used to calculate the age of the Provider for all age*related data.
- Doing Business As (DBA): If business is doing business as another name enter here.
- Provider Email Address: Provider's work email address as used in the Kentucky Online Gateway (KOG).

- **Communication Email Address:** Enter a group or organization email address to allow all credentialing team members to receive email notifications about this specific application. This field can also be left blank if no other Credentialing Agents need to receive email notifications regarding this specific application.
- **Requested Effective Date:** Date the KY Medicaid ID will be active for the provider.
  - The **Requested Effective Date** can be up to one year retroactive from current date and up to ninety days after the current date.
  - Provider should ensure all licensures and certifications are active on the effective date.

To save the information:

• *Click* **Save & Next** to save the information and proceed to the next screen.

## 1.2 Tax Information- Individual Screen

The **Tax Information** screen captures tax structure and provides tax information for Medicaid payments to the Provider. Enter tax information as it appears on your *IRS Verification Letter SS-4*.

| Dashboard Application                         | Mai    | ntenance Correspondence                                     | Admin   | istration                    |                 |               |        | I Appi   | ication Header |
|-----------------------------------------------|--------|-------------------------------------------------------------|---------|------------------------------|-----------------|---------------|--------|----------|----------------|
| 1.0 Administrative Information                | •      | Tax Information - Individua                                 | ı       |                              |                 |               | 0      | 0        | *= Required    |
| 1.2 Tax Information                           | 1      | Enter the following tax info     Only use the FEIN field if | ormatic | n as it is on your IRS Venit | fication Letter | (SS-4 If FEIN | )      |          |                |
| 1.3 NPI Information                           | C      | . If you have a Restricted S                                | ocial S | ecurity Card check the "Di   | HS INS Valid    | for Work Only | " chec | k bax    |                |
| 1.4 Taxonomy Information                      | e      | * Tay Reporting Type                                        |         |                              |                 |               |        |          |                |
| 1.6 Add Group Members                         | 0      | OFEIN @SSN                                                  |         |                              |                 |               |        |          |                |
| 1.8 Additional Identifiers                    | B      | * Tax Structure                                             |         | *Tax Effective Date          |                 | Tax Exemp     | at     |          |                |
| 1.7 Address Information                       | B      | Individual                                                  | ~       | 11/21/2018                   |                 | □Yes          |        |          |                |
| 1.8 Contact Information                       | •      | Tax Structure Comment                                       |         |                              |                 |               |        |          |                |
| 1.9 Language Information                      | •      |                                                             |         |                              |                 |               |        |          |                |
| 1.10 Bed Data                                 | 0      | -                                                           |         |                              |                 |               |        |          |                |
| 2.0 Provider Qualifications                   |        | FEIN                                                        |         | * Social Security #          | * Does          | SSN Card sta  | te "N  | ot valid | d for          |
| 3.0 Disclosure of Ownership and C<br>Interest | lotteo |                                                             |         |                              | OYes            | ment?"<br>No  |        |          |                |
| 4.0 Attestations                              | •      | DHS INS Valid for Work Only?                                |         |                              |                 |               |        |          |                |
| 5.0 Provider Group Linkage                    | •      | □Yes                                                        |         |                              |                 |               |        |          |                |
| 6.0 Account Information                       | •      |                                                             |         |                              |                 |               |        |          |                |
| 7.0 Fee Payment                               | 0      | -                                                           |         |                              |                 | -             | -      | _        |                |
| 8.0 Document Upload                           | 0      | Exit                                                        |         |                              |                 | Back          | \$     | iave 8   | k Next         |

Figure 42: Tax Information - Individual

To complete the **Tax Information** screen, *enter* data in the fields as follows:

- Tax Reporting Type: The choices are based on the Category Type previously selected. Select a Tax Reporting Type from the following:
  - FEIN: Federal Employer Identification Number
  - o SSN: Social Security Number
- Tax Structure: Select one of the following from the Tax Structure drop-down:
  - o Individual SSN
  - Sole Proprietor SSN/FEIN
  - Corporation FEIN
  - Public Service Corporation FEIN
  - Limited Liability Corporation FEIN
- **Tax Effective Date:** The tax effective date will pre-populate with the **Requested Effective Date** (previously entered) and will be a read only field.
- Tax Exempt: Tax exemption refers to a monetary exemption, which reduces taxable income.
   Defaults to No. Select Yes for tax exempt.
- **Tax Structure Comment:** This text box allows the Provider to explain or provide any additional information to DMS regarding the Tax Structure. (See Navigation section for comment box rules)
- **FEIN:** Federal Employer Identification Number. An Individual can only use the FEIN field if 100% owner.
- Social Security #: Social Security Number of Provider.
- Does SSN Card state "Not valid for Employment: Select Yes or No.
- **DHS INS Valid for Work Only:** Does the Provider have a Department of Homeland Security (DHS) Immigration and Naturalization Service (INS) card that states the Provider is authorized to work?

- o If No, ensure box is unchecked (default) and continue to Save & Next.
  - If Yes, check Yes; additional questions will then open:

0

- DHS/INS Effective Date: *Enter* the effective date as listed on the card.
- DHS/INS End Date: Enter the end date as listed on the card.
  - Documentation is required if DHS/INS Valid for Work Only answer is Yes.
    - The required documents will be listed in section 8.0 Document Upload.

To save the information click Save & Next and proceed to the next screen.

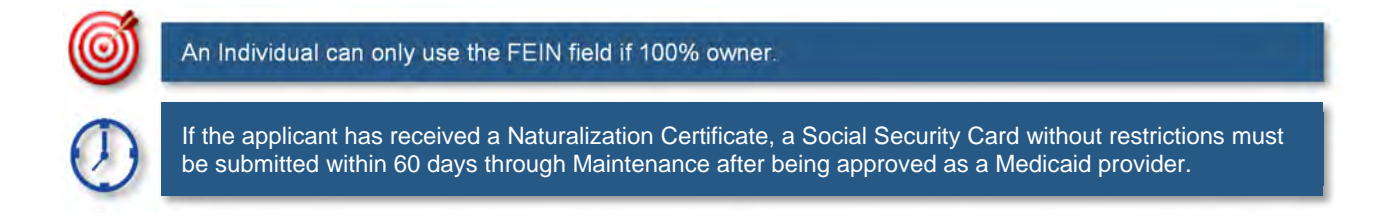

## 1.3 NPI Information

The **NPI Information** screen captures *National Plan & Provider Enumeration System (NPPES)* (NPI) information for the Provider. The **NPI** number is a unique ten-digit identification number issued to health care providers in the United States by the Centers for Medicare and Medicaid Services (CMS).

There is a limit of thirty **NPI** numbers that can be listed per Provider. All **NPIs** must be listed on the National Plan & Provider Enumeration System (NPPES) website and linked to the Provider applying for a KY Medicaid ID.

| Dashboard Applicatio                          | n Ma    | ntenance Correspondence Administra                                               | tion                                            | : Application Header   |
|-----------------------------------------------|---------|----------------------------------------------------------------------------------|-------------------------------------------------|------------------------|
| 1.0 Administrative Information                | •       | NPI Information                                                                  |                                                 | O     += Required      |
| 1.2 Tax Information                           | 8       | Primary NPI is prepopulated     Limit in 20 NDIa, oil NDIa listed for H          | Deputidor must be as NDDEC                      |                        |
| 1.3 NPI Information                           | 1       | <ul> <li>Click "Add" if you wish to add NPI's,</li> </ul>                        | 'Edit" to change existing record, "Remove" to d | lelete existing record |
| 1.4 Taxonomy Information                      | ß       | <ul> <li>After pressing "Add", enter data and<br/>record</li> </ul>              | then press "Add<br>Click the Add but            | ton to                 |
| 1.5 Add Group Members                         | 0       | <ul> <li>After pressing "Add", clicking the "Pri<br/>primary checkbox</li> </ul> | mary?" checklor open the data ent               | ry fields.             |
| 1.6 Additional Identifiers                    | B       | printing encercion                                                               |                                                 |                        |
| 1.7 Address Information                       | e       |                                                                                  |                                                 | Add                    |
| 1.8 Contact Information                       | ٥       |                                                                                  |                                                 |                        |
| 1.9 Language Information                      | ۰       | NPI                                                                              | Primary?                                        | Action                 |
| 1.10 Bed Data                                 | 0       | 9999988888                                                                       | Yes                                             | 3                      |
| 2.0 Provider Qualifications                   |         |                                                                                  |                                                 |                        |
| 3.D Disclosure of Ownership and O<br>Interest | Control | First Previous Next Last                                                         | (Page 1 of 1 )                                  | Page: 1                |
| 4.0 Attestations                              | ۰       | -                                                                                |                                                 |                        |
| 5.0 Provider Group Linkage                    | •       | Exit                                                                             | Bac                                             | k Save & Next          |

Figure 43: NPI Information Screen

NPI Information will be pre-populated based on input on the Start New Enrollment screen.

To enter **NPI Information** in the grid, enter data in the fields as follows:

• *Click* **Add** to open the data entry fields.

|                               |        |                                                                                       |                                                                                                    |                 | Summer Concesses |             |
|-------------------------------|--------|---------------------------------------------------------------------------------------|----------------------------------------------------------------------------------------------------|-----------------|------------------|-------------|
| .0 Administrative Information | 1      | NPI Information                                                                       |                                                                                                    | 0 6             | * = Required     |             |
| 1.1 Basic Information         | 8      |                                                                                       |                                                                                                    |                 |                  |             |
| 1.2 Tax Information           | B      | Primary NPI is prepopulated     Limit is 30 NPI's all NPI's listed for the Provider m | ust be on NDDES                                                                                                    |                 |                  |             |
| 1.3 NPI Information           | 1      | Click "Add" if you wish to add NPI's, "Edit" to chan                                  | ge existing record, "Remove" to d                                                                                                    | lelete existing | g record         |             |
| 1.4 Taxonomy Information      | ß      | <ul> <li>After pressing "Add", enter data and then press<br/>record</li> </ul>        |                                                                                                    | d Phine and t   |                  |             |
| 1.5 Add Group Members         | 0      | After pressing "Add", clicking the "Primary?" che                                     | CIICK Discard to                                                                                                    | o cance         | ei the entry     |             |
| 1.8 Additional Identifiers    | ß      | primary спесквох                                                                      |                                                                                                    |                 |                  |             |
| 1.7 Address Information       | B      |                                                                                       |                                                                                                    |                 | Descent          |             |
| 1.8 Contact Information       | •      |                                                                                       | R                                                                                                    |                 |                  |             |
| 1.9 Language Information      | •      | NPI                                                                                   | Primary?                                                                                                    |                 | Action           |             |
| 1.10 Bed Data                 |        |                                                                                       |                                                                                                    |                 | E 2              |             |
| 2.0 Provider Qualifications   | Ente   | r the NPI number.                                                                     | 14.                                                                                                    | 2.7.5           |                  |             |
| Disclosure of Ownership and   | Common | (Page 1                                                                               | of 1 )                                                                                                    | Page: 1 🗸       |                  |             |
| nterest.                      | 0      | •NPI Frimary?                                                                         |                                                                                                    |                 |                  |             |
| 0 Attestations                | ۰      |                                                                                       |                                                                                                    |                 |                  |             |
| i.0 Provider Group Linkage    | 0      |                                                                                       |                                                                                                    |                 |                  |             |
| 1.0 Account Information       | ۰      | Add T                                                                                 | Gid Click Ad                                                                                                    | d To G          | Grid to add      | new record. |
| .0 Fee Payment                | ø      |                                                                                       |                                                                                                    |                 |                  |             |
| 3.0 Document Upload           | •      | Exit                                                                                  | Back                                                                                                    | k Save          | & Next           |             |
| 0.0 Provider Review           | 0      |                                                                                       | and the second second se |                 |                  |             |

- **NPI:** Enter the Provider's NPI number in the grid.
- **Primary**: *Click* the box if the NPI is the primary NPI. There can only be one primary NPI number. (see instructions below for changing the Primary indicator from one NPI to another)
- Click Add to Grid to enter information in the grid.

| Dashboard Application                     | n Mair      | ntenance Correspondence Ad                                      | ministration                    |                                    | S Application Header |
|-------------------------------------------|-------------|-----------------------------------------------------------------|---------------------------------|------------------------------------|----------------------|
| 0 Administrative Information              |             | NPI Information                                                 |                                 | 0                                  | e *= Require         |
| 1.1 Basic Information                     | C           |                                                                 |                                 |                                    |                      |
| 1.2 Tax Information                       | C           | Primary NPI is prepopulated     Limit is 20 NDI/s of NDI/s list | ad for the Dravider must be an  | NDDES                              |                      |
| 1.3 NPI Information                       | 1           | <ul> <li>Click "Add" if you wish to add</li> </ul>              | NPI's, "Edit" to change existin | ig record, "Remove" to delete e    | xisting record       |
| 1.4 Taxonomy Information                  | B           | <ul> <li>After pressing "Add", enter da<br/>record</li> </ul>   | ata and then press "Add to Gri  | d" to add a NPI to the grid, "Dise | card" to not save th |
| 1.6 Add Group Members                     | 0           | After pressing                                                  | 10 10 - 10 - 11 - 11 - 11       |                                    | previous NPI         |
| 1.6 Additional Identifiers                | C           | Click                                                           | the Edit or Dele                | ete icon to                        | 1.1                  |
| 1.7 Address Information                   | B           | upda                                                            | te or remove rec                | cord.                              | Discard              |
| 1.8 Contact Information                   | •           |                                                                 |                                 |                                    |                      |
| 1.9 Language Information                  | •           | NPI                                                             |                                 | Primary?                           | Action               |
| 1.10 Bed Data                             | 0           | 9999988888                                                      |                                 | No                                 |                      |
| 0 Provider Qualifications                 | *           | 9999977777                                                      |                                 | Yes                                | -                    |
| 0 Disclosure of Ownership and C<br>ferest | ontrol<br>O | 999966666                                                       |                                 | No                                 |                      |
| 0 Attestations                            | •           |                                                                 |                                 |                                    |                      |
| 0 Provider Group Linkage                  | 0           | First Previous Next Last                                        | (Page 1 of 1 )                  | Page: 1                            |                      |
| D Account Information                     | •           | *NPI                                                            | Primary?                        |                                    |                      |
| 0 Fee Payment                             | 0           | 999955555                                                       | 🗹 Yes                           |                                    |                      |
| 0 Document Upload                         | ۰           |                                                                 |                                 |                                    |                      |
| D Provider Review                         | 0           |                                                                 | Add To Grid                     |                                    |                      |
| 0.0 Submit                                | 0           | -                                                               |                                 |                                    |                      |
|                                           |             | Exit                                                            |                                 | Back                               | Save & Next          |

Figure 45: NPI Information Screen - Add NPI

To add additional NPI numbers (non-primary), use the following steps:

• *Click* the **Add** icon.

- Enter the NPI number.
- Leave **Primary** checkbox blank.
- Click Add To Grid to enter the information into the grid.

|                                               |         |                                                                                |                                         | : Appication neader             |
|-----------------------------------------------|---------|--------------------------------------------------------------------------------|-----------------------------------------|---------------------------------|
| .0 Administrative Information                 | - (F.   | NPI Information                                                                |                                         | 0 0 *= Required                 |
| 1.1 Basic Information                         | B       |                                                                                |                                         |                                 |
| 1.2 Tax Information                           | ß       | Primary NPI is prepopulated     Limit is 20 NPI/s all NPI/s listed for the Pre | wider must be on NDDES                  |                                 |
| 1.3 NPI Information                           | 1       | Click "Add" if you wish to add NPI's, "Edit"                                   | to change existing record, "Remove" f   | o delete existing record        |
| 1.4 Taxonomy Information                      | 8       | <ul> <li>After pressing "Add", enter data and then p<br/>record</li> </ul>     | press "Add to Grid" to add a NPI to the | grid, "Discard" to not save the |
| 1.5 Add Group Members                         | 0       | After pressing "Add", clicking the "Primary"     primary sheckboy              | ?" checkbox makes current NPI primar    | ry and clears previous NPI      |
| 1.8 Additional Identifiers                    | B       | Click the E                                                                    | dit or Delete icon to                   |                                 |
| 1.7 Address Information                       | B       | update or r                                                                    | emove record.                           | Discard                         |
| 1.8 Contact Information                       | 0       |                                                                                |                                         |                                 |
| 1.9 Language Information                      | ٥       | NPI                                                                            | Primary?                                | Action                          |
| 1.10 Bed Data                                 | 0       | 9999988888                                                                     | No                                      | 88                              |
| 2.0 Provider Qualifications                   |         | 9999977777                                                                     | Yes                                     |                                 |
| 3.D Disclosure of Ownership and (<br>Interest | Control | 999966666                                                                      | No                                      |                                 |
| 4.0 Attestations                              | 0       |                                                                                |                                         |                                 |
| 5.0 Provider Group Linkage                    | •       | First Previous Next Last                                                       | (Page 1 of 1 )                          | Brand A Field                   |
| 5.0 Account Information                       | 0       | *NPI Primar                                                                    | <sub>y?</sub> Click the <b>P</b> I      | rimary checkbox                 |
| 7.0 Fee Payment                               | 0       | 999955555 Yes                                                                  | for the new                             | Primary NPI                     |
| 8.0 Document Upload                           | •       |                                                                                | number.                                 |                                 |
| 9.0 Provider Review                           | ۰       |                                                                                | Add To Grid                             |                                 |
|                                               |         |                                                                                |                                         |                                 |

Figure 46: NPI Information Screen - Change Primary

To *change* the **primary** NPI number, use the following steps:

- Click the Edit icon in the Action column for the current primary NPI.
- Uncheck the Primary checkbox to remove the primary status for that NPI.
- *Click* Add To Grid to enter the information into the grid. You must have at least two NPI numbers in the grid to change the Primary NPI number.
- *Click* Edit in the Action column to open the fields for the NPI number you would like to make the new primary.
- Click the Primary checkbox Yes.
- Click Add To Grid to enter the record into the grid.

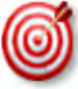

You must have at least two NPI numbers in the grid to change the **Primary NPI** number. There can <u>only</u> be one **Primary NPI** number.

| Dashboard Applicatio             | n Ma    | intenance Correspondence Adm                                      | ninistration                                                                                                    |                          | E Application Header |
|----------------------------------|---------|-------------------------------------------------------------------|----------------------------------------------------------------------------------------------------|--------------------------|----------------------|
| 1.0 Administrative Information   |         | NPI Information                                                   |                                                                                                    |                          | 0 0 *= Require       |
| 1.1 Basic Information            | B       |                                                                   |                                                                                                    |                          |                      |
| 1.2 Tax Information              | ß       | Primary NPI is prepopulated     I imit is 30 NPI's all NPI's list | Click Discard to extend to extend to | xit the data entry       | y portion of         |
| 1.3 NPI Information              | 1       | Click "Add" if you wish to add                                    | the grid without sa                                                                                                    | ving the data.           |                      |
| 1.4 Taxonomy Information         | B       | <ul> <li>After pressing "Add", enter dat<br/>record</li> </ul>    | a and then press "Add to Grid                                                                                                    | I" to add a NPI          | ard" to not save th  |
| 1.5 Add Group Members            | 0       | <ul> <li>After pressing "Add", clicking the</li> </ul>            | he "Primary?" checkbox make                                                                                                    | es current NPI primary a | a. previous NPI      |
| 1.6 Additional Identifiers       | B       | primary checkbox                                                  |                                                                                                    |                          |                      |
| 1.7 Address Information          | B       |                                                                   |                                                                                                    |                          | Discard              |
| 1.8 Contact Information          | 0       |                                                                   |                                                                                                    |                          |                      |
| 1.9 Language Information         | •       | Click the E                                                       | dit or Delete icons i                                                                                                    | n the record to          | Action               |
| 1.10 Bed Data                    | 0       |                                                                   |                                                                                                    |                          |                      |
| 2.0 Provider Qualifications      |         | 9999977777                                                        |                                                                                                    | Yes                      |                      |
| .D Disclosure of Ownership and O | Control |                                                                   |                                                                                                    |                          |                      |
| nterest.                         | 0       | 999966666                                                         |                                                                                                    | No                       | 6                    |
| .D Attestations                  | ۰       |                                                                   |                                                                                                    |                          |                      |
| i.0 Provider Group Linkage       | •       | First Previous Next Last                                          | (Page 1 of 1 )                                                                                                    |                          | Page: 1              |
| 1.0 Account Information          | •       | *NPI                                                              | Primary?                                                                                                    |                          |                      |
| 7.0 Fee Payment                  | 0       | 999955555                                                         | 🔲 Yes                                                                                                    |                          |                      |
| .0 Document Upload               | •       |                                                                   |                                                                                                    |                          |                      |
| .0 Provider Review               | ۰       |                                                                   | Add To Grid                                                                                                    |                          |                      |
| 0.0 Submit                       | ۰       | -                                                                 |                                                                                                    | -                        |                      |
|                                  |         | Exit                                                              |                                                                                                    | Bac                      | k Save & Next        |

Figure 47: NPI Information Screen - Edit or Delete

- To edit or delete a record in the grid:
- *Click* the **Edit** icon in the Action column to open the fields.
  - Make changes as needed and *click* the **Add To Grid** button.
  - *Click* the **Delete** icon to remove the existing record. This feature is only available if information has not been submitted to DMS for review.

To save the grid information:

• Click Save & Next to save the information and proceed to the next screen.

Return to System Navigation: Grid Layout for help on working with grids.

## **1.4 Taxonomy Information**

The **Taxonomy Information** screen captures specialty information for the Provider. The primary NPI and associated taxonomy are pre-populated in the **NPI** and **Taxonomy** fields based on entries from the **Start New Enrollment** screen.

All Taxonomies must be listed on the *National Plan & Provider Enumeration System (NPPES)* website and linked to the Provider applying for the KY Medicaid ID. The taxonomy number must be associated with the Provider's NPI number on the website. KY MPPA verifies that the NPI/Taxonomy combination entered **does not** already have an active KY Medicaid ID for the same Provider Type. If an active KY Medicaid ID is found, a different NPI/Taxonomy combination is required in order to submit a new KY Medicaid ID application.

| .0 Administrative Information | • | Taxonomy Information                                                                                                    |                                                 | 0               | * = Required      |
|-------------------------------|---|----------------------------------------------------------------------------------------------------|-------------------------------------------------|-----------------|-------------------|
| 1.1 Basic Information         | ß |                                                                                                    |                                                 |                 |                   |
| 1.2 Tax Information           | S | <ul> <li>Primary NPI and associated taxonomy(ies)</li> </ul>                                                            | are prepopulated                                |                 |                   |
| 1.3 NPI Information           | ß | <ul> <li>All taxonomies listed for provider must be or</li> <li>Click "Add" if you wish to add Taxonomies, "</li> </ul> | n NPPES<br>'Edit" to change existing record, "D | elete" to delet | e existing record |
| 1.4 Taxonomy Information      | 1 | NPI and NPI Primary Indicator are not edital     After pressing "Add" enter data and then pre-                          | ble from this screen                            |                 | pot               |
| 1.5 Add Group Members         | 0 | save the record                                                                                                    | Click Add to open the                           | data entry      | fields.           |
| 1.6 Additional Identifiers    | ß | <ul> <li>For Provider Type 03, Tier 2 NTP provider,</li> </ul>                                                          |                                                 |                 | <u> </u>          |
| 1.7 Address Information       | ß |                                                                                                    |                                                 |                 | Add               |
| 1.8 Contact Information       | ß |                                                                                                    |                                                 |                 |                   |
| 1.9 Language Information      | S | Taxonomy                                                                                                    | Taxonomy Primary                                |                 | Action            |
| 1_10 Bed Data                 | 0 | 999955555                                                                                                    | Yes                                             |                 | 6                 |
| 1.11 Locum Tenens             | 0 | First Previous Next Last                                                                                                | Page 1 of 1 )                                   | Page: 1         | ~                 |
| 1_12 Teaching Facility        | 0 |                                                                                                    |                                                 |                 |                   |
| 1.13 Telehealth Information   | S | Exit                                                                                                    |                                                 | Back Sa         | ave & Next        |
|                               |   |                                                                                                    |                                                 |                 |                   |

Figure 48: Taxonomy Information Screen

On the **Taxonomy Information** screen, taxonomies can be updated until the application is submitted for review to DMS. NPIs <u>cannot be updated</u> on this screen, return to 1.3 NPI Information to edit NPIs.

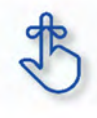

KY MPPA verifies that the NPI/Taxonomy combination entered <u>does not</u> already have an active KY Medicaid ID for the same Provider. If an active KY Medicaid ID is found, a different NPI/Taxonomy combination is required in order to submit a new KY Medicaid ID application.

To add Taxonomy Information, enter data in the fields as follows:

• *Click* **Add** to open the fields.

| Dashboard Application                                                                              | n Mai       | intenance Correspondence                                                                                                    | Administration                                                                                                    |                                                                                                    | E Appli                    | ication Header |
|----------------------------------------------------------------------------------------------------|-------------|----------------------------------------------------------------------------------------------------|----------------------------------------------------------------------------------------------------|----------------------------------------------------------------------------------------------------|----------------------------|----------------|
| .0 Administrative Information                                                                      |             | Taxonomy Information                                                                                                    |                                                                                                    |                                                                                                    | 0 0                        | * = Required   |
| 1.1 Basic Information     1.2 Tax Information     1.3 NPI Information     1.4 Taxonomy Information | R<br>R<br>R | <ul> <li>Primary NPI and associa</li> <li>All faxonomies listed for J</li> <li>Click "Add" if you wish to</li> <li>NPI and NPI Primary Ind</li> <li>After pressing "Add" ent</li> </ul> | ted taxonomy(ies) are<br>provider must be on N<br>add Taxonomies, "Ec<br>icator are not editable<br>er data and then press | prepopulated<br>PPES<br>it" to change existing rec<br>from this screen                                         | ord, "Remove" to delete ex | isting record  |
| 1.5 Add Group Members                                                                              | ſ           | Populate the fields.                                                                                                    |                                                                                                    | Click D                                                                                                    | <b>Discard</b> to cancel   | the entry      |
| 1.7 Address Information                                                                            | B           |                                                                                                    |                                                                                                    |                                                                                                    |                            | Disonid        |
| 1.8 Contact Information                                                                            | •           | NPI                                                                                                    | NPI Primary?                                                                                                    | Taxonomy                                                                                                    | Taxonomy Primary?          | Action         |
| 1.9 Language Information                                                                           | ۰           | 999955555                                                                                                    | Yes                                                                                                    | 207                                                                                                    | Yes                        | 6 2            |
| 1.10 Bed Data                                                                                      | 0           |                                                                                                    |                                                                                                    | and a second second second second second second second second second second second second second second second |                            |                |
| .0 Provider Qualifications                                                                         | *           | Filitet Previous Next Last                                                                                                    | (Pag                                                                                                    | e1pf1)                                                                                                    | Page: 1 Y                  |                |
| .0 Disclosure of Ownership and C                                                                   | ontrol      | Select One                                                                                                    | axonomy                                                                                                    |                                                                                                    | I Yes                      |                |
| .0 Attestations                                                                                    | 0           | 1                                                                                                    |                                                                                                    |                                                                                                    |                            |                |
| i.0 Provider Group Linkage                                                                         | 0           |                                                                                                    | Ad                                                                                                    | d To Grid                                                                                                    |                            |                |
| 0 Account Information                                                                              | 0           |                                                                                                    |                                                                                                    |                                                                                                    |                            |                |
| .0 Fee Payment                                                                                     | 0           | Exit                                                                                                    | _                                                                                                    |                                                                                                    | Back Save &                | Next           |
| 0 Document Upload                                                                                  | 0           |                                                                                                    | (                                                                                                    | Click Add to Gr                                                                                                | id to save                 |                |
| .0 Provider Review                                                                                 | ۰           |                                                                                                    | t                                                                                                    | he information i                                                                                               | n the grid.                |                |
| 0.0 Submit                                                                                         | •           |                                                                                                    |                                                                                                    |                                                                                                    |                            |                |

Figure 49: Taxonomy Information - Add Taxonomy

- **NPI:** The National Provider Identification Number (NPI) is pre-populated based on information from the **Start New Enrollment** screen.
  - NPIs <u>cannot be updated</u> on the Taxonomy screen. Return to 1.3 NPI Information screen to make changes.
- NPI Primary: Pre-populated based on information from the Start New Enrollment screen.
  - There must be at least one NPI number in the grid to proceed to the next screen.
    - One NPI number must always be the Primary.
- Taxonomy: The Taxonomy is pre-populated in the Taxonomy field based on the entries in the Start New Enrollment screen
  - Taxonomy is a 10-digit identification number.
  - There must be at least one Taxonomy number in the grid to proceed to the next screen.
- Taxonomy Primary: The Primary Taxonomy is pre-populated as Yes based on the entries in the Start New Enrollment screen

To edit or delete the **Taxonomy** number:

- *Click* the **Edit** icon in the **Action** column to open the fields or *click* **Discard** if you need to exit the data entry portion of the grid (no information will be saved).
- Enter a new **Taxonomy** number.
- Primary: Is this the Primary Taxonomy? Yes. Leave blank if No.
- Add To Grid: Click Add To Grid to enter the record into the grid.
- *Click* the **Delete** icon to delete the existing record.

To save the information:

• Click Save & Next to save the information and proceed to the next screen.

Return to System Navigation: Grid Layout for help on working with grids.
## 1.5 Add Group Members

Add Group Members is not applicable for Individual providers.

### **1.6 Additional Identifiers**

The **Additional Identifiers** screen captures identifying information for the Individual, Group or Entity enrolling as a Medicaid Provider. Identifiers such as Medicare number, driver's license number, Drug Enforcement Administration (DEA) number, Clinical Laboratory Improvement Amendments (CLIA) number, or other identifiers not requested in the **2.0 Providers Qualifications** section should be entered here as determined by the applicant's selected provider type.\*

**Note:** Additional Identifier information added to this screen may require upload of supporting documentation on the 8.0 Document Upload screen.

\* Additional Identifiers does not include license or certification information. If an Additional Identifier is required and not entered, an error message will appear. For additional information, go to the provider type summaries.

| 1.0 Administrative Information                |         | Additional I                           | dentifiers               |                 |                                                                                                    |                   |                    |                 | 0 0              | * = Required        |
|-----------------------------------------------|---------|----------------------------------------|--------------------------|-----------------|----------------------------------------------------------------------------------------------------|-------------------|--------------------|-----------------|------------------|---------------------|
| 1.1 Basic Information                         | ß       |                                        |                          |                 |                                                                                                    |                   |                    |                 |                  |                     |
| 1.2 Tax Information                           | B       | <ul> <li>Please<br/>applies</li> </ul> | click on Add t           | hen click on    | the Identif                                                                                                    | lier type dropo   | lown and ente      | r information   | for each identi  | fier that           |
| 1.3 NPLInformation                            | ß       | - If applic                            | able add all C           | LIA number      | s that are                                                                                                    | assigned to th    | nis provider       |                 |                  |                     |
| 1.4 Taxonomy Information                      | 12      | <ul> <li>Click "A existing</li> </ul>  | dd" if you wis<br>record | h to add Add    | ditional Ide                                                                                                    | ntifiers, "Edit"  | to change ex       | isting record,  | "Remove" to d    | elete               |
| 1.5 Add Group Members                         |         | <ul> <li>After pr</li> </ul>           | essing "Add".            | enter data a    | and then p                                                                                                    | ress "Add to (    | Srid" to add re-   | cord to the gr  | id, "Discard" to | not save            |
| 1.6 Additional Identifiers                    | 1       | the reco                               | ord                      |                 |                                                                                                    | Clic              | ck Add to a        | open the c      | data entry f     | ields.              |
| 1.7 Address Information                       | B       |                                        |                          |                 |                                                                                                    |                   |                    |                 | ,                | Add                 |
| 1.8 Contact Information                       | 0       | -                                      | -                        |                 | and the second second s | Darren mentered   |                    |                 |                  | and a second second |
| 1.9 Language Information                      | 0       | ldentifier<br>Type                     | ídentifier<br>Number     | CLIA<br>Address | Issue<br>State                                                                                                    | Effective<br>Date | Expiration<br>Date | Location<br>NPI | Comments         | Action              |
| 1.10 Bed Data                                 | 0       | Medicare                               | 32 458                   |                 |                                                                                                    | 05/01/201         |                    |                 |                  |                     |
| 1.11 Locum Tenens                             | 0       | Number                                 |                          | 1               |                                                                                                    | 8                 |                    |                 |                  |                     |
| 2.0 Provider Gualifications                   | +       | First Previ                            | ious Next Last           |                 |                                                                                                    | (Page 1 of 1 )    |                    |                 | Page: 1          |                     |
| 3.0 Disclosure of Ownership and 0<br>Interest | Control |                                        |                          |                 |                                                                                                    |                   |                    |                 |                  |                     |
| 4.0 Attestations                              | 0       | Exit                                   |                          |                 |                                                                                                    |                   |                    | Back            | Save &           | Next                |
|                                               |         | -                                      | -                        |                 |                                                                                                    |                   |                    | -               |                  |                     |

Figure 50: Additional Identifiers

To add Additional Identifiers to this screen, enter data in the fields as follows:

• *Click* **Add** to open the fields.

| 1.0 Administrative Information                | *       | Additional I                          | dentifiers               |                 |                |                   |                    |                      | 0                       | 0           | * = Required            |
|-----------------------------------------------|---------|---------------------------------------|--------------------------|-----------------|----------------|-------------------|--------------------|----------------------|-------------------------|-------------|-------------------------|
| 1.1 Basic Information                         | e       |                                       |                          |                 |                |                   |                    |                      |                         |             |                         |
| 1.2 Tax Information                           | ß       | Please     prolies                    | click on Add t           | hen click o     | n the Identif  | ier type dropo    | lown and ente      | r information        | for each in             | dentifi     | ier that                |
| 1.3 NPI Information                           | B       | <ul> <li>If applic</li> </ul>         | able add all (           | CLIA numbe      | ers that are   | assigned to th    | nis provider       |                      |                         |             |                         |
| 1.4 Taxonomy Information                      | B       | <ul> <li>Click "A existing</li> </ul> | dd" if you wis<br>record | to add Ar       | ditional Ide   | ntifiers, "Edit"  | to change exi      | sting record,        | "Remove"                | " to de     | alete                   |
| 1.5 Add Group Members                         | 0       | After pr     the reco                 | essing "Add",            | enter data      | and then pr    | Click             | Discard to         | o cancel t           | the entr                | v.          | ot save                 |
| 1.6 Additional Identifiers                    | 1       | the reco                              | Ju                       |                 |                |                   |                    |                      |                         | <i>.</i>    |                         |
| 1.7 Address Information                       | ß       |                                       |                          |                 |                |                   |                    |                      |                         |             | Discard                 |
| 1.8 Contact Information                       | 0       | Concernant of                         |                          | and the second  |                | (International)   | In Case of Street  | In the second second | No. of Concession, Name | -           | and the owner where the |
| 1.9 Language Information                      | 0       | Identifier<br>Type                    | identitier<br>Number     | CLIA<br>Address | State          | Effective<br>Date | Expiration<br>Date | Location<br>NPI      | Comme                   | ents        | Action                  |
| 1.10 Bed Data                                 | 0       | Medicare                              | 32 456                   |                 |                | 05/01/201         | 1                  | 1.1                  |                         |             |                         |
| 1.11 Locum Tenens                             | 0       | Number                                | _                        |                 | 1.00           | 8                 |                    |                      |                         |             | _                       |
| 2.0 Provider Qualifications                   |         | First Previ                           | ous Next Last            |                 | 1.19           | Page 1 of 1 )     |                    |                      | Page: 1                 | V           |                         |
| 3.0 Disclosure of Ownership and C<br>Interest | Control | * Identifier Ty                       | pe                       |                 | * Identifi     | er Number         |                    |                      |                         |             |                         |
| 4.0 Attestations                              | 0       | Select One                            |                          | ~               |                |                   |                    |                      |                         |             |                         |
| 5.0 Provider Group Linkage                    | 0       | Comments                              |                          |                 |                |                   |                    |                      |                         |             |                         |
| 6.0 Account Information                       | •       |                                       |                          |                 | Click <b>F</b> | dd to Gr          | id to popul        | ate the g            | rid.                    |             |                         |
| 7.0 Fee Payment                               | 0       |                                       |                          |                 | -              |                   |                    |                      |                         | <u>e</u> ., |                         |
| 8.0 Document Upload                           | 0       |                                       |                          |                 | 1              | Add To Grid       |                    |                      |                         |             |                         |
| 9.0 Provider Review                           | 0       |                                       |                          |                 |                |                   |                    |                      |                         |             |                         |
| 10.0 Submit                                   | 0       | Exit                                  |                          |                 |                |                   |                    | Bac                  | k Sa                    | ve &        | Next                    |

Figure 51: Additional Identifiers - Add Identifier Type

- Identifier Type: Select an Identifier Type from the drop-down. Note: If adding a CLIA, see Adding a CLIA Identifier Type section below.
  - Identifiers listed in the **Identifier Type** drop-down are based on Provider Type.
- Identifier Number: Enter the number associated with the Identifier Type selected.
- **Comments:** Comments may be *entered* for any **Identifier Type** but are not required.
- *Click* the **Add To Grid** button to enter the record into the grid.

#### Adding a CLIA Identifier Type

Additional steps must be taken when adding a **CLIA Number**. To *add* a **CLIA**, enter data in the fields as follows:

• *Click* **Add** to open the fields.

| <ul> <li>1.1 Basic Information</li> <li>1.2 Tax Information</li> <li>1.3 NP1 Information</li> <li>1.4 Taxonomy Information</li> <li>1.5 Add Group Members</li> <li>0</li> <li>1.6 Language Information</li> <li>1.10 Bed Data</li> <li>1.10 Bed Data</li> <li>1.10 Bed Data</li> <li>1.10 Bed Data</li> <li>1.10 Deate Dotas</li> <li>1.20 Additional Control</li> <li>1.3 Biolocourse of Ownership and Control</li> <li>1.4 Textonemy Information</li> <li>0.4 Attestations</li> <li>0.4 Attestations</li> <li>0.4 Attestations</li> <li>0.4 Attestations</li> <li>0.4 Attestations</li> <li>0.4 Attestations</li> <li>0.4 Attestations</li> <li>0.4 Attestations</li> <li>0.4 Attestations</li> <li>0.4 Attestations</li> <li>0.5 Optivider Group Linkage</li> <li>0.6 Account Information</li> <li>0.7 Attestations</li> <li>0.7 Attestations</li> <li>0.8 Account Information</li> <li>0.9 Provider Group Linkage</li> <li>0.6 Account Information</li> <li>0.6 Account Information</li> <li>0.7 Attestations</li> <li>0.7 Attestations</li> <li>0.7 Attestations</li> <li>0.8 Account Information</li> <li>0.9 Provider Group Linkage</li> <li>0.8 Account Information</li> <li>0.9 Provider Group Linkage</li> <li>0.10 Submit.</li> <li>0.10 Submit.</li> <li>0.10 Submi</li></ul> | 1.0 Administrative Information    |         | Additional I                                                                                                    | dentifiers               |                 |                       |                           |                      |                          | 0         | 0       | * = Required |
|----------------------------------------------------------------------------------------------------|-----------------------------------|---------|----------------------------------------------------------------------------------------------------|--------------------------|-----------------|-----------------------|---------------------------|----------------------|--------------------------|-----------|---------|--------------|
| 1.2 Tax Information • Please click on Add then click on the Identifier type dropdown and enter information for each identifier that apples • If applies all all CLIA numbers that are assigned to this provider • If applies all all CLIA numbers that are assigned to this provider • Click Add Group Members • After pressing "Add", enter data and then press "Add to Grid" to add record to the grid, "Discard" to not save the record • After pressing "Add", enter data and then press "Add to Grid" to add record to the grid, "Discard" to not save the record • Click Discard to cancel the entry • After pressing "Add", enter data and then press "Add to Grid" to add record to the grid, "Discard" to not save the record • Click Discard to cancel the entry • After pressing "Add", enter data and then press "Add to Grid" to add record to the grid, "Discard" to not save the record • Click Discard to cancel the entry • Mumber • Atter pressing "Add", enter data and then press "Add to Grid" to add record to the grid, "Discard" to not save the record • Click Discard to cancel the entry • After pressing "Add", enter data and then press "Add to Grid" to add record to the grid, "Discard" to not save the record • Click Discard to cancel the entry • Mumber • Atter pressing "Add", enter data and then press "Add to Grid" to add record to the grid, "Discard" to not save the record • Click Number • Click Address • Of the Payment • Click Address • Click Add to Grid to populate the grid. • Click Add to Grid to populate the grid.                                                                                                    | 1.1 Basic Information             | C       |                                                                                                    |                          |                 |                       |                           |                      |                          |           |         |              |
| <ul> <li>1.3 NPI Information</li> <li>1.4 Taxonony information</li> <li>1.5 Add Group Membars</li> <li>1.5 Add Group Membars</li> <li>1.6 Additional Identifiers</li> <li>1.6 Additional Identifiers</li> <li>1.7 Address Information</li> <li>1.8 Contact Information</li> <li>1.9 Language Information</li> <li>1.10 Bed Data</li> <li>1.11 Locum Tenens</li> <li>2.0 Provider Dualifications</li> <li>3.0 Diadosure of Ownership and Control Interest</li> <li>4.0 Attestations</li> <li>3.0 Diadosure of Ownership and Control Interest</li> <li>4.0 Attestations</li> <li>6.1 Account Information</li> <li>1.1 Bee Payment</li> <li>8.0 Document Upload</li> <li>0 Document Upload</li> <li>0 Document Upload</li></ul>      | 1.2 Tax Information               | C       | Please                                                                                                    | click on Add I           | then click on   | the Identif           | ier type drop             | down and er          | nter information         | for each  | identi  | fier that    |
| 1.4 Taxonony Information 1.5 Add Group Members 1.6 Additional Identifiers 1.6 Additional Identifiers 1.6 Additional Identifiers 1.7 Address Information 1.8 Contact Information 1.9 Language Information 1.10 Bed Data 1.10 Bed Data 1.11 Locum Tenens 2.0 Provider Dualifications 3.0 Disolostare of Ownership and Control Interests 4.0 Attestations 5.0 Provider Group Linkage 6.0 Account Information 6.0 Account Information 6.0 Account Information 6.0 Account Information 6.0 Account Information 6.0 Provider Group Linkage 6.0 Account Information 6.0 Provider Group Linkage 6.0 Account Information 6.0 Provider Review 10.0 Submit Click Add to Grid to populate the grid. Click Add to Grid to populate the grid.                                                                                                    | 1.3 NPI Information               | B       | <ul> <li>If applic</li> </ul>                                                                                                    | able add all C           | LIA number      | s that are            | assigned to t             | his provider         |                          |           |         |              |
| 1.5 Add Group Members After pressing "Add", enter data and then press "Add to Grid" to add record to the grid, "Discard" to not save the record 1.6 Additional Identifiers 1.7 Address Information 1.8 Contact Information 1.9 Language Information 1.0 Bed Data 1.10 Bed Data 1.11 Locun Tenens 2.0 Provider Dualifications 3.0 Disclosure of Ownership and Control Interest 4.0 Attestations 5.0 Provider Group Linkage 6.0 Account Information 6.0 Account Information 6.0 Account Informatio                                                                                                    | 1.4 Taxonomy Information          | G       | Click "A<br>existing                                                                                                    | dd" if you wis<br>record | to add Add      | litional Ide          | ntifiers, "Edit           | " to change          | existing record,         | "Remov    | e" to d | elete        |
| 10 Additional Identifiers       Image: Type       Click Discard to cancel the entry         1.8 Contact Information       Image: Type       Image: Type       Imag                                                                                                    | 1.5 Add Group Members             | 0       | After pr                                                                                                    | essing "Add",            | enter data a    | ind then pi           | ess "Add to (             | Grid" to add         | record to the g          | id, "Disc | ard" to | not save     |
| 1.7 Address Information       Image Information         1.8 Contact Information       Image Information         1.9 Language Information       Image Information         1.10 Bed Data       Image Information         1.10 Bed Data       Image Information         1.11 Locum Tenens       Image Information         2.0 Provider Dualifications       Image Information         3.0 Disclosure of Ownership and Control Interest       Image Information         4.0 Attestations       Image Information         5.0 Provider Group Linkage       Identifier Type         6.0 Account Information       Image Information         7.0 Fee Payment       Image Information         8.0 Document Upload       Comments         9.0 Frowder Review       Image Information         10.0 Submit:       Image Information                                                                                                    | 1.8 Additional Identifiers        | 1       | the rect                                                                                                    | NO.                      |                 |                       |                           | _                    |                          |           |         |              |
| 1.8 Contact Information         1.0 Language Information         1.10 Bed Data         1.10 Bed Data         1.11 Locum Tenens         2.0 Provider Qualifications         3.0 Disclosure of Ownership and Control<br>Interest         4.0 Attestations         5.0 Provider Group Linkage         6.0 Account Information         6.0 Account Information         7.0 Fee Payment         8.0 Document Upload         0.0 Submit:                                                                                                    | 1.7 Address Information           | C       |                                                                                                    |                          |                 |                       |                           | 0                    | Click <mark>Disca</mark> | rd to c   | ance    | el the entry |
| 1.9 Language Information       Identifier       Identifier       CLIA       Issue       Effective       Expiration       Location       Action         1.10 Bed Data       Image: State       Date       Date       Date       Date       Date       NPI       Comments       Action         1.10 Bed Data       Image: State       Date       Date       Date       Date       NPI       Image: State       Image: State       <                                                                                                    | 1.8 Contact Information           | •       | and the second second se |                          |                 | and the second second | - And a local division of | -                    |                          |           |         | -            |
| 1.10 Bed Data   1.11 Locum Tenens   2.0 Provider Dualifications   3.0 Disclosure of Ownership and Control   Interest   3.0 Disclosure of Ownership and Control   Interest   4.0 Attestations   5.0 Provider Group Linkage   6.0 Account Information   7.0 Fee Payment   80 Document Upload   0.0 Provider Review   10.0 Submit     0.0 Submit     Click Add to Grid to populate the grid.                                                                                                    | 1.9 Language Information          | •       | Identifier<br>Type                                                                                                    | Identifier<br>Number     | CLIA<br>Address | Issue<br>State        | Effective<br>Date         | Expiration<br>Date   | n Location<br>NPI        | Comm      | ients   | Action       |
| 1.11 Locum Tenens   2.0 Provider Dualifications   3.0 Disclosure of Ownership and Control   1.11 Locum Tenens   3.0 Disclosure of Ownership and Control   Interest   4.0 Attestations   5.0 Provider Group Linkage   6.0 Account Information   7.0 Fee Payment   8.0 Document Upload   9.0 Provider Review   10.0 Submit     Comments     Click Add to Grid to populate the grid.                                                                                                    | 1.10 Bed Data                     | 0       | Medicare                                                                                                    | 324 56                   |                 |                       | 05/01/201                 |                      |                          |           | _       | 88           |
| 2.0 Provider Dualifications       Image: Texport Next Cast (Page 1 of 1)       Page: Texport Next Cast (Page 1 of 1)         3.0 Disclosure of Ownership and Control Interest       Identifier Type       Identifier Number       Select Location NPI         4.0 Attestations       Image: CLIA Number       CLIA Address       CLIA Address       CLIA Address         5.0 Provider Group Linkage       Image: CLIA Address       Check the box to select the NPI associated to the CLIA.         7.0 Fee Payment       Image: Comments       Comments         8.0 Document Upload       Comments         100 Submit       Click Add to Grid to populate the grid.                                                                                                    | 1.11 Locum Tenens                 | 0       | Number                                                                                                    | 1.1.1.2                  | 1               |                       | 8                         | -                    |                          | _         |         |              |
| 3.0 Disclosure of Ownership and Control         Interest         4.0 Attestations         5.0 Provider Group Linkage         6.0 Account Information         7.0 Fee Payment         8.0 Document Upload         9.0 Provider Review         100 Submit             100 Submit             100 Submit                                                                                                    | 2.0 Provider Qualifications       |         | First Previ                                                                                                    | ous Next Last            |                 | 1.14                  | Page 1 of 1 )             |                      |                          | Page: 1   | V       |              |
| Interest       CLIA Number         4.0 Attestations       CLIA Number         5.0 Provider Group Linkage       CLIA Address         6.0 Account Information       CLIA Address         7.0 Fee Payment       Comments         8.0 Document Upload       Comments         9.0 Provider Review       Click Add to Grid to populate the grid.                                                                                                    | 3.0 Disclosure of Ownership and C | Control | * Identifier Ty                                                                                                    | pe                       |                 | * Identifi            | er Number                 |                      | * Select                 | Location  | NPI     |              |
| 4.0 Attestations  5.0 Provider Group Linkage  6.0 Account Information  7.0 Fee Payment  8.0 Document Upload  9.0 Provider Review  10.0 Submit  Click Add to Grid to populate the grid.                                                                                                    | interest                          | •       | CLIA Number                                                                                                    |                          | ~               |                       |                           |                      | 18                       | 596       |         |              |
| 5.0 Provider Group Linkage       •         6.0 Account Information       •         7.0 Fee Payment       •         8.0 Document Upload       •         9.0 Provider Review       •         10.0 Submit       •    Click Add to Grid to populate the grid.                                                                                                    | 4.0 Attestations                  | •       | + CILLA Addres                                                                                                    |                          |                 |                       |                           |                      |                          |           |         |              |
| 6.0 Account Information       •         7.0 Fee Payment       •         8.0 Document Upload       •         9.0 Provider Review       •         10.0 Submit       •    Click Add to Grid to populate the grid.                                                                                                    | 5.0 Provider Group Linkage        | 0       | - CLIA Addre                                                                                                    | 55                       |                 |                       |                           | 1 I. II              | h                        | - 4 4 1   |         |              |
| 7.0 Fee Payment       Image: Comments         8.0 Document Upload       Image: Comments         9.0 Provider Review       Image: Comments         10.0 Submit       Image: Click Add to Grid to populate the grid.                                                                                                    | 8.0 Account Information           | ۰       |                                                                                                    |                          |                 |                       | as                        | neck the<br>sociated | to the CLI               | A.        | NPI     |              |
| 8 0 Document Upload • Comments 9.0 Provider Review • Click Add to Grid to populate the grid.                                                                                                    | 7.0 Fee Payment                   | 0       | <u></u>                                                                                                    |                          |                 |                       |                           |                      | _                        | _         | -       | _            |
| Q.0 Provider Review     Image: Click Add to Grid to populate the grid.       10.0 Submit     Image: Click Add to Grid to populate the grid.                                                                                                    | 8 0 Document Upload               | ۰       | Comments                                                                                                    |                          |                 |                       |                           |                      |                          |           |         |              |
| 10.0 Submit •                                                                                                    | 9.0 Provider Review               | ۰       |                                                                                                    |                          | ſ               | <b>_</b>              |                           |                      |                          |           |         |              |
|                                                                                                    | 10.0 Submit                       | ۰       |                                                                                                    |                          | l               | Click                 | Add to G                  | rid to po            | pulate the               | grid.     |         |              |
|                                                                                                    |                                   |         |                                                                                                    |                          |                 |                       | Add To Grid               |                      |                          |           |         |              |
| Add To Grid                                                                                                    |                                   |         |                                                                                                    |                          |                 |                       |                           |                      |                          |           |         |              |
| Add To Grid                                                                                                    |                                   |         | Exit                                                                                                    |                          |                 |                       |                           |                      | Bac                      | s S       | ave &   | Next         |

Figure 52: Additional Identifiers - Adding a CLIA Identifier Type

- Identifier Type: Select the CLIA Identifier Type from the drop-down.
  - o Identifiers listed in the Identifier Type drop-down are based on Provider Type.
- Identifier Number: Enter the CLIA number.
- Select Location NPI: Check the box(es) next to the NPI(s) associated with the location.

**Note:** If an NPI is added to, or removed from the **1.3 NPI Information** screen, the change will reflect on the **1.6 Additional Identifiers** screen in the **Select Location NPI** list. If a **CLIA** was associated with a deleted NPI, the CLIA must be edited, and a new NPI location must be selected from the 'Select Location NPI' list before the user can proceed to the next screen.

- CLIA Address: Enter the address linked to the corresponding CLIA.
- Comments: Comments may be *entered* for any Identifier Type but are not required.

**Note:** When entering a CLIA, the effective date and expiration date will auto-populate. Multiple CLIA Numbers can be added for a single Medicaid ID.

• Click the Add To Grid button to enter the record into the grid.

| 1.0 Administrative Information                |         | Additional I                                                                                                    | dentifiers            |                 |                 |                   |                                                                                                    |                | 0        | 0       | + = Required            |
|-----------------------------------------------|---------|----------------------------------------------------------------------------------------------------|-----------------------|-----------------|-----------------|-------------------|----------------------------------------------------------------------------------------------------|----------------|----------|---------|-------------------------|
| 1.1 Basic Information                         | B       |                                                                                                    |                       |                 |                 |                   |                                                                                                    |                |          |         |                         |
| 1.2 Tax Information                           | C       | - Please                                                                                                    | click on Add t        | then click on   | the Identif     | ier type dropd    | own and ente                                                                                                    | er information | for each | identit | fier that               |
| 1.3 NPt Information                           | в       | - If applic                                                                                                    | able add all C        | CLIA number     | s that are      | assigned to th    | is provider                                                                                                    |                |          |         |                         |
| 1.4 Taxonomy information                      | B       | - Click "A<br>existin                                                                                                    | dd" if you wis        | h to add Add    | titional Ide    | otifiers "Edit"   | to change ex                                                                                                    | fricos pointe  | "Remove  | " to d  | elete                   |
| 1.5 Add Group Members                         | 0       | - After (                                                                                                    | Click th              | ne Edit         | or <b>Del</b>   | ete icons         | in the A                                                                                                    | Action co      | olumn    | ø       | not save                |
| 1.6 Additional Identifiers                    | 1       | the re                                                                                                    | to upda               | ate or de       | <i>elete</i> th | ne inform         | ation in                                                                                                    | the grid.      |          |         |                         |
| 1.7 Address Information                       | B       |                                                                                                    |                       |                 |                 |                   |                                                                                                    |                |          | -       | Add                     |
| 1.8 Contact Information                       | 0       | and the second second se | and the second second | THE OWNER WHEN  | Harrison and    | CONTRACTOR OF     | and the second second se | I INTERNA      |          | -       | No. of Concession, name |
| 1.9 Language Information                      | 0       | Identifier<br>Type                                                                                                    | Identifier<br>Number  | CLIA<br>Address | Issue<br>State  | Effective<br>Date | Expiration<br>Date                                                                                                    | NPI            |          | ents    | Action                  |
| 1.10 Bed Data                                 | 0       | Medicare                                                                                                    | 32 458                |                 |                 | 05/01/201         |                                                                                                    |                |          |         |                         |
| 1.11 Locum Tenens                             | 0       | Number                                                                                                    |                       |                 |                 | 8                 |                                                                                                    |                | -        |         |                         |
| 2.0 Provider Qualifications                   |         | First Press                                                                                                    | ous Next Last         |                 |                 | Page 1 of 1       |                                                                                                    |                | Page: 1  | ~       |                         |
| 3.0 Disclosure of Ownership and 0<br>Interest | Control |                                                                                                    |                       |                 |                 |                   |                                                                                                    |                |          |         |                         |
| 4.0 Attristations                             | 0       | Exit                                                                                                    |                       |                 |                 |                   |                                                                                                    | Back           | Sa       | ve &    | Next                    |
| 5.0 Provider Group Linkage                    | 0       | -                                                                                                    | -                     |                 |                 |                   |                                                                                                    |                |          |         |                         |
| 8.0 Account Information                       | ٥       |                                                                                                    |                       |                 |                 |                   |                                                                                                    |                |          |         |                         |
| 7.0 Fee Payment                               | 0       |                                                                                                    |                       |                 |                 |                   |                                                                                                    |                |          |         |                         |
| 8.0 Document Upload                           | 0       |                                                                                                    |                       |                 |                 |                   |                                                                                                    |                |          |         |                         |
| 1.0 Provider Review                           | 0       |                                                                                                    |                       |                 |                 |                   |                                                                                                    |                |          |         |                         |
| 10.0 Submit                                   | 0       |                                                                                                    |                       |                 |                 |                   |                                                                                                    |                |          |         |                         |

Figure 53: Additional Identifiers - Edit Grid

To edit or delete Additional Identifiers in the grid:

- Click Edit icon to update the information in the record. Selecting Edit opens the fields for editing.
- *Click* **Delete** icon to remove the existing record.

**Note:** If an NPI is 'added to' or 'removed from' the **1.3 NPI Information** screen, the change will reflect on the **1.6 Additional Identifiers** screen in the 'Select Location NPI' list. If a CLIA was associated with a removed NPI, a new NPI location must be selected from the 'Select Location NPI' list and added to the grid before the user can proceed to the next screen.

To save the information:

• Click Save & Next to save the information and proceed to the next screen.

**Note:** CLIA information is imported from the original CLIA file and updated every Friday. Additional Identifier information added to this screen may require upload of supporting documentation on the **8.0 Documentation Upload** screen.

Return to the System Navigation: Grid Layout chapter for help on working with grids.

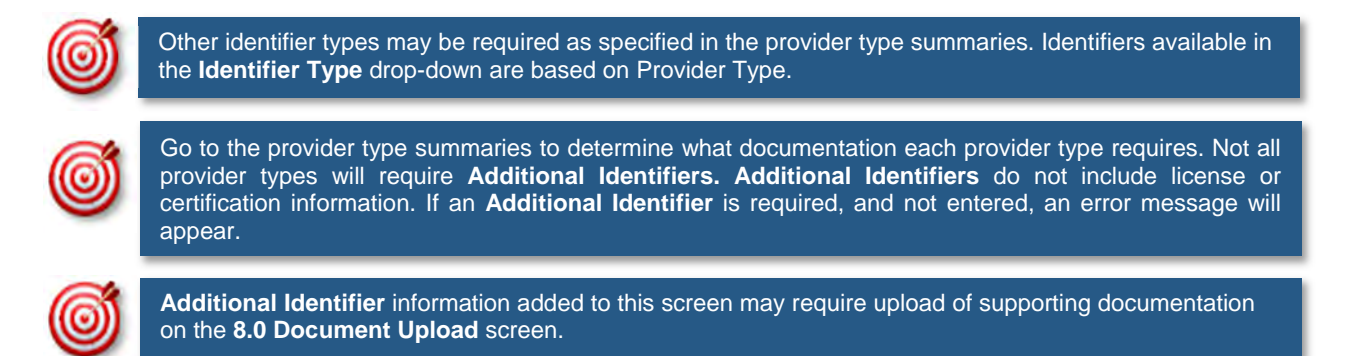

#### 1.7 Address Information

The Address Information screen captures required address information for the Individual, Group or Entity enrolling as a Medicaid Provider. The **Primary Physical**, **Pay-To/1099**, and **Mailing** addresses are required addresses. The **Other Physical** address is used to report any satellite business locations.

| 1.0 Administrative Information                 | *      | Address Information                                                                                                    |
|------------------------------------------------|--------|----------------------------------------------------------------------------------------------------|
| 1.1 Basic Information                          | ß      |                                                                                                    |
| 1.2 Tax Information                            | ß      | Primary Physical, Pay-To/1099 and Mailing are required     Please add ALL physical business locations                                                                                                    |
| 1.3 NPI Information                            | ß      | "Other Physical" Address Type can have multiple locations, but cannot have duplicate addresses                                                                                                    |
| 1.4 Taxonomy Information                       | ß      | <ul> <li>Only one "Primary Physical", "Pay To/1099", "Mailing" Address Type permitted</li> <li>Click "Add" if you wish to add Addresses, "Edit" to change existing record, "Remove" to delete existing record</li> </ul>                 |
| 1.5 Add Group Members                          | 0      | Press "Exit" to return to the Dashboard                                                                                                    |
| 1.6 Additional Identifiers                     | ß      | <ul> <li>Press "Save &amp; Next" when you are done entering the data and ready to move to next screen</li> <li>After pressing "Add", enter data and then press "Add to Grid" to add record to the grid, "Discard" to not save</li> </ul> |
| 1.7 Address Information                        | 1      | <ul> <li>Please ensure all locations in which they are providing convices, including names and addresses associated</li> </ul>                                                                                                    |
| 1.8 Contact Information                        | 0      | with this Medicaid ID are added. If your organized and the service Location (Program Click Add to open the data entry fields.                                                                                                    |
| 1.9 Language Information                       | 0      | Ideniny do directory control Ecolution (1.1031)                                                                                                    |
| 1.10 Bed Data                                  | 0      | Add                                                                                                    |
| 1.11 Locum Tenens                              | 0      |                                                                                                    |
| 1.12 Teaching Facility                         | 0      | Address Type Contact Name Address Phone Number Fax Number Total Hours Per Week Action                                                                                                    |
| 1_13 Telehealth Information                    | •      | No record found                                                                                                    |
| 1.14 NTP Address Information                   | 0      |                                                                                                    |
| 2.0 Provider Qualifications                    |        |                                                                                                    |
| 3.0 Disclosure of Ownership and Co<br>Interest | ontrol | Exit Back Save & Next                                                                                                    |

Figure 54: Address Information Screen - Add

To complete the **Address Information** screen, *enter* data in the fields as follows:

• *Click* **Add** to open the fields for the address information.

|                                                                                                    |                       |                  |                               | Discard         |
|----------------------------------------------------------------------------------------------------|-----------------------|------------------|-------------------------------|-----------------|
| Address Type Cont                                                                                                    | act Name Address Pho  | one Number Fax   | Number   Total Hours          | Per Week Action |
| Research Control of Control of Co | N                     | o record found   |                               |                 |
| Check the box to de                                                                                                    | fine the Address Type | e being entered. |                               |                 |
| * Address Type(Select /                                                                                                    | All That Apply):      | Pay To/1099      | 🗆 Mailing                     |                 |
| * Contact Name                                                                                                    |                       |                  | Populate the f<br>drop-downs. | ïelds and       |
| * Address 1                                                                                                    |                       | Address 2        |                               |                 |
| * City                                                                                                    | * State               | * Zip Code       | Zip+4                         | County          |
| City                                                                                                    | Kentucky              | 100000           | 20000                         | Select One      |
| * Phone Number                                                                                                    | Ext                   | Fax Number       | er                            |                 |
|                                                                                                    |                       | (2000)2000(-20   | 200¢                          |                 |
| (2004)2004-2000                                                                                                    |                       |                  |                               |                 |
| (2001)2001-20001                                                                                                    | V                     | alidate Address  |                               |                 |

Figure 55: Address Information Screen - Data Entry Fields

- Address Type: To define the address type being entered, check a box for each associated Address Type. Add addresses as follows:
  - o Select one address type and complete the fields one address at a time, OR
  - Select any combination of the following three address types (Primary Physical, Pay To/1099, and/or Mailing) simultaneously to populate all selected address types with the same address.

**Note**: **Primary Physical** and **Other Physical** cannot be selected simultaneously as they must have different addresses.

- o There are five address types:
  - **Primary Physical**: The main practice location.
    - Only one address can be entered as a primary physical address.
    - A post office box address is not permitted.
    - Number of hours each day are to be entered. (See figure 57
  - Other Physical: (Optional)
    - Satellite locations for the business.
    - A post office box address is not permitted.
    - Other Physical address **should not** be listed as a duplicate of the **Primary Physical** address.
  - Pay To/1099: Address where payments, tax and other financial documents should be sent (only one address can be entered as a Pay To/1099 address).

- Mailing: General address for other correspondence (only one address can be entered as a mailing address).
- **Home**: Home address of Provider is required if participating with a MCO. A post office box address is not permitted.
- Contact Name: Enter the name to whom the mail should be addressed
- Address 1: Mailing address line 1
- Address 2: Mailing address line 2
- **City**: City

•

- State: State
- Zip Code: Zip Code
- **Zip + 4**: Last 4 digits of Zip Code (if known)
- **County**: County
- **Phone Number**: Number to call the Contact person
- **Ext**: Phone number extension of the Contact person (if applicable)
- Fax Number: Fax Number
- Click Validate Address, select from address panel
  - Validate Address: When the user selects the Validate Address button, KY MPPA will show error messages for any missing required fields. If data entry is complete, then the address validates against the United States Postal Service (USPS).

|            | Transland                                        |                                                  | Direct Number      | E- 11-1                                                             | Discard                                                                                   |
|------------|--------------------------------------------------|--------------------------------------------------|--------------------|---------------------------------------------------------------------|-------------------------------------------------------------------------------------------|
| Address    | Type Com                                         | act Name Address                                 | No record four     | Fax Numb                                                            |                                                                                           |
|            |                                                  |                                                  |                    |                                                                     |                                                                                           |
| Address    | Tuno/Oslast                                      | All That Apply 2                                 |                    |                                                                     |                                                                                           |
| Primary F  | Physical                                         | Other Physical                                   | Pay To/            | 1099                                                                | Mailing                                                                                   |
| Contact N  | Choose                                           | address suggeste                                 | d by the United    | d States                                                            |                                                                                           |
| Office Cor | Post offi                                        | ce or address ente                               | ered by user.      |                                                                     |                                                                                           |
|            |                                                  |                                                  |                    |                                                                     |                                                                                           |
| Possible   | e Address Ma                                     | atch                                             |                    |                                                                     |                                                                                           |
| We co      | ould not find                                    | your address exactly a                           | as you entered, bu | t found one                                                         | that is similar.                                                                          |
| Sugg       | ested Post                                       | Office Address                                   | 10 000 DOION OF 5  | o buon unu                                                          |                                                                                           |
| ۲          | 106 W Ma                                         | ai John Doe                                      | 321                |                                                                     |                                                                                           |
|            | County: S                                        | Scott                                            | 521                |                                                                     |                                                                                           |
|            |                                                  |                                                  | (                  |                                                                     |                                                                                           |
|            |                                                  | and a local second                               |                    | Click Ente                                                          | er Address Again to                                                                       |
| Addre      | ess You Ent<br>106 Main                          | ered<br>Street                                   |                    | Click Enter<br>re-enter a                                           | er Address Again to<br>ddress or Choose and<br>to use the address                         |
| Addre<br>O | ess You Ent<br>106 Main<br>Georgeto              | ered<br>Street<br>wn, Kentucky 40601             |                    | Click Enter<br>re-enter a<br>Continue<br>selected b                 | er Address Again to<br>ddress or Choose and<br>to use the address<br>by the radio button. |
| Addre      | ess You Ent<br>106 Main<br>Georgeto<br>County: F | ered<br>Street<br>wn, Kentucky 40601<br>Franklin |                    | Click Enter<br>re-enter a<br>Continue<br>selected b                 | er Address Again to<br>ddress or Choose and<br>to use the address<br>by the radio button. |
| Addre<br>O | ess You Ent<br>106 Main<br>Georgeto<br>County: F | ered<br>Street<br>wn, Kentucky 40601<br>Franklin |                    | Click Enter<br>re-enter a<br>Continue<br>selected b                 | er Address Again to<br>ddress or Choose and<br>to use the address<br>by the radio button. |
| Addre      | ess You Ent<br>106 Main<br>Georgeto<br>County: F | ered<br>Street<br>wn, Kentucky 40601<br>Franklin |                    | Click Enter<br>re-enter a<br>Continue<br>selected b<br>Enter Addres | er Address Again to<br>ddress or Choose and<br>to use the address<br>by the radio button. |
| Addre<br>O | ess You Ent<br>106 Main<br>Georgeto<br>County: F | ered<br>Street<br>wn, Kentucky 40601<br>Franklin |                    | Click Enter<br>re-enter a<br>Continue<br>selected b<br>Enter Addres | er Address Again to<br>ddress or Choose and<br>to use the address<br>by the radio button. |

Figure 56: Address Information Screen - Address Selection Panel

- Address Selection Panel: The Address Selection panel displays after the Post Office validates the address. KY MPPA will display a Suggested Post Office Address or the Address You Entered. Select one:
  - The **Suggested Post Office Address** may contain updated or corrected address information such as the 4-digit zip code extension or county. *This is the preferred address to use, but either address can be selected. Not all valid addresses will return a suggested post office address.*
  - The Address You Entered will show the address exactly as it was entered by the user.
- Enter Address Again: Select Enter Address Again to clear all fields and re-enter an address.
- Choose and Continue: Select Choose and Continue to use the address selected.

To edit or delete Address Information in the grid:

• Click Edit icon to update the information in the record. Selecting Edit opens the fields for editing.

• *Click* **Delete** icon to remove the existing record.

#### To save the information

• Click Save & Next to save the information and proceed to the next screen.

Return to the System Navigation: Grid Layout chapter for help on working with grids.

| dress Info      | ormation           |                       |                                |                       |               | 0                       | e *= Requi |
|-----------------|--------------------|-----------------------|--------------------------------|-----------------------|---------------|-------------------------|------------|
|                 |                    |                       |                                |                       |               |                         | Discard    |
| Address<br>Type | Contact<br>Name    |                       | Address                        | Phone<br>Number       | Fax<br>Number | Total Hours<br>Per Week | Action     |
| Pay<br>To/1099  | Office Con<br>tact | 106 W Mai<br>Kentucky | in St. Georgetov<br>10324 1321 | vn, (502)555-<br>5555 |               |                         | <b>a</b> 1 |
| Mailing         | Office Con<br>tact | 106 W Ma<br>Kentucky  | in St, Georgetov<br>10324 1321 | vn, (502)555-<br>5555 |               |                         |            |
| First Pre       | wious Next Last    | 1                     | (Page 1                        | af 1 )                |               | Page: 1                 | -          |
| Address Ty      | ype(Select All     | That Apply):          |                                |                       |               |                         |            |
| Primary P       | hysical            | Other P               | hysical                        | Pay To/1099           | Mailing       | 0                       |            |
| Contact Na      | ime                |                       |                                | Location Na           | me            |                         |            |
| Office Conta    | act                |                       |                                | Main Office           |               |                         |            |
| otal Hours      | on Thursday        |                       | Total Hours on                 | Friday                | Total H       | lours on Satu           | rday       |
| otal Hours      | on Sunday          |                       |                                |                       |               |                         |            |
| Address 1       |                    |                       |                                | Address 2             |               |                         |            |
| City            |                    | * State               |                                | * Zin Code            | Zin+4         |                         | County     |
| City            |                    | Kentuc                | y 🗸                            | 200000                | 10000         |                         | Select One |
| Phone Nu        | mber               | Ext                   |                                | Fax Number            |               |                         |            |
| (2002)2002-200  | oc.                |                       |                                | (1001)1001-1001       | x             |                         |            |
|                 |                    |                       | Valid                          | ate Address           |               |                         |            |
|                 | _                  |                       |                                |                       |               |                         |            |
| -               |                    |                       |                                |                       |               |                         | _          |

Figure 57: Address Information Screen – Primary Physical

#### **1.8 Contact Information**

The **Contact Information** screen captures names and locations of personnel to contact for various business purposes.

| 0.0 Administrative Information | * | Contact Info           | ormation                    |                             |                   |             |                       |            |                       | 0 0         | * = Required             |
|--------------------------------|---|------------------------|-----------------------------|-----------------------------|-------------------|-------------|-----------------------|------------|-----------------------|-------------|--------------------------|
| 1.1 Basic Information          | ß |                        |                             |                             |                   |             |                       |            |                       |             |                          |
| 1.2 Tax Information            | C | Agent of     Credent   | f Service a                 | nd Creden                   | tialing Conta     | cts are req | uired<br>ed should ar | v inform:  | ation he nee          | ded to proc | acc                      |
| 1.3 NPI Information            | ß | applicat               | ion                         | uot 1110 il                 | raivraaai viii    | be contact  | ou shoulu u           | iy intorna | 1001 00 1100          | aca to proc |                          |
| 1.4 Taxonomy Information       | ß | Click "A     After pre | dd" if you v<br>essing "Add | vish to add<br>d", enter da | Contac<br>ata and | lick Add    | <b>I</b> to open      | the da     | ta entry f            | ields.      | ing record<br>o not save |
| 1.5 Add Group Members          | 0 | the reco               | rd                          |                             |                   |             |                       |            |                       |             | 1.1                      |
| 1.6 Additional Identifiers     | B |                        |                             |                             |                   |             |                       |            | and the second second |             |                          |
| 1.7 Address Information        | ß |                        |                             |                             |                   |             |                       |            |                       |             | Add                      |
| 1.8 Contact Information        | 1 | Contact                | Firet                       | Lact                        | Rucinoco          | Mobilo      | Office                | Evt        | Eav                   | Email       | Action                   |
| 1.9 Language Information       | S | Туре                   | Name                        | Name                        | Name              | Number      | Phone                 | LA         | Number                | Address     | Acaon                    |
| 1.10 Bed Data                  | 0 | 1000                   |                             |                             |                   | -           | Number                |            |                       |             |                          |
| 1.11 Locum Tenens              | 0 |                        |                             |                             |                   | No recor    | rds found             |            |                       |             |                          |
| 1.12 Teaching Facility         | 0 |                        |                             |                             |                   |             |                       |            |                       |             |                          |
| 1.13 Telehealth Information    | B | -                      |                             |                             |                   |             |                       |            | -                     | -           |                          |
| 1 14 NTP Address Information   | 0 | Exit                   |                             |                             |                   |             |                       |            | Back                  | Save 8      | & Next                   |

Figure 58: Contact Information Screen - Add

The Agent of Service and Credentialing Agent contacts are required on the Contact Information Screen. A record for each must be entered, the contact name for each can be the same.

- Agent of Service: Individual to contact in case a summons is necessary.
- Credentialing Agent: Individual to contact about information necessary to process the application.

Each contact record must be added one at a time. The same person can be more than one **Contact Type**. There is no limit to the number of contacts.

**Note:** You cannot enter duplicate contacts, such as two Credentialing Agents with the exact same name and contact information.

To complete the Contact Information screen:

• *Click* **Add** to open the fields for the contact information.

| 1.0 Administrative Information     | *                 | Contact Info                                 | ormation    |                 |              |                              |              |           |              | 0 0          | * = Required |
|------------------------------------|-------------------|----------------------------------------------|-------------|-----------------|--------------|------------------------------|--------------|-----------|--------------|--------------|--------------|
| 1.1 Basic Information              | ß                 |                                              |             |                 |              |                              |              |           |              |              |              |
| 1.2 Tax Information                | C                 | <ul> <li>Agent o</li> <li>Credent</li> </ul> | tialing Cor | ntact - this in | dividual wil | acts are rec<br>I be contact | ted should a | ny inform | ation be nee | eded to proc | ess          |
| 1.3 NPI Information                | S                 | applicat                                     | tion        | wich to odd     | Contonto     | T diel to obo                |              |           | Demos the    |              | time second  |
| 1.4 Taxonomy Information           | S                 | After pr                                     | essing "A   | dd", enter da   | ta and ther  | pres (                       | Click Disc   | card to   | cancel th    | ne entry.    | ot save      |
| 1.5 Add Group Members              | 0                 | the reco                                     | brd         |                 |              |                              |              |           |              |              |              |
| 1.6 Additional Identifiers         | ß                 |                                              |             |                 |              |                              |              |           |              | $\sim$       | _            |
| 1.7 Address Information            | S                 |                                              |             |                 |              |                              |              |           |              |              | Discard      |
| 1.8 Contact Information            | 1                 | Contact                                      | First       | Last            | Business     | Mobile                       | Office       | Ext       | Fax          | Email        | Action       |
| 1.9 Language Information           | ß                 | Туре                                         | Name        | Name            | Name         | Number                       | Phone        | Em        | Number       | Address      | ribuoti      |
| 1.10 Bed Data                      | 0                 | Agent Of                                     | 1           | Dee             |              | (222)                        | Number       |           |              |              |              |
| 1.11 Loc                           |                   | Ageint                                       | John        | 008             |              | 555-6666                     | 777-6666     |           |              |              |              |
| 1.12 Tea<br>fields or dro          | ne data<br>op-dow | entry<br>ns.                                 | John        | Doe             |              | (222)<br>333-4444            | (222)        |           |              |              |              |
| 1.14 NTD Address Information       | 0                 | INVE                                         |             |                 |              |                              |              |           |              |              |              |
| 2.0 Provider Qualifications        |                   |                                              | evious Next | Last            |              | (Page 1 of                   | 1)           |           | P            | age: 1 🗸     |              |
| 2.0 Diselection of Oursenble and C | Canatanal         |                                              |             |                 |              |                              |              |           |              |              |              |
| Interest                           | Control           | Preferred C                                  | ontact Me   | thod            | Conta        | act Type                     |              |           |              |              |              |
| 4.0 Attestations                   | ß                 | Select One                                   | B           | ~               | Sel          | ect One                      |              | ~         |              |              |              |
| 5.0 Provider Group Linkage         | C                 | First Name                                   |             |                 |              |                              | Last Nam     | ie        |              |              |              |
| 6.0 Account Information            | 2                 |                                              |             |                 |              |                              |              |           |              |              |              |
| 7.0 Fee Payment                    | 0                 | Mobile Num                                   | nber        |                 | Office       | Phone Nu                     | mber         |           | Ext          |              |              |
| 8.0 Document Upload                | 8                 | 0(-3000 (3000)                               | 1005        |                 | (XOOX)       | ) xook-xoook                 |              |           |              |              |              |
| 9.0 Provider Review                | C                 | Fax Numbe                                    | r           |                 | Emai         | Address                      |              |           |              |              |              |
| 10.0 Submit                        | B                 | (2005) 2005-2005                             | xòòc        |                 | john         | .smith@ema                   | il.com       |           |              |              |              |
|                                    |                   |                                              |             |                 |              | Add                          | To Grid      |           |              |              |              |
|                                    |                   |                                              |             |                 |              |                              |              |           |              |              |              |
|                                    |                   | Evit                                         | Click       | Add To          | Grid to      | populate                     | e the grid   |           | Back         | Cava         | 8 Novt       |
|                                    |                   | Exit                                         | _           |                 |              |                              | -            | _         | Datk         | Save         | AMENI        |

Figure 59: Contact Information - Data Entry Screen

Enter contact data in the fields as follows:

- **Preferred Contact Method:** Select one from the drop-down list. Fields displayed when adding **Contact Information** are based on this selection.
  - o Email
  - o Fax Number
  - o Mobile Number
  - o Office Phone Number
- Contact Type:
  - Accountant or CPA: Individual who provides accounting services.
  - Administrator: Office Administrator.
  - o Agent of Service: Individual to contact in case a summons is necessary. Required.
  - Assistant Administrator: Assistant Office Administrator.
  - **Controller:** Office Controller.
  - Credentialing Contact: Individual to contact about information necessary to process the application. Required.

- First Name: First name of contact.
- Last Name: Last name of contact.
- **Business Name:** Name of the business.
- Mobile Number: Cell phone number.
- **Phone Number:** Office phone number.
- Ext: Office phone number extension.
- **Fax Number:** Office fax number.
- Email: Email address.

*Click* **Add To Grid** to add the record to the grid.

To edit or delete Contact Information in the grid:

- *Click* the **Edit** icon to update the information in the record. Selecting **Edit** opens the fields for editing.
- *Click* the **Delete** icon to remove the existing record.

To save the information:

• Once information has been added to the grid, *click* **Save & Next** to save the information and proceed to the next screen.

Return to the System Navigation: Grid Layout chapter for help on working with grids.

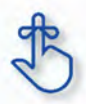

A minimum of two types of contacts are required: an Agent of Service and a Credentialing Agent.

### **1.9 Language Information**

The **Language Information** screen captures all languages spoken at the practice. At least one language is required. English is the default but is not required. Add additional languages to the grid as needed.

| 1.0 Administrative Information                | •       | Language Information                                                            |                                  | 0                       | * = Required   |
|-----------------------------------------------|---------|---------------------------------------------------------------------------------|----------------------------------|-------------------------|----------------|
| 1.1 Basic Information                         | ß       |                                                                                 |                                  |                         |                |
| 1.2 Tax Information                           | C       | You must include at least one langua                                            | ge                               | at required             |                |
| 1.3 NPI Information                           | ß       | The Requested Effective Date will be                                            | populated for Language Effective | Date if a date is not a | starad         |
| 1.4 Taxonomy Information                      | C       | <ul> <li>Click "Add" if you wish to add addition<br/>existing record</li> </ul> | nal languages, "Et Click A       | dd to open              | the data entry |
| 1.5 Add Group Members                         | 0       | <ul> <li>After pressing "Add", enter data and<br/>the record</li> </ul>         | then press "Add to fields.       |                         | -              |
| 1.6 Additional Identifiers                    | C       |                                                                                 |                                  |                         |                |
| 1.7 Address Information                       | C       |                                                                                 |                                  |                         | Add            |
| 1.8 Contact Information                       | ß       |                                                                                 |                                  |                         |                |
| 1.9 Language Information                      | 1       | Language                                                                        | Effective [                      | Date                    | Action         |
| 1.10 Bed Data                                 | 0       | ENGLISH                                                                         | 02/01/20                         | 17                      | 6 1            |
| 2.0 Provider Qualifications                   | •       |                                                                                 |                                  |                         |                |
| 3.0 Disclosure of Ownership and C<br>Interest | Control | First Previous Next Last                                                        | (Page 1 of 1 )                   | Page: 1                 | ▼              |
| 4.0 Attestations                              | ۰       |                                                                                 |                                  |                         |                |
| 5.0 Provider Group Linkage                    | ۰       | Exit                                                                            |                                  | Back Sa                 | ve & Next      |

Figure 60: Language Information - Add

To complete the **Language Information** screen, enter data in the fields as follows:

• Click Add to open the fields for the language information.

| anguage Informatio | on                 |                              | e *= Reguired                      |
|--------------------|--------------------|------------------------------|------------------------------------|
| Populate           | the data entry     |                              | Discard                            |
| fields and         | l drop-downs.      | Effe                         | Click Discard to cancel the entry. |
|                    | GLISH              | 09                           | /01/2021                           |
| First Previous     | ast                | (Page 1 of 1 )               | Page: 1 💙                          |
|                    |                    |                              |                                    |
| *Language          | N                  |                              |                                    |
| Select One         |                    | `                            | •                                  |
| *Effective Date    |                    |                              |                                    |
| MIMODAYYYY         | =                  |                              |                                    |
|                    |                    | Add To Grid                  |                                    |
|                    |                    |                              |                                    |
| Exit               | Click A<br>to popu | dd to Grid<br>Jate the grid. | Back Save & Next                   |

Figure 61: Language Information - Edit Screen

- Language: Drop-down contains list of languages.
- Effective Date: Date is defaulted from the Requested Effective Date.
- Add to Grid: Click to add new language to grid.

To edit or delete Language Information in the grid:

- Select **Edit** icon to update the information in the record. Selecting **Edit** opens the fields for editing.
- Select **Delete** icon to remove the existing record.

To save the information:

• Click Save & Next to save the information and proceed to the next screen.

Return to the System Navigation: Grid Layout chapter for help on working with grids.

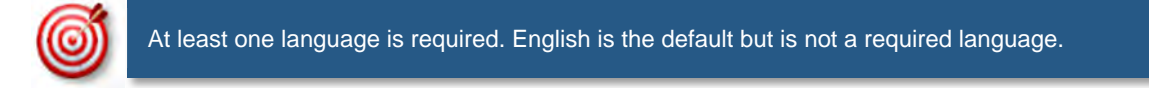

# 1.10 Bed Data

Bed Data is not applicable for Individual providers.

## 1.11 Locum Tenens

Can only be applied for through a maintenance action on an existing Provider Type 64. Refer to the Maintenance section 1.11 of this manual.

# 1.12 Teaching Facility

Teaching Facility is not applicable for Individual providers.

### 1.13 Telehealth Information

Telehealth Information screen issued to capture information if a Provider will be practicing Telehealth.

| TeleHealth Information                                                                                                    |                                                                                                    | 0 0                                                | * = Required |
|----------------------------------------------------------------------------------------------------|----------------------------------------------------------------------------------------------------|----------------------------------------------------|--------------|
| <ul> <li>If you are a Provider who practices</li> <li>If you are NOT sure of your status</li> <li>Click "Save &amp; Next" to proceed, "Bate</li> </ul> | 'Telehealth', please select "Yes".<br>or do not participate in such a pro<br>ack" to return to the previous scree | <i>Click</i> <b>Add</b> to open data entry screen. | bard.        |
| Telehealth Indicator                                                                                                    | Effective Date                                                                                                    | Expiration Date                                    | Action       |
|                                                                                                    | No record found                                                                                                   |                                                    |              |
|                                                                                                    |                                                                                                    |                                                    |              |
| Exit                                                                                                    |                                                                                                    | Back Save                                          | & Next       |

Figure 62: Language Information - Add Screen

To be able to enroll as a Telehealth Provider:

- *Click* **Add** to open the fields for the Telehealth information. (See Figure 1)
- Select Yes Telehealth Information (See Figure 2)
- Enter Effective Date (cannot be before the initial effective date of the Medicaid ID associated with this action)
- Click Add To Grid to add the record to the grid.

| TeleHealth Informat                                                                               | ion                                                   |                                                                               |                                      | 0       | * = Required |
|---------------------------------------------------------------------------------------------------|-------------------------------------------------------|-------------------------------------------------------------------------------|--------------------------------------|---------|--------------|
| <ul> <li>If you are a Provid</li> <li>If you are NOT su</li> <li>Click "Save &amp; Net</li> </ul> | der who praction<br>re of your stat<br>d" to proceed, | ces 'Telehealth', pleas<br>us or do not participat<br>"Back" to return to the | Click Discard to vo<br>changes made. | oid any | shiboard.    |
| Telehealth                                                                                        | Complete a with a red                                 | all fields marked                                                             | d Expiratio                          | on Date | Action       |
| *Effective Date                                                                                   |                                                       | Expiration Date                                                               |                                      |         |              |
| 07/01/2019                                                                                        | i                                                     | MM/DD/YYYY                                                                    |                                      |         |              |
|                                                                                                   |                                                       | Add To Gri                                                                    | d                                    |         |              |
| Exit                                                                                              | Add To G                                              | rid to populate th                                                            | e grid.                              | ack Sav | ve & Next    |

Figure 63: Telehealth Information - Edit Screen

To edit or delete Telehealth Information in the grid:

- Click Edit icon to update the information in the record. Selecting Edit opens the fields for editing.
- *Click* the **Delete** icon to remove the existing record.

To save the information:

• Once information has been added to the grid, *click* **Save & Next** to save the information and proceed to the next screen.

Return to the System Navigation: Grid Layout chapter for help on working with grids.

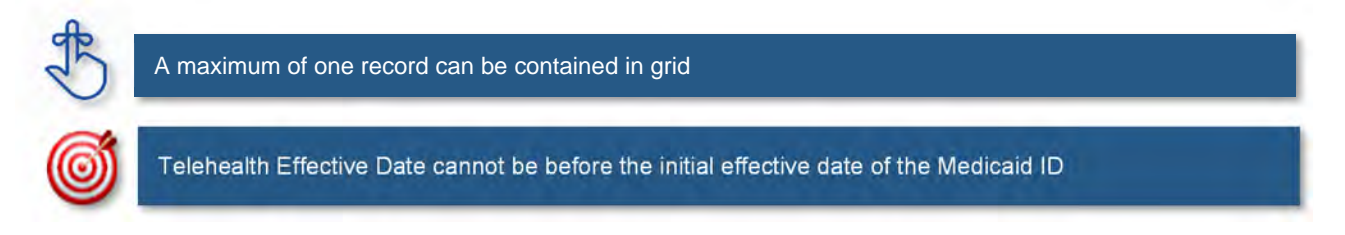

# A. 2.0 Provider Qualifications

### 2.1 Specialties Information

The **Specialties Information** screen captures the Provider's specialties. One specialty must always be marked as the primary specialty. A Provider can change their primary or add additional specialties in the system. Some provider types have a default specialty, which cannot be changed.

| 1.0 Administrative Information               | •      | Specialties Information                                | on                     |                               |                 | 0 0          | * = Required  |
|----------------------------------------------|--------|--------------------------------------------------------|------------------------|-------------------------------|-----------------|--------------|---------------|
| 1.1 Basic Information                        | C      |                                                        |                        |                               |                 |              |               |
| 1.2 Tax Information                          | C      | You must make on                                       | e specialty your prin  | mary specialty If selecting i | more than one   | المستحدية أم | ing White and |
| 1.3 NPI Information                          | C      | Click "Add" if you w                                   | vish to add specialtie | es, "Edit" to change existin  |                 |              | the data on   |
| 1.4 Taxonomy Information                     | C      | <ul> <li>After pressing "Add<br/>the record</li> </ul> | I", enter data and th  | en press "Add to Grid" to a   | fields.         | open         | ine uala en   |
| 1.5 Add Group Members                        | 0      |                                                        |                        |                               |                 | _            |               |
| 1.6 Additional Identifiers                   | C      |                                                        |                        |                               |                 |              | Add           |
| 1.7 Address Information                      | ß      | Specialty Type                                         | Primary                | Effective Date                | Expiration Date | A            | ction         |
| 1.8 Contact Information                      | C      | 318 - General                                          | Yes                    | 02/01/2017                    | 12/31/2299      |              |               |
| 1.9 Language Information                     | C      | Practitioner                                           |                        |                               |                 |              |               |
| 1.10 Bed Data                                | 0      | First Previous Next La                                 | st                     | (Page 1 of 1 )                | Pag             | je: 1 🔽      |               |
| 2.0 Provider Qualifications                  | •      |                                                        |                        |                               |                 |              |               |
| 3.0 Disclosure of Ownership and C<br>nterest | ontrol | Exit                                                   |                        |                               | Back            | Save &       | Next          |

Figure 64: Maintenance: Specialties Information - Add Screen

If pre-populated, **Specialty Type** will be based on Provider Type selected on the **Start New Enrollment** screen.

To add Specialty Types, enter data in the fields as follows:

• *Click* **Add** to open the fields.

| Specialties Information                              | i.            | Click          | Discard to cancel the | e entry. Required           |
|------------------------------------------------------|---------------|----------------|-----------------------|-----------------------------|
|                                                      |               |                |                       | Discard                     |
| Specially Type                                       | Primary       | Effective Date | Expiration Date       | Action                      |
| 318 - General Practiti<br>oner                       | Yes           | 09/01/2021     | 12/31/2299            | 6                           |
| First Previous Next Last * Specialty Type Select One |               | (Page 1 of 1 ) | Primapo<br>Yes        | ate the fields<br>op-downs. |
| * Effective Date                                     |               | Expiratio      | on Date               |                             |
| 09/01/2021                                           |               | \$4\$(VE)E     |                       | I I                         |
| Clic                                                 | k Add To Gric | Add To Grid    | id.<br>Back           | Save & Next                 |

Figure 65: Maintenance: Specialties Information - Data Entry Screen

- Specialty Type: Select a specialty from the Specialty Type drop-down list.
- **Primary:** Check the box if the specialty is primary. There can only be one primary specialty type.
- Effective Date: Enter the date that the specialty licensing or certification will be active for the Provider.
- Expiration Date: Enter the date that the specialty licensing or certification expires.
- Add To Grid: *Click* Add To Grid to populate the grid with the record.

To *edit* **Specialties Information** in the grid:

- Click the Edit icon to update the information in the record. Selecting Edit opens the fields for editing.
- Pre-existing grid entries cannot be deleted; but can be end dated-- *Click* the **Edit** icon to enter the **Expiration Date**.
- Click Save & Next to save the information and proceed to the next screen.

Return to the System Navigation: Grid Layout chapter for help on working with grids.

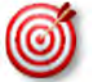

Some Individual Providers will not be required to enter specialty types.

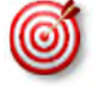

Some provider types have a default specialty which cannot be changed. The **Add** button will not be displayed for those provider types. See Provider Type Summary for more information on the DMS Provider Enrollment webpage.

### 2.2 License Information

The **License Information** screen captures a list of licenses held by the Provider. The name on the license must match the Provider's name entered in KY MPPA.

**Note:** Upload of the actual license document is required on the **8.0 Document Upload** screen. If a Provider Type does not require a license, an exemption letter can be uploaded in place of a license.

| Dashboard Application                         | Maintenance Correspondence Administration                                                                                                    | : Application Header                                    |
|-----------------------------------------------|----------------------------------------------------------------------------------------------------|---------------------------------------------------------|
| 1.0 Administrative Information                | License Information                                                                                                    | • • = Required                                          |
| 2.0 Provider Qualifications                   | •                                                                                                    |                                                         |
| 2.1 Specialties Information                   | The name on the license should match the Provider Name                                                                                                    |                                                         |
| 2.2 License Information                       | If License Number is less than 4 digits, add zeroes (0) to the front of license num     Click "Add" if you wish to add Licenses, "Edit" to change existing record, "Remo                    | nber to total 4 digits<br>ve" to delete existing record |
| 2.3 Certification Information                 | <ul> <li>After pressing "Add", enter data and then press "Add to Grid" to add a record to<br/>the record</li> </ul>                                                                         | the grid, "Discard" to not save                         |
| 2.4 County Served                             | <ul> <li>If exempt for licensure for Provider Type 66, then at the 8.0 Document Upload s</li> </ul>                                                                                         | creen, please upload personal                           |
| 2.5 Services Provided                         | <ul> <li>Ietter citing the statute reason for exemption noted in the Provider Type 66 Sum</li> <li>For Provider Types 03, 06, 26, 30: If you</li> <li>Click Add to open the data</li> </ul> | a entry fields                                          |
| 2.6 Supervisor Details                        | residential licensed programs at the same service open the data and and and and and and and and and an                                                                                      | nsed                                                    |
| 3.0 Disclosure of Ownership and C<br>Interest | Control                                                                                                    |                                                         |
| 4.0 Attestations                              | •                                                                                                    | Add                                                     |
| 5.0 Provider Group Linkage                    | License Issue License Name License License Effective                                                                                                    | e License Expiration Action                             |
| 6.0 Account Information                       | Type State Number Designation Date                                                                                                    | Date                                                    |
| 7.0 Fee Payment                               | No record found                                                                                                    |                                                         |
| 8.0 Document Upload                           | •                                                                                                    |                                                         |
| 9.0 Provider Review                           | •                                                                                                    |                                                         |
| 10.0 Submit                                   | • Exit                                                                                                    | Back Save & Next                                        |

Figure 66: License Information – Add

To add License Information to this screen, enter data in the fields as follows:

• *Click* **Add** to open the fields.

| License Info     | rmation   |             |           | Clicl            | < Discard to   | cancel the                                                                                                    | entry.                                                                                                    |
|------------------|-----------|-------------|-----------|------------------|----------------|----------------------------------------------------------------------------------------------------|----------------------------------------------------------------------------------------------------|
| License          | Issue     | License     | Name      | License          | License Effect | tive Licens                                                                                                    | Discard<br>e Expiration Acti                                                                                     |
| Туре             | State     | Number      |           | Designation      | Date           |                                                                                                    | Date                                                                                                    |
|                  |           |             |           | No record tound  |                |                                                                                                    |                                                                                                    |
|                  |           |             |           |                  |                |                                                                                                    |                                                                                                    |
| * License Type   |           |             | * Issue 5 | State            |                |                                                                                                    |                                                                                                    |
| Select One       |           | ~           | Select    | One              | ~              |                                                                                                    |                                                                                                    |
| * License Num    | ber       |             |           |                  |                |                                                                                                    |                                                                                                    |
|                  |           |             |           |                  |                |                                                                                                    |                                                                                                    |
| Provider Name    |           |             |           | * License Desig  | nation         |                                                                                                    |                                                                                                    |
| Dur              |           |             |           | Select One       |                | ~                                                                                                    |                                                                                                    |
| * License Effect | tive Date |             |           | * License Expira | ation Date     |                                                                                                    |                                                                                                    |
| MM/DD/YYYY       |           | *           |           | MM/DD/YYYYY      |                |                                                                                                    |                                                                                                    |
| dd To Crid t     |           | to the grid |           | AUTON            |                |                                                                                                    |                                                                                                    |
|                  | o popula  | te the ghu. |           | Hod to Grid      |                |                                                                                                    |                                                                                                    |
|                  | 6.        |             |           |                  |                |                                                                                                    |                                                                                                    |
|                  |           |             |           |                  |                | and the second second se | And the second second second second second second second second second second second second second second second |

Figure 67: License Information - Data Entry Screen

- License Type: Select the type of license from the drop-down (options are based on the provider type).
- Issue State: Select the name of the state that issued the license to the Provider.
- License Number: Enter the license number.\*
- Name: The individual's name is pre-populated from the **Provider Name** entered on the **1.1 Basic** Information screen.
- License Designation: Select the designation of the license from the drop-down
  - Faculty an individual licensed/appointed as a teacher/trainer within a licensed training facility
  - Fellowship Training an individual licensed as a fellow in training
  - Institutional Practice individual licensed to dispense a controlled substance in the course of professional practice, but does not include a pharmacy
  - Permanent a group, entity or individual granted a license without any provisions
  - Resident an individual granted a resident in training licensed
  - o Temporary an individual granted a temporary license to practice in the state of Kentucky
- License Effective Date: Enter the effective date of the license.
- License Expiration Date: Enter the expiration date of the license (expiration date cannot be prior to the Requested Effective Date as entered on the Start New Enrollment screen).
- *Click* **Add To Grid** to populate the grid.
- **Repeat** for each license as applicable.

\* The minimum length of a license is four alpha/numeric characters and the maximum is twenty. If the License number is fewer than four characters, add zeroes to the front of the license number to total four digits.

|                 |                | C<br>t            | ons in the <b>Act</b><br>ormation in the | <b>ion</b> column<br>e grid. | Add                         |                  |        |
|-----------------|----------------|-------------------|------------------------------------------|------------------------------|-----------------------------|------------------|--------|
| License<br>Type | issue<br>State | License<br>Number | Name                                     | License<br>Designation       | Licens<br>Effective<br>Date | nse<br>in<br>Dai | Action |
| Prescriber      | Kentucky       | 11111             | Doe, Jane                                | Permanent                    | 01/01/2021                  | 12/31/2025       | 6      |
| First Previo    | us Next Last   |                   | (Page 1                                  | ef t )                       |                             | Page: 1 🗸        |        |

Figure 68: License Information - Edit or Delete

To edit or delete License Information in the grid:

- *Click* the **Edit** icon to update the information in the record. Selecting **Edit** opens the fields for editing.
- *Click* the **Delete** icon to remove the existing record.
- Click Save & Next to save the information and proceed to the next screen.

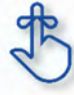

The minimum length of a license is four alpha/numeric characters and the maximum is twenty. If the license number is fewer than four characters, add zeroes to the front of the number to bring the total to four characters.

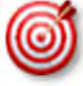

Upload of the actual license document is required on the 8.0 Document Upload screen.

### 2.3 Certification Information

The **Certification Information** screen allows users to *add* the Provider's Certifications. Some <u>provider</u> <u>types</u> will have certifications instead of licenses.

**Note:** Upload of the actual certification document will be required on the **8.0 Document Upload** screen, if applicable.

| 1.0 Administrative Information                | •       | Certification Information                                                                                    |
|-----------------------------------------------|---------|----------------------------------------------------------------------------------------------------|
| 2.0 Provider Qualifications                   | •       |                                                                                                    |
| 2.1 Specialties Information                   | C       | Click "Add" if you wish to add Certifications, "Edit" to change existing record, "Remove" to delete existing |
| 2.2 License information                       | C       | After pressing "Add", enter data and then press "Add to     Click Add to open the data entry                 |
| 2.3 Certification information                 | 1       | Applicant Name displayed on the certification must mat     fields.                                           |
| 2.4 County Served                             | 0       |                                                                                                    |
| 2.5 Services Provided                         | 0       | Add                                                                                                    |
| 3.0 Disclosure of Ownership and C<br>Interest | iontrol | Certification Type Certification Number Effective Date Expiration Date Action                                |
| 4.0 Attestations                              | 0       | No records found                                                                                             |
| 5.0 Provider Group Linkage                    | 0       |                                                                                                    |
| 6.0 Account Information                       | C       |                                                                                                    |
| 7.0 Fee Payment                               | ۰       | Exit Back Save & Next                                                                                        |

Figure 69: Certification Information Screen - Add

To add Certification Information to this screen, enter data in the fields as follows:

• *Click* **Add** to open the fields.

To add new **Certification Information**, enter data in the fields as follows:

- Certification Type (drop-down): Select the Certification Type from drop-down list.
- Certification Number: Enter the certification number.
- Effective Date: Enter date that the certification becomes active. Note: Effective Date cannot be after Expiration Date.
- **Expiration Date:** Enter date that the certification expires. **Note:** Expiration Date cannot be prior to Effective Date. Optional for new certificates.

| Certification Information                    |                      |                | <b>a</b>           | += Requir         |
|----------------------------------------------|----------------------|----------------|--------------------|-------------------|
|                                              |                      | Click Discar   | d to cancel the en | try.              |
| Populate the data entry elds and drop-downs. | Certification Number | Effective Date | Expiration Date    | Discard<br>Action |
| 27 - L lification                            |                      | 08/20/2021     | 08/31/2021         |                   |
| Certification Type     Select One            |                      |                | ~                  |                   |
| Certification Number                         | *Effective Date      |                | *Expiration Date   |                   |
|                                              | 08/20/2021           | =              | MINDDAYYYY         | 10                |
|                                              |                      |                |                    | -                 |

Figure 70: Certification Information Screen - Add, Edit or Delete

To edit or delete Certification information in the grid:

- *Click* the **Edit icon** to update the information in the record. Selecting **Edit** opens the fields for editing.
- *Click* the **Delete** icon to remove the existing record.

To end date Certification Information in the grid:

- *Click* Edit icon to open fields for editing.
- Enter or update the Expiration Date for the certification.
- Click Add to Grid to save changes.

To save the information:

• Click Save & Next to save the information and proceed to the next screen.

Return to the System Navigation: Grid Layout chapter for help on working with grids.

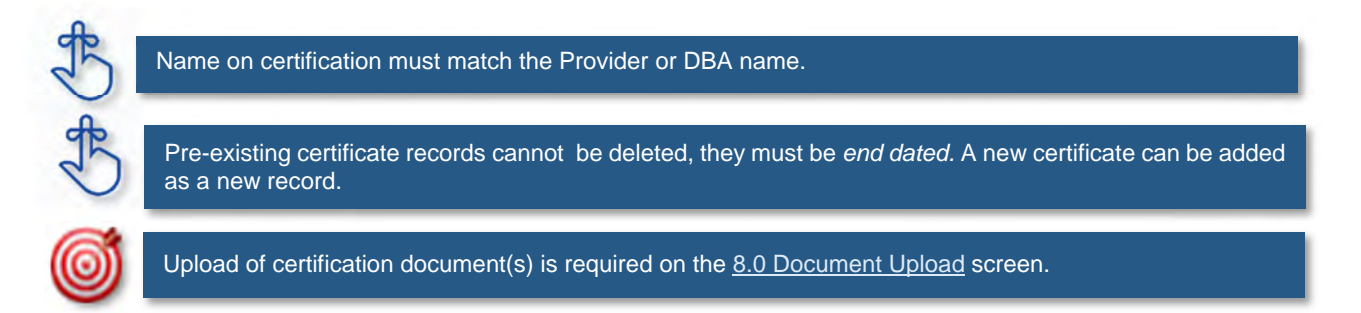

### 2.4 County Served

The **County Served** – screen is required for Providers enrolling as service Providers under one of the six Home and Community Based Waiver programs in Kentucky.

Medicaid Waiver Providers will be required on the 8.0 Document Upload screen to upload all regulatory approvals required under the Commonwealth of Kentucky's statutes. (ABI Certification Letter, SCL Statement of Services to be Provided, Food Establishment Permit (PT-48), etc.). These uploads will enable the Division of Community Alternative (DCA) Staff and Department of Medicaid Services-Division of Provider Integrity (DMS-DPI) Staff to verify the enrolling Provider has complied with all Federal and State Statutory requirements before the Provider is approved as a Medicaid Waiver Service Provider.

| 1.0 Administrative Information                |         | Counties Serve                                            | d Information                              |                     |                     |                           | 0 0 '              | = Required |
|-----------------------------------------------|---------|-----------------------------------------------------------|--------------------------------------------|---------------------|---------------------|---------------------------|--------------------|------------|
| 2.0 Provider Qualifications                   |         |                                                           |                                            |                     |                     |                           |                    |            |
| 2.1 Specialties Information                   | C       | <ul> <li>For each loc</li> </ul>                          | ation, please indica                       | te each county that | location serves     |                           |                    |            |
| 2.2 License Information                       | 0       | <ul> <li>After pressin<br/>when finishe</li> </ul>        | ig "Add" If you need<br>d                  | to add another loca | ation, press the "A | Select                    | Add to             | here       |
| 2.3 Certification Information                 | ß       | <ul> <li>Click "Add" if</li> <li>After pressin</li> </ul> | f you wish to add C<br>o "Add", enter data | open the Data       |                     | ord<br>save               |                    |            |
| 2.4 County Served                             | 1       | the record                                                |                                            |                     |                     | Entry                     | screen             |            |
| 2.5 Services Provided                         | ß       | * Organization Sul                                        | otype                                      |                     |                     |                           |                    |            |
| 2.6 Educational Board Certificat              | tion Ø  | Certified Provider                                        | Agency                                     | ¥                   |                     |                           |                    | Adid       |
| 2.7 Educational Residency<br>Information      | 0       | Physical<br>Address                                       | Primary<br>Address?                        | Handicap<br>Access? | KY County<br>Served | Effective<br>Date         | Expiration<br>Date | Action     |
| 2.8 Educational Degree Informa                | @ noite |                                                           |                                            | No rec              | cord found          | Contraction of the second |                    |            |
| 2.9 Employment Information                    | 0       |                                                           |                                            |                     |                     |                           |                    |            |
| 2.10 Liability Insurance Informa              | tion Ø  |                                                           |                                            |                     |                     |                           |                    |            |
| 3.0 Disclosure of Ownership and C<br>Interest | Control | -                                                         |                                            |                     |                     | _                         |                    |            |
| 4.0 Attestations                              | 0       | Exit                                                      |                                            |                     |                     | Back                      | Save & No          | ext        |
| A Design of the second second                 | 0       |                                                           |                                            |                     |                     |                           |                    |            |

Figure 71: Counties Served Information Screen - Add

To add Counties Served Information in the grid:

• *Click* the **Add icon** to open up the data entry screen.

To add new Counties Served Information, enter data in the fields as follows:

- Address (drop-down): Select the Address from drop-down list.
- Handicap Access: Select Yes if there is Handicap Access.
- **KY Counties Served:** Select All or Individual Counties. **Note:** More than one county can be selected.
- Effective Date: Enter date that the County(s) start being served. Note: Effective Date cannot be after Expiration Date.
- **Expiration Date:** *Enter* date that the County(s) no longer are being served. **Note:** *Expiration Date* cannot be prior to Effective Date. Optional for new certificates.
- Add to Grid: Select Add to Grid for information to be added into the grid. Note: A line will be added to the grid for each County selected.
- Save & Next: Once grid is complete *select* Save and Next to continue to next section.

| Counties Serve                                                   | d Information       |                     |                     |                             | 0 0                                     | * = Required  |
|------------------------------------------------------------------|---------------------|---------------------|---------------------|-----------------------------|-----------------------------------------|---------------|
| * Organization Sub                                               | otype               |                     |                     |                             |                                         | -             |
| Certified Provider A                                             | gency               |                     | ~                   |                             |                                         | Discard       |
| Physical<br>Address                                              | Primary<br>Address? | Handicap<br>Access? | KY County<br>Served | Effective Date              | Expiration Date                         | Action        |
| 2605 Kentucky<br>Ave Ste 601 ,P<br>aducah , Kent<br>ucky - 42003 | Yes                 | No                  | Allen               | 08/20/2021                  | 08/13/2030<br>Select Addres             | s S           |
| First Previous N                                                 | lext Last           | (Pag                | ge 1 of 1 )         | fro                         | om the drop-do<br>options               | own           |
| * Address                                                        | Count               | ties will           |                     |                             |                                         | $\overline{}$ |
| Select One                                                       | prepopulate         | for selection       | on 🛛                |                             |                                         | ~             |
| Handicap Acces                                                   | sele                | ected.              |                     |                             |                                         |               |
| *KY Counties Serv                                                | ed                  | *Expiration         | Date                |                             |                                         |               |
| Select All<br>Adair<br>Allen<br>Anderson                         | *                   | MMUDD/YY            | YY 📕                | Select I<br>to save<br>into | Add to Grid<br>information<br>the grid. |               |
|                                                                  |                     | A                   | dd To Grid          |                             |                                         |               |
| Exit                                                             |                     |                     |                     |                             | Back Save &                             | Next          |

Figure 72: Counties Served Information - Data Entry

|                                                          | amornation          |                     |                     |                |                 |          |
|----------------------------------------------------------|---------------------|---------------------|---------------------|----------------|-----------------|----------|
| Organization Sub                                         | type                |                     |                     |                |                 | ( Income |
| Certified Provider A                                     | gency               |                     | ~                   |                |                 | Add      |
| Physical<br>Address                                      | Primary<br>Address? | Handicap<br>Access? | KY County<br>Served | Effective Dale | Expiration Date | Action   |
| 12 Mill Creek<br>Park ,Frankfort<br>,Kentucky ,406<br>01 | Yes                 | Yes                 | Allen               | 02/02/2021     | 02/01/2022      | 6        |
| 12 Mill Creek<br>Park ,Frankfort<br>,Kentucky ,406<br>01 | Yes                 | Yes                 | Anderson            | 02/02/2021     | 02/01/2022      | 6 8      |

Figure 73: Counties Served Information - Completed Grid

#### 2.5 Services Provided

**Services Provided** – screen is for Providers who participate with one of the Kentucky six Home and Community Based Waiver Programs in Kentucky:

- Acquired Brain Injury (ABI) waiver
- Home and Community Based (HCB) waiver
- Model II waiver (MIIW)
- Michelle P. waiver (MPW)
- Supports for Community Living (SCL) waiver
- Kentucky Transitions waiver

| 1.0 Administrative Information                | •      | Provided Serv                                         | ices             |                   |                 |                | 0                  | e *= Required |
|-----------------------------------------------|--------|-------------------------------------------------------|------------------|-------------------|-----------------|----------------|--------------------|---------------|
| 2.0 Provider Qualifications                   |        |                                                       |                  |                   |                 |                |                    |               |
| 2.1 Specialties Information                   | S      | Enter the S                                           | ervice Type for  | each County Serv  | ed for each Ac  | idress         |                    |               |
| 2.2 License Information                       | 0      | <ul> <li>Select the /</li> <li>Click "Add"</li> </ul> | if wish to add S | ervices Provided  | "Edit" to chan  | ge exis        | ect Add to         | sting         |
| 2.3 Certification Information                 | C      | record                                                | ing "Add" enter  | data and press "/ | Add To Grid" to | add re Ent     | ry Screen          | ve the        |
| 2.4 County Served                             | ß      | record                                                | ing right citter | one and proport   | ing to othe to  |                | · · ·              | ine the       |
| 2.5 Services Provided                         | 1      |                                                       |                  |                   |                 |                |                    | $\checkmark$  |
| 2.8 Educational Board Certificat              | ion Ø  |                                                       |                  |                   |                 |                |                    | Add           |
| 2.7 Educational Residency<br>Information      | 0      | Address                                               | County<br>Served | Waiver<br>Program | Service         | Effective Date | Expiration<br>Date | Action        |
| 2.8 Educational Degree Informa                | Ønoit  |                                                       |                  |                   | No records fou  | ind            |                    |               |
| 2.9 Employment Information                    | 0      |                                                       |                  |                   |                 |                |                    |               |
| 2.10 Liability Insurance Informat             | ion Ø  |                                                       |                  |                   |                 |                |                    |               |
| 1.0 Disclosure of Ownership and Ca<br>hterest | ontrol | Exit                                                  |                  |                   |                 |                | Back Save          | & Next        |

Figure 74: Provided Services Information Screen – Add

To add Provided Services Information in the grid:

• *Click* the **Add icon** to open up the data entry screen.

To add new **Provided Services Information**, enter data in the fields as follows:

- Address (drop-down): Select the Address from drop-down list. Note: Addresses will be prepopulated from the 1.7 Address Information screen.
- County Served: Select County Served from the drop-down list.
- Waiver Program: Select Waiver Program from the drop-down list.
- Service: Select Service(s) from the available list. Note: Service(s) list will not show until Waiver Program has been selected.
- Effective Date: Enter date that the Service(s) started. Note: Effective Date cannot be after Expiration Date.
- **Expiration Date:** *Enter* date that the Service(s) is no longer being offered. **Note:** *Expiration Date cannot be prior to Effective Date.*
- Add to Grid: Select Add to Grid for information to be added into the grid. Note: A line will be added to the grid for each Service selected.
- Save & Next: Once grid is complete select Save and Next to continue to next section.

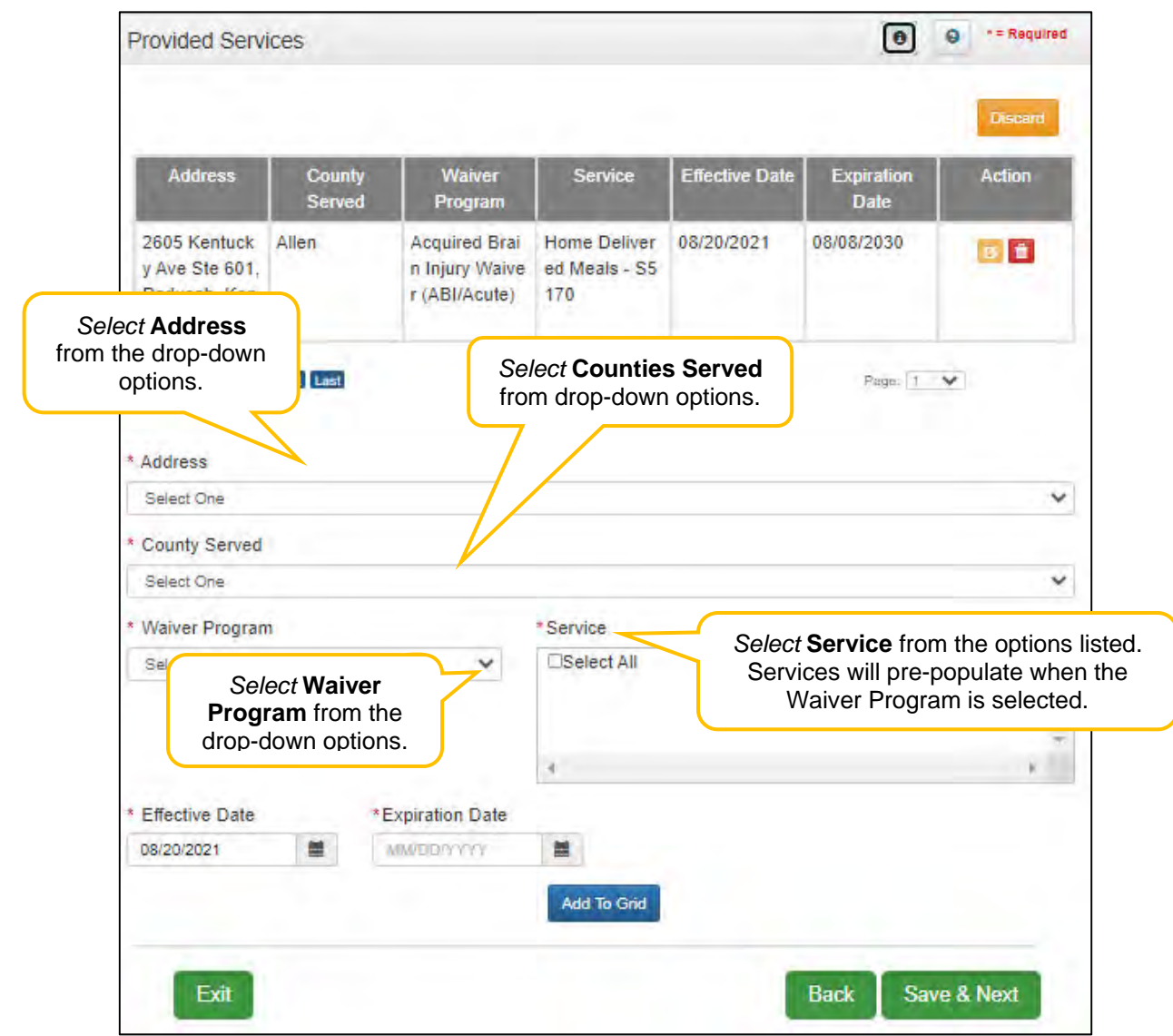

Figure 75: Provided Services Information Screen - Data Entry

| Address                                               | County<br>Served | Waiver<br>Program                            | Service                     | Effective Date | Expiration<br>Date | Action |
|-------------------------------------------------------|------------------|----------------------------------------------|-----------------------------|----------------|--------------------|--------|
| 2 Mill Creek<br>ark ,Frankfor<br>, Kentucky -<br>0601 | Franklin         | Acquired Brain<br>Injury Waiver<br>(ABI/LTC) | Case Manage<br>ment - T2022 | 02/02/2021     | 02/09/2022         | 2      |
| 2 Mill Creek<br>ark ,Frankfor<br>Kentucky -<br>0601   | Franklin         | Acquired Brain<br>Injury Waiver<br>(ABI/LTC) | Respite Care -<br>T1005     | 02/02/2021     | 02/09/2022         | 6      |

Figure 76: Provided Services Information Screen - Completed Grid

#### 2.6 Supervisor Details

The Supervisor Details screen lists the Supervisor(s) of an Individual Provider Type 79 Speech Language Pathologist (SLP) - Clinical Fellow with an Interim license. The Supervisor must be an actively enrolled Kentucky Medicaid Provider Type 79. The Supervisor must be an Individual, not a Group or Entity.

#### Supervisor Start and To Dates:

- The time period listed on the SLP Board verification letter must be entered in the Start Date and • To Date fields.
- There cannot be more than one active Supervisor at a time; therefore, overlapping dates are not • permitted.

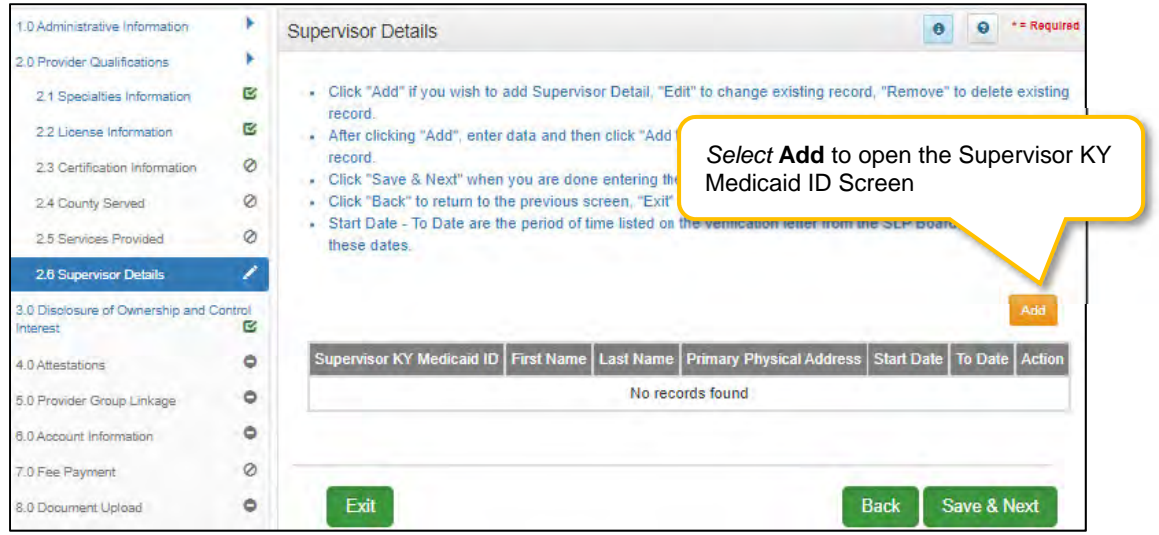

Figure 77: Supervisor Details Screen

To add a record to the **Supervisor Details** in the grid:

- Click the Add button to open up the data entry screen •
- Enter KY Medicaid ID number of Supervisor •
- Select Verify Supervisor KY Medicaid ID button •

| Supervisor [                           | Details        | (C) •= Required                            |
|----------------------------------------|----------------|--------------------------------------------|
| Enter Supervisor KY Medicaic<br>Screen | I ID           | Discard                                    |
|                                        |                | No records found                           |
| * Supervisor                           | KY Medicaid ID | Select Verify Supervisor KY<br>Medicaid ID |
|                                        | Verify         |                                            |
|                                        | veny           |                                            |
| _                                      |                |                                            |
| Exit                                   |                | Back Save & Next                           |

**NT Weulda** rigule ro.

To continue adding a record to the **Supervisor Details** grid:

- The **First Name** and **Last Name** of the Supervisor will be auto-filled and cannot be changed.
- The **Primary Physical Address** of the Supervisor will be auto-filled and cannot be changed.
  - The Applicant's and Supervisor's Primary Physical Address must match. If the addresses do not match, return to screen 1.7 Address Information to review and, if necessary, make corrections to the Applicant's address. Or, contact the Supervisor to verify their address in KY MPPA is correct.
- Enter the Start Date (or select from the calendar) indicated on the SLP Board verification letter.
- Enter the **To Date** (or select from the calendar) indicated on the SLP Board verification letter.
- Save this new record?
  - o If yes, click the Add to Grid button to save the new record to the grid.
  - If no, click the **Discard** button to cancel the new record and prevent from saving to the grid.

|                        | Supervisor Details             |                                                     |                                                     | 0 0 *= Required                         |
|------------------------|--------------------------------|-----------------------------------------------------|-----------------------------------------------------|-----------------------------------------|
|                        |                                |                                                     |                                                     | Discard                                 |
|                        | Supervisor KY Medicai          | d ID First Name Las                                 | t Name Primary Physical Address                     | s Start Date To Date Action             |
|                        | 1                              |                                                     | No records found                                    |                                         |
|                        | *Supervisor KY Medicai<br>7100 | First and Last<br>Supervisor will<br>cannot be char | t <b>Name</b> of the<br>be auto-filled and<br>nged. |                                         |
|                        | First Name<br>Jane             |                                                     | dpervisor KY Medi<br>Last Name<br>Doe               |                                         |
|                        | Primary Physical Address       |                                                     |                                                     |                                         |
|                        | * Start Date                   | KIDIT, KT, 40001 - 0501, 1                          | * To Date                                           |                                         |
| -ill in <b>Start D</b> | ate and To Date.               |                                                     | Add To Grid                                         | t Add to Grid to save nation into Grid. |
|                        | Exit                           |                                                     |                                                     | Back Save & Next                        |

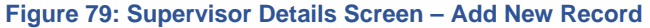

| Supervisor KY<br>Medicaid ID | First<br>Name | Last<br>Name | Primary Physical Address                      | Start Date | To Date    | Action |
|------------------------------|---------------|--------------|-----------------------------------------------|------------|------------|--------|
| 7100                         | Jon           | Doe          | Rd, Frankfort,<br>Franklin, UNI<br>TED STATES | 08/01/2021 | 08/30/2027 |        |
| First Previous No            | ext Last      |              | (Page t of 1 )                                |            | Page: 1 V  |        |

Figure 80: Supervisor Details Screen – Completed

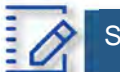

# Section Summary: Provider Qualifications

- If more than one Specialty listed a primary must be selected.
- Some Individual Providers will not be required to enter specialty types.
- Some Provider types have a default specialty which cannot be changed. The Add button will not be displayed for those provider types.
- The minimum length of a license is four alpha/numeric characters and the maximum is twenty. If the license number is fewer than four characters, add zeroes to the front of the number to bring the total to four characters.
- Upload of the actual license document is required on the 8.0 Document Upload screen.
- Name on certification must match the Provider or DBA name.
- Upload of the certification document is required on the 8.0 Document Upload screen, if applicable.
- Pre-existing certificate records cannot be deleted, they must be end dated. A new certificate can be added as a new record.
- Existing Board Certification cannot be deleted, only edits can be made.
- Counties and services provided for one of the six Home and Community Based Waiver programs in Kentucky can now be identified.
- Provider Type 79 with an interim license must identify Supervisor details. Supervisor must also be a Provider Type 79 with a permanent active license.
# B. **3.0 Disclosure of Ownership and Control Interest**

The **Disclosure of Ownership & Control Interest** section of KY MPPA presents a series of questions used to determine who has an ownership and controlling interest in the Applicant Provider. This section of the user guide contains details on questions required for Individual Providers.

**Note:** There are a total of twenty-two Disclosure of Ownership & Control Interest questions. Individual Providers answer eleven questions while Group/Entity Providers have twenty-two. Some questions are based on answers of previous questions and may not be applicable.

Individual Providers will see **Question 4** as their first question; not all question numbers will appear to all users.

See the table below for a listing of questions per provider type:

| Provider Type | Question numbers display in the following sequence                                                                                                    | Total Number<br>of Questions |
|---------------|----------------------------------------------------------------------------------------------------|------------------------------|
| Individual    | 4, 6, 8a (if Q6 answer is yes),11,12,13,14,15,16,<br>17, 8c (if Q17 answer is yes)                                                                                                    | 11                           |
| Group/Entity  | 1, 2a (if Q1 answer is yes), 2b (if Q1 answer is<br>yes), 2c (if Q1 answer is yes), 3, 4, 5, 6, 6b (if<br>Q6 answer is yes), 8a (if Q6 answer is yes), 7 (if<br>Q6 answer is yes), 8b (if Q6 answer is yes),<br>9,10,11,12,13,14,15,16,17, 8c (if Q17 answer is<br>yes) | 22                           |

Figure 81: Table of Disclosure of Ownership & Control Interest Questions

# **Disclosure of Ownership & Control Interest (Question 4)**

**Disclosure of Ownership & Control Interest Question:** If you anticipate filing for bankruptcy within the year, enter the anticipated date of filing.

|                                                     | Disclosure of Ownership & Control Interest Question 4                                                                                                    |  |  |  |  |  |
|-----------------------------------------------------|----------------------------------------------------------------------------------------------------|--|--|--|--|--|
| 2.0 Provider Qualifications                         |                                                                                                    |  |  |  |  |  |
| 3.0 Disclosure of Ownership and Control<br>Interest | <ul> <li>If the question below applies, you must enter the information requested</li> <li>If Not Applicable, the checkbox for N/A must be selected</li> <li>Elling Data capage to grapter than two years from the Requested Effective Data</li> </ul> |  |  |  |  |  |
| 4.0 Attestations                                    | <ul> <li>When finished click "Save &amp; Next" to proceed, "Back" to return to the previous screen, or "Exit" to return to the</li> </ul>                                                                                                    |  |  |  |  |  |
| 5.0 Provider Group Linkage                          | Dashboard                                                                                                    |  |  |  |  |  |
| 6.0 Account Information                             | If you anticipate filing for bankruptcy within the year, enter anticipated date of filing.                                                                                                    |  |  |  |  |  |
| 7.0 Fee Payment 🖉                                   |                                                                                                    |  |  |  |  |  |
| 8.0 Document Upload                                 | Check if Not Applicable (N/A)                                                                                                    |  |  |  |  |  |
| 9.0 Provider Review                                 | * Filing Date                                                                                                    |  |  |  |  |  |
| 10.0 Submit                                         | MM/DDYYYY 🗮                                                                                                    |  |  |  |  |  |
|                                                     | Disclosure Question Navigation<br>Exit<br>Back Save & Next                                                                                                    |  |  |  |  |  |

Figure 82: Disclosure of Ownership & Control Interest Question 4

If the question does not apply, *click* the **Check if Not Applicable (N/A)** checkbox, then *click* **Save & Next** to continue with the application.

If the question applies, *add* the information requested.

- Filing Date cannot be greater than one year from the Requested Effective Date.
  - If the Provider anticipates filing for bankruptcy within the year, enter the anticipated date of filing.
  - This information displays on the provider's **Dashboard** thirty days prior to the anticipated filing date as notification of an upcoming bankruptcy.

To save the information:

• Click Save & Next to save the information and proceed to the next screen.

To navigate between questions, use the Disclosure Question Navigation as follows:

- During the initial application process, you must answer the questions as they are presented to you. You may not skip ahead to an unanswered question.
- You may return to any previously answered question by *clicking* on the question number (bottom of screen), or *click* the **Back** button, to navigate to a previously answered question.
- CAUTION: Navigating away from a screen without selecting Save & Next will result in the loss of any unsaved entries.

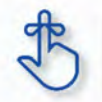

Filing Date cannot be greater than one year from the Requested Effective Date.

# **Disclosure of Ownership and Control Interest (Question 6)**

**Disclosure of Ownership & Control Interest Question**: List name, date of birth, SSN/FEIN, and address of each person or entity that owns 5% or more direct or indirect ownership or controlling interest in the applicant provider (N/A not acceptable). If you are applying as an Individual, list your information.

| 1.0 Administrative Information                                             |         | Disclosure of Ownership & Control Interest Question 6    |                                   |                                   |                             |                                                                 |                           |  |
|----------------------------------------------------------------------------|---------|----------------------------------------------------------|-----------------------------------|-----------------------------------|-----------------------------|-----------------------------------------------------------------|---------------------------|--|
| 2.0 Provider Qualifications<br>3.0 Disclosure of Ownership and<br>Interest | Control | <ul> <li>Individual er</li> <li>Verify applic</li> </ul> | nrollments will<br>ant data is co | not have addit<br>rrect and click | ional owners<br>Save & Next |                                                                 |                           |  |
| 4.0 Attestations<br>5.0 Provider Group Linkage                             | 0 0     | If changes a List name, date o indirect ownersh          | of birth, SSN/F                   | EIN, and add                      | ress of each                | Add records for addition                                        | onal owners.              |  |
| 6.0 Account Information<br>7.0 Fee Payment                                 | 0       | an individual, list                                      | t your informa                    | ation.                            | the applicat                | it provider (non not acceptable) i                              | Add                       |  |
| 8.0 Document Upload<br>9.0 Provider Review                                 | 0       | Name Date of SSN/ITIN FEIN Address Action                |                                   |                                   |                             |                                                                 |                           |  |
| 10.0 Submit                                                                | ۰       | Individual<br>Provider                                   | 12/08/1967                        | 999-99-9<br>999                   | 12-3434                     | Anywhere Kentucky USA                                           |                           |  |
|                                                                            |         | Finit Previous                                           | Not Call                          |                                   | r₽¥; Ed<br>(di              | lit and <b>Delete</b> icons are n<br>sabled) for Individual Pro | iot applicable<br>viders. |  |
|                                                                            |         |                                                          |                                   | l (e                              | • • • •                     | * 5 × 1                                                         |                           |  |
|                                                                            |         | Exit                                                     | Discl                             | osure Que                         | estion Na                   | vigation Back                                                   | Save & Next               |  |

Figure 83: Disclosure Question 6

*Verify* the pre-populated data in the screen:

- If changes are required:
- Add, Edit, or Delete the record on this screen for Individual Providers.

To save the information:

• Click Save & Next to save the information and proceed to the next screen.

To *navigate* between questions, use the **Disclosure Question Navigation** as follows:

- You must answer the questions as they are presented to you. You may not skip ahead to an unanswered question.
- You may return to any previously answered question by *clicking* on the question number (bottom of screen), or *click* the **Back** button, to navigate to a previously answered question.
- CAUTION: Navigating away from a screen without selecting Save & Next will result in the loss of any unsaved entries.

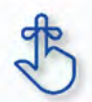

If changes are required, add, edit, or delete the record.

## **Disclosure of Ownership and Control Interest (Question 8a)**

**Disclosure of Ownership & Control Interest Question:** If any individuals listed in question #6 are related to each other as spouse, parent, child, or sibling (including step or adoptive relationships), provide the following information:

| 1.0 Administrative Information              | •       | Disclosure of Ownership & Control Interest Question 8a                                                                                                    |
|---------------------------------------------|---------|----------------------------------------------------------------------------------------------------|
| 2.0 Provider Qualifications                 | •       |                                                                                                    |
| 3.0 Disclosure of Ownership and<br>Interest | Control | <ul> <li>If the question below applies, you must enter the information requested</li> <li>Click "Add" if you wish to add a record, "Edit" to change existing record, "Remove" to delete existing record</li> <li>Sclept individuals from Name and Balated To drandown apply and calact relationship from Balationship</li> </ul> |
| 4.0 Attestations                            | C       | dropdown menu                                                                                                    |
| 5.0 Provider Group Linkage                  | •       | <ul> <li>After pressing "Add", enter data and then press "Add to Grid" to add a record to the grid, "Discard" to not save<br/>the record</li> </ul>                                                                                                    |
| 6.0 Account Information                     | •       |                                                                                                    |
| 7.0 Fee Payment                             | 0       | If any individuals listed in questions #6 are related to each other as spouse, parent, child, or sibling                                                                                                    |
| 8.0 Document Upload                         | •       | (including step or adoptive relationships), provide the following information:                                                                                                    |
| 9.0 Provider Review                         | •       | RI Check if Not Applicable (N/A)                                                                                                    |
| 10.0 Submit                                 | •       | [c c 1 2 3 4 5 » »]                                                                                                    |
|                                             |         | Disclosure Question Navigation<br>Exit Back Save & Next                                                                                                    |

Figure 84: Disclosure Question 8a

**Note:** For applicants enrolling under the **Individual** Category, the system will default the **Check if Not Applicable** value to **N**/**A** and the user will not be able to modify any fields for this question.

To save the information:

• Click Save & Next to save the information and proceed to the next screen.

To *navigate* between questions, use the **Disclosure Question Navigation** as follows:

- You must answer the questions as they are presented to you. You may not skip ahead to an unanswered question.
- You may return to any previously answered question by *clicking* on the question number (bottom of screen), or *click* the **Back** button, to navigate to a previously answered question.
- CAUTION: Navigating away from a screen without selecting Save & Next will result in the loss of any unsaved entries.

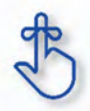

For applicants enrolling under the **Individual** Category, the system will default the **Check if Not Applicable** value to **N/A** and the user will not be able to modify any fields for this question.

# **Disclosure of Ownership and Control Interest (Question 11)**

**Disclosure of Ownership & Control Interest Question:** List the names and addresses of all other Kentucky Medicaid providers with which your health service and/or facility engages in a significant business transaction and/or a series of transactions that during any one fiscal year exceed the lesser of \$25,000 or 5% of your total operating expense.

| 1.0 Administrative Information | Disclosure of Ownership & Control Interest Question 11                                                                                                    |
|--------------------------------|----------------------------------------------------------------------------------------------------|
| 2.0 Provider Qualifications    | <ul> <li>If the question below applies, you must enter the information requested</li> <li>Click "Add" if you wish to add Additional Identifiers, "Edit" to change existing record, "Remove" to delete existing record</li> <li>After pressing "Add", enter data and then press "Add to Grid" to add a record to the grid, "Discard" to not save the record</li> <li>Name or Business Name is required, one or the othe <i>Click</i> Add to open the fields.</li> <li>List the names and addresses of all other Kentucky Medicaid providers with which you facility engages in a significant business transaction and/or a series of transactions that fiscal year exceed the lesser of \$25,000 or 5% of your total operating expense.</li> <li>Check if Not Applicable (N/A)</li> </ul> |
| 10.0 Submit                    | Name     Address     Action       No record found     If ( 4 2 3 4 5 6 > 1)       Disclosure Question Navigation     Back     Save & Next                                                                                                    |

Figure 85: Disclosure of Ownership & Control Interest Question 11

If the question does not apply, *click* the **Check if Not Applicable (N/A)** checkbox, then *click* **Save & Next** to continue with the application.

| 1.0 Administrative information                | •       | Disclosure of Ownership & Con                                                                                                    | trol Interest Que    | estion 11                                        | 0 += Required                           |  |  |  |
|-----------------------------------------------|---------|----------------------------------------------------------------------------------------------------|----------------------|--------------------------------------------------|-----------------------------------------|--|--|--|
| 2.0 Provider Qualifications                   | •       |                                                                                                    |                      |                                                  |                                         |  |  |  |
| 3.0 Disclosure of Ownership and C<br>Interest | control | <ul> <li>If the question below applies, you must enter the information requested</li> <li>Click "Add" if you wish to add Additional Identifiers, "Edit" to change existing record, "Remove" to delete existing record</li> </ul> |                      |                                                  |                                         |  |  |  |
| 4.0 Attestations                              | C       | After pressing "Add", enter data                                                                                                    | and then press "Ad   | dd to Grid" to add a rec                         | cord to the grid, "Discard" to not save |  |  |  |
| 5.0 Provider Group Linkage                    | •       | <ul> <li>the record</li> <li>Name or Business Name is required</li> </ul>                                                                                                    | uired, one or the ot | her must be filled out to                        | o proceed                               |  |  |  |
| 6.0 Account Information                       | •       |                                                                                                    |                      | Click Discard                                    | to cancel the entry                     |  |  |  |
| 7.0 Fee Payment                               | 0       | List the names and addresses of al                                                                                                    | other Kentucky       | CIICK DISCAID                                    | and/or                                  |  |  |  |
| 8.0 Document Upload                           | •       | facility engages in a significant bus<br>fiscal year exceed the lesser of \$25                                                                                                    | 000 or 5% of you     | and/or a series of tra<br>r total operating expe | ansactions any one (1)<br>ense.         |  |  |  |
| 9.0 Provider Review                           | •       | Check if Not Applicable (N/A)                                                                                                    |                      |                                                  | Discard                                 |  |  |  |
| 10.0 Submit                                   | •       |                                                                                                    |                      |                                                  |                                         |  |  |  |
|                                               |         | Name                                                                                                    | Ad                   | idress                                           | Action                                  |  |  |  |
|                                               |         |                                                                                                    | No re                | cord found                                       |                                         |  |  |  |
|                                               |         |                                                                                                    |                      |                                                  |                                         |  |  |  |
|                                               |         | *First Name                                                                                                    | Middle Name          |                                                  | *Last Name                              |  |  |  |
|                                               |         | <u> </u>                                                                                                    |                      |                                                  |                                         |  |  |  |
|                                               |         | * Provider Business Name                                                                                                    |                      | UR .                                             |                                         |  |  |  |
|                                               |         |                                                                                                    |                      |                                                  |                                         |  |  |  |
|                                               |         |                                                                                                    |                      |                                                  |                                         |  |  |  |
|                                               |         | * Address 1                                                                                                    |                      | Address 2                                        |                                         |  |  |  |
|                                               |         |                                                                                                    |                      |                                                  |                                         |  |  |  |
|                                               |         | * City * State                                                                                                    |                      | * Zip Code                                       | Zip+4                                   |  |  |  |
|                                               |         | City Kentu                                                                                                    | жу 🗸                 | X0000X                                           | 3000(                                   |  |  |  |
|                                               |         |                                                                                                    | Valida               | ate Address                                      |                                         |  |  |  |
| Click Valid                                   | ate A   | ddress to validate the addres                                                                                                    |                      |                                                  |                                         |  |  |  |
| entered ag                                    | gainst  | the US Post Office database.                                                                                                    | · · 2 3              | 4 5 6 > >                                        |                                         |  |  |  |
|                                               | _       |                                                                                                    |                      |                                                  |                                         |  |  |  |
|                                               |         | Exit                                                                                                    |                      |                                                  | Back Save & Next                        |  |  |  |
|                                               |         |                                                                                                    |                      |                                                  |                                         |  |  |  |

Figure 86: Disclosure of Ownership & Control Interest (Add Record)

If the question applies, *enter* the data in the fields as follows:

- First Name: First Name of Owner
- Middle Name: Middle Name of Owner
- Last Name: Last Name of Owner

OR

- **Provider Business Name:** Name of Provider's Business
- Address 1: Address Line 1
- Address 2: Address Line 2
- City: City
- State: State
- Zip Code: Zip code
- **Zip+4:** Zip + 4

• Validate Address: When the user *clicks* the Validate Address button, KY MPPA will show an error message for any missing required fields. If data entry is complete, then the address validates against the *United States Postal Service (USPS)*.

| 1.0 Administrative information                  | •      | Disclosure of Ownership & Contr                                                                                        | ol Interest Question 11                                       | 1                                                        | 0 0 .              | Required |
|-------------------------------------------------|--------|----------------------------------------------------------------------------------------------------|---------------------------------------------------------------|----------------------------------------------------------|--------------------|----------|
| 2.0 Provider Qualifications                     |        | consistence of ownership & conti                                                                                       | or merest adestion in                                         | •                                                        |                    |          |
| 3.0 Disclosure of Ownership and Con<br>Interest | ntrol  | <ul> <li>If the question below applies, you</li> <li>Click "Add" if you wish to add Add<br/>existing record</li> </ul> | must enter the information ditional Identifiers, "Edit" to    | requested change existing record, "R                     | emove" to delete   | e        |
| 4.0 Attestations                                | B      | <ul> <li>After pressing "Add", enter data a</li> </ul>                                                                 | nd then press "Add to Grid                                    | " to add a record to the grid                            | d, "Discard" to no | ot save  |
| 5.0 Provider Group Linkage                      | •      | <ul> <li>the record</li> <li>Name or Business Name is requi</li> </ul>                                                 | red, one or the other must                                    | <u></u>                                                  |                    |          |
| 6.0 Account Information                         | ۰      |                                                                                                    | l                                                             | Click Discard to                                         | cancel the e       | entrv.   |
| 7.0 Fee Payment                                 | 0      | List the names and addresses of all of facility opposes in a significant busic                                         | other Kentucky Medicaid                                       | providers with which you                                 | ir heal            | and/or   |
| 8.0 Document Upload                             | ۰      | fiscal year exceed the lesser of \$25,0                                                                                | 00 or 5% of your total op                                     | erating expense.                                         |                    | ine (1)  |
| 9.0 Provider Review                             | ۰      | Check if Not Applicable (N/A)                                                                                          |                                                               |                                                          | Discard            | 100      |
| 10.0 Submit                                     | •      |                                                                                                    |                                                               |                                                          |                    | _        |
|                                                 |        | Name                                                                                                    | Address                                                       |                                                          | Action             |          |
|                                                 |        |                                                                                                    | No record foun                                                | d                                                        |                    |          |
|                                                 |        | *First Name                                                                                                    | Middle Name                                                   | *Last Name                                               |                    |          |
|                                                 |        | Barber                                                                                                    |                                                               | Samantha                                                 |                    |          |
|                                                 |        | Jane                                                                                                    | OR                                                            | Doe                                                      |                    |          |
|                                                 |        | * Provider Business Name                                                                                               |                                                               | 200                                                      |                    |          |
|                                                 |        |                                                                                                    |                                                               |                                                          |                    |          |
|                                                 |        | Describe Address Match                                                                                                 |                                                               |                                                          |                    |          |
|                                                 |        | Possible Address Match                                                                                                 |                                                               |                                                          |                    |          |
|                                                 |        | We could not find your address ex<br>Please select the address you wo                                                  | actly as you entered, but fo<br>uld like to use below or go t | ound one that is similar.<br>back and re-enter the addre | 255.               |          |
|                                                 |        | Suggested Post Office Address                                                                                          | -                                                             |                                                          |                    |          |
|                                                 |        | <ul> <li>110 Main St<br/>Paris, Kentucky 40801</li> </ul>                                                              |                                                               |                                                          |                    |          |
|                                                 |        | 100 W. Main Street                                                                                                    |                                                               | liele Enter Address                                      |                    |          |
|                                                 |        | Anywhere, Kentucky 4030                                                                                                |                                                               | -enter address or C                                      | hoose and          |          |
|                                                 | 4      | Address you Entered                                                                                                    | Co                                                            | ontinue to use the a                                     | address            |          |
| Choose address sugger                           | sted b | Paris, Kentucky 40381                                                                                                  | se                                                            | elected by the radio                                     | button.            |          |
| address entered by use                          | er.    | 100 W. Main St<br>Anywhere, Kentucky 403                                                                               | 61                                                            |                                                          |                    |          |
|                                                 |        |                                                                                                    |                                                               | Enter Address Again Ch                                   | oose and Continue  |          |
|                                                 |        |                                                                                                    |                                                               |                                                          |                    |          |
|                                                 |        |                                                                                                    | c c Z Z 4 5 6                                                 | a al                                                     |                    |          |
|                                                 |        | Exit                                                                                                    |                                                               | Back                                                     | Save & Nex         | xt       |

Figure 87: Address Information Screen (Address Selection Panel)

• Address Selection Panel: The Address Selection panel displays after the Post Office validates the address. KY MPPA will display a Suggested Post Office Address (if applicable) and the Address You Entered. Select one:

- The **Suggested Post Office Address** may contain updated or corrected address information such as the 4-digit zip code extension or county. *This is the preferred address to use, but either address can be selected. Not all valid addresses will return a suggested post office address.*
- The Address You Entered will show the address exactly as it was entered by the user.
- Enter Address Again: Click Enter Address Again to clear all fields and re-enter an address.
- Choose and Continue: Click Choose and Continue to use the address selected.

To edit or delete Address Information in the grid:

- Click the Edit icon to update the information in the record. Selecting Edit opens the fields for editing.
- *Click* the **Delete** icon to remove an existing record.

To save the information:

• Click Save & Next to save the information and proceed to the next screen.

To navigate between questions, use the Disclosure Question Navigation as follows:

- You must answer the questions as they are presented to you. You may not skip ahead to an unanswered question.
- You may return to any previously answered question by *clicking* on the question number (bottom of screen), or *click* the **Back** button, to navigate to a previously answered question.
- **CAUTION**: Navigating away from a screen without selecting **Save & Next** will result in the loss of any unsaved entries.

Return to the System Navigation: Grid Layout chapter for help on working with grids.

## **Disclosure of Ownership and Control Interest (Question 12)**

**Disclosure of Ownership & Control Interest Question:** List any significant business transactions between this Provider and any wholly owned supplier, or between this Provider and any subcontractor, during the previous 5-year period.

| 1.0 Administrative Information           | •       | Disclosure of Ownership & Control Interest Question 12                                                                                                    |
|------------------------------------------|---------|----------------------------------------------------------------------------------------------------|
| 2.0 Provider Qualifications              | •       |                                                                                                    |
| 3.0 Disclosure of Ownership and Interest | Control | <ul> <li>If the question below applies, you must enter the information requested</li> <li>Click "Add" if you wish to add a record, "Edit" to change existing record, "Remove" to delete existing record</li> <li>Add a record to the product of the product of the produ</li></ul> |
| 4.0 Attestations                         | 0       | * Alter pressing Add , enter data and then press Add to Ghd to add a record to the ghd, Discard to not save<br>the record                                                                                                    |
| 5.0 Provider Group Linkage               | ۰       | <ul> <li>Name or Business Name is required, one or the other must be filled out to proceed</li> </ul>                                                                                                    |
| 6.0 Account Information                  | ۰       | List any significant business transactions between this Click Add to open the fields.                                                                                                    |
| 7.0 Fee Payment                          | 0       | this provider and any subcontractor, during the previous 5-year period.                                                                                                    |
| 8.0 Document Upload                      | ۰       | Check if Not Applicable (N/A)                                                                                                    |
| 9.0 Provider Review                      | ٥       |                                                                                                    |
| 10.0 Submit                              | •       | Name Address Action                                                                                                    |
|                                          |         | No record found                                                                                                    |
|                                          |         | Ic     Control       Ic     Control       I                                                                                                    |

Figure 88: Disclosure of Ownership & Control Interest Question 12

If the question does not apply, click the **Check if Not Applicable (N/A)** checkbox, then click **Save & Next** to continue with the application.

| 1.0 Administrative Information                      | Disclosure of Ownership & Control Interest Que                                                                                                    | estion 12                                                                                                    |  |  |  |  |  |
|-----------------------------------------------------|----------------------------------------------------------------------------------------------------|----------------------------------------------------------------------------------------------------|--|--|--|--|--|
| 2.0 Provider Qualifications                         |                                                                                                    |                                                                                                    |  |  |  |  |  |
| 3.0 Disclosure of Ownership and Control<br>Interest | If the question below applies, you must enter the in     Click "Add" if you wish to add a record, "Edit" to ch     After pression "Add" enter data and then press "A                                                                                                    | information requested<br>hange existing record, "Remove" to delete existing record<br>Add to Grid" to add a record to the grid. "Discard" to not save |  |  |  |  |  |
| 4.0 Attestations                                    | the record                                                                                                    | the record                                                                                                    |  |  |  |  |  |
| 5.0 Provider Group Linkage                          | <ul> <li>Name or Business Name is required, one or the other states of the state of the state of the stat</li></ul> | ther must be filled out to proceed                                                                                                    |  |  |  |  |  |
| 6.0 Account Information                             | List any significant business transactions between the                                                                                                    | this provider and any wholly owned supplier, or between                                                                                               |  |  |  |  |  |
| 7.0 Fee Payment Q                                   | this provider and any subcontractor, during the previ                                                                                                    | vious 5-year period.                                                                                                    |  |  |  |  |  |
| 8.0 Document Upload                                 | Check if Not Applicable (N/A)                                                                                                    | Discard                                                                                                    |  |  |  |  |  |
| 9.0 Provider Review                                 | Name 🛆                                                                                                    | uddress Action                                                                                                    |  |  |  |  |  |
| 10.0 Submit                                         | Nore                                                                                                    | ecord found                                                                                                    |  |  |  |  |  |
|                                                     | *First Name Middle Name                                                                                                    | *Last Name                                                                                                    |  |  |  |  |  |
|                                                     | *Provider Business Name                                                                                                    | ]                                                                                                    |  |  |  |  |  |
|                                                     | *Address 1                                                                                                    | Address 2                                                                                                    |  |  |  |  |  |
|                                                     | *City * State                                                                                                    | *Zip Code Zip+4                                                                                                    |  |  |  |  |  |
| Click Validate Addre<br>entered against the         | ess to validate the address<br>US Post Office database.                                                                                                    | iste Address                                                                                                    |  |  |  |  |  |
|                                                     | e e 3 4                                                                                                    | 4 5 6 7 s s                                                                                                    |  |  |  |  |  |

Figure 89: Disclosure Question 12 (Add Record)

- First Name: First Name
- Middle Name: Middle Name
- Last Name: Last Name

OR

- Provider Business Name: Name of Provider's business
- Address 1: Address Line 1
- Address 2: Address Line 2
- City: City
- State: State
- **Zip**: Zip Code
- **Zip+4**: Zip + 4
- Validate Address: *Click* the Validate Address button to *validate* the address entered against the US Post Office database.

| 1.0 Administrative information                | •       | Disclosure of Ownership                                                                                         | & Control Interes                                                           | Question 12                                               | 0 9 *= Required                                                                                                  |  |  |  |
|-----------------------------------------------|---------|----------------------------------------------------------------------------------------------------|-----------------------------------------------------------------------------|-----------------------------------------------------------|----------------------------------------------------------------------------------------------------|--|--|--|
| 2.0 Provider Qualifications                   | •       |                                                                                                    |                                                                             |                                                           |                                                                                                    |  |  |  |
| 3.0 Disclosure of Ownership and O<br>Interest | Control | <ul> <li>If the question below ap</li> <li>Click "Add" if you wish</li> <li>After pressing "Add", et</li> </ul> | oplies, you must enter<br>to add a record, "Edit"<br>nter data and then pre | the information r<br>to change existi<br>ss "Add to Grid" | requested<br>ng record, "Remove" to delete existing record<br>to add a record to the grid, "Discard" to not save |  |  |  |
| 4.0 Attestations                              | C       | the record                                                                                                    |                                                                             |                                                           |                                                                                                    |  |  |  |
| 5.0 Provider Group Linkage                    | •       | <ul> <li>Name or Business Name</li> </ul>                                                                       | ne is required, one or                                                      | the other must be                                         | e filled out to proceed                                                                                          |  |  |  |
| 6.0 Account Information                       | •       | List any significant busines                                                                                    | s transactions betw                                                         | een this provide                                          | er and any wholly owned supplier, or between                                                                     |  |  |  |
| 7.0 Fee Payment                               | 0       | this provider and any subco                                                                                     | ontractor, during the                                                       | previous 5-yea                                            | r period.                                                                                                    |  |  |  |
| 8.0 Document Upload                           | •       | Check if Not Applicable                                                                                         | e (N/A)                                                                     |                                                           | Discard                                                                                                    |  |  |  |
| 9.0 Provider Review                           | •       |                                                                                                    |                                                                             |                                                           |                                                                                                    |  |  |  |
| 10.0 Submit                                   | •       | Name                                                                                                    |                                                                             | Address                                                   | Action                                                                                                    |  |  |  |
|                                               |         |                                                                                                    |                                                                             | No record found                                           |                                                                                                    |  |  |  |
|                                               |         |                                                                                                    |                                                                             |                                                           |                                                                                                    |  |  |  |
|                                               |         | *First Name                                                                                                    | Middle Na                                                                   | me                                                        | *Last Name                                                                                                    |  |  |  |
|                                               |         | Samantha                                                                                                    |                                                                             |                                                           | Barber                                                                                                    |  |  |  |
|                                               |         | Jane                                                                                                    |                                                                             | OR                                                        | Doe                                                                                                    |  |  |  |
|                                               |         | * Provider Business Name                                                                                        |                                                                             |                                                           |                                                                                                    |  |  |  |
|                                               |         |                                                                                                    |                                                                             |                                                           |                                                                                                    |  |  |  |
|                                               |         |                                                                                                    |                                                                             |                                                           |                                                                                                    |  |  |  |
|                                               |         | Possible Address Match                                                                                          |                                                                             |                                                           |                                                                                                    |  |  |  |
| Choose address                                |         | We could not find your a                                                                                        | deleges supplies as use                                                     | entered but fee                                           | ad one that is similar                                                                                           |  |  |  |
| suggested by the                              |         | Please select the address                                                                                       | ss you would like to us                                                     | entered, but tou<br>e below or go ba                      | ack and re-enter the address.                                                                                    |  |  |  |
| United States Post                            |         | Suggested Post Office                                                                                           | Address                                                                     | -                                                         |                                                                                                    |  |  |  |
| office or address                             |         | IDD Main St                                                                                                    |                                                                             |                                                           |                                                                                                    |  |  |  |
| entered by user.                              |         | Paris, Kentucky                                                                                                 | y 40601                                                                     |                                                           | Click Enter Address Again                                                                                        |  |  |  |
|                                               |         | 100 W. Main St<br>Anywhere, Ker                                                                                 | reet<br>ntucky 40361                                                        |                                                           | to re-enter address or                                                                                           |  |  |  |
|                                               |         | Address you Estand                                                                                              |                                                                             |                                                           | Choose and Continue to use                                                                                       |  |  |  |
|                                               |         | O 100 Main St.                                                                                                  |                                                                             |                                                           | the address selected by the                                                                                      |  |  |  |
|                                               |         | Paris, Kentuck                                                                                                  | y 40361                                                                     |                                                           |                                                                                                    |  |  |  |
|                                               |         | 100 W. Main St                                                                                                  |                                                                             |                                                           |                                                                                                    |  |  |  |
|                                               |         | Anywhere, Ken                                                                                                   | tucky 40361                                                                 |                                                           | $\sim$                                                                                                    |  |  |  |
|                                               |         |                                                                                                    |                                                                             |                                                           | Enter Address Again Choose and Continue                                                                          |  |  |  |

Figure 90: Disclosure of Ownership & Control Interest Question 12 (Address Selection Panel)

- Address Selection Panel: The Address Selection panel displays after the Post Office validates the address. Partner Portal will display a Suggested Post Office Address (if applicable) or the Address You Entered. Select one:
  - The **Suggested Post Office Address** may contain updated or corrected address information such as the 4-digit zip code extension or county. *This is the preferred address to use, but either address can be selected. Not all valid addresses will return a suggested post office address.*
  - The Address You Entered will show the address exactly as it was entered by the user.
- Enter Address Again: Select Enter Address Again to clear all fields and re-enter an address.
- Choose and Continue: Select Choose and Continue to use the address selected.
- **Repeat** as needed for each transaction.

To edit or delete Address Information in the grid:

• *Click* the **Edit** icon to update the information in the record. *Selecting* **Edit** opens the fields for editing.

• *Click* the **Delete** icon to remove an existing record.

To save the information:

• Click Save & Next to save the information and proceed to the next screen.

To navigate between questions, use the **Disclosure Question Navigation** as follows:

- You must answer the questions as they are presented to you. You may not skip ahead to an unanswered question.
- You may return to any previously answered question by *clicking* on the question number (bottom of screen), or *click* the **Back** button, to navigate to a previously answered question.
- **CAUTION**: Navigating away from a screen without selecting **Save & Next** will result in the loss of any unsaved entries.

Return to the System Navigation: Grid Layout chapter for help on working with grids.

# **Disclosure of Ownership and Control Interest (Question 13)**

**Disclosure of Ownership & Control Interest Question:** List the name, SSN, and address of any immediate family member who is authorized under Kentucky Law or any other states' professional boards to prescribe drugs, medicine, medical devices, or medical equipment in accordance with KRS 205.8477.

| 1.0 Administrative Information                 | •     | Disclosure of Ownership & Control Interest Question 13                                                                                                    |  |  |  |  |  |
|------------------------------------------------|-------|----------------------------------------------------------------------------------------------------|--|--|--|--|--|
| 2.0 Provider Qualifications                    | •     |                                                                                                    |  |  |  |  |  |
| 3.0 Disclosure of Ownership and Co<br>Interest | ntrol | <ul> <li>If the question below applies, you must enter the information requested</li> <li>Click "Add" if you wish to add a record, "Edit" to change existing record, "Remove" to delete existing record</li> </ul> |  |  |  |  |  |
| 4.0 Attestations                               | ۰     | * After pressing Add , enter data and then press Add to Grid to add a record to the grid, Discard to not save the record                                                                                           |  |  |  |  |  |
| 5.0 Provider Group Linkage                     | ۰     | <i>Click</i> <b>Add</b> to open the data                                                                                                    |  |  |  |  |  |
| 6.0 Account Information                        | ۰     | List the name, SSN, and address of any immediate far<br>any other states' professional boards to prescribe dru equipment                                                                                           |  |  |  |  |  |
| 7.0 Fee Payment                                | 0     | in accordance with KRS 205.8477.                                                                                                    |  |  |  |  |  |
| 8.0 Document Upload                            | ۰     | Check if Net Applicable (N/A)                                                                                                    |  |  |  |  |  |
| 9.0 Provider Review                            | •     |                                                                                                    |  |  |  |  |  |
| 10.0 Submit                                    | •     | Name SSN Credential DOB Address Action                                                                                                    |  |  |  |  |  |
|                                                |       | No records found                                                                                                    |  |  |  |  |  |
|                                                |       |                                                                                                    |  |  |  |  |  |
|                                                |       | <b>« « 4 5 6 7 8 » »</b>                                                                                                    |  |  |  |  |  |
|                                                |       | Exit Disclosure Question Navigation Back Save & Next                                                                                                    |  |  |  |  |  |

Figure 91: Disclosure Question 13

If the question does not apply, *click* the **Check if Not Applicable (N/A)** checkbox, then *click* **Save & Next** to continue with the application.

If the question applies, enter the information requested. Click Add to add records to the grid.

| 1.0 Administrative information                 | •               | Disclosure of Ownership & Contr                                                                                                    | rol Interest Question 1  | 3 0 0                                                             | * = Required |  |  |
|------------------------------------------------|-----------------|----------------------------------------------------------------------------------------------------|--------------------------|-------------------------------------------------------------------|--------------|--|--|
| 2.0 Provider Qualifications                    | •               |                                                                                                    |                          |                                                                   |              |  |  |
| 3.0 Disclosure of Ownership and Co<br>Interest | ntrol           | <ul> <li>If the question below applies, you must enter the information requested</li> <li>Click "Add" if you wish to add a record, "Edit" to change existing record, "Remove" to delete existing record</li> <li>After pression "Add", enter data and then press "Add to Grid" to add a record to the grid. "Discourd" to not save</li> </ul> |                          |                                                                   |              |  |  |
| 4.0 Attestations                               | C               | the record                                                                                                    | and then press Add to on | a to add a record to the grid, Discard                            | to not save  |  |  |
| 5.0 Provider Group Linkage                     | •               |                                                                                                    |                          |                                                                   |              |  |  |
| 6.0 Account Information                        | ۰               | List the name, SSN, and address of a<br>any other states' professional board                                                                                                    | any immediate family me  | mber who is authorized under Kentu<br>Discard to cancel the entry | up Law or    |  |  |
| 7.0 Fee Payment                                | 0               | in accordance with KRS 205.8477.                                                                                                    | Click                    | Discard to cancel the entry.                                      | . ر          |  |  |
| 8.0 Document Upload                            | •               | Check if Not Applicable (N/A)                                                                                                    |                          |                                                                   | Discord      |  |  |
| 9.0 Provider Review                            | •               |                                                                                                    |                          |                                                                   | Checard      |  |  |
| 10.0 Submit                                    | •               | Name SSN                                                                                                    | Credential               | DOB Address Ad                                                    | tion         |  |  |
|                                                |                 | *First Name                                                                                                    | Middle Name              | *Last Name                                                        |              |  |  |
|                                                |                 | 1                                                                                                    |                          |                                                                   |              |  |  |
|                                                |                 | SSN                                                                                                    | Date of Birth            |                                                                   |              |  |  |
|                                                |                 | 300(-30(-3000)                                                                                                    | MM/DD/YYYY               | <b></b>                                                           |              |  |  |
|                                                |                 | * Credential (M.D., etc)                                                                                                    |                          |                                                                   |              |  |  |
|                                                |                 | Select One                                                                                                    |                          |                                                                   |              |  |  |
|                                                |                 | * Address 1                                                                                                    | Addre                    | ss 2                                                              |              |  |  |
|                                                |                 | * City * State                                                                                                    | * Zip (                  | Code Zip+4                                                        |              |  |  |
|                                                |                 | City Kentu                                                                                                    | cky 🗸 20000              | x xxxxx                                                           |              |  |  |
|                                                |                 |                                                                                                    | Validate Address         |                                                                   |              |  |  |
|                                                |                 |                                                                                                    |                          | -                                                                 |              |  |  |
| Click Valida<br>entered ag                     | ate A<br>jainst | ddress to validate the address the US Post Office database.                                                                                                    | S   + + 4 5 6 7          | c c 8                                                             |              |  |  |
|                                                |                 | Exit                                                                                                    |                          | Back Save 8                                                       | & Next       |  |  |

Figure 92: Disclosure Question 13 (Add Record)

- First Name: First Name
- Middle Name: Middle Name
- Last Name: Last Name
- **SSN:** Social Security Number
- **DOB:** Date of Birth
- Credential (M.D. etc.): Credentials of family members
- Address 1: Address Line 1
- Address 2: Address Line 2
- City: City
- State: State
- Zip: Zip Code
- **Zip+4**: Zip Code + 4

• Validate Address: When the user *clicks* the Validate Address button, KY MPPA will show an error message for any missing required fields. If data entry is complete, then the address validates against the *United States Postal Service (USPS)*.

| 1.0 Administrative Information                                                               | Disclosure of Ownership & Control Interest Question 13                                                                                                    |
|----------------------------------------------------------------------------------------------|----------------------------------------------------------------------------------------------------|
| 2.0 Provider Qualifications                                                                  | <ul> <li>If the question below applies, you must enter the information requested</li> <li>Click "Add" if you wish to add a record, "Edit" to change existing record, "Remove" to delete existing record</li> <li>After pressing "Add", enter data and then press "Add to Grid" to add a record to the grid, "Discard" to not save<br/>the record</li> </ul> |
| 5.0 Provider Group Linkage                                                                   |                                                                                                    |
| 5 0 Account Information                                                                      | List the name, \$\$N, and address of any immediate family member who is authorized under Kentucky Law or                                                                                                    |
| 7.0 Fee Payment                                                                              | any other states' professional boards to prescribe drugs, medicine, medical devices, or medical equipment<br>in accordance with KR\$ 205.8477.                                                                                                    |
| 8.0 Document Upload                                                                          |                                                                                                    |
| 9.0 Provider Review                                                                          | Check If Not Applicable (N/A)                                                                                                    |
| 10.0 Submit O                                                                                | Name SSN Credential DOB Address Action                                                                                                    |
|                                                                                              | No records found                                                                                                    |
|                                                                                              | First Name     Middle Name     Last Name     Jane                                                                                                    |
|                                                                                              |                                                                                                    |
|                                                                                              |                                                                                                    |
|                                                                                              |                                                                                                    |
| Choose address<br>suggested by the United<br>States Post office or<br>address entered by use | Possible Address Match We could not find your address exactly as you entered, but found one that is similar. Please select the address you would like to use below or go back and re-enter the address. Suggested Post Office Address 201 E Main St Lexington, Kentucky 40507 2003                                                                          |
|                                                                                              | 100 W. Main Street         Anywhere, Kentucky 40361-1111         Addrese you Entered         O       201 E Main St         Lexington, Kentucky 40511         100 W. Main Street         Anywhere, Kentucky 40361                                                                                                    |
|                                                                                              | Enter Address Again Choose and Continue                                                                                                    |
|                                                                                              | Exit Back Save & Next                                                                                                    |

Figure 93: Disclosure of Ownership & Control Interest Question 13 (Select Address)

- Address Selection Panel: The Address Selection panel displays after the Post Office validates the address. KY MPPA will display a Suggested Post Office Address (if applicable) or the Address You Entered. Select one:
  - The **Suggested Post Office Address** may contain updated or corrected address information such as the 4-digit zip code extension or county. *This is the preferred address*

to use, but either address can be selected. Not all valid addresses will return a suggested post office address.

- The Address You Entered will show the address exactly as it was entered by the user.
- Enter Address Again: Select Enter Address Again to clear all fields and re-enter an address.
- Choose and Continue: Select Choose and Continue to use the address selected.
- **Repeat** the steps above for each applicable family member.

To edit or delete Address Information in the grid:

- *Click* the **Edit** icon to update the information in the record. *Selecting* **Edit** opens the fields for editing.
- *Click* the **Delete** icon to remove an existing record.

To save the information:

• Click Save & Next to save the information and proceed to the next screen.

To *navigate* between questions, use the **Disclosure Question Navigation** as follows:

- You must answer the questions as they are presented to you. You may not skip ahead to an unanswered question.
- You may return to any previously answered question by *clicking* on the question number (bottom of screen), or *click* the **Back** button, to navigate to a previously answered question.
- CAUTION: Navigating away from a screen without selecting Save & Next will result in the loss of any unsaved entries.

Return to the System Navigation: Grid Layout chapter for help on working with grids.

Disclosure Question 13 requires the Provider to list the name, SSN, and address of any immediate family member who is authorized under Kentucky Law or any other states' professional boards to prescribe drugs, medicine, medical devices, or medical equipment in accordance with <u>KRS 205.8477</u>.

### **Disclosure of Ownership and Control Interest (Question 14)**

**Disclosure of Ownership & Control Interest Question:** List the name of any individuals or organizations having direct or indirect ownership or controlling interest of 5% or more, who has been convicted of a criminal offense related to the involvement of such persons, or organizations in any program established under Title XVIII (Medicare), or Title XIX (Medicaid), or Title XX (Social Services Block Grants) of the Social Security Act or any criminal offense in this state or any other state, since the inception of those programs. If individual or organization is associated with a KY Medicaid provider number(s), please indicate below.

| dministrative Information                   |         | Disclosure of Ownership & Control Interest Question 14                                                                                                    |
|---------------------------------------------|---------|----------------------------------------------------------------------------------------------------|
| 2.0 Provider Qualifications                 |         |                                                                                                    |
| 3.0 Disclosure of Ownership and<br>Interest | Control | If the question below applies, you must enter the information requested     Click "Add" If you wish to add a record, "Edit" to change existing record, "Remove" to delete existing record     Separate extra required if the Provider has multiple Kentucky Medicaid Browder Numbers |
| 4.0 Attestations                            | •       | After pressing "Add", enter data and then press "Add to Grid" to add a record to the grid, "Discard" to not save                                                                                                    |
| 5.0 Provider Group Linkage                  | ۰       | <ul> <li>the record</li> <li>Name Or Business Name is required; one or the other must be filled out to proceed</li> </ul>                                                                                                    |
| 6.0 Account Information                     | •       |                                                                                                    |
| 7.0 Fee Payment                             | 0       | List the name of any individuals or organizations having direct or indirect ownership or controlling interest                                                                                                    |
| 8.0 Document Upload                         | •       | of 5% or more, who has been convicted of a criminal offense related to the involvement of such persons, or<br>organizations in any program established under Title XVIII (Medicare), or Title XIX (Medicaid), or Title XX                                                            |
| 9.0 Provider Review                         | ۰       | (Social Services Block Grants) of the Social Security Act or any criminal offense in this state or any other state, since the inception of those programs                                                                                                    |
| 10.0 Submit                                 | ٥       | provider number(s), please indicate below.<br>Chick Add to open the data<br>entry fields.                                                                                                    |
|                                             |         | Mama IO/ Madanid Devides Number Aster                                                                                                    |
|                                             |         | Name KY Medicalo Provider Number Action                                                                                                    |
|                                             |         | No records found                                                                                                    |
|                                             |         | Disclosure Question Navigation<br>Back Save & Next                                                                                                    |

Figure 94: Disclosure of Ownership & Control Interest Question 14

Individuals or organizations having direct or indirect ownership is determined as follows:

- Indirect Ownership Interest: Ownership interest in an entity that has ownership interest in the disclosing entity. This term includes ownership interest in any entity that has an indirect ownership interest in the disclosing entity.
- **Ownership interest:** Possession of equity in the capital, stock, or profits of the disclosing entity.
- Person with an ownership or control interest: Person or corporation that:
  - Has an ownership interest totaling 5% or more in a disclosing entity;
  - Has an indirect ownership interest equal to 5% or more in a disclosing entity;
  - Has a combination of direct and indirect ownership interests equal to 5% or more in a disclosing entity;
  - Owns an interest of 5% or more in any mortgage, deed of trust, note, or other obligation secured by the disclosing entity if that interest equals at least 5% of the value of the property or assets of the disclosing entity;
  - o An officer or director of a disclosing entity organized as a corporation; or,
  - A partner in a disclosing entity organized as a partnership.

If the question does not apply, *click* the **Check if Not Applicable (N/A)** checkbox, then *click* **Save & Next** to continue with the application.

| 1.0 Administrative Information                                                                                                    |                    | Disclosure of Ownership                                                                                                    | & Control Interest Question 14                                                                                                    | 0 0 *= Required                                                                                                    |
|----------------------------------------------------------------------------------------------------|--------------------|----------------------------------------------------------------------------------------------------|----------------------------------------------------------------------------------------------------|----------------------------------------------------------------------------------------------------|
| 2.0 Provider Qualifications 3.0 Disclosure of Ownership and O Interest 4.0 Attestations 5.0 Provider Group Linkage 6.0 Account Information 7.0 Fee Payment 8.0 Document Upload 9.0 Provider Review 10.0 Submit | Control            | <ul> <li>If the question below app</li> <li>Click "Add" If you wish to</li> <li>Separate entries are req</li> <li>After pressing "Add", ent<br/>the record</li> <li>Name Or Business Name</li> </ul> List the name of any individu<br>of 5% or more, who has been<br>organizations in any program<br>(Social Services Block Grant<br>state, since the inception of the<br>provider number(s), please in Check if Not Applicable (N/A) | plies, you must enter the information requested<br>and a record, "Edit" to change existing reco-<br>uired if the Provider has multiple Kentucky M<br>ter data and then press "Add to Grid" to add a<br>e is required; one or the other must be filled of<br>tals or organizations having direct or indit<br>in convicted of a crim<br>in established under<br>(click Discard<br>to grams. If individual or organization<br>ndicate below. | ed<br>rd, "Remove" to delete existing record<br>dedicaid Provider Numbers<br>a record to the grid, "Discard" to not save<br>out to proceed<br>rect ownership or controlling interest<br>to cancel the entry.<br>XX<br>other<br>ion is associate<br>V Medicaid |
|                                                                                                    |                    | Name                                                                                                    | KY Medicaid Provider Number<br>No records found                                                                                                    | Action                                                                                                    |
|                                                                                                    |                    | * First Name                                                                                                    | Middle Name                                                                                                    | *Last Name                                                                                                    |
|                                                                                                    |                    | *Business Name                                                                                                    | OR                                                                                                    |                                                                                                    |
|                                                                                                    |                    | KY Medicaid Provider Numb                                                                                                    | er                                                                                                    |                                                                                                    |
| Click Add To G<br>entered against                                                                                                    | Brid to<br>t the L | validate the address<br>IS Post Office database                                                                                                    | Add To Grid                                                                                                    | Rock Cours & March                                                                                                    |

Figure 95: Disclosure of Ownership & Control Interest Question 14 (Add Record)

If the question applies, enter the information requested. Click Add to add records to the grid.

- First Name: First Name
- Middle Name: Middle Name
- Last Name: Last Name, OR, Business Name: Name of Provider Business
- **KY Medicaid Provider Number:** Optional field, enter the KY Medicaid Provider Number of the person/organization if applicable.
- Add To Grid: Click the Add To Grid button to add the record.

To *edit* or *delete* information in the grid:

- Click the Edit icon to update the information in the record. Selecting Edit opens the fields for editing.
- *Click* the **Delete** icon to remove an existing record.

To save the information:

• Click Save & Next to save the information and proceed to the next screen.

To *navigate* between questions, use the **Disclosure Question Navigation** as follows:

- You must answer the questions as they are presented to you. You may not skip ahead to an unanswered question.
- You may return to any previously answered question by *clicking* on the question number (bottom of screen), or *Click* the **Back** button, to navigate to a previously answered question.
- **CAUTION**: Navigating away from a screen without selecting **Save & Next** will result in the loss of any unsaved entries.

Return to the System Navigation: Grid Layout chapter for help on working with grids.

#### **Disclosure of Ownership and Control Interest (Question 15)**

**Disclosure of Ownership & Control Interest Question:** List the name of any agent and/or managing employee of the disclosing entity who has been convicted of a criminal offense related to the involvement in any program established under Title XVIII (Medicare), XIX (Medicaid), or XX (Social Services Block Grants), or XXI (State Children's Health Insurance Program) of the Social Security Act or any criminal offense in this state or any other state since the inception of those programs. If individual or organization is associated with a KY Medicaid provider number(s), indicate below.

| 1.0 Administrative Information              | •       | Disclosure of Ownership & Con                                                                   | trol Interest Quest                               | tion 15                                       | 0                 | 0                  | * = Required |
|---------------------------------------------|---------|-------------------------------------------------------------------------------------------------|---------------------------------------------------|-----------------------------------------------|-------------------|--------------------|--------------|
| 2.0 Provider Qualifications                 |         |                                                                                                 |                                                   |                                               |                   |                    |              |
| 3.0 Disclosure of Ownership and<br>Interest | Control | <ul> <li>If the question below applies, yo</li> <li>Click "Add" If you wish to add a</li> </ul> | ou must enter the infor<br>record, "Edit" to chan | rmation requested<br>ge existing record, "Rem | ove" to delete    | existin            | g record     |
| 4.0 Attestations                            | ۰       | After pressing "Add", enter data                                                                | and then press "Add                               | to Grid" to add a record t                    | to the grid, "Dis | ers<br>scard"      | to not save  |
| 5.0 Provider Group Linkage                  | ۰       | the record                                                                                      |                                                   |                                               |                   |                    |              |
| 6.0 Account Information                     | ۰       | List the name of any agent and/or r                                                             | nanaging employee                                 | of the disclosing entity                      | who has bee       | n conv             | victed of a  |
| 7.0 Fee Payment                             | 0       | criminal offense related to the invo                                                            | lvement in any progr                              | ram established under                         | Title XVIII, XIX  | , or X             | X, or XXI of |
| 8.0 Document Upload                         | ۰       | programs. If individual or organizat                                                            | tion is associated w                              | tate or any other state :                     | since the ince    | ), indic           | ate below.   |
| 9.0 Provider Review                         | 0       | Check if Not Applicable (N/A)                                                                   |                                                   | Click Add to o                                | pen               |                    | Add          |
| 10.0 Submit                                 | ۰       |                                                                                                 | L                                                 |                                               |                   | Contraction of the |              |
|                                             |         | Name                                                                                            | KY Medicaid Pr                                    | rovider Number                                | Actio             | n                  |              |
|                                             |         |                                                                                                 | No recor                                          | ds found                                      |                   |                    |              |
|                                             |         | Exit                                                                                            | sure Question N                                   | lavigation                                    | Back S            | ave &              | Next         |

Figure 96: Disclosure of Ownership & Control Interest Question 15

An agent or managing employee for a Provider is determined as follows:

- Agent: Person given the authority to act on behalf of a Provider.
- **Managing Employee**: General Manager, Business Manager, Administrator, Director or other individual who exercises operational or managerial control over or who directly or indirectly conducts the day-to-day operation of an institution, organization, or agency.

If the question does not apply, *click* the **Check if Not Applicable (N/A)** checkbox, then *click* **Save & Next** to continue with the application.

If the question applies, enter the information requested. Click Add to add records to the grid.

| 1.0 Administrative Information                |         | Disclosure of Ownership & Cont                                                                              | trol Interest Question 15                                                                                                    | O O *= Required                                                    |
|-----------------------------------------------|---------|----------------------------------------------------------------------------------------------------|----------------------------------------------------------------------------------------------------|--------------------------------------------------------------------|
| 2.0 Provider Qualifications                   |         |                                                                                                    |                                                                                                    |                                                                    |
| 3.0 Disclosure of Ownership and (<br>Interest | Control | If the question below applies, yo     Click "Add" If you wish to add a     Separate entries are required if | ou must enter the information requester<br>record, "Edit" to change existing record<br>the Provider has multiple Kentucky Me | d<br>d, "Remove" to delete existing record                         |
| 4.0 Attestations                              | 0       | After pressing "Add", enter data                                                                            | and then press "Add to Grid" to add a                                                                                        | record to the grid, "Discard" to not save                          |
| 5.0 Provider Group Linkage                    | •       | the record                                                                                                  |                                                                                                    |                                                                    |
| 5.0 Account Information                       | •       | List the name of any agent and/or g                                                                         | Click I                                                                                                    | Discard to cancel the entry.                                       |
| 7.0 Fee Payment                               | 0       | criminal offense related to the invol                                                                       | vement in any program established                                                                                            | under Little AVIII, Ab                                             |
| 3.0 Document Upload                           | 0       | the Social Security Act or any crimit<br>programs. If individual or organizati                              | nal offense in this state or any other<br>ion is associated with a KY Medicai                                                | r state since the inception e<br>d provider number(s), indication. |
| 9.0 Provider Review                           | •       | Check if Not Applicable (N/A)                                                                               |                                                                                                    | Discard                                                            |
| 10,0 Submit                                   | •       |                                                                                                    |                                                                                                    |                                                                    |
|                                               |         | Name                                                                                                    | KY Medicaid Provider Number                                                                                                  | Action                                                             |
|                                               |         |                                                                                                    | No records found                                                                                                    |                                                                    |
|                                               |         | *First Name                                                                                                 | Middle Name                                                                                                    | *Last Name                                                         |
|                                               |         | 1                                                                                                    |                                                                                                    |                                                                    |
|                                               |         | KY Medicaid Provider Number                                                                                 |                                                                                                    |                                                                    |
|                                               |         | 1                                                                                                    |                                                                                                    |                                                                    |
|                                               |         |                                                                                                    | Add To Grid                                                                                                    |                                                                    |
|                                               |         |                                                                                                    |                                                                                                    |                                                                    |
|                                               |         |                                                                                                    | + + 6 7 5 9 10 × +                                                                                                    |                                                                    |
|                                               |         |                                                                                                    |                                                                                                    |                                                                    |
|                                               |         | Disclosur                                                                                                   | re Question Navigation                                                                                                    |                                                                    |
|                                               |         | Exit                                                                                                    |                                                                                                    | Back Save & Next                                                   |

Figure 97: Disclosure of Ownership and Control Interest (Add Record)

- First Name: First Name
- Middle Name: Middle Name
- Last Name: Last Name
- KY Medicaid Provider Number: Enter the KY Medicaid Provider Number of the person if applicable. (Optional field)
- Add To Grid: Click the Add To Grid button to add the record

To *edit* or *delete* information in the grid:

- Click the Edit icon to update the information in the record. Selecting Edit opens the fields for editing.
- *Click* the **Delete** icon to remove an existing record.

To save the information:

• Click Save & Next to save the information and proceed to the next screen.

To navigate between questions use the **Disclosure Question Navigation** as follows:

- You must answer the questions as they are presented to you. You may not skip ahead to an unanswered question.
- You may return to any previously answered question by *clicking* on the question number (bottom of screen), or *click* the **Back** button, to navigate to a previously answered question.
- CAUTION: Navigating away from a screen without selecting Save & Next will result in the loss of any unsaved entries.

Return to the **System Navigation: Grid Layout** chapter for help on working with grids.

### **Disclosure of Ownership and Control Interest (Question 16)**

**Disclosure of Ownership & Control Interest Question:** List the name, title, SSN, and business address of all managing employees below as defined in 42 CFR 455.101 and pursuant to 42 CFR 455.104(b)(4).

| 1.0 Administrative Information              |         | Disclosure of Owne                                                 | rship & Cont                       | rol Interest C                       | Question 16                          |                                  | 0 0 *= Required        |
|---------------------------------------------|---------|--------------------------------------------------------------------|------------------------------------|--------------------------------------|--------------------------------------|----------------------------------|------------------------|
| 2.0 Provider Qualifications                 |         |                                                                    |                                    |                                      |                                      |                                  |                        |
| 3.0 Disclosure of Ownership and<br>Interest | Control | <ul> <li>If the question be</li> <li>Click "Add" if you</li> </ul> | low applies, yo<br>wish to add a r | u must enter th<br>record, "Edit" to | e information rec<br>change existing | quested<br>record, "Remove" to c | telete existing record |
| 4.0 Attestations                            | ٥       | <ul> <li>After pressing "Ad<br/>the record</li> </ul>              | do", enter data                    | and then press                       | "Add to Grid" (                      | Click Add to o                   | open the               |
| 5 0 Provider Group Linkage                  | 0       |                                                                    |                                    |                                      |                                      | data entry f                     | leids.                 |
| 6.0 Account Information                     | 0       | List the name, title, SS<br>455.101.                               | SN, and busine                     | ess address of                       | all managing e                       | mployees below as d              | ien. 42 CFR            |
| 7.0 Fee Payment                             | 0       |                                                                    |                                    |                                      |                                      |                                  |                        |
| 8.0 Document Upload                         | ۰       | Check if Not Ap                                                    | plicable (N/A)                     |                                      |                                      |                                  | Add                    |
| 9.0 Provider Review                         | 0       | Name                                                               | Title                              | SSN                                  | DOB                                  | Address                          | Action                 |
| 10.0 Submit                                 | 0       |                                                                    |                                    | No                                   | records found                        |                                  |                        |
|                                             |         | Exit                                                               | Disclosu                           | IF = 7                               | n Navigation                         | Back                             | Save & Next            |

Figure 98: Disclosure of Ownership & Control Interest Question 16

The definition of a Managing Employee for a provider is a general manager, business manager, administrator, director or other individual who exercises operational or managerial control over, or who directly or indirectly conducts the day-to-day operation of an institution, organization, or agency.

If the question does not apply, *click* the **Check if Not Applicable (N/A)** checkbox, then *click* **Save & Next** to continue with the application.

If the question applies, enter the information requested. Click Add to add records to the grid.

| no Administrative mormation                  |        | Disclosure of Ownership                                                                                      | & Control Intere                                                        | st Question 16                                                            |                                                             | 0 0 *= Requ           |
|----------------------------------------------|--------|----------------------------------------------------------------------------------------------------|-------------------------------------------------------------------------|---------------------------------------------------------------------------|-------------------------------------------------------------|-----------------------|
| 0 Provider Qualifications                    |        |                                                                                                    |                                                                         |                                                                           |                                                             |                       |
| 3.0 Disclosure of Ownership and C<br>nterest | ontrol | <ul> <li>If the question below a</li> <li>Click "Add" if you wish</li> <li>After pressing "Add" a</li> </ul> | pplies, you must enter<br>to add a record, "Edi<br>oter data and then p | er the information req<br>it" to change existing<br>ress "Add to Grid" to | uested<br>record, "Remove" to de<br>add a record to the one | elete existing record |
| 4.0 Attestations                             | 0      | the record                                                                                                   | inter data and aren p                                                   |                                                                           | and a record to the give                                    |                       |
| 5.0 Provider Group Linkage                   | 0      |                                                                                                    |                                                                         |                                                                           | Click Discard to                                            | cancel the en         |
| 3.0 Account Information                      | •      | List the name, title, SSN, a 455.101.                                                                        | nd business addres                                                      | s of all managing e                                                       | mployees below as d                                         | efined n              |
| .0 Fee Payment                               | 0      |                                                                                                    |                                                                         |                                                                           |                                                             |                       |
| 8.0 Document Upload                          | •      | Check if Not Applical                                                                                        | ble (N/A)                                                               |                                                                           |                                                             | Discard               |
| 9.0 Provider Review                          | 0      | Name                                                                                                    | Title SSN                                                               | DOB                                                                       | Address                                                     | Action                |
| 10.0 Submit                                  | 0      |                                                                                                    |                                                                         | No records found                                                          |                                                             |                       |
|                                              |        | I<br>*SSN                                                                                                    | * Title                                                                 |                                                                           | *DOB                                                        |                       |
|                                              |        | 3000-30000-                                                                                                  | Select (                                                                | Dne 🗸                                                                     | MM/dbmm                                                     |                       |
|                                              |        | *Address 1                                                                                                   |                                                                         | Address 2                                                                 |                                                             |                       |
|                                              |        | City                                                                                                    | * State                                                                 | Zin Code                                                                  | Zint4                                                       |                       |
|                                              |        | City                                                                                                    | Kentuciou                                                               | Zip Gode                                                                  | 21044                                                       |                       |
|                                              |        | Cal                                                                                                    | i ventesny.                                                             | - Louis                                                                   |                                                             |                       |
|                                              |        |                                                                                                    |                                                                         | Validate Address                                                          |                                                             |                       |

Figure 99: Disclosure of Ownership & Control Interest (Add Record)

Enter the following information for each managing employee:

- First Name: First Name
- Middle Name: Middle Name
- Last Name: Last Name
- SSN: Social Security Number
- Title: Title
- DOB: Date of Birth
- Address 1: Address Line 1
- Address 2: Address Line 2
- City: City
- State: State
- Zip Code: Zip Code
- **Zip+4:** Zip+4
- Validate Address: When the user *clicks* the Validate Address button, KY MPPA will show an error message for any missing required fields. If data entry is complete, then the address validates against the *United States Postal Service (USPS)*.

| 1.0 Administrative Information                  | •               | Disclosure of                            | fOwners                                                                | ship & Contr                                                                                       | ol Interest Questio                                                       | on 16                                               |                          | 0                                                  | e - Keg                     | pured |
|-------------------------------------------------|-----------------|------------------------------------------|------------------------------------------------------------------------|----------------------------------------------------------------------------------------------------|---------------------------------------------------------------------------|-----------------------------------------------------|--------------------------|----------------------------------------------------|-----------------------------|-------|
| 2.0 Provider Qualifications                     | •               |                                          |                                                                        |                                                                                                    |                                                                           |                                                     |                          |                                                    |                             |       |
| 3.0 Disclosure of Ownership and Con<br>Interest | ntrol           | If the que     Click "Ad     After press | stion belo<br>d" if you w                                              | w applies, you<br>wish to add a re                                                                 | must enter the inform<br>cord, "Edit" to change<br>and then press "Add to | nation request<br>e existing reco<br>Grid" to add : | ed<br>rd, "Re<br>a recor | emove" to delete exis                              | sting record                | d     |
| 4.0 Attestations                                | B               | the recor                                | d<br>d                                                                 | a , enter uata a                                                                                   | na men press. Ada u                                                       |                                                     | areco                    | a to the grid, cloba                               |                             |       |
| 5.0 Provider Group Linkage                      | ۰               |                                          |                                                                        |                                                                                                    |                                                                           |                                                     |                          |                                                    |                             |       |
| 6.0 Account Information                         | ۰               | List the name,<br>455.101.               | title, SSI                                                             | N, and busine                                                                                      | ss address of all ma                                                      | naging emplo                                        | yees l                   | below as defined in                                | 42 CFR                      |       |
| 7.0 Fee Payment                                 | 0               | Checki                                   | f Not Appl                                                             | licable (NI/A)                                                                                     |                                                                           |                                                     |                          |                                                    |                             |       |
| 8.0 Document Upload                             | •               |                                          | г мос Арр                                                              | licable (IV/A)                                                                                     |                                                                           |                                                     |                          |                                                    | Discard                     |       |
| 9.0 Provider Review                             | •               | Na                                       | me                                                                     | Title                                                                                              | SSN                                                                       | DOB                                                 |                          | Address                                            | Action                      |       |
| 10.0 Submit                                     | ٥               | Doe, v                                   | Jane                                                                   | Owner                                                                                              | 999-99-9999                                                               | 06/06/198                                           | 80                       | 555 E Main St, L<br>ouisville, Kentuck<br>y, 40801 | 6                           |       |
|                                                 |                 | First 8                                  | Previous                                                               | est Leat                                                                                           | (Page 1 of 1 )                                                            | )                                                   |                          | Page: 1 💌                                          |                             |       |
|                                                 |                 | *First Nan                               | ne                                                                     |                                                                                                    | Middle Name                                                               |                                                     | *Las                     | t Name                                             |                             |       |
|                                                 |                 | John                                     |                                                                        |                                                                                                    |                                                                           |                                                     | Doe                      | 9                                                  |                             |       |
|                                                 |                 | *SSN                                     |                                                                        |                                                                                                    | * Title                                                                   |                                                     | *Dat                     | e of Birth                                         |                             |       |
|                                                 |                 | 999-99                                   | -1111                                                                  |                                                                                                    | Administrator                                                             | ~                                                   | 05/0                     | 06/1957                                            |                             |       |
|                                                 |                 | Possib                                   | le Address                                                             | s Match                                                                                            |                                                                           |                                                     |                          |                                                    |                             |       |
|                                                 |                 | We o<br>Pleas<br>Sugg                    | ould not fi<br>se select t<br>gested Po<br>700 Ca<br>Frankfi<br>100 W. | ind your addre<br>the address yo<br>ost Office Add<br>apital Ave<br>ort, Kentucky 4<br>Main Street | ss exactly as you entr<br>u would like to use be<br>lress<br>10801 3410   | ered, but found<br>low or go back                   | d one ti<br>k and r      | hat is similar.<br>e-enter the address.            |                             |       |
|                                                 |                 | Addr                                     | ress you<br>700 ca                                                     | Entered<br>pital ave.                                                                              | 10801                                                                     | - Click<br>re-er<br>Cont                            | ter a<br>ter a<br>tinue  | er Address Ag<br>address or Cho<br>to use the ad   | gain to<br>bose an<br>dress | nd    |
| Other sea and diverse and                       |                 |                                          | 100 W.                                                                 | Main Street                                                                                        |                                                                           | Selec                                               | leu                      |                                                    | illon.                      |       |
| the United States I                             | ugge:<br>Post ( | office or                                | Anywh                                                                  | iere, Kentucky                                                                                     | 40361                                                                     |                                                     |                          |                                                    |                             |       |
| address entered by                              | y use           | r.                                       |                                                                        |                                                                                                    | Er                                                                        | iter Address Aga                                    | sin (                    | Choose and Continue                                |                             |       |
|                                                 |                 |                                          |                                                                        |                                                                                                    | je e 7 5 9                                                                | 10 11 a aj                                          |                          |                                                    |                             |       |
|                                                 |                 | Exit                                     |                                                                        |                                                                                                    |                                                                           |                                                     |                          | Back Save                                          | e & Next                    |       |

Figure 100: Address Information Screen (Address Selection Panel) Question 16

- Address Selection Panel: The Address Selection panel displays after the USPS validates the address. KY MPPA will display a Suggested Post Office Address (if applicable) and the Address You Entered. Select one:
  - The **Suggested Post Office Address** may contain updated or corrected address information such as the 4-digit zip code extension or county. *This is the preferred address to use, but either address can be selected. Not all valid addresses will return a suggested post office address.*

- The Address You Entered will show the address exactly as it was entered by the user.
- Enter Address Again: Click Enter Address Again button to clear all fields and re-enter an address.
- **Choose and Continue**: *Click* **Choose and Continue** to use the address selected. This will populate the grid with the address entered.
- **Repeat** as needed for each Managing Employee.

To *edit* or *delete* information in the grid:

- *Click* the **Edit** icon to update the information in the record. *Selecting* **Edit** opens the fields for editing.
- *Click* the **Delete** icon to remove an existing record.

To save the information:

Click Save & Next to save the information and proceed to the next screen.

To navigate between questions use the **Disclosure Question Navigation** as follows:

- You must answer the questions as they are presented to you. You may not skip ahead to an unanswered question.
- You may return to any previously answered question by *clicking* on the question number (bottom of screen), or *click* the **Back** button, to navigate to a previously answered question.
- CAUTION: Navigating away from a screen without selecting Save & Next will result in the loss of any unsaved entries.

Return to the **System Navigation: Grid Layout** chapter for help on working with grids.

Disclosure Question 16 requires the Provider to list the name, title, SSN, and business address of all managing employees as defined in 42 CFR 455.101 and pursuant to 42 CFR 455.104(b)(4).

# **Disclosure of Ownership and Control Interest (Question 17)**

**Disclosure of Ownership & Control Interest Question:** List name, address, SSN, FEIN, of each person with an ownership or control interest in any SUBCONTRACTOR in which the provider applicant has direct or indirect ownership of 5% or more.

| 1.0 Administrative Information                |         | Disclosure of Owners                                                   | hip & Control In                          | terest Question 1                                 | 7                                                   | 0 0 *= Required           |
|-----------------------------------------------|---------|------------------------------------------------------------------------|-------------------------------------------|---------------------------------------------------|-----------------------------------------------------|---------------------------|
| 2.0 Provider Qualifications                   |         |                                                                        |                                           |                                                   |                                                     |                           |
| 3.0 Disclosure of Ownership and 0<br>Interest | Control | If the question below     Click "Add" if you w     After pression "Add | w applies, you mus<br>ish to add a record | t enter the informatio<br>, "Edit" to change exi- | n requested<br>sting record, "Remove" t             | to delete existing record |
| 4.0 Attestations                              | 0       | the record                                                             | , criter data and u                       | Click Ac                                          | d to open the dat                                   | a entry fields            |
| 5.0 Provider Group Linkage                    | 0       |                                                                        |                                           | Ciler AC                                          | d to open the dat                                   | a entry neids.            |
| 0.0 Account Information                       | •       | List name, address, SSM<br>SUBCONTRACTOR in w                          | , FEIN, of each per<br>hich the provider  | erson with an owner<br>applicant has direc        | rship or control interes<br>t or indirect ownership | of 5% or                  |
| 7.0 Fee Payment                               | 0       |                                                                        |                                           |                                                   | and the second second                               |                           |
| 8.0 Document Upload                           | •       | Check if Not Appli                                                     | cable (N/A)                               |                                                   |                                                     | Add                       |
| 9.0 Provider Review                           | 0       | Name                                                                   | SSN                                       | FEIN                                              | Address                                             | Action                    |
| 10.0 Submit                                   | 0       |                                                                        |                                           | No records fou                                    | und                                                 |                           |
|                                               |         | Exit                                                                   | Disclosure                                | Question Navig                                    | n<br>gation Bac                                     | k Save & Next             |

Figure 101: Disclosure of Ownership & Control Interest Question 17

Terminology:

- **Disclosing Entity:** The entity that is requesting Medicaid enrollment.
- Subcontractor: Individual, Agency, or Organization to which a disclosing entity has contracted or delegated some of its management functions or responsibilities of providing medical care to its patients, OR an Individual, Agency or Organization with which a fiscal agent has entered into a contract, agreement, purchase order, or lease (or lease of real property) to obtain space, supplies, equipment or services provided under the Medical agreement.
- **Ownership Interest**: Ownership interest in an entity that has an ownership interest in the disclosing entity. This term includes an ownership interest in any entity that has an indirect ownership interest in the disclosing entity.
- Indirect Ownership Interest: Possession of equity in the capital, the stock, or the profits of the disclosing entity.
- Person with an ownership or control interest: Person or corporation that:
  - Has an ownership interest totaling 5% or more in a disclosing entity;
    - Has a combination of direct and indirect ownership interests equal to 5% or more in a disclosing entity;
    - Owns an interest of 5% or more in any mortgage, deed of trust, note, or other obligation secured by the disclosing entity if that interest equals at least 5% of the value of the property or assets of the disclosing entity;
    - o Is an officer or director of a disclosing entity that is organized as a corporation;
    - o Is a partner in a disclosing entity that is organized as a partnership.

If the question does not apply, *click* the **Check if Not Applicable (N/A)** checkbox, then *click* **Save & Next** to continue with the application.

| 1.0 Administrative Information                                          | •       | Disclosure of Owner                                               | ship & Control Inte                                                          | erest Question 1                                                    | 7                                                       | 0                                         | • = Require                           |
|-------------------------------------------------------------------------|---------|-------------------------------------------------------------------|------------------------------------------------------------------------------|---------------------------------------------------------------------|---------------------------------------------------------|-------------------------------------------|---------------------------------------|
| 0 Provider Qualifications<br>0 Disclosure of Ownership and O<br>nterest | Control | If the question bek     Click "Add" if you     After pressing "Ad | ow applies, you must o<br>wish to add a record, "<br>d" , enter data and the | enter the informatio<br>Edit" to change exi<br>in press "Add to Gri | n requested<br>sting record, "Re<br>id" to add a record | move" to delete o<br>rd to the grid, "Dis | existing record<br>scard" to not save |
| 5.0 Provider Group Linkage                                              | 0       | the record                                                        |                                                                              |                                                                     | Click Di                                                | scard to car                              | ncel the entry                        |
| 8.0 Account Information                                                 | •       | List name, address, SS                                            | N, FEIN, of each per                                                         | son with an owner                                                   | rship or control                                        | interest in any                           |                                       |
| 7 0 Fee Payment                                                         | 0       | SOBCONTRACTOR III                                                 | which the provider a                                                         | pplicant has direc                                                  | t of indirect ow                                        | nership or 5% of                          | more                                  |
| 8.0 Document Upload                                                     | •       | Check if Not App                                                  | licable (N/A)                                                                |                                                                     |                                                         |                                           | Discard                               |
| 9.0 Provider Review                                                     | •       | Name                                                              | SSN                                                                          | FEIN                                                                | Address                                                 |                                           | Action                                |
| 10.0 Submit                                                             | 0       |                                                                   |                                                                              | No records fou                                                      | ind                                                     |                                           |                                       |
|                                                                         |         | * SSN<br>x001-301-30000                                           | FEIN                                                                         | aaaaaa<br>Addres                                                    | 55 2                                                    |                                           |                                       |
|                                                                         |         |                                                                   | - A.J. A.J.                                                                  |                                                                     |                                                         | 1.2.2                                     |                                       |
|                                                                         |         | * City                                                            | * State                                                                      | *Zip C                                                              | ode                                                     | Zip+4                                     |                                       |
|                                                                         |         | City                                                              | Kentucky                                                                     | 70000                                                               |                                                         | 20000                                     |                                       |
|                                                                         |         |                                                                   |                                                                              | Validate Address                                                    |                                                         |                                           |                                       |

If the question applies, enter the information requested. Click Add to add records to the grid.

Figure 102: Disclosure of Ownership & Control Interest (Add Record)

To add a record, *click* the **Add** button and enter data in the fields as follows:

- First Name: First Name
- Middle Name: Middle Name
- Last Name: Last Name
- **SSN:** Social Security Number
- FEIN: Federal Employer Identification Number
- Address 1: Address Line 1
- Address 2: Address Line 2
- City: City
- State: Select state from drop-down.
- **Zip Code:** Zip Code
- **Zip+4:** Zip + 4
- Validate Address: When the user *clicks* the Validate Address button, KY MPPA will show an error message for any missing required fields. If data entry is complete, then the address validates against the *United States Postal Service (USPS)*.

| 1.0 Administrative information                                    | ×                            | Disclosure of Ownership & Co                                                                                                    | ntrol Interest Qu                                                                                                    | estion 17                                               |                                                            | 0 0                                                                          | * = Required |
|-------------------------------------------------------------------|------------------------------|----------------------------------------------------------------------------------------------------|----------------------------------------------------------------------------------------------------|---------------------------------------------------------|------------------------------------------------------------|------------------------------------------------------------------------------|--------------|
| 2.0 Provider Qualifications                                       | •                            |                                                                                                    |                                                                                                    |                                                         |                                                            |                                                                              |              |
| 3.0 Disclosure of Ownership and O<br>Interest                     | Control                      | If the question below applies, y     Click "Add" If you wish to add :     After pressing "Add" enter dat                                                                                                    | you must enter the li<br>a record, "Edit" to ch                                                                                | nformation reque<br>hange existing re-                  | sted<br>cord, "Remove" to                                  | delete existin                                                               | g record     |
| 4.0 Attestations                                                  | C                            | the record                                                                                                    | a and then press A                                                                                                    |                                                         | a record to the g                                          | jna, Diecara                                                                 | to not cave  |
| 5.0 Provider Group Linkage                                        | ۰                            |                                                                                                    |                                                                                                    |                                                         |                                                            |                                                                              |              |
| 6.0 Account Information                                           | •                            | List name, address, \$\$N, FEIN, of<br>SUBCONTRACTOR in which the p                                                                                                    | each person with<br>rovider applicant f                                                                                        | an ownership or<br>has direct or ind                    | control Interest                                           | In any<br>of 5% or more                                                      | θ.           |
| 7.0 Fee Payment                                                   | 0                            |                                                                                                    |                                                                                                    |                                                         |                                                            |                                                                              |              |
| 8.0 Document Upload                                               | ۰                            | Check If Not Applicable (N/A                                                                                                    | )                                                                                                    |                                                         |                                                            |                                                                              | Discard      |
| 9.0 Provider Review                                               | ۰                            | Name SS                                                                                                    | N FEIN                                                                                                    | ۱                                                       | Address                                                    | Action                                                                       | n            |
| 10.0 Submit                                                       | ۰                            |                                                                                                    | No re                                                                                                    | cords found                                             |                                                            |                                                                              |              |
|                                                                   |                              | * First Name<br>Jane                                                                                                    | Middle Name                                                                                                    |                                                         | *Last Name<br>Doe                                          |                                                                              |              |
|                                                                   |                              | *SSN                                                                                                    |                                                                                                    |                                                         |                                                            |                                                                              |              |
|                                                                   |                              | 999-99-9999                                                                                                    |                                                                                                    |                                                         |                                                            |                                                                              |              |
|                                                                   |                              |                                                                                                    |                                                                                                    | OR                                                      |                                                            |                                                                              |              |
|                                                                   |                              | *Business Name                                                                                                    |                                                                                                    | *FEIN                                                   |                                                            |                                                                              |              |
|                                                                   |                              |                                                                                                    |                                                                                                    | 101-1000000                                             |                                                            |                                                                              |              |
|                                                                   |                              | Possible Address Match                                                                                                    |                                                                                                    |                                                         |                                                            |                                                                              |              |
| <i>Choose</i> address s<br>United States Pos<br>address entered b | sugges<br>st Offic<br>by use | We could not find your add<br>Please select the address<br>Suggested Post Office A<br>700 Capital Ave<br>Frankfort, Kentuck<br>100 W. Main Street<br>Address you Entered<br>700 Capital Ave.<br>Frankfort, Kentuck<br>100 W. Main Street<br>Anywhere, Kentuck<br>100 W. Main Street<br>Anywhere, Kentuck<br>100 W. Main Street<br>Anywhere, Kentuck<br>100 W. Main Street<br>Anywhere, Kentuck | dress exactly as you<br>you would like to us<br>address<br>by 40601 3410<br>et<br>icky 40361-1111<br>by 40601<br>t<br>ky 40361 | Click Enter<br>re-enter ad<br>Continue t<br>selected by | Address A<br>dress or Ch<br>o use the ac<br>o the radio bu | llar.<br>e address.<br>gain to<br>oose and<br>ddress<br>utton.<br>d Continue |              |
|                                                                   |                              |                                                                                                    | js s 7 5                                                                                                    | 9 10 11 s s                                             |                                                            |                                                                              |              |
|                                                                   |                              | Exit                                                                                                    |                                                                                                    |                                                         | Back                                                       | Save &                                                                       | Next         |

Figure 103: Disclosure of Ownership & Control Interest Question 17 (Address Selection Panel)

- Address Selection Panel: The Address Selection panel displays after the USPS validates the address. KY MPPA will display a Suggested Post Office Address (if applicable) and the Address You Entered. Select one:
  - The Suggested Post Office Address may contain updated or corrected address information such as the 4-digit zip code extension or county. This is the preferred address to use, but either address can be selected. Not all valid addresses will return a suggested post office address.
  - The Address You Entered will show the address exactly as it was entered by the user.

- Enter Address Again: Click Enter Address Again button to clear all fields and re-enter an address.
- **Choose and Continue**: *Click* **Choose and Continue** to use the address selected. This will populate the grid with the address entered.
- **Repeat** as needed for each Officer and Board Member.

To edit or delete information in the grid:

- *Click* the **Edit** icon to update the information in the record. *Selecting* **Edit** opens the fields for editing.
- *Click* the **Delete** icon to remove an existing record.

#### To save the information:

*Click* **Save & Next** to save the information and proceed to the next screen.

To *navigate* between questions use the **Disclosure Question Navigation** as follows:

- You must answer the questions as they are presented to you. You may not skip ahead to an unanswered question.
- You may return to any previously answered question by *clicking* on the question number (bottom of screen), or *click* the **Back** button, to navigate to a previously answered question.
- **CAUTION**: Navigating away from a screen without selecting **Save & Next** will result in the loss of any unsaved entries.

Return to the System Navigation: Grid Layout chapter for help on working with grids.

# **Disclosure of Ownership and Control Interest (Question 8c)**

**Disclosure of Ownership & Control Interest Question:** If any individuals listed in question 17 are related to each other as spouse, parent, child, or sibling (including step or adoptive relationships), provide the following information:

| 1.0 Administrative information              | •       |                                                                                        |                                                                |                                                   |                                |
|---------------------------------------------|---------|----------------------------------------------------------------------------------------|----------------------------------------------------------------|---------------------------------------------------|--------------------------------|
|                                             |         | Disclosure of Ownership                                                                | & Control Interest Quest                                       | tion 8c                                           |                                |
| 2.0 Provider Qualifications                 | •       |                                                                                        |                                                                |                                                   |                                |
| 3.0 Disclosure of Ownership and<br>Interest | Control | If the question below app     Click "Add" if you wish to     Select individuals from h | olles, you must enter the Info<br>add a record, "Edit" to chan | rmation requested<br>ige existing record, "Remove | to delete existing record      |
| 4.0 Attestations                            | E       | dropdown menu                                                                          | ame and related to dropdo                                      | with the flue and select relatio                  | nonip iron relationship        |
| 5.0 Provider Group Linkage                  | ۰       | <ul> <li>After pressing "Add", ent<br/>the record</li> </ul>                           | er data and then press "Add                                    | to Grid" to add a record to th                    | te grid, "Discard" to not save |
| 6.0 Account Information                     | •       |                                                                                        |                                                                | Click Add to c                                    | open the fields.               |
| 7.0 Fee Payment                             | 0       | If any individuals listed in qu                                                        | estion 17 are related to ea                                    | ch obier as spouse, parem                         | , come. y (monding             |
| 8.0 Document Upload                         | •       | step or adoptive relationship                                                          | es), provide the following in                                  | formation:                                        |                                |
| 9.0 Provider Review                         | •       | Check If Not Applicable                                                                | (N/A)                                                          |                                                   | Add                            |
| 10.0 Submit                                 | •       | Name                                                                                   | Related To                                                     | Relationship                                      | Action                         |
|                                             |         |                                                                                        | No recor                                                       | rds found                                         |                                |
|                                             |         | Exit                                                                                   | closure Question N                                             | avigation                                         | ack Save & Next                |

Figure 104: Disclosure of Ownership & Control Interest Question 8C

If the question does not apply, click the **Check if Not Applicable (N/A)** checkbox, then click **Save & Next** to continue with the application.

| 1.0 Administrative information              | •       | Disclosure of Ownership 8                                                               | Control Interest Q                                    | uestion 8c                                  |                                  | 0 0           | * = Required                  |
|---------------------------------------------|---------|-----------------------------------------------------------------------------------------|-------------------------------------------------------|---------------------------------------------|----------------------------------|---------------|-------------------------------|
| 2.0 Provider Qualifications                 | •       |                                                                                         |                                                       |                                             |                                  |               |                               |
| 3.0 Disclosure of Ownership and<br>Interest | Control | If the question below appl     Cilck "Add" If you wish to     Solect individuals from N | lies, you must enter the<br>add a record, "Edit" to ( | Information request<br>change existing reco | ed<br>rd, "Remove" to del        | iete existing | g record                      |
| 4.0 Attestations                            | E       | dropdown menu                                                                           | ame and related 10 dif                                | opoowin menus and s                         | select relationship it           | rom reality   | manih                         |
| 5.0 Provider Group Linkage                  | •       | After pressing "Add", enter data and then press     Click Discard to cancel the entry.  |                                                       |                                             |                                  |               |                               |
| 6.0 Account Information                     | •       |                                                                                         |                                                       |                                             |                                  |               |                               |
| 7.0 Fee Payment                             | 0       | If any individuals listed in que                                                        | estion 17 are related to                              | o each other as spo                         | use, parent, chilo               | , Ing         | (including                    |
| 8.0 Document Upload                         | •       | step or adoptive relationships                                                          | a), provide the following                             | ng Information:                             |                                  | N             | 1.0                           |
| 9.0 Provider Review                         | •       | Check If Not Applicable (                                                               | N/A)                                                  |                                             |                                  | Dis           | cerd                          |
| 10.0 Submit                                 | •       | Name                                                                                    | Related To                                            | Relation                                    | ship                             | Action        |                               |
|                                             |         | No records found                                                                        |                                                       |                                             |                                  |               |                               |
|                                             |         | • Name                                                                                  | Related To                                            |                                             | <ul> <li>Relationship</li> </ul> | p             |                               |
|                                             |         | Select One                                                                              | <ul> <li>Select One</li> </ul>                        | ~                                           | Select One                       |               | ~                             |
|                                             |         |                                                                                         |                                                       | dd To Grid                                  |                                  |               |                               |
|                                             |         |                                                                                         | ε ε 7                                                 | 8 9 10 <mark>11</mark> 9 9                  | C.<br>to                         | lick Add      | <b>d To Grid</b><br>e record. |
|                                             |         | Exit                                                                                    |                                                       |                                             | Back                             | Save &        | Next                          |

Figure 105: Disclosure of Ownership & Control Interest Question 8c (Add Record)

If the question applies, *click* the **Add** button and *enter* data in the fields as follows:

- Name: Select name of individual from drop-down.
- **Related To:** *Select* name of individual from drop-down.
- **Relationship:** Select type of relationship from drop-down.
- Add To Grid: *Click* the Add To Grid button to *add* the record

To save the information:

• Click Save & Next to save the information and proceed to the next screen.

To navigate between questions use the Disclosure Question Navigation as follows:

- You must answer the questions as they are presented to you. You may not skip ahead to an unanswered question.
- You may return to any previously answered question by *clicking* on the question number (bottom of screen), or *click* the **Back** button, to navigate to a previously answered question.
- **CAUTION**: Navigating away from a screen without selecting **Save & Next** will result in the loss of any unsaved entries.

Return to the System Navigation: Grid Layout chapter for help on working with grids.

# C. 4.0 Attestations

The **Attestations** section contains questions requiring Individual Providers to answer with true statements regarding licensure, registration, malpractice, certifications and affiliations.

**Note:** There are twenty-six Attestation questions to be answered (listed on the following pages). Each question will appear on the screen one at a time; an example screen is shown below:

| 1.0 Administrative Information                                             |         | Attestations – Licensure Question 1A                                                                                                    |  |  |  |  |  |  |  |
|----------------------------------------------------------------------------|---------|----------------------------------------------------------------------------------------------------|--|--|--|--|--|--|--|
| 2.0 Provider Qualifications<br>3.0 Disclosure of Ownership and<br>Interest | Control | <ul> <li>Answer the following question using the radio buttons</li> <li>If you answer "Yes" you will be required to enter explanation (Maximum 4000 characters)</li> <li>When finished click "Save &amp; New" to proceed "Back" to previous screen, or "Exil" to return to the Dashboard</li> </ul> |  |  |  |  |  |  |  |
| 4.0 Attestations                                                           | 1       |                                                                                                    |  |  |  |  |  |  |  |
| 5.0 Provider Group Linkage                                                 | ۰       | Has your license, registration or certification to practice in your profession, ever been voluntarily or involuntarily<br>relinquished, denied, suspended, revoked, restricted, or have you ever been subject to a fine, reprimand, consent                                                         |  |  |  |  |  |  |  |
| 6.0 Account Information                                                    | 0       | order, probation or any conditions or limitations by any state or professional licensing, registration or certification                                                                                                    |  |  |  |  |  |  |  |
| 7.0 Fee Payment                                                            | 0       | O Yes O No                                                                                                    |  |  |  |  |  |  |  |
| 8.0 Document Upload                                                        | 0       |                                                                                                    |  |  |  |  |  |  |  |
| 9.0 Provider Review                                                        | 0       | Ic < 1A 15 2A 25 3C s sl                                                                                                    |  |  |  |  |  |  |  |
| 10.0 Submit                                                                | 0       |                                                                                                    |  |  |  |  |  |  |  |
|                                                                            |         | Attestation Questions Navigation<br>Exit Back Save & Next                                                                                                    |  |  |  |  |  |  |  |

**Figure 106: Attestation Questions** 

Answer each question **Yes or No** by selecting one of the radio buttons.

- If the answer is No:
  - o Click Save & Next to save the information and proceed to the next screen.
- If the answer is Yes:
  - o An explanation will be required in the text box provided.
  - For question 8a, you will be required to *upload* the Malpractice Supplemental Form when you get to the 8.0 Document Upload screen. A link to the Malpractice Supplemental Form is provided.
  - You may *upload* any additional supplemental documentation for all other questions when you get to the 8.0 Document Upload screen.

To save the information:

• *Click* the **Save & Next** button and proceed to the next screen.

To navigate between questions use the Attestation Questions Navigation as follows:

- During initial enrollment, you must answer the questions as they are presented to you. You may not skip ahead to an unanswered question.
- Once questions are answered you may return to any previously answered question *Click* previous question numbers to navigate back to a previously answered question.

#### Attestation Questions (User must answer each question):

**Question 1a:** Has your license, registration or certification to practice in your profession, ever been voluntarily or involuntarily relinquished, denied, suspended, revoked, restricted, or have you ever been subject to a fine, reprimand, consent order, probation or any conditions or limitations by any state or professional licensing, registration or certification board?

Question 1b: Has there been any challenge to your licensure, registration or certification?

**Question 2a:** Have your clinical privileges or medical staff membership at any hospital or healthcare institution, voluntarily or involuntarily, ever been denied, suspended, revoked, restricted, denied renewal or subject to probationary or to other disciplinary conditions (for reasons other than non-completion of medical record when quality of care was not adversely affected) or have proceedings toward any of those ends been instituted or recommended by any hospital or healthcare institution, medical staff or committee, or governing board?

**Question 2b:** Have you voluntarily or involuntarily surrendered, limited your privileges or not reapplied for privileges while under investigation?

**Question 2c:** Have you ever been terminated for cause or not renewed for cause from participation, or been subject to any disciplinary action, by any managed care organizations (including HMOs, PPOs, or provider organizations such as IPAs, PHOs)?

**Question 3a:** Were you ever placed on probation, disciplined, formally reprimanded, suspended or asked to resign during an internship, residency, fellowship, preceptorship or other clinical education program? If you are currently in a training program, have you been placed on probation, disciplined, formally reprimanded, suspended or asked to resign?

**Question 3b:** Have you ever, while under investigation or to avoid an investigation, voluntarily withdrawn or prematurely terminated your status as a student or employee in any internship, residency, fellowship, preceptorship, or other clinical education program?

**Question 3c:** Have any of your board certifications or eligibility ever been revoked?

**Question 3d:** Have you ever chosen not to re-certify or voluntarily surrendered your board certification(s) while under investigation?

**Question 4a:** Have your Federal DEA and/or State Controlled Dangerous Substances (CDS) certificate(s) or authorization(s) ever been challenged, denied, suspended, revoked, restricted, denied renewal, or voluntarily or involuntarily relinquished?

**Question 5a:** Have you ever been disciplined, excluded from, debarred, suspended, reprimanded, sanctioned, censured, disqualified or otherwise restricted in regard to participation in the Medicare or Medicaid program, or in regard to other federal or state governmental healthcare plans or programs?

**Question 6a:** Are you currently the subject of an investigation by any hospital, licensing authority, DEA or CDS authorizing entities, education or training program, Medicare or Medicaid program, or any other private, federal or state health program or a defendant in any civil action that is reasonably related to your qualifications, competence, functions, or duties as a medical professional for alleged fraud, an act of violence, child abuse or a sexual offense or sexual misconduct?

**Question 6b:** To your knowledge, has information pertaining to you ever been reported to the National Practitioner Data Bank or Healthcare Integrity and Protection Data Bank?

**Question 6c:** Have you ever received sanctions from or are you currently the subject of investigation by any regulatory agencies (e.g., CLIA, OSHA, etc.)?

**Question 6d:** Have you ever been convicted of, pled guilty to, pled nolo contendere to, sanctioned, reprimanded, restricted, disciplined or resigned in exchange for no investigation or adverse action within the last ten years for sexual harassment or other illegal misconduct?

**Question 6e:** Are you currently being investigated or have you ever been sanctioned, reprimanded, or cautioned by a military hospital, facility, or agency, or voluntarily terminated or resigned while under investigation or in exchange for no investigation by a hospital or healthcare facility of any military agency?

**Question 7a:** Has your professional liability coverage ever been cancelled, restricted, declined or not renewed by the carrier based on your individual liability history?

**Question 7b:** Have you ever been assessed a surcharge, or rated in a high-risk class for your specialty, by your professional liability insurance carrier, based on your individual liability history?

**Question 8a:** Have you had any professional liability actions (pending, settled, arbitrated, mediated or litigated) within the past 10 years? \*If yes, provide information for each case.

#### Answer Yes or No

Answering "**Yes**" to this question will prompt the user to download and complete the required Malpractice Supplemental Form.

You will be prompted to upload the Malpractice Supplemental Form in the 8.0 Document Upload section.

Question 9a: Have you ever been convicted of, pled guilty to, or pled nolo contendere to any felony?

**Question 9b:** In the past ten years have you been convicted of, pled guilty to, or pled nolo contendere to any misdemeanor (excluding minor traffic violations) or been found liable or responsible for any civil offense that is reasonably related to your qualifications, competence, functions, or duties as a medical professional, or for fraud, an act of violence, child abuse or a sexual offense or sexual misconduct?

**Question 9c:** Have you ever been court-martialed for actions related to your duties as a medical professional?

**Question 10a:** Are you currently engaged in the illegal use of drugs? ("Currently" means sufficiently recent to justify a reasonable belief that the use of drugs may have an ongoing impact on one's ability to practice medicine. It is not limited to the day of, or within a matter of days or weeks before the date of application, rather that it has occurred recently enough to indicate the individual is actively engaged in such conduct. "Illegal use of drugs" refers to drugs whose possession or distribution is unlawful under the Controlled Substances Act, 21 U.S.C. § 812. It "does not include the use of a drug taken under supervision by a licensed health care professional, or other uses authorized by the Controlled Substances Act or other provision of Federal law." The term does include, however, the unlawful use of prescription-controlled substances.)

**Question 10b:** Do you use any chemical substances that would in any way impair or limit your ability to practice medicine and perform the functions of your job with reasonable skill and safety?

**Question 10c:** Do you have any reason to believe that you would pose a risk to the safety or wellbeing of your patients?

**Question 10d:** Are you unable to perform the essential functions of a practitioner in your area of practice even with reasonable accommodation?

# D. 5.0 Linking to a Group

Individual provider types can become members of a Group by choosing to link themselves utilizing KY MPPA's **Linking to a Group** screen.

Once the Individual Provider's KY Medicaid application is approved, the KY Medicaid ID number assigned will be linked to the requested Group. The Group does not need to approve the linking request in KY MPPA for it to be effective; however, the Group will need to provide their KY Medicaid ID and FEIN to the Individual Provider for entry.

By linking to a Group, the Individual Providers are authorizing payments to be made to the Group on their behalf. No upload of the MAP-347 is required.

Linking Rules include:

•

- Individual Providers can link to more than one Group simultaneously.
  - Individual Providers can only link to same type of Group (Physician to Physicians' Group).
    - An exception to this rule is certain Individual Providers may link to Rural Health Clinic (35), Primary Care Centers (PT 31), Behavioral Health Multi-Specialty Group (PT 66), and Behavioral Health Services Organizations (BHSO)(PT 03), and Multi-Therapy Agency (PT 76).
    - For additional linking information and exceptions, and the most updated information, please see provider type summaries.
- Individual Providers cannot link to another Individual Providers' Medicaid ID.
- An Individual Provider must be licensed in the state of the Group(s) primary location.
- Individual Providers can link to a currently inactive Group only for the period of time the Group was active.
- When a Group is end dated, all links to Individual Providers will be end dated (the association between the Group and Individual Provider will be stopped). *No notification will be sent to the Individual Provider.*
- When a Group is reactivated within one year, the former linkage of Individual Providers to the Group will be recognized and relinked to the Group. *No notification will be sent to the Individual Providers.*
- On the **8.0 Document Upload** screen, document upload of MAP-347 is not required.

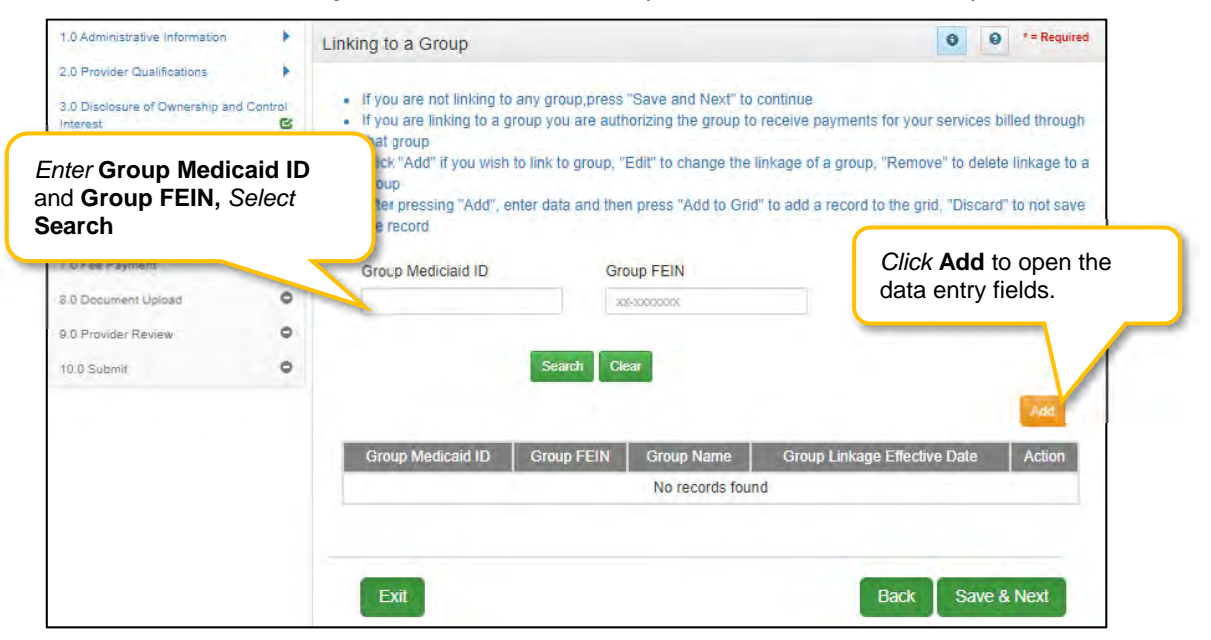

Figure 107: Linking to a Group Screen

To search for a group:

- Enter the Group Medicaid ID and/or Group FEIN
- Select Search

#### To add Group Linking data:

• Click Add to open the data entry fields.

| 1.0 Administrative Information                                                 | Linkin    | Linking to a Group            |                           |                 | e      e      e |  |  |
|--------------------------------------------------------------------------------|-----------|-------------------------------|---------------------------|-----------------|----------------------------------------------------------------------------------------------------|--|--|
| 2.0 Provider Qualifications                                                    | G         | Group Mediciaid ID            |                           | oup FEIN        | Click <b>Discard</b> to cancel the entry                                                                                                    |  |  |
| 3.0 Disclosure of Ownership and C<br>Interest                                  | ontrol    |                               |                           | (-)000000)      |                                                                                                    |  |  |
| 4.0 Attestations                                                               | B         |                               |                           |                 |                                                                                                    |  |  |
| 5.0 Provider Group Linkage                                                     | 1         |                               | Search Cl                 | ear             |                                                                                                    |  |  |
| 8.0 Account Information                                                        | 0         |                               |                           |                 | Discard                                                                                                    |  |  |
| 7.0 Fee Payment                                                                | 0         | Group Medicaid ID             | Group FEIN                | Group Name      | Group Linkage Effective Date Action                                                                                                    |  |  |
| 8.0 Document Upload                                                            | 0         | No records found              |                           |                 | d                                                                                                    |  |  |
| 9.0 Provider Review                                                            | 0         |                               |                           |                 |                                                                                                    |  |  |
| 10.0 Submit                                                                    | • * Group | p Medicaid ID                 |                           | * Group FEIN    |                                                                                                    |  |  |
| <i>iter</i> Group Medicaid ID ,<br>oup FEIN and Group<br>hkage Effective Date. | Group     | p Linkage Effective D.        | ate                       | Verify Group Na | Click Verify Group Name<br>to check Group Name<br>against Group Medicaid ID<br>and Group FEIN.                                                                                                    |  |  |
|                                                                                |           | Click Add To<br>to populate t | <b>o Grid</b><br>he grid. | Add To Grid     | Back Save & Nevt                                                                                                    |  |  |

Figure 108: Linking to a Group Screen (Add)

*Enter* data in the fields as follows:

- **Group Medicaid ID:** The **KY Medicaid ID** of the Group to which the Individual Provider would like to link.
- Group FEIN: Federal Employee ID Number of the Group.
  - Group Linkage Effective Date: The date the affiliation with the Group is effective:
    - Date may not be more than one year in the past. (Active or Inactive Group)
    - o Date must fall within the Group Medicaid IDs effective dates.
    - Date cannot be earlier than the application's requested effective date.
- Verify Group Name: Click the Verify Group Name button to verify the Group Name.
  - KY MPPA displays the information for your verification.
- Add To Grid: Click Add To Grid to add the data to the grid.
  - Verifies that the Medicaid ID and FEIN are active during the period that correlates with the Provider's effective date.

To edit or delete the Linking data:

- *Click* the **Edit** icon in the **Action** column to open the fields and make changes to the Group information.
- *Click* the **Delete** icon in the **Action** column to delete the existing record and remove the linkage to the Group.
To save the information:

• *Click* **Save & Next** to save the information and proceed to the next screen. Navigating away from this screen prior to selecting Save & Next will result in the loss of any unsaved data entry.

Return to the System Navigation: Grid Layout chapter for help on working with grids.

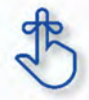

For additional linking information, exceptions, and the most up-to-date information, please see provider type summaries found on the KY MPPA website.

# E. 6.0 Account Information

KY MPPA collects and securely stores bank account information to process claims payments sent to Providers. Providers have the option to select a payment type of **Check** or **Electronic Funds Transfer (EFT).** On an individual enrollment all account information should be for the individual Provider. Claims and payments will be performed through the group after linking occurs.

The following rules apply for **Account Information**:

For **Individual** bank account, enter the individual's banking information.

- **EFT** must be U. S. only (in country).
- Payee Address (Pay-To/1099 Contact Information) address for checks must be U. S. only (in country).
- **EFT** routing numbers must be verified. EFT routing numbers unable to be verified will result in a payment by paper check.
- After the **KY Medicaid ID** is approved, users can edit the bank account information by utilizing the **Account Information** maintenance screens in KY MPPA.

| 1.0 Administrative Information                         | Bank Account Information                                                                                                    |
|--------------------------------------------------------|----------------------------------------------------------------------------------------------------|
| 2.0 Provider Qualifications                            | For Individual applicant enter the individual's banking information                                                                                                  |
| Interest 🕑                                             | <ul> <li>For group applicant enter the group's banking information</li> <li>No "Out of Country" EFT accounts are allowed</li> </ul>                                  |
| 4.0 Attestations                                       | <ul> <li>If the routing number for your bank is not verifiable, the system will issue a check</li> <li>Payee Address for check cannot be "Out of Country"</li> </ul> |
| 8.0 Account Information         Image                  | You can enter a valid routing     Please allow a minimum of     Select the Payment Type (Check or EFT)     er checks will                                            |
| 7.0 Fee Payment 🖉                                      | trom the arop-aown.                                                                                                    |
| 8.0 Document Upload                                    | *Payment Type                                                                                                    |
| 9.0 Provider Review                                    | Check ¥                                                                                                    |
| 10.0 Submit                                            | Provider Name *Status                                                                                                    |
| Provider Name                                          | Jane Doe Active V                                                                                                    |
| and Address pre-<br>populated from<br>earlier screens. | Address:<br>100 W. Main Street, Anywhere, Kentucky 40361-1111                                                                                                    |
|                                                        | Exit Back Save & Next                                                                                                    |

Figure 109: Add Bank Account Information Screen

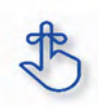

Routing and account number information can take up to twenty-eight days to verify. Until authorization of the EFT transaction is approved, or if the routing number information cannot be verified, the payment type will default to check.

| 1.0 Administrative Information              | •       | Bank Account Information                                                                                                    | e equired                                                             |
|---------------------------------------------|---------|----------------------------------------------------------------------------------------------------|-----------------------------------------------------------------------|
| 2.0 Provider Qualifications                 | •       |                                                                                                    |                                                                       |
| 3.0 Disclosure of Ownership and<br>Interest | Control | For Individual applicant enter the individ<br>For group applicant enter the group's ba<br>No "Out of Country" EET accounts are a | ual's banking information<br>nking information<br>Inwerd              |
| 4.0 Attestations                            | C       | <ul> <li>If the routing number for your bank is no</li> </ul>                                                                    | t verifiable, the system will issue a check                           |
| 5.0 Provider Group Linkage                  | C       | <ul> <li>Payee Address for check cannot be "Ou</li> <li>You can enter a valid routing number via</li> </ul>                      | t of Country"<br>I maintenance after approval as a Medicaid Provider  |
| 6.0 Account Information                     | 1       | Please allow a minimum of 20 days for in                                                                                         | nitial set up, or maintenance; of EET Payment Type; paper checks will |
| 7.0 Fee Payment                             | 0       | be issued during this time                                                                                                    | For <b>Check</b> , confirm payment information                        |
| 8.0 Document Upload                         | •       |                                                                                                    | type Check                                                            |
| 9.0 Provider Review                         | ۰       | *Payment Type                                                                                                    | type check.                                                           |
| 10.0 Submit                                 | •       |                                                                                                    |                                                                       |
|                                             |         | Provider Name                                                                                                    | • Status                                                              |
|                                             |         | Henders Optom                                                                                                    | Active 🗸                                                              |
|                                             |         | Jane Doe                                                                                                    |                                                                       |
|                                             |         | 111 W Main St, Frankfort, Kentucky, 40601                                                                                        | 2807                                                                  |
|                                             |         | 100 W. Main Street, Anywhere, Kentuck                                                                                            | y 40361-1111                                                          |
|                                             |         |                                                                                                    |                                                                       |
|                                             |         | Exit                                                                                                    | Back Save & Next                                                      |

Figure 110: Bank Account Information (Add Check)

To add account information to this screen, enter data in the fields as follows:

**Payment Type**: *Select* the payment type from drop-down:

- **Check:** If the Provider is requesting payment by check, then confirm the following information is accurate:
  - **Provider Name**: Pre-populated from the basic information screen and cannot be changed; return to **1.1 Basic Information** to edit.
  - Address: Pre-populated from the Pay-To/1099 Address and cannot be changed; return to 1.7 Address Information to edit.
  - **Status**: Displays the status of the current payment method. For checks, it is in active status immediately and claims will be paid by paper check.
  - o Click Save & Next to continue.

| 1.0 Administrative Information                                                                                                    | Bank Account Information                                                                                                    | 6 9 *= Required                                                                                                    |
|----------------------------------------------------------------------------------------------------|----------------------------------------------------------------------------------------------------|----------------------------------------------------------------------------------------------------|
| 2.0 Provider Qualifications       >         3.0 Disclosure of Ownership and Control Interest          4.0 Attestations          5.0 Provider Group Linkage          6.0 Account Information | <ul> <li>For Individual applicant enter the origination of Country" EFT accounts</li> <li>If the routing number for your ban</li> <li>Payee Address for check cannot list you can enter a valid routing num</li> <li>Please allow a minimum of 20 day</li> <li>be issued during this time</li> </ul> | individual's banking information<br>up's banking information<br>s are allowed<br>k is not verifiable, the system will issue a check<br>be "Out of Country"<br>uber via maintenance after approval as a Medicaid Provider |
| 7.0 Fee Payment     Ø       8.0 Document Upload     Ø       9.0 Provider Review     Ø                                                                                                    | *Payment Type                                                                                                    | click Get Bank Details to verify bank information.                                                                                                    |
| 10.0 Submit                                                                                                    | *Routing Number                                                                                                    | Get Bank Details                                                                                                    |
| Payee Name and<br>Address pre-<br>populated from<br>earlier screens.                                                                                                    | Bank Name:<br>Payee Name:<br>Jane Doe<br>*Account Type<br>Select One<br>*Account Number                                                                                                    | Bank Address:<br>Payee Address:<br>100 E. Main St, Anywhere, Kentucky 41234-5678<br>Status<br>Pending<br>Re-Type Account Number                                                                                          |
|                                                                                                    | Exit                                                                                                    | Back Save & Next                                                                                                    |

Figure 111: Bank Account Information (Add EFT)

- Electronic Funds Transfer (EFT): If Provider is requesting payment by EFT, enter the following data:
- **Routing Number**: *Enter* **Routing Number**. The Routing Number is a nine-digit code used to identify a particular bank. It is located on the check beside the account number.
- Get Bank Details: *Click* the Get Bank Details button. KY MPPA will display the Bank Name and Address to verify the correct routing number has been entered. Final verification of Routing Number and Account Number can take up to twenty-eight days.
  - Until the EFT verification is returned, or if the routing number cannot be verified, the payment type will default to a paper check.
  - User will be able to edit the routing number in **Maintenance** after defaulting to check once the KY Medicaid ID is granted.
- **Payee Name**: Pre-populated from the basic information screen and cannot be changed; return to **1.1 Basic Information** to edit.
- Payee Address: Pre-populated from the Pay-To/1099 Address and cannot be changed on this screen; return to 1.7 Address Information to edit.
- Account Type: Select the account type:
  - Checking Account
  - Savings Account
- **Status**: Displays the status of the current payment method. For **EFT**, it is in pending status until the bank account information is verified.
  - Payment will default to paper check until verification of the EFT payment type is complete.
- Account Number: Enter the bank account number.
- **Re-Type Account Number**: *Re-enter* the bank account number.

To save the information:

*Click* **Save & Next** to save the information and proceed to the next screen.

# F. 7.0 Fee Payment

Fee Payment is not applicable to Individual Medicaid Providers.

# G. 8.0 Document Upload

The **Document Upload** screen is where all documents are uploaded when applying for, maintaining, or revalidating a Medicaid ID. Documentation is securely uploaded and stored with the Provider's information.

Required documents, based on provider type, are listed by name in the **Document Type** column of the **Document Upload** grid, and a **Y** is displayed in the **Required** column. Upload all required, supporting, or supplemental documentation in the **8.0 Document Upload** screen.

| 1.0 Administrative Information                                                                                                    | Document Upload                                                                                                    |                                                                                                    |                                                                                                    | O     * = Required          |
|----------------------------------------------------------------------------------------------------|----------------------------------------------------------------------------------------------------|----------------------------------------------------------------------------------------------------|----------------------------------------------------------------------------------------------------|-----------------------------|
| 2.0 Provider Qualifications 3.0 Disclosure of Ownership and Control<br>Interest 4.0 Attestations                                                                           | All required docume     Required document     User may select "Ar     Click "Add" to uploa                                                  | ents must be uploaded to submit a<br>ts are listed in grid with 'Required<br>dd" to upload any additional docur<br>d a document, "Delete" to remove | application<br>= Y', select 'Edit' on each row to<br>ments to grid<br>e uploaded document                        | o upload required item      |
| Documents required to<br>apply for a Medicaid ID<br>appear in the <b>Documen</b><br><b>Type</b> column. <i>Click</i> the<br>link to view a description<br>of the document. | <ul> <li>After clicking "Add",<br/>press "Insert"</li> <li>Fill out the required</li> <li>Please Note: JPG, accepted for support</li> </ul> | , click "Browse" and use "Insert Fi<br>fields and then Click "Add to Grid<br>JPEG, TXT, RTF, CSV, DOC, DOC<br>rting documents uploads and the       | Click Add to add<br>documentation to<br>the size is limited to 5 MB<br>Click Edit to add a<br>required document. | supplemental<br>o the grid. |
| 10.0 Submit                                                                                                    | Document Type                                                                                                    | Name F                                                                                                    | Required Uploaded By Upk                                                                                         | Date Action                 |
|                                                                                                    | Social Security Card                                                                                                    | Social Security Card                                                                                                    | ·                                                                                                    | 0 1                         |
|                                                                                                    | Physician License                                                                                                    | Physician Licens Y                                                                                                    | r i i                                                                                                    | 61                          |
|                                                                                                    | First Previous Next                                                                                                    | A <b>Y</b> appears in the <b>Re</b> required documentation                                                                                          | <b>quired</b> column for<br>m.                                                                                   | r (1 💌                      |
|                                                                                                    | Exit                                                                                                    |                                                                                                    | Back                                                                                                    | Save & Next                 |

Figure 112: Document Upload Screen

The grid contains the following information:

- **Document Type:** Required documents for the provider type show as pre-populated in the **Document Type** field.
  - o *Click* the **Document Type** link to see a description of the document.
  - *Click* the **Edit** button to upload the corresponding documentation.
- **Name**: The **Name** field populates once the document is uploaded by *editing* the record. The name of the document appears in the record as a hyperlink.
  - *Click* the **Name** link to view or print the document.
  - Required: Displays a Y if the document is required.
- Uploaded By: The name of the logged-on user is displayed once the document is uploaded.
- Uploaded Date: System generated date displays when the document is uploaded.
- Action:
  - o *Click* Edit to update the document in the record. *Clicking* Edit opens the fields for editing.
  - o Click Delete to remove documents.

| 2.0 Provider Qualifications | <ul> <li>All required document</li> <li>Required document</li> <li>User may select "Ad</li> <li>Click "Add" to uploa</li> <li>After clicking "Add",<br/>press "Insert"</li> <li>Fill out the required</li> <li>Please Note: JPG, J<br/>accepted for suppor</li> </ul> | nts must be uploaded to subm<br>a are listed in grid with 'Requir<br>d' to upload any additional do<br>d a document 'Delete' to rem<br>click ''B<br>fields a<br>PEG, T<br>ting doc Once a user u<br>the grid, the N<br>and <b>Uploade</b><br>populate. | nit applicatio<br>red = Y', sele<br>ocuments to<br>sove unloads<br>uploads c<br>Jame, Up<br>d Date co | Click Dis                                                                                                    | o<br>wish to u<br>ach file<br>DF file form | el an entry |  |
|-----------------------------|----------------------------------------------------------------------------------------------------|----------------------------------------------------------------------------------------------------|----------------------------------------------------------------------------------------------------|----------------------------------------------------------------------------------------------------|--------------------------------------------|-------------|--|
| 9.0 Provider Review O       | Document Type                                                                                                    | Name                                                                                                    |                                                                                                    | V                                                                                                    | 2                                          | Discard     |  |
| UUU SUBMIT.                 | Document Type                                                                                                    | Name                                                                                                    |                                                                                                    | a summer of the second second s |                                            |             |  |
|                             | Quarial Quaritity Quard                                                                                                    |                                                                                                    | Required                                                                                              | Uploaded By                                                                                                    | Uploaded Date                              | Action      |  |
|                             | Social Security Card                                                                                                    | Social Security Card                                                                                                    | Y                                                                                                    | Doe, Jane                                                                                                    | 02/23/2017                                 | 6           |  |
|                             | Physician License                                                                                                    | Physician License - 12345                                                                                                    | Y                                                                                                    | Doe, Jane                                                                                                    | 02/23/2017                                 | QD          |  |
|                             | First Previous Next L                                                                                                    | Page: 1 🗸                                                                                                    | $\overline{\Lambda}$                                                                                  |                                                                                                    |                                            |             |  |
|                             | * Document Type                                                                                                    | <i>Click</i> Edit to add a required document.                                                                                                    |                                                                                                    |                                                                                                    |                                            |             |  |
|                             | Select One 👻                                                                                                    |                                                                                                    |                                                                                                    |                                                                                                    |                                            |             |  |
|                             | *Upload File                                                                                                    |                                                                                                    |                                                                                                    |                                                                                                    |                                            |             |  |
|                             |                                                                                                    | Browse                                                                                                    |                                                                                                    |                                                                                                    |                                            |             |  |
|                             | *Document Name                                                                                                    |                                                                                                    | Upload                                                                                                | led User                                                                                                    | Uploaded                                   | Date        |  |
|                             |                                                                                                    |                                                                                                    |                                                                                                    | rson,<br>ah                                                                                                    | 02/19/2021                                 |             |  |
|                             |                                                                                                    | A                                                                                                    | dd To Grid                                                                                            |                                                                                                    |                                            |             |  |
|                             |                                                                                                    |                                                                                                    |                                                                                                    |                                                                                                    |                                            |             |  |

Figure 113: Document Upload Screen Edit

To add required documents to this screen, enter data in the grid as follows:

To add required documents

- *Click* Edit to open the fields to add required documents to the record. *Clicking* Edit opens the fields for data entry.
  - Do not click Add to upload required documents to the grid.
  - **Document Type:** (drop-down) *Select* the type of document from the drop-down.
    - This field is pre-populated with the required document name and cannot be changed.
- *Click* the **Edit** button in the **Action** column to upload the corresponding documentation.
- Additional supporting documents can be uploaded to the grid by *clicking* the **Add** button.
- Upload File: Browse for the document. (Document must be available on the computer). Maximum file size is 5 MB. Allowable file types are PDF, ODC, DOCX, JPG, JPEG, TXT, RTF, CSV, XLS, XLSX, TIF, TIFF.
  - o Select the document and follow instructions to upload.
- **Document Name**: The name of the source document populates the **Name** field. *This field can be updated.*
- Add to Grid: Click Add To Grid to add the document to the grid.

•

To add additional/supplemental documents to the grid:

- Click Add.
- **Document Type:** Select a document type from the drop-down.
- Upload File: Browse for the document. (Document must be available on the computer). Maximum file size is 5 MB. Allowable file types are PDF, DOC, DOCX, JPG, JPEG, TXT, RTF, CSV, XLS, XLSX, TIF, TIFF
  - o Select the document and follow instructions to upload.
- **Document Name:** The name of the source document populates the **Name** field. *This field can be updated.*
- Add to Grid: *Click* Add To Grid to add the document to the grid.

**Note:** Locum Tenens documentation must be uploaded as a Maintenance item. A New Enrollment application must be submitted and a Medicaid ID issued before the Locum Tenens can be addressed.

**Note:** *Print* entire application with attached documents from the **Provider Review** screen. *View* or *print* individual documents from the **Name** link.

To *edit* or *delete* **documents** in the grid:

- *Click* Edit to update the information in the record. *Clicking* Edit opens the fields for editing.
- Click Delete to remove documents.

To save the information:

• Click Save & Next to save the information and proceed to the next screen.

Return to the System Navigation: Grid Layout chapter for help on working with grids.

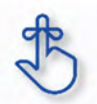

On the **8.0 Document Upload** screen, documents that are **required** for each provider type will have a placeholder record in the grid and be marked with a '**Y**' in the **Required** column. These document records are **edited** in the grid, and not **Added**, when uploading documents. Additional supporting documents can be uploaded by *clicking* the **Add** button.

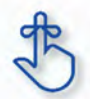

File size for upload cannot exceed 5MB. Allowable file types include: PDF, DOC, DOCX, JPG, JPEG, TXT, RTF, CSV, , XLS, XLSX, TIF, TIFF.

## H. 9.0 Provider Review

The **Application Review and Comments** screen allows the user (Provider and/or Credentialing Agent) to review the application for accuracy and completeness prior to submitting to The Kentucky Department for Medicaid Services.

| 2.0 Provider Qualifications                                                                                                    | <ul> <li>Use this screen to vert</li> <li>Use the navigation me</li> <li>Changes made will rec<br/>summary</li> <li>After submitting the ap</li> <li>1.1 Basic information</li> <li>Provider First Name<br/>Michael</li> <li>John<br/>Male</li> <li>Provider Email Address<br/>michael@myoffice.com</li> <li>John.Doe@gmail.com</li> <li>1.2 Tax information</li> <li>1.3 NPI information</li> <li>1.4 Taxonomy information</li> </ul>                                                                                                    | y the application data enter<br>nu on the left to go to any e<br>uire navigation through all<br>plication changes can not b<br>Middle Name<br>Date Of Birth<br>01/05/1973<br>Requested Effective<br>Date<br>07/27/2016 | red<br>ection to make corrections<br>the ecreens using the Save &<br>er made unless the application<br>Provider Last Name<br>Barrette<br>Doe<br>American | Next buttons to return to this<br>t is returned by DMS<br>Suffix<br>Doing Business As<br>8.1 MICHAEL BARRETT<br>E<br>8.1 JOHN DOE |  |
|----------------------------------------------------------------------------------------------------|----------------------------------------------------------------------------------------------------|----------------------------------------------------------------------------------------------------|----------------------------------------------------------------------------------------------------|----------------------------------------------------------------------------------------------------|--|
| Left Navigation item<br>numbers correspond to<br>each Application Review<br>section numbers                                                                                                    | Use the navigation me     Changes made will rec<br>summary     After submitting the ap     After submitting the ap     After submitting the ap     I.1 Basic information     Provider First Name     Michael     John     John     John     Provider Email Address     michael@myoffice.com     John.Doe@gmail.com     I.2 Tax information     I.3 NPi information     I.4 Taxonomy Information                                                                                                    | u on the left to go to any e<br>utre navigation through all i<br>plication changes can not b<br>Middle Name<br>Date Of Birth<br>01/05/1973<br>Requested Effective<br>Date<br>07/27/2016                                | ection to make corrections<br>the screens using the Save &<br>remade unless the application<br>Provider Last Name<br>Barrette<br>Doe<br>American         | Next buttons to return to this<br>Is returned by DMS<br>Suffix<br>Doing Business As<br>8.1 MICHAEL BARRETT<br>E<br>8.1 JOHN DOE   |  |
| 4.0 Account Information     6       5.0 Provider Group Linkage     6       6.0 Account Information     6       7.0 Free Payment     0       5.0 Document Uplost     6       5.0 Provider Review     1                                                                                                    | After submitting the ap<br>After submitting the ap<br>1.1 Basic Information<br>Provider First Name<br>Michael<br>John<br>Male<br>Provider Email Address<br>michael@myoffice.com<br>John.Doe@gmail.com<br>1.2 Tax Information<br>1.3 NPI Information<br>1.4 Taxonomy Information                                                                                                    | Middle Name<br>Date Of Birth<br>01/05/1973<br>Requested Effective<br>Date<br>07/27/2016                                                                                                    | Provider Last Name<br>Barrette<br>Doe<br>American                                                                                                    | N Is returned by DMS<br>Suffix<br>Doing Business As<br>8.1 MICHAEL BARRETT<br>E<br>8.1 JOHN DOE                                   |  |
| El Provider Group Linkage E<br>El Account Information E<br>7.0 Fee Payment 0<br>5.0 Cocument Uploes E<br>5.0 Provider Review /<br>10.0 Bulants 0<br>Left Navigation item<br>numbers correspond to<br>each Application Review<br>section numbers                                                                                                    | <ul> <li>Aner submung the ap</li> <li>1.1 Basic Information</li> <li>Provider First Name</li> <li>Michael</li> <li>John</li> <li>Male</li> <li>Provider Email Address</li> <li>michael@myoffice.com</li> <li>John.Doe@gmail.com</li> <li>1.2 Tax Information</li> <li>1.3 NPI Information</li> <li>1.4 Taxonomy Information</li> </ul>                                                                                                    | Middle Name<br>Date Of Birth<br>01/05/1973<br>Requested Effective<br>Date<br>07/27/2016                                                                                                    | Provider Last Name<br>Barrette<br>Doe<br>American                                                                                                    | Suffix<br>Doing Business As<br>8.1 MICHAEL BARRETT<br>E<br>8.1 JOHN DOE                                                           |  |
| 6.0 Account information 6<br>7.0 Fee Payment 0<br>6.0 Cocument Uploed 6<br>5.0 Provider Review 1<br>10 Bluent:<br>10 Bluent: | 1.1 Basic Information<br>Provider First Name<br>Michael<br>John<br>Male<br>Provider Email Address<br>michael@myoffice.com<br>John.Doe@gmail.com<br>1.2 Tax Information<br>1.3 NPI Information<br>1.4 Taxonomy Information                                                                                                    | Middle Name<br>Date Of Birth<br>01/05/1973<br>Requested Effective<br>Date<br>07/27/2016                                                                                                    | Provider Last Name<br>Barrette<br>Doe<br>American                                                                                                    | Suffix<br>Doing Business As<br>8.1 MICHAEL BARRETT<br>E<br>8.1 JOHN DOE                                                           |  |
| 7.0 Fee Payment       0         S.0 Document Uploes       0         S.0 Provider Review       1         *0.0 Buents       •         *0.0 Buents       •         *0.0 Buents       •         *0.0 Buents       •         *0.0 Buents       •         *0.0 Buents       •         *0.0 Buents       •         *0.0 Buents       •         Left Navigation item numbers correspond to each Application Review section numbers         section numbers                                                                                                    | Provider First Name<br>Michael<br>John<br>Male<br>Provider Email Address<br>michael@myoffice.com<br>John.Doe@gmail.com<br>1.2 Tax information<br>1.3 NPI Information<br>1.4 Taxonomy Information                                                                                                    | Middle Name<br>Date Of Birth<br>01/05/1973<br>Requested Effective<br>Date<br>07/27/2016                                                                                                    | Provider Last Name<br>Barrette<br>Doe<br>American                                                                                                    | Suffix<br>Doing Business As<br>8.1 MICHAEL BARRETT<br>E<br>8.1 JOHN DOE                                                           |  |
| S.C Document Uploas                                                                                                    | Michael<br>John<br>Male<br>Provider Email Address<br>michael@myoffice.com<br>John.Doe@gmail.com<br>1.2 Tax information<br>1.3 NPI Information<br>1.4 Taxonomy Information                                                                                                    | Date Of Birth<br>01/05/1973<br>Requested Effective<br>Date<br>07/27/2016                                                                                                    | Barrette<br>Doe<br>American                                                                                                    | Doing Business As<br>8.1 MICHAEL BARRETT<br>E<br>8.1 JOHN DOE                                                                     |  |
| Left Navigation item<br>numbers correspond to<br>each Application Review<br>section numbers                                                                                                    | John<br>Male<br>Provider Email Address<br>michael@myofice.com<br>John.Doe@gmail.com<br>1.2 Tax Information<br>1.3 NPI Information<br>1.4 Taxonomy Information                                                                                                    | Date Of Birth<br>01/05/1973<br>Requested Effective<br>Date<br>07/27/2016                                                                                                    | Doe<br>American                                                                                                    | Doing Business As<br>8.1 MICHAEL BARRETT<br>E<br>8.1 JOHN DOE                                                                     |  |
| Left Navigation item<br>numbers correspond to<br>each Application Review<br>section numbers                                                                                                    | Male<br>Provider Email Address<br>michael@myoffice.com<br>John.Doe@gmail.com<br>1.2 Tax Information<br>1.3 NPI information<br>1.4 Taxonomy Information                                                                                                    | 01/05/1973<br>Requested Effective<br>Date<br>07/27/2016                                                                                                    | American                                                                                                    | 8.1 MICHAEL BARRETT<br>E<br>8.1 JOHN DOE                                                                                          |  |
| Left Navigation item<br>numbers correspond to<br>each Application Review<br>section numbers                                                                                                    | Provider Email Address<br>michael@myoffice.com<br>John.Doe@gmail.com<br>1.2 Tax Information<br>1.3 NPI Information<br>1.4 Taxonomy Information                                                                                                    | Requested Effective<br>Date<br>07/27/2016                                                                                                    |                                                                                                    | 8.1 JOHN DOE                                                                                                    |  |
| Left Navigation item<br>numbers correspond to<br>each Application Review<br>section numbers                                                                                                    | John.Doe@gmail.com<br>1.2 Tax Information<br>1.3 NPI Information<br>1.4 Taxonomy Information                                                                                                    | 0//2//2016                                                                                                    |                                                                                                    | ,                                                                                                    |  |
| Left Navigation item<br>numbers correspond to<br>each Application Review<br>section numbers                                                                                                    | 1.2 Tax Information<br>1.3 NPI Information<br>1.4 Taxonomy Information                                                                                                    |                                                                                                    |                                                                                                    | >                                                                                                    |  |
| Left Navigation item<br>numbers correspond to<br>each Application Review<br>section numbers                                                                                                    | 1.3 NPI Information<br>1.4 Taxonomy Information                                                                                                    |                                                                                                    |                                                                                                    |                                                                                                    |  |
| numbers correspond to<br>each <b>Application Review</b><br>section numbers                                                                                                    | 1.4 Taxonomy Information                                                                                                    |                                                                                                    |                                                                                                    | >                                                                                                    |  |
| each <b>Application Review</b><br>section numbers                                                                                                    | A REAL PROVIDE A COMPANY OF A DESCRIPTION OF A DESCRIPTION OF A DESCRIPTIO |                                                                                                    |                                                                                                    | 0                                                                                                    |  |
| section numbers                                                                                                    | 1.5 Add Group Members                                                                                                    | No Sala                                                                                                    |                                                                                                    | 3                                                                                                    |  |
|                                                                                                    | 1.6 Additional Identifiers                                                                                                    |                                                                                                    |                                                                                                    | 2                                                                                                    |  |
|                                                                                                    | 1.7 Address Information                                                                                                    |                                                                                                    |                                                                                                    | >                                                                                                    |  |
|                                                                                                    | 1.8 Contact Information                                                                                                    |                                                                                                    |                                                                                                    | >                                                                                                    |  |
|                                                                                                    | 1.9 Language Information                                                                                                    |                                                                                                    |                                                                                                    | >                                                                                                    |  |
|                                                                                                    | t, 10 Bed Data (No Data)                                                                                                    | >                                                                                                    |                                                                                                    |                                                                                                    |  |
|                                                                                                    | 2.1 Specialities informatio                                                                                                    | >                                                                                                    |                                                                                                    |                                                                                                    |  |
|                                                                                                    | 2.2 License information                                                                                                    | 3                                                                                                    |                                                                                                    |                                                                                                    |  |
|                                                                                                    | 2.3 Certification Information                                                                                                    | 3                                                                                                    |                                                                                                    |                                                                                                    |  |
|                                                                                                    | 2.4 County Served (No D                                                                                                    |                                                                                                    | 1                                                                                                    |                                                                                                    |  |
|                                                                                                    | 2.5 Services Provided (No                                                                                                    | >                                                                                                    |                                                                                                    |                                                                                                    |  |
|                                                                                                    | 3.0 Disclosure Of Owners                                                                                                    | hip and Control Interest                                                                                                    |                                                                                                    | 3                                                                                                    |  |
|                                                                                                    | 4.0 Attestations                                                                                                    |                                                                                                    |                                                                                                    | )                                                                                                    |  |
|                                                                                                    | 5.0 Provider Group Linka                                                                                                    | je                                                                                                    |                                                                                                    | 3                                                                                                    |  |
|                                                                                                    | 6.0 Account Information                                                                                                    |                                                                                                    |                                                                                                    | >                                                                                                    |  |
|                                                                                                    | 7,0 Fee Paymern (No Dat                                                                                                    | a)                                                                                                    |                                                                                                    | 3                                                                                                    |  |
|                                                                                                    | 8.0 Document Upload                                                                                                    |                                                                                                    |                                                                                                    |                                                                                                    |  |
|                                                                                                    | *Provider Application Le                                                                                                    | vel Comment                                                                                                    |                                                                                                    |                                                                                                    |  |
|                                                                                                    |                                                                                                    |                                                                                                    |                                                                                                    |                                                                                                    |  |

Figure 114: Review Screen

Each Left Navigation heading corresponds to an Application Review section title:

- Administrative Information corresponds to all Application Review sections that begin with 1 (1.1, 1.2, 1.3, etc.);
- 2.0 Provider Qualifications corresponds to all Application Review sections that begin with 2 (2.1, 2.2, 2.3, etc.);
- And continues through 8.0 Document Upload.

Application Review sections that are not required for that Provider Type are grayed out and not accessible.

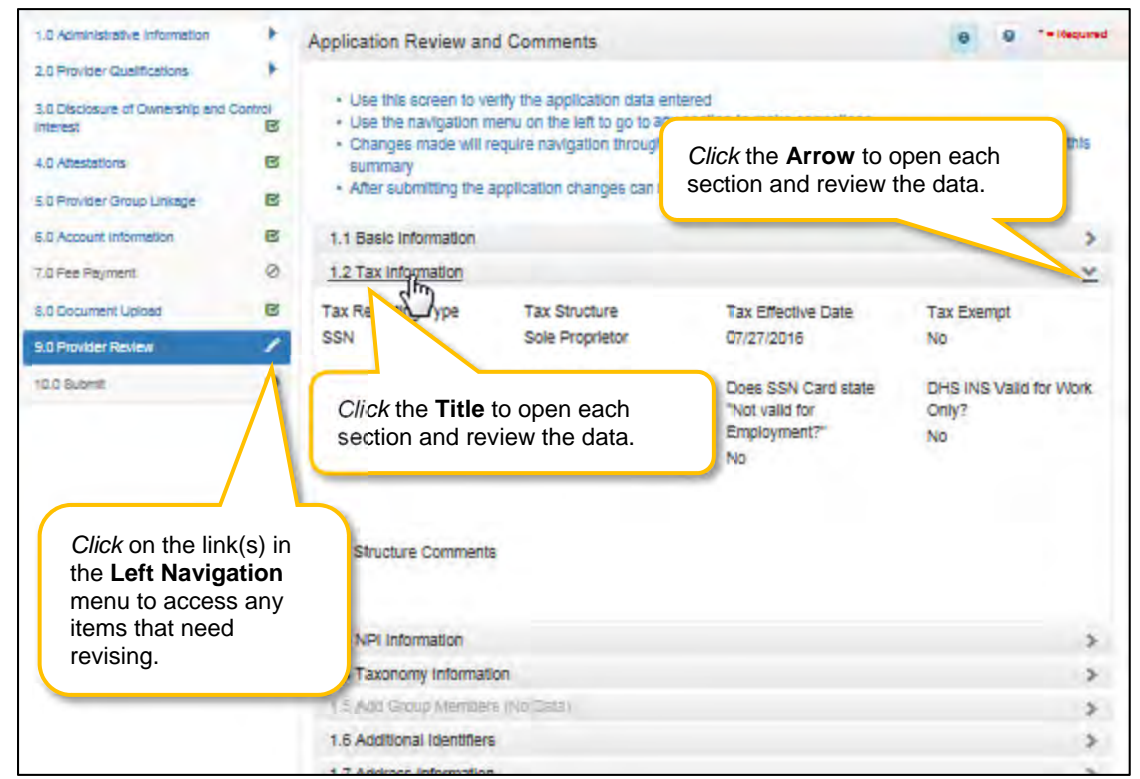

Figure 115: Provider Review Screen (Open Section)

To review the application:

- Click the title or the arrow to open each section and view the application responses.
- To *modify* any responses use the **Left Navigation** menu:
  - o Click on the section in the Left Navigation menu to navigate to the associated screen
  - Enter the correct response(s). **Note**: some changes may affect other sections (questions) within the application
  - Click Save & Next to save the changes
  - *Click* **9.0 Provider Review** in the Left Navigation menu to view the revised response and continue the application review
- Provider Application Level Comment: Comments are optional.
- **Preview Map 811:** *Click* the **Preview Map 811** button to create a PDF of the application, which can then be printed and/or saved at the user's discretion.

Click Save & Next to save the information and proceed to the next screen.

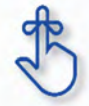

If changes need to be made to information entered on previous screens, use the **Left Navigation** menu. If the change affects other areas, KY MPPA will notify the user of necessary updates before the application can be submitted.

## 1. 10.0 Submit

The **10.0 Submit** screen allows the completed **New Enrollment Application** to be electronically submitted to the KY Department for Medicaid Services (DMS). Credentialing Agents and Providers will see different views:

- Credentialing Agents (Non-Delegates) are able to:
  - Send an Application to the Provider for final review and electronic signature. This item will appear in the Provider's Dashboard in the Application Status section to be reviewed by the Provider.
- Credentialing Agents with Authorized Delegate are able to:
  - <u>Enter the application and Submit:</u> The Credentialing Agent with Authorized Delegate can review the item, e-sign, upload Authorized Delegate form and then *submit* to DMS.
  - <u>Review/edit the item and Submit:</u> The Credentialing Agent with Authorized Delegate can review the item, make changes as needed, e-sign, upload updated Authorized Delegate form and then *submit* to DMS.
  - <u>Withdraw the item:</u> The Credentialing Agent with Authorized Delegate can withdraw an item, removing the application from the dashboard before or after submitting.
- **Providers** are able to:
  - <u>Enter the application and Submit</u>: The Provider can review the item, agree to the terms of the provider agreement, e-sign, and then *submit* to DMS.
  - <u>Review/edit the item and Submit:</u> The Provider can review the item, make changes as needed, agree to the terms of the provider agreement, e-sign, and then *submit* to DMS.
  - <u>Withdraw the item:</u> The Provider can withdraw an item, removing the application from the dashboard before or after submitting.

**Note:** If the Provider does not make an update within ninety days from the date the item is started, the item is considered abandoned. Abandoned items become read-only.

Once an item is *submitted*, no updates or revisions are permitted unless DMS returns the item for additional information.

### Terms of the Provider Agreement

Providers must read and agree to the terms of the **Provider Agreement** before submitting a **New Enrollment Application** to DMS.

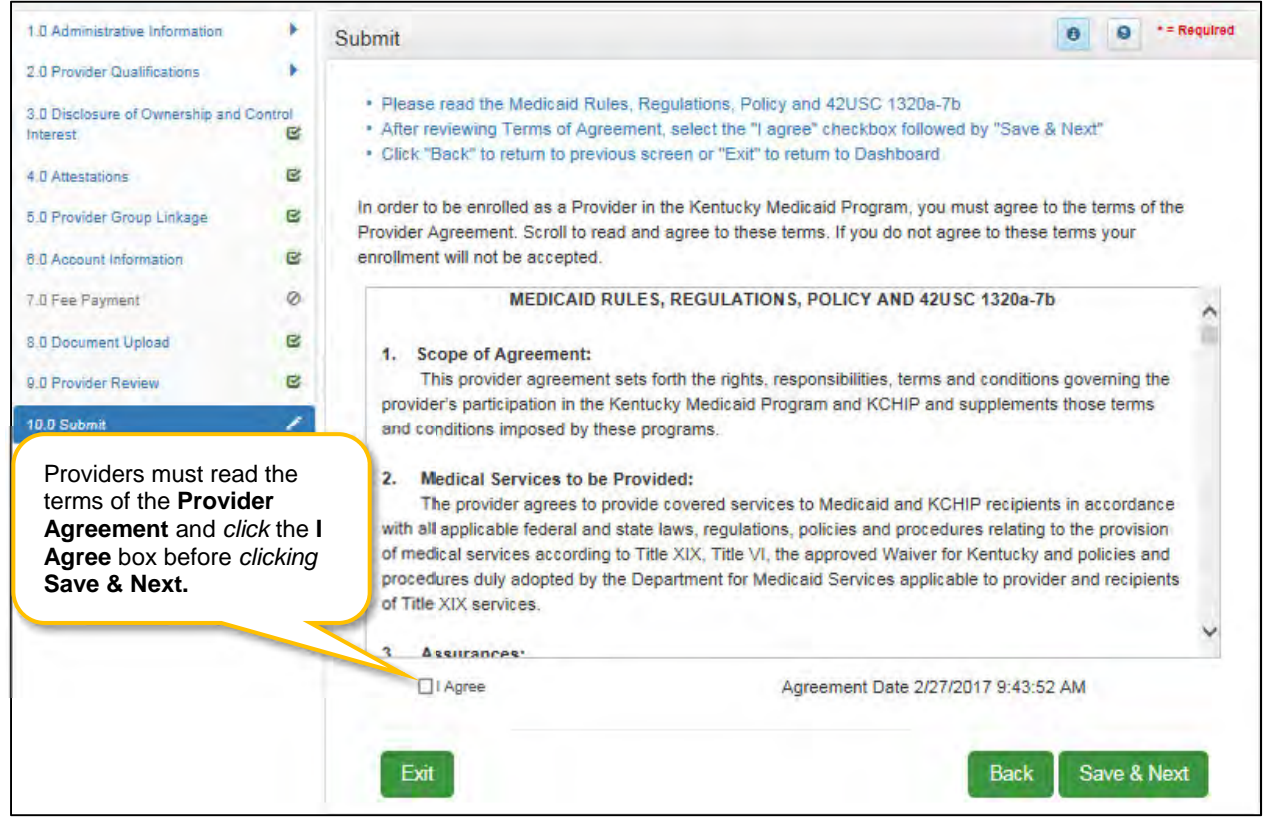

Figure 116: Submit (Provider - Agree to Terms)

To agree to the Terms of the Provider Agreement:

- *Click* the **I Agree** checkbox.
  - **Note:** Failure to agree to the terms of the Provider Agreement will result in the item not being submitted to DMS.
- Click Save & Next to proceed to the next screen.

## Complete the Submit Screen as an Individual Provider:

After agreeing to the terms of the **Provider Agreement** and *clicking* **Save & Next**, Individual Providers will see the **Submit** screen.

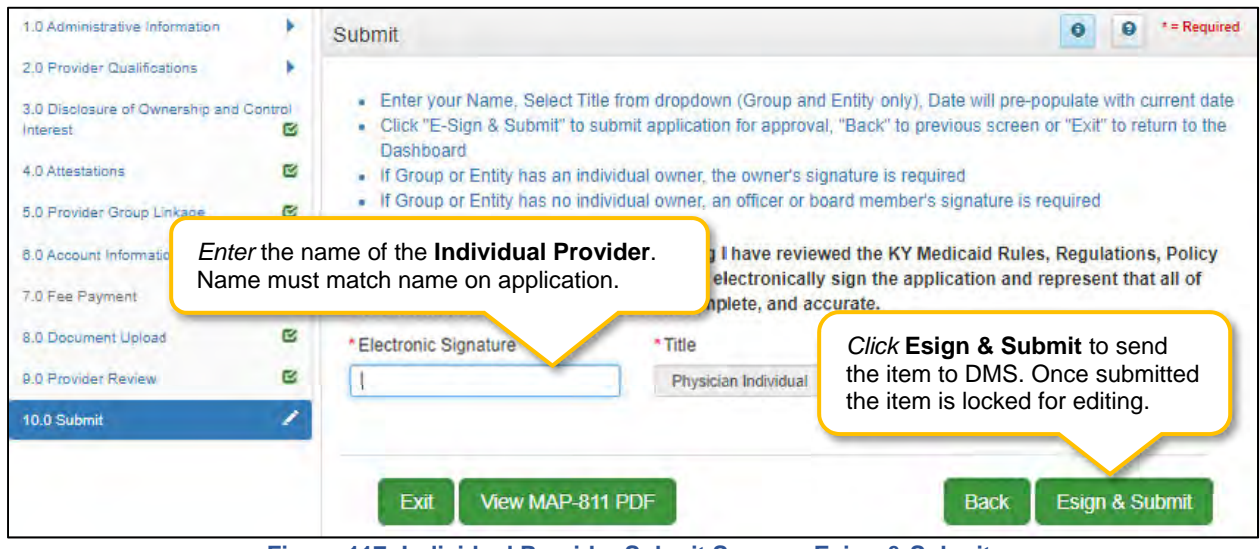

Figure 117: Individual Provider Submit Screen - Esign & Submit

To complete the Submit screen as an Individual Provider enter the following:

- Name: *Enter* the name of the Individual Provider. Name must match the name on the application.
- **Title:** Pre-populated with the title of the Individual Provider based on **Provider Type** selection on the **Start New Enrollment** screen; cannot be changed.
- **Sign Date:** Pre-populated with current date and time; cannot be changed. This is used as the date and time the application is submitted to DMS.

To E-sign & Submit the item:

- E-sign & Submit: *Click* the Esign & Submit button to send the item to DMS.
  - After clicking Esign & Submit, the item will display the Next Steps screen stating, "From the Dashboard, you may check back in 48 hours to see if the application has been accepted for review."
  - Once an item is *submitted*, no updates or revisions are permitted unless DMS returns the item for additional information.
- Back: *Click* Back to go to the previous screen without submitting.
- Exit: *Click* Exit to return to the Dashboard without submitting.

**Note**: An application can be withdrawn after submission by clicking the **Withdraw** button on the Provider Dashboard. The application will be viewable but cannot be resubmitted. A new application must be completed.

To print the application or save it to your computer:

- View Map-811 PDF: *Click* the View MAP-811 PDF button to open a PDF document to save to your computer and/or print for your records.
- The **MAP-811** (containing the Provider Agreement) will be saved in the **Correspondence** screen after the application has been approved.

#### Complete the Submit Screen as a Credentialing Agent (Non-Delegate):

Credentialing Agent Non-Delegates will utilize the **Submit** screen to send a **New Enrollment Application** to a Provider who can then *e-sign* and *submit* the item to DMS.

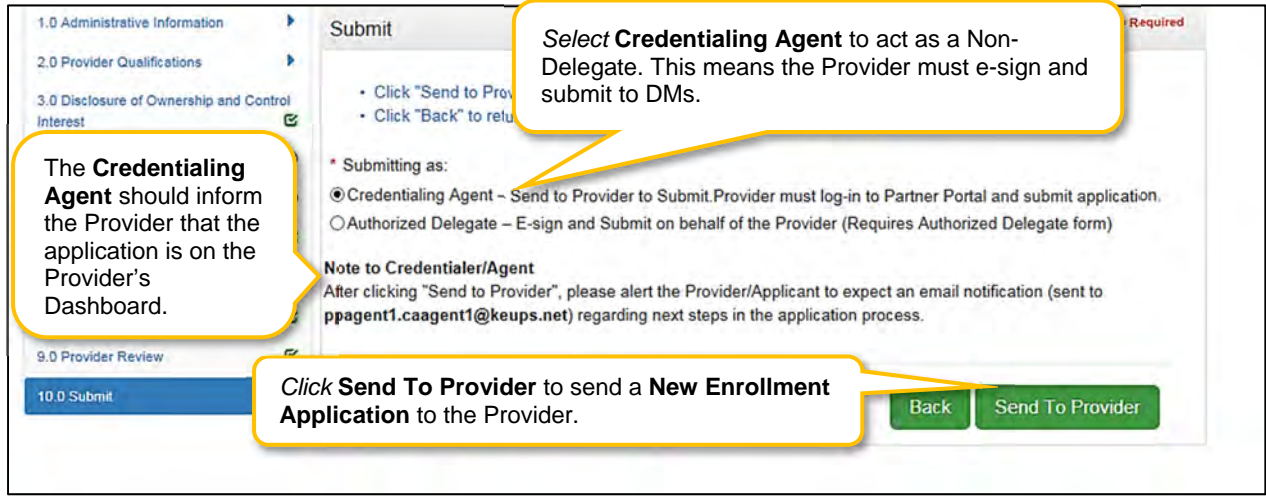

Figure 118: Credential Agent Submit Screen (Send To Provider)

To complete the **Submit** screen as a Credentialing Agent Non-Delegate:

- Submitting As: Select Credentialing Agent option.
- Send To Provider: *Click* the Send to Provider button to send the item to the Provider for review and submission.
- The Credentialing Agent should inform the Provider that the application is on the Provider's Dashboard.
  - Credentialing Agents will receive a notification (in their Dashboard Notifications) when the application has been sent to the Provider.
  - Credentialing Agents will receive a notification (in their Dashboard Notifications) when the Provider has esigned and submitted the item to DMS.
- Back: Click Back to go to the previous screen without submitting.
- Exit: Click Exit to return to the Dashboard without submitting.

Credentialing Agent Non-Delegates are able to send a New Enrollment Application to the Provider for final review and e-signature. The item will appear in the Provider's Dashboard, in the Application Status section, for review and submission to DMS.

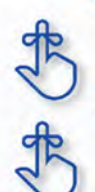

Credentialing Agents will receive a notification in their Dashboard Notifications when the Provider electronically signs and submits the item to DMS.

MAP 811 can be printed for the Credentialing Agents or Providers files. Paper application if submitting electronically is NOT to be mailed in for processing.

Credentialing Agents with an Authorized Delegate form will utilize the **Submit** screen to send a **New Enrollment Application** to DMS on behalf of the Provider. CA will be able to *e-sign* and *submit* the item.

|                                                                     |            |                                                                  | submit a New Enrollment      | E Application Header          |
|---------------------------------------------------------------------|------------|------------------------------------------------------------------|------------------------------|-------------------------------|
| 1.0 Administrative Information                                      | •          | Submit                                                           | Application to DMS on behalf | 0 0 *=Required                |
| 3.0 Disclosure of Ownership and Con<br>Interest<br>4.0 Attestations | itrol<br>E | * Submitting as:<br>Credentialing Agent -<br>Authorized Delegate | S                            | ortal and submit application. |
| 5.0 Provider Group Linkage<br>6.0 Account Information               | 8          |                                                                  |                              |                               |
| 7.0 Fee Payment                                                     | 0          | Exit View N                                                      | IAP-811 PDF                  | Back                          |

Figure 119: Credential Agent Submit Screen (Authorized Delegate)

To *complete* the **Submit** screen as a Credentialing Agent Authorized Delegate:

• *Click* the **Authorized Delegate** button to progress to the next screen and to **submit** the application on behalf of the Provider to DMS.

| 5.0 Provider Group Linkage | 8 | * Submitting as:                                 | Constant and the second             |                               |
|----------------------------|---|--------------------------------------------------|-------------------------------------|-------------------------------|
| 6.0 Account Information    | ß | O Credentialing Agent - Send to Provider to Su   | hmit Provider must log in to Partne | Portal and submit application |
| 7.0 Fee Payment            | 0 | Authorized Deleg                                 | ate form on file link               | orized Delegate form)         |
| 8.0 Document Upload        | ß | Click on link to                                 |                                     |                               |
| 9.0 Provider Review        | C | Click here to download Template-KY DMS Partner H | Portal Authorized Delegate Form     |                               |
| 10.0 Submit                | 1 | Upload the completed Authorized Delegate for     | m and Click on E-sign & Submit      |                               |
| -                          |   | * Upload File                                    |                                     |                               |
|                            |   |                                                  | Browse                              |                               |
|                            |   | *Document Name                                   | Uploaded User                       | Uploaded Date                 |
|                            |   |                                                  | Train15, CA15                       | 02/11/2019                    |
|                            |   |                                                  |                                     |                               |
|                            |   | Evit View MAD 911 DDE                            |                                     | Pook Ecian & Submit           |
|                            |   | LAIL VIEW MAP-OTT PUP                            |                                     | LSign & Submit                |

Figure 120: Credential Agent Submit Screen Expanded (Authorized Delegate)

- After selecting Authorized Delegate, the screen will expand asking for either Review or Upload of the Authorized Delegate form.
  - If there is an Authorized Delegate form on file (file name will be listed), *click* on the link to open and review form. Answer question "**Is Form Correct?**"
    - Select **Yes**, if form is still valid.
    - Select No, if form is expired or data on the form has changed. User will be required to Upload a new Authorized Delegate form.
  - If there is not an Authorized Delegate form on file (link says "No form found"), *click* on the **Browse** button to retrieve the form and upload the document.
- After Authorized Delegate form is uploaded: Click Esign & Submit.

Credentialing Agents with Authorized Delegate will have the ability to complete the final review, e-sign and submit item to DMS.

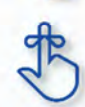

MAP 811 can be printed for the Credentialing Agents or Providers files. Paper application if submitting electronically is NOT to be mailed in for processing.

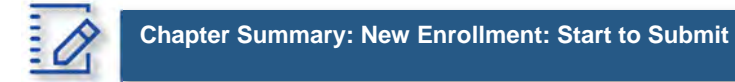

- KY MPPA verifies that the NPI/Taxonomy combination entered <u>does not</u> already have an active KY Medicaid ID for the same Provider Type. If an active KY Medicaid ID is found, a different NPI/Taxonomy combination is required in order to submit a new KY Medicaid ID application.
- KY MPPA fully validates the application when the user clicks the **Submit** button. If the user finds they need to make changes to information entered after checking the **9.0 Review** screen, they can go back to previous screens using the **Left Navigation** menu and make changes.
- If the change in information affects dependent information on other screens, when the user *clicks* **Submit** again, KY MPPA will notify the user of other necessary updates before the application can be submitted.
- If a user withdraws an application, it will remain viewable, however, it cannot be edited or resubmitted.
- If the NPPES website is down, KY MPPA will display a message and the user cannot proceed with their application until NPPES is available for validation.
- Routing number information can take up to twenty-eight days to verify. Until authorization of the EFT transaction is approved, or if the routing number information cannot be verified, the payment type will default to check.
- On the 8.0 Document Upload screen, documents that are required for each provider type will have a placeholder record in the grid and be marked with a 'Y' in the Required column. These document records are edited in the grid, and not Added, when uploading documents. Additional supporting documents can be uploaded by clicking the Add button.
- File size for upload cannot exceed 5MB. Allowable file types include: PDF, DOC, DOCX, JPG, JPEG, TXT, RTF, CSV, XLS, XLSX, TIF, TIFF.
- Credentialing Agents (non-delegate) are able to send a New Enrollment Application to the Provider for final review and electronic signature. The item will appear in the Provider's Dashboard in the Application Status section for review and submission to DMS.
  - Credentialing Agents will receive a notification in their Dashboard Notifications when the Provider receives, electronically signs, and submits the item to DMS.
- Credentialing Agents acting as an Authorized Delegate will be able to electronically sign and submit the action to DMS.
  - To act as an Authorized Delegate, the CA will need to have an Authorized Delegate form completed and signed by the Provider and will be required to upload the form on the 10.0 Submit screen.

# VI. 1.0 MAINTENANCE

Information for a Kentucky Medicaid ID needs to be current. This includes items such as name changes, address changes, additional certifications, updated licenses, date changes, etc.

**Note:** If the Provider is utilizing a Credentialing Agent (CA) to work on their behalf, the Provider and CA must be linked in KY MPPA **prior** to beginning a Maintenance action in order for the CA to have authorization to access the Provider's Medicaid ID data. If the Provider and CA are not linked, the CA will receive an alert message. See the Linking section for more information. See the Maintenance Alert Messages section for a description of the maintenance-related alert messages.

**Note**: If you receive an alert message or require assistance with linking, contact the KY MPPA Contact Center at 1-877-838-5085, extension 1 or via email at <u>medicaidpartnerportal.info@ky.gov</u>.

The first time a Provider, or CA on behalf of a Provider, perform Maintenance on a KY Medicaid ID within KY MPPA, all screens will need to be completed. On subsequent Maintenance actions, the Provider or CA will only need to access the screens requiring updates.

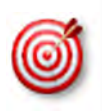

There are 7 prescriber Provider types that will not be required to complete every screen when performing a maintenance to update licensure. Those Provider types are: PT60 (Dentists), PT64 (Physicians), PT74 (Certified Registered Nurse Anesthetists), PT77 (Optometrists), PT78 (ARNP), PT85 (Chiropractors) and PT95 (Physician Assistants).

There are two ways to begin a maintenance action – from the Kentucky Medicaid Provider IDs section on the dashboard or from the Maintenance tab on the Main Menu.

**Option 1**: Click on **Start Maintenance** in the **Kentucky Medicaid Provider IDs** section on the dashboard for the Kentucky Medicaid ID to be updated. The Provider's information will be pre-populated on the Medicaid ID screen.

| Dashboard               |                       |            |                  |            |                       |                                        |                                     | 0                 |
|-------------------------|-----------------------|------------|------------------|------------|-----------------------|----------------------------------------|-------------------------------------|-------------------|
| Notifications           |                       |            |                  |            |                       |                                        |                                     | >                 |
| KY Medicaid F           | rovider IDs           |            |                  |            |                       |                                        |                                     | Ŷ                 |
| ilter By                | Filte                 | r By Medic | aid Id           |            |                       | ſ                                      | Click Start M                       | aintenance        |
| All                     | V A                   |            | v                | KY         | Medicaid Provider IDs |                                        |                                     |                   |
| Medicaid<br>Provider ID | Medicald ID<br>Status | View       | Provider<br>Name | NPI        | Taxonomy              | Medicaid Provider<br>ID Effective Date | Medicaid<br>Provider ID End<br>Date |                   |
|                         | Active                | View       |                  | 1245316256 | 225100000X - Physical | 06/07/2018                             | 08/01/2028                          | Start Maintenance |

Figure 121: Maintenance: Start Maintenance Button from Dashboard

**Option 2**: Click on **Maintenance** in the **Main Menu** to start maintenance on a Kentucky Medicaid ID. To start the **Maintenance** process, enter the **Medicaid ID** into the **Medicaid ID** field and *click* **Search**.

| Maintenance                                                                                                    | O     *= Required                                                |
|----------------------------------------------------------------------------------------------------|------------------------------------------------------------------|
| <ul> <li>Requests for Maintenance must be processed by DMS before a new request can be submitted. In the submitted, withdraw a pending request by going to the dashboard</li> <li>Choose Voluntary Termination to end participation with Kentucky Medicaid</li> <li>Revalidation is only required every five years. Select "Revalidation" to update provider file with Kentu</li> </ul> | e event additional maintenance items needs to l<br>ucky Medicaid |
| * Medicaid ID Search Clear                                                                                                    |                                                                  |
| Exit Enter the Medicaid ID                                                                                                    |                                                                  |

Figure 122: Maintenance: Initial Maintenance Screen

- *Click* **Clear** to remove the KY Medicaid ID.
- *Click* **Exit** to return to the Dashboard.

#### Maintenance Type

KY MPPA will locate the Provider information based on the KY Medicaid ID entered.

| Maintenance                                                                                                    |                                                                                                    |                                                                                                    | 0                                     | 0         | * = Required     |  |  |
|----------------------------------------------------------------------------------------------------|----------------------------------------------------------------------------------------------------|----------------------------------------------------------------------------------------------------|---------------------------------------|-----------|------------------|--|--|
| <ul> <li>Requests for Maintenance must be processubmitted, withdraw a pending request by</li> <li>Choose Voluntary Termination to end part</li> <li>Revalidation is only required every five yet</li> </ul> | ssed by DMS before a new going to the dashboard<br>icipation with Kentucky Mec<br>ars. Select "Revalidation" to | request can be submitted. In the event addition<br>ticaid<br>update provider file with Kentucky Medicaid | onal maint                            | enance il | tems needs to be |  |  |
| Medicaid ID                                                                                                    |                                                                                                    |                                                                                                    |                                       | _         |                  |  |  |
| 71234567890 Sear                                                                                                    | n Clear Revie                                                                                                   | ew and verify the retrieved info                                                                         | rmatior                               | ו.        |                  |  |  |
| Provider Name                                                                                                    | NPI                                                                                                    | Taxonomy                                                                                                 |                                       | _         |                  |  |  |
| John Doe                                                                                                    | 71234567890                                                                                                    | 1223G0001X                                                                                               | 1223G0001X - Dentist-General Practice |           |                  |  |  |
| Primary Physical Address                                                                                                    |                                                                                                    | Revalidation                                                                                             | Date                                  |           |                  |  |  |
| 123 Main St. , Anjwhere, KY 40537                                                                                                    |                                                                                                    | 09/15/2022                                                                                               |                                       |           |                  |  |  |
| Select the type of maintenance                                                                                                    | to perform.                                                                                                    | Select the Requested Effe                                                                                | ctive l                               | Date.     |                  |  |  |
| 04/03/20                                                                                                    | 22018                                                                                                    | Active                                                                                                   | Active                                |           | -                |  |  |
| * I Want to Perform:                                                                                                    |                                                                                                    | Requested                                                                                                | Effective [                           | Date      |                  |  |  |
| 011-1-0-0                                                                                                    |                                                                                                    | MMIDD/YYY                                                                                                | r                                     | =         |                  |  |  |
| Omaintenance                                                                                                    |                                                                                                    |                                                                                                    |                                       |           |                  |  |  |

Figure 123: Maintenance: Select Performance Type

Messages will alert users if issues are found with the KY Medicaid ID entered as follows:

- If the KY Medicaid ID is not found, an Alert will display.
- If the KY Medicaid ID already has a Maintenance started, an **Alert** will display.
- If the Credentialing Agent is not linked to the Provider's KY Medicaid ID, an **Alert** will display.

See the Maintenance Alert Messages section of this chapter for a description of the maintenance-related alert messages.

*Review* the information retrieved to ensure the correct KY Medicaid ID has been entered.

To enter a **Maintenance** item, select the type of maintenance to perform:

- I want to Perform (drop-down):
  - **Maintenance**: Update items such as licensure, certifications, name changes, address changes, etc.
  - **Revalidation**: Revalidation is required every five years. Review the information on file with DMS for accuracy and update any missing or inaccurate information.
  - Voluntary Termination: Voluntarily terminate the Medicaid ID.
  - **Reinstatement**: If a Provider is terminated for cause, and they reapply, they will receive their old Medicaid ID number back regardless of whether it is greater than or less than one year.
  - **Reapplicant**: If a Provider self-end-dates and they reapply, they will receive their old Medicaid ID number back regardless of whether it is greater than or less than one year.
- Requested Effective Date:
  - o Enter the date you would like the maintenance items to take effect.
  - o Requested Effective Date must be today's date or future date (no more than 90 days).

**Note:** Users must view every screen the first time they enter a Maintenance for DMS review. The next time a Maintenance is performed, users can use the Left Navigation menu to navigate to a specific section with the required change and submit the request to DMS for review.

Once you have verified the Medicaid ID, *click* **Continue** to proceed to the next screen.

- Click Continue to continue with the Maintenance request.
- *Click* **Exit** to return to the **Main Menu**.

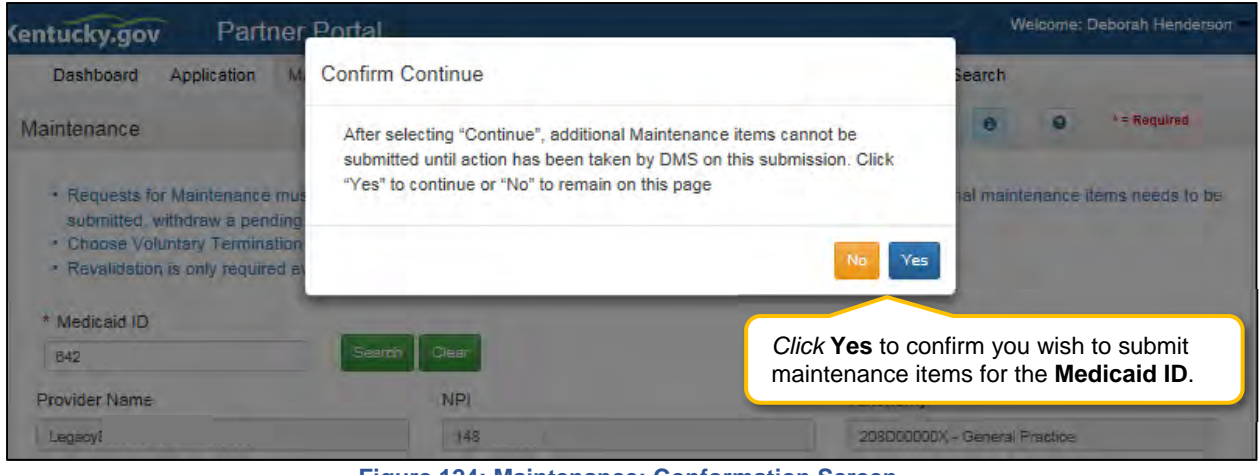

Figure 124: Maintenance: Conformation Screen

- Confirm Continue: Click the Yes or No button to proceed to next screen.
  - *Click* **Yes** to proceed to next screen.
  - o Click No to return to the input screen.

**Note**: You may see an alert message indicating a Maintenance item is already in process. Only one Maintenance action can be in process at a time. If necessary, click the **Withdraw** button on the Dashboard to withdraw the Maintenance item from review with DMS; stopping the maintenance process. This can be done at any time prior to the completion of DMS' review. Comment box is optional.

#### Maintenance: Administrative Information

Maintenance opens in the Administrative Information section beginning with the 1.1 Basic Information screen.

#### 1.1 Maintenance: Basic Information

The **Basic Information** screen captures key information about the Provider. Utilize **Maintenance** to update information in the application by editing any of the permitted fields (not greyed out) on the screen.

| MNT.<br>NPIFEIN                           | Individual<br>Status<br>In Progress | 64 - Physician Individual<br>Process Start Date:<br>08/29/2017 13.04/21    | Effective Date<br>08/29/2017 | Process Or           | iginator:    | Proc      | ess A   | lge:         |
|-------------------------------------------|-------------------------------------|----------------------------------------------------------------------------|------------------------------|----------------------|--------------|-----------|---------|--------------|
| 1.0 Administrative Informatio             | n 🕨                                 | Basic Information- Individual                                              |                              |                      |              | 0         | 0       | * = Required |
| 1.1 Basic Information                     | 1                                   |                                                                            |                              |                      |              |           |         |              |
| 1.2 Tax Information                       | B                                   | To change information, edit the                                            | allowable fields(s)          |                      |              |           |         |              |
| 1.3 NPI Information                       | 8                                   | <ul> <li>Names or DBA entered must n<br/>if owning 100% of FEIN</li> </ul> | natch all supporting do      | cumentation inclu    | ding IRS Ver | nfication | n Lette | H, DBA only  |
| 1.4 Taxonomy Information                  |                                     | Maintenance Requested Effect                                               | we fiste may be edited       | Lon this screen      |              | 1         |         |              |
| 1.5 Add Group Members                     | 0                                   | Grayed out fields ca                                                       | annot be updated             | d in <b>Maintena</b> | nce.         | 9 10.0    | to "Se  | ubmit"       |
| 1.6 Additional Identifiers                | 8                                   |                                                                            |                              |                      |              | ۴.,       |         |              |
| 1.7 Address Information                   | 8                                   | Provider First Name                                                        | Middle Name                  |                      | Provider     | LastN     | ame     |              |
| 1 8 Contact Information                   | B                                   |                                                                            |                              |                      |              |           |         |              |
| 1.8.L son usos information                |                                     | Suffix                                                                     | Gender                       |                      | • Date of i  | Birth     |         |              |
|                                           | -                                   | JR 🗸                                                                       | Male                         | ~                    | 03/06/198    | 18        | =       |              |
| 1.10 Bed Data                             | 0                                   | Doing Business As                                                          |                              |                      |              |           |         |              |
| 1.11 Locum Tenens                         | B                                   | Sound Provinces Up                                                         |                              |                      |              |           |         |              |
| 2.0 Provider Qualifications               |                                     | Provider Email Address                                                     | Confirm Provider             | Email Address        |              |           |         |              |
| 3.0 Disclosure of Ownership a<br>Interest | Ind Control                         |                                                                            |                              |                      |              |           |         |              |

Figure 125: Maintenance: Basic Information

Many of the KY MPPA screens are pre-populated with information currently on file with the KY Department for Medicaid Services. To update the **Basic Information** maintenance screen, *enter* data in the fields as needed:

- Provider First Name: First name of Provider.
- Middle Name: Middle name of Provider.
- **Provider Last Name:** Last name of Provider.
- Suffix: Jr., Sr., II, etc.

**NOTE:** The name information entered here must match the name on all supporting documentation.

- Gender: Male or Female.
- Date of Birth: Provider date of birth. Note: Date used to calculate the age of the Provider for all age-related data.
- Doing Business As (DBA): If business has a DBA enter here.
- **Provider Email Address** Update Provider email address if necessary. Email address must match the email address associated with the Provider's KOG account (if Provider has a KOG account, if provider doesn't have KOG account use work email address).
- **Communication Email Address:** Enter a group or organization email address to allow all credentialing team members to receive email notifications about this specific application. This field can also be left blank if no other Credentialing Agents need to receive email notifications regarding this specific application.
- Requested Effective Date: Date the user would like the KY Medicaid ID to become active.
  - User may request an effective date of up to one year retroactive from current date or up to ninety days after the current date.
  - Provider should ensure all licensure and certifications are active by the effective date.

To save the information:

- Click Save & Next to save the information and proceed to the next screen.
  - **1.2** Maintenance: Tax Information

The **Tax Information** Maintenance screen allows the user to change their tax structure. User must *end date* the previous tax structure before adding a new tax structure.

| Dashboard Application                           | Mai | ntenance                                 | Corresponder                     | nce DMS F                      | Review Ad      | ministratio       | n Reports        | Search      | I Applicatio     | n Header  🖨    |
|-------------------------------------------------|-----|------------------------------------------|----------------------------------|--------------------------------|----------------|-------------------|------------------|-------------|------------------|----------------|
| 1.0 Administrative information                  | •   | Tax Infor                                | mation - Ind                     | ividual                        |                |                   |                  |             | 0                | e * = Required |
| 1.2 Tax Information                             | 1   | • To d                                   | hange informat                   | tion, edit the a               | llowable field | (s)<br>our IRS Ve | rification Lette | er.         |                  |                |
| 1.3 NPI Information                             | C   | - Only                                   | use the FEIN                     | field if you are               | 100% owner     |                   |                  | -1          |                  |                |
| 1.4 Taxonomy information                        | •   | <ul> <li>If you</li> <li>User</li> </ul> | u have a restric<br>must proceed | ted Social Se<br>to screen 8.1 | to "           | neck the "E       | HS-INS Valid     | for Work On | ly" checkbo:     | x<br>nit"      |
| 1.5 Add Group Members                           | 0   | Main                                     | tenance item o                   | once all items                 | have Clic      | k Add to          | o open the       | data entr   | y fields.        |                |
| 1.6 Additional Identifiers                      | •   |                                          |                                  |                                |                |                   |                  |             |                  |                |
| 1.7 Address Information                         | •   | Тах                                      | Information                      |                                |                |                   |                  |             |                  | Add            |
| 1.8 Contact Information                         | ۰   | Тах                                      | Тах                              | Тах                            | Tax End        | Tax               | SSN              | FEIN        | Not valid        | for Action     |
| 1.9 Language Information                        | ۰   | Reportin<br>Type                         | g Structure                      | Effective<br>Date              | Date           | Exempt            |                  |             | Employm          | ent            |
| 1.10 Bed Data                                   | 0   | FEIN                                     | Sole                             | 10/31/2014                     | 12/31/2299     | No                | 999-99-9999      | 45 52       | No               | <b>U</b> 🔒     |
| 2.0 Provider Qualifications                     | •   |                                          | Proprietor                       |                                |                |                   |                  |             |                  | 1              |
| 3.0 Disclosure of Ownership and Cor<br>Interest | o   | First                                    | revious Next La                  | st (                           | Click Edi      | t to ope          | n the data       | entry field | ds for <i>ed</i> | liting .       |
| 4.0 Attestations                                | •   |                                          |                                  |                                | Tax Infor      | mation            | cannot be        | deleted, c  | oniy ena         | dated.         |
| 5.0 Provider Group Linkage                      | •   | DH                                       | SINS Inform                      | ation                          |                |                   |                  |             |                  | Add            |
| 6.0 Account Information                         | ۰   | C.                                       | HS INS Valid                     | for Work                       | Di             | HS Effectiv       | e Date           | DHS E       | ind Date         | Action         |
| 7.0 Fee Payment                                 | 0   |                                          |                                  |                                | N              | o records f       | ound             |             |                  |                |
| 8.0 Document Upload                             | ۰   |                                          |                                  |                                |                |                   |                  |             |                  |                |
| 9.0 Provider Review                             | ۰   |                                          |                                  |                                |                |                   |                  |             |                  |                |
| 10.0 Submit                                     | ۰   | E                                        | cit                              |                                |                |                   |                  | Back        | Save             | e & Next       |

### **Tax Structure Information**

Figure 126: Maintenance: Tax Information – Individual

To end date a Tax Record, click Edit and enter data as follows:

- Click the Edit icon to end date a tax record.
  - The **Requested Maintenance Date** will default for the **End Date** field.

**Note:** The **Tax Record Effective Date** populated during enrollment cannot be changed during editing. The record must be end dated and a new record added. (Requires a document upload)

To add a new **Tax Record**, click **Add** and enter data as follows:

• Click Add to add a new Tax record.

| 1.0 Administrative Information              | ۲                       | Tax Informa          | ation - Individual                              |                      |                           |                            |                                  |                   | 0 0                    | *= Required |  |
|---------------------------------------------|-------------------------|----------------------|-------------------------------------------------|----------------------|---------------------------|----------------------------|----------------------------------|-------------------|------------------------|-------------|--|
| 1.1 Basic Information                       | C                       |                      |                                                 |                      |                           |                            |                                  |                   |                        |             |  |
| 1.2 Tax Information                         | 1                       | To char              | nge information, edit                           | the allowable        | field(s)                  | dariba l                   |                                  |                   |                        |             |  |
| 1.3 NPI Information                         | C                       | Enter th     Only us | te following tax inform<br>the FEIN field if vo | u are 100% or        | on your                   | IRS Verific                | ation Letter                     |                   |                        |             |  |
| 1.4.Taxonomy information                    | R                       | + If you h           | ave a restricted Soci                           | al Security Ca       | rd checi                  | the "DHS-                  | INS Valid for                    | Nork On           | lv" checkbox           |             |  |
| the reaction in the matter                  |                         | User m     Mainter   | ust proceed to scree                            | n 8.1 to "Uploa      | ad C                      | Click Di                   | scard to c                       | ancel             | the entry.             | r .         |  |
| 1.5 Add Group Members                       | 0                       | Maniter              | ance item once an in                            | ento nave pee        |                           |                            |                                  |                   |                        |             |  |
| 1.6 Additional Identifiers                  | C                       |                      |                                                 |                      |                           |                            |                                  |                   |                        |             |  |
| 1.7 Address Information                     | C                       | Tax In               | Tax Information                                 |                      |                           |                            |                                  |                   |                        |             |  |
| 1.8 Contact Information                     | C                       | Tax                  | Tax Structure                                   | Tax                  | Tax                       | Tax                        | SSN                              | FEIN              | Not valid for          | Action      |  |
| 1.9 Language information                    | C                       | Reporting<br>Type    |                                                 | Effective<br>Date    | End<br>Date               | Exempt                     |                                  |                   | Employment             |             |  |
| 1.10 Bed Data                               | 0                       | SSN                  | Government/Non-                                 | 01/28/2015           |                           | No                         | 999-99-9999                      |                   | No                     |             |  |
| 1.11 Locum Tenens                           | C                       |                      | Profit                                          |                      |                           |                            |                                  |                   |                        |             |  |
| 2.0 Provider Qualifications                 | ×                       | First Previ          | ous Next Last                                   |                      | (Page 1                   | af ti)                     |                                  |                   | Page: 1 🔽              |             |  |
| 3.0 Disclosure of Ownership and<br>Interest | Control                 | * Tax Reporti        | ng Type                                         |                      |                           |                            |                                  |                   |                        |             |  |
| 4.0 Attestations                            | C                       | O FEIN @ SSI         | N                                               |                      |                           | -                          |                                  |                   | 1.00                   |             |  |
| 5.0 Provider Group Linkage                  | C                       | * Tax Structu        | re                                              | * Tax E              | ffective                  | Date                       |                                  | Tax End           | ax End Date            |             |  |
| 6.0 Account Information                     | C                       | Select One           | ~                                               | 01/20/2              | 2015                      |                            |                                  |                   |                        |             |  |
| 7.0 Fee Payment                             | 0                       | Tax Exempt           |                                                 | Tax Str              | M                         | reyed ou<br><b>aintena</b> | it fields cai<br><b>nce</b> when | nnot b<br>editinc | e changed<br>a record. | in          |  |
| 8.0 Document Upload                         | B                       |                      |                                                 |                      |                           |                            |                                  |                   | ,                      |             |  |
| 9.0 Provider Review                         | C                       |                      |                                                 |                      |                           |                            |                                  |                   |                        |             |  |
| 10.0 Submit                                 | 0                       | FEIN 33-icoccod      |                                                 | * Social<br>Figigies | <b>Securit</b><br>99-9999 | ty #                       | Does SS<br>Employme<br>OYes      | IN Card           | state "Not valid       | for         |  |
| Click Add to<br>populate the                | <b>Grid</b> to<br>grid. | DHSI                 | VS Information                                  |                      | Aqd Ti                    | o Grid                     |                                  |                   |                        | Add         |  |
|                                             |                         | DH                   | S INS Valid for Work                            |                      | DHS                       | Effective D                | ate                              | DHS B             | End Date               | Action      |  |
|                                             |                         |                      |                                                 |                      | No re                     | cords found                | d                                |                   |                        | - 1         |  |
|                                             |                         |                      |                                                 |                      |                           |                            |                                  |                   |                        |             |  |
|                                             |                         |                      |                                                 |                      |                           |                            |                                  |                   |                        |             |  |
|                                             |                         | Exit                 |                                                 |                      |                           |                            |                                  | Bac               | c Save &               | Next        |  |
|                                             |                         | -                    | -                                               |                      |                           |                            |                                  | -                 |                        | -           |  |

Figure 127: Maintenance: Tax Information (Update)

- **Tax Reporting Type:** Choose a **Tax Reporting Type** from the following:
  - FEIN: Federal Employer Identification Number. Individual must own 100% of FEIN.
  - o SSN: Social Security Number.
- **Tax Structure:** Select one of the following from the **Tax Structure** drop-down:
  - Individual SSN/FEIN
  - Sole Proprietor SSN/FEIN
  - Corporation FEIN
  - Public Service Corporation FEIN
  - Limited Liability Corporation FEIN

- **Tax Effective Date:** This field will pre-populate from enrollment record and will NOT be editable, the DMS Approval Date will default as the Effective Date.
- **Tax Exempt:** Refers to a monetary exemption, which reduces taxable income. Defaults to **No.** *Click* for tax exempt.
- **Tax Structure Comment:** Allows the User to explain or provide additional information to DMS regarding the Tax Structure. (See Navigation section for comment box rules)
- **FEIN:** Federal Employer Identification Number. Individuals can only enter a FEIN if they are 100% owner. To update a FEIN, the tax record must be end dated and a new record entered.
- **Social Security #:** Social Security Number of Provider. To update a social security number, the tax record must be ended and a new record entered.
- Does SSN Card state 'Not valid for Employment':
  - Select Yes or No radio button.
- *Click* **Add To Grid** button to add the record to the grid.

## **DHS/INS Tax Information Maintenance**

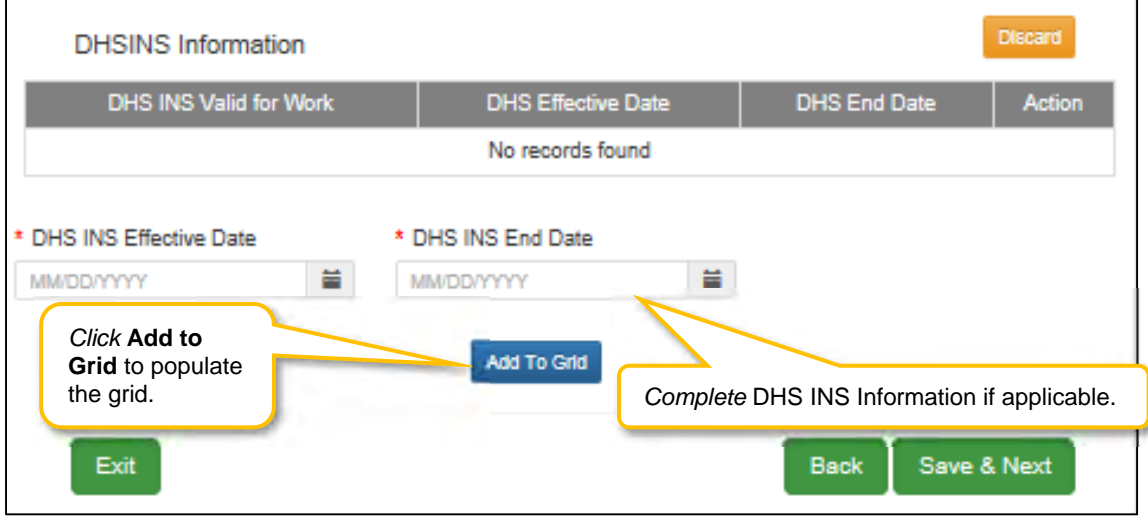

Figure 128: Maintenance: DHS INS Information (update)

#### DHS/INS Information:

- Department of Homeland Security (DHS) Immigration and Naturalization Service (INS).
  - The reason the applicant is in the United States determines the documentation needed.
  - If the applicant has a Social Security Card that states "Valid for work only with DHS/INS authorization," submit one of the following in the 8.0 Document Upload screen:
    - DS-2019
    - I-129
    - I-20
    - Work Authorization Card
    - Permanent Resident Card
    - If an extension has been applied for one of the above documents, upload a copy of the DHS/INS Receipt Notice in Document Uploads.
    - If the applicant has received a Naturalization Certificate, a permanent Social Security Card must be submitted within 60 days through Maintenance after being approved as a Medicaid Provider.

To end date a **DHS/INS** record, click **Edit** and enter data as follows:

• *Click* the Edit icon to *end date* a DHS/INS record. The Requested Maintenance Date will default for the End Date field.

To add <u>new **DHS/INS Information**</u>, enter data in the fields as follows:

- **DHS/INS Effective Date:** This field will pre-populate from enrollment record and will NOT be editable, the **DMS Approval Date** will default as the **DHS/INS Effective Date**.
- DHS/INS End Date:
  - End Date (Optional)

**Note:** The **DHS/INS Effective Date** populated during enrollment cannot be changed. The record must be end dated and a new record added. (Requires a document upload)

• Click Add To Grid button to add the record to the grid.

To save the information:

• *Click* **Save & Next** to save the information and proceed to the next screen.

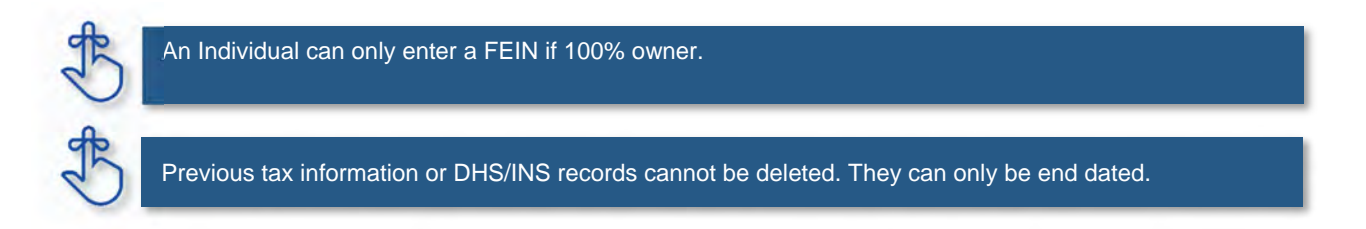

## 1.3 Maintenance: NPI Information

The **NPI Information** maintenance screen allows users to *add* new or *end date* existing NPIs for the Provider.

The **NPI** number is a unique ten-digit identification number issued to health care providers in the United States by the Centers for Medicare and Medicaid Services (CMS).

KY MPPA verifies the **NPI** number and **NPI/Taxonomy** combination associated with the Provider against the National Plan & Provider Enumeration System (NPPES) website.

**Note:** If the **NPPES** website is down, KY MPPA will display a message alerting the user that they cannot proceed with their application until NPPES is available for validation.

Rules for NPI Information are as follows:

- Up to thirty **NPI** numbers can be added for each Provider.
- **NPI** numbers cannot be deleted. They must be end dated if they are no longer in use.
- Effective Date:
  - Pre-populated with date entered during enrollment.
- End Date:
  - Current or future date.
- Users may end date more than one **NPI**; however, it is a required to have at least one active primary **NPI** number at all times.

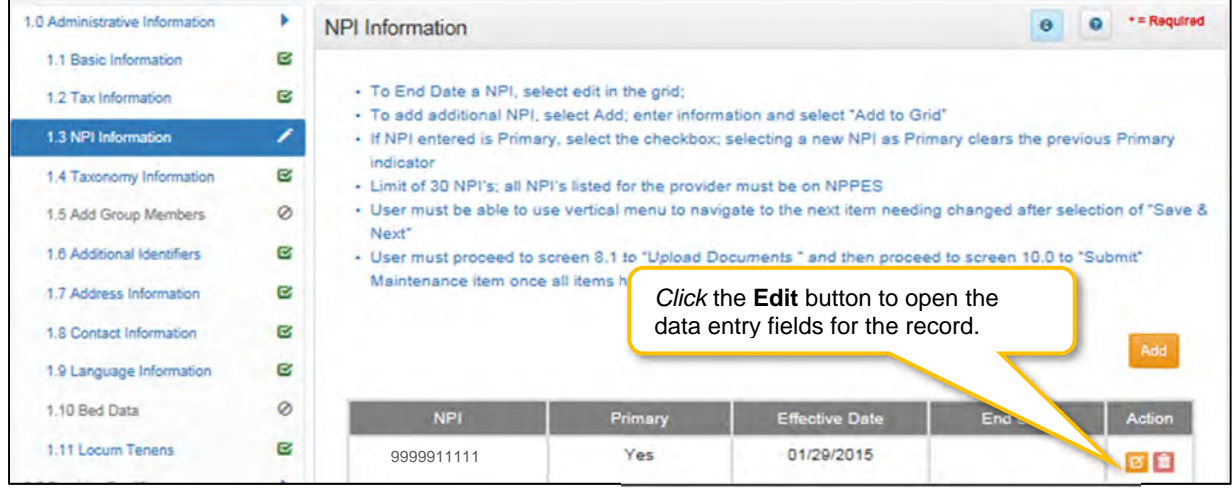

Figure 129: Maintenance: NPI Information Screen

To edit an NPI record and enter an end date, click the Edit icon in the Action column to open the fields:

| 1.0 Administrative Information | •      | NPI Information                                                       |                                                    | G     G     *= Required                                    |
|--------------------------------|--------|-----------------------------------------------------------------------|----------------------------------------------------|------------------------------------------------------------|
| 1.1 Basic Information          | C      |                                                                       |                                                    |                                                            |
| 1.2 Tax Information            | e      | To End Date a NPI, sel     To add additional NPI                      | ect edit in the grid;<br>select Add: enter inform: | ation and select "Add to Grid"                             |
| 1.3 NPI Information            | 1      | <ul> <li>If NPI entered is Primar</li> </ul>                          | y, select the checkbox;                            | selecting a new NPI as Primary clears the previous Primary |
| 1.4 Taxonomy Information       | C      | <ul> <li>Indicator</li> <li>Limit of 30 NPI's; all NF</li> </ul>      | PI's listed for the provide                        | r must be on NPPES                                         |
| 1.5 Add Group Members          | C      | <ul> <li>User must be able to us</li> <li>Nevt<sup>a</sup></li> </ul> | se vertical menu to navig                          | gate to the nex Click Discard to cancel the entry          |
| 1.6 Additional Identifiers     | C      | User must proceed to s                                                | creen 8.1 to "Upload Do                            | ocuments " and then proceed to screen 10.0 to              |
| 1.7 Address Information        | C      | Maintenance item once                                                 | all items                                          | e Edit button to open the                                  |
| 1.8 Contact Information        | e      |                                                                       | data ent                                           | ry fields for the record.                                  |
| 1.9 Language Information       | C      |                                                                       |                                                    | Discard                                                    |
| 1.10 Bed Data                  | 0      | NPI                                                                   | Primary                                            | Effective Date End Action                                  |
| 1.11 Locum Tenens              | 0      | 9999911111                                                            | Yes                                                | 07/01/2015                                                 |
| D Provider Qualifications      | Enter  |                                                                       |                                                    |                                                            |
| 0 Disclosure of Ownership a    | Linton |                                                                       | (Pag                                               | Click Yes, if NPI is Primary.                              |
| nterest                        | G      | • NDI                                                                 | Primary                                            |                                                            |
| 0 Attestations                 | 0      | (NP)                                                                  | Ves Ves                                            |                                                            |
| 0 Provider Group Linkage       | 0      | 9999933333                                                            | E res                                              |                                                            |
| D Account Information          | e      | * Effective Date                                                      | End Date                                           | Enter the <b>End Date</b> for the record.                  |
| 0 Fee Payment                  | 0      | 07/01/2015                                                            | 07/20/2017                                         |                                                            |
| 0 Document Upload              |        | 2                                                                     | Add                                                | Click Add To Grid to add/update the record.                |
| Enter the Effective            | Date   | and                                                                   |                                                    |                                                            |
| if applicable, the E           | nd Dat | e.                                                                    |                                                    |                                                            |
|                                |        | Exit                                                                  |                                                    | Back Save & Next                                           |

Figure 130: Maintenance: NPI Information Screen (Add/Edit)

- **NPI**: Pre-populated and cannot be changed.
- **Primary:** *Click* the Primary indicator if the **NPI** is the primary. There can only be one primary **NPI** number. (see instructions below for changing the **Primary** indicator from one NPI to another)
- Effective Date: Pre-populated and cannot be changed.
- End Date: Enter the date the NPI is no longer valid.
- Add To Grid: Click Add To Grid to update the record in the grid.

To add additional NPI numbers, enter data in the fields as follows:

Click Add to open the data entry fields.

- **NPI:** *Enter* the Provider's NPI number in the grid.
- **Primary**: *Click* the box if the NPI is the primary NPI. There can only be one primary NPI number. (see instructions below for changing the Primary indicator from one NPI to another)
- Effective Date: Enter the Effective Date.
- End Date: Enter the End Date. (Optional)
- *Click* **Add to Grid** to enter information in the grid.

To *change* the **primary** NPI number, use the following steps:

FIRST: The **Primary** indicator must be removed from an existing NPI prior to designating a different NPI as Primary.

- Remove the Primary indicator from the existing NPI as follows:
  - *Click* the **Edit** icon in the **Action** column for the NPI that is the current primary.
  - o Primary: Uncheck the Primary checkbox to remove the primary status for that NPI.
  - **End Date**: If this NPI is no longer valid, *enter* the End Date. If the NPI is still valid, do not populate the End Date.
  - *Click* **Add To Grid** to add the changes into the grid.

NEXT: Determine which of the following is needed to designate a NPI as Primary; instructions are included:

- An NPI already listed in the grid needs to be the new Primary:
  - Click Edit in the Action column to open the fields for the NPI number that is the new Primary.
  - **NPI:** Pre-populated.
  - o Primary: Click the Yes checkbox to populate the Primary indicator.
  - Effective Date: Pre-populated.
  - End Date: Leave blank.
  - Click Add To Grid to enter the record into the grid.
- An NPI not listed in the grid needs to be the new Primary:
  - Follow the instructions to Add a new NPI
    - Click the Yes checkbox to populate the Primary indicator.
  - o *Click* Add To Grid to enter the record into the grid.

To save the grid information:

• Click Save & Next to save the information and proceed to the next screen.

Return to the System Navigation: Grid Layout for help on working with grids.

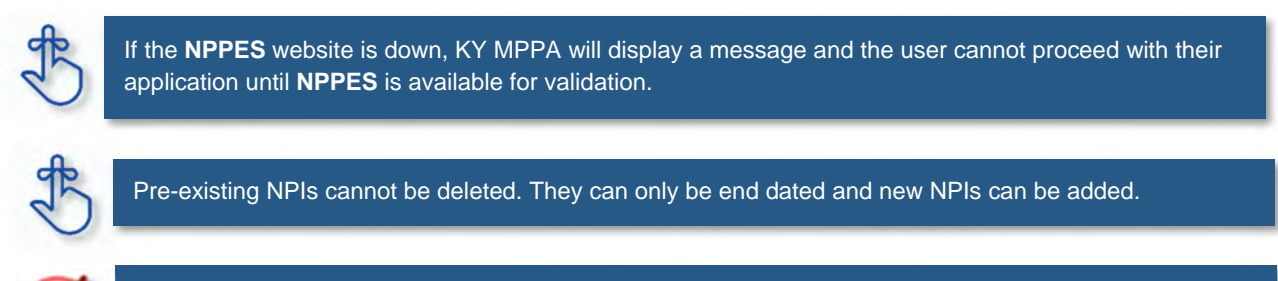

You must have at least two NPI numbers in the grid to change the **Primary NPI** number. There can only be one **Primary NPI** number.

#### 1.4 Maintenance: Taxonomy Information

The **Taxonomy Information** Maintenance screen allows a Provider to add a new Taxonomy or end date an existing Taxonomy. KY MPPA verifies **NPIs** and **Taxonomies** against *National Plan & Provider Enumeration System* (NPPES).

**Note:** If NPPES is down, KY MPPA will display a message alerting the user they cannot proceed with their application until NPPES is available for validation.

The rules for Taxonomies are as follows:

- Displayed Taxonomies cannot be deleted; only end dated and a new Taxonomy added.
- To end date a **Taxonomy**, select the **Edit** icon in the grid where there is at least one active **Taxonomy**. Note: There must always be at least one active Taxonomy.
- Effective Date must be today's date or future date.
- End Date cannot be a prior date.
- When *adding* or *editing* an NPI/Taxonomy, the combination will be verified in NPPES when the Save & Next button is clicked. All NPI and Taxonomy numbers must be registered in NPPES.

|                                                                                                    | *       | Taxonomy Information                                                     |                                                            |                                                        | 0 0                                                      | * = Required  |
|----------------------------------------------------------------------------------------------------|---------|--------------------------------------------------------------------------|------------------------------------------------------------|--------------------------------------------------------|----------------------------------------------------------|---------------|
| 1.1 Basic Information                                                                                                    | C       |                                                                          |                                                            |                                                        |                                                          |               |
| 1.2 Tax Information                                                                                                    | ß       | <ul> <li>To End Date a Taxono</li> <li>To Add an additional T</li> </ul> | my, select edit in the grid;<br>axonomy, select Add: enter | must have at least one a<br>er information and select  | active Taxonomy<br>"Add To Grid"                         |               |
| 1.3 NPI Information                                                                                                    | 8       | Primary Taxonomy mu                                                      | ist be associated with Prin                                | nary NPI                                               |                                                          |               |
| 1.4 Taxonomy Information                                                                                                    | 1       | <ul> <li>If Taxonomy entered is<br/>Primary indicator</li> </ul>         | s Primary, select the check                                | kbox; selecting a new pri                              | imary Taxonomy clears th                                 | e previous    |
| 1.5 Add Group Members                                                                                                    | 0       | <ul> <li>User must proceed to<br/>Maintenance item once</li> </ul>       | screen 8.0 to "Upload Doo                                  | cuments" and then proce                                | eed to screen 10.0 to "Sub                               | omit"         |
| 1.6 Additional Identifiers                                                                                                    | C       | User must be able to u                                                   | use vertical menu to navig                                 | ate to the next item need                              | ding changed after selecti                               | on of "Save   |
| 1.7 Address Information                                                                                                    | •       | <ul> <li>Next"</li> <li>For Provider Type 03,</li> </ul>                 | Tier 2 NTP provi Click                                     | k Add to open the                                      | data entry fields.                                       |               |
| 1.8 Contact Information                                                                                                    | ٥       |                                                                          |                                                            |                                                        |                                                          | _             |
| 1.9 Language Information                                                                                                    | 0       |                                                                          |                                                            |                                                        |                                                          | -             |
| the mangacegic triterion                                                                                                    | -       |                                                                          |                                                            |                                                        |                                                          | Add           |
| 1.10 Bed Data                                                                                                    | 0       | Taxonomy                                                                 | Taxonomy Primary                                           | Effective Date                                         | Expiration Date                                          | Add           |
| 1.10 Bed Data<br>1.11 Locum Tenens                                                                                                    | 0 0     | Taxonomy                                                                 | Taxonomy Primary                                           | Effective Date                                         | Expiration Date                                          | Add           |
| 1.10 Bed Data<br>1.11 Locum Tenens<br>1.12 Teaching Facility                                                                                               | 0 0 0   | Taxonomy<br>207                                                          | Taxonomy Primary<br>Yes                                    | Effective Date<br>05/01/2021                           | Expiration Date<br>07/30/2027                            | Add<br>Action |
| 1.10 Eed Data<br>1.11 Locum Tenens<br>1.12 Teaching Facility<br>1.13 Telehealth Information                                                                | 0 0 0 0 | Taxonomy<br>207<br>122                                                   | Taxonomy Primary<br>Yes<br>No                              | Effective Date<br>05/01/2021<br>01/01/2021             | Expiration Date<br>07/30/2027<br>09/30/2021              | Add<br>Action |
| 1.10 Bed Data<br>1.11 Locum Tenens<br>1.12 Teaching Faolity<br>1.13 Telehealth Information<br>1.14 NTP Address Information                                 | 000000  | Taxonomy<br>207<br>122<br>First Previous Next Last                       | Taxonomy Primary<br>Yes<br>No                              | Effective Date<br>05/01/2021<br>01/01/2021             | Expiration Date<br>07/30/2027<br>09/30/2021<br>Page: 1 V | Add<br>Action |
| 1.10 Bed Data<br>1.11 Locum Tenens<br>1.12 Teaching Facility<br>1.13 Telehealth Information<br>1.14 NTP Address Information<br>2.0 Provider Qualifications | 00000   | Taxonomy<br>207<br>122<br>First Previous Next Last                       | Taxonomy Primary<br>Yes<br>No                              | Effective Date<br>05/01/2021<br>01/01/2021<br>1 of 1 ) | Expiration Date<br>07/30/2027<br>09/30/2021<br>Page: 1 V | Add<br>Action |

rigure for maintenance. Faxonomy information core

To *add* new or *edit* an existing **Taxonomy**, follow the steps below:

| 1.0 Administrative Information                 |         | Taxonomy Information                                          | i                                                          |                                         | 0                                           | * = Required     |
|------------------------------------------------|---------|---------------------------------------------------------------|------------------------------------------------------------|-----------------------------------------|---------------------------------------------|------------------|
| 1.1 Basic Information                          | ß       |                                                               |                                                            |                                         |                                             |                  |
| 1.2 Tax Information                            | ß       | To End Date a Taxo                                            | nomy, select edit in the grid                              | ; must have at least one                | active Taxonomy                             |                  |
| 1.3 NPI Information                            | ß       | <ul> <li>Primary Taxonomy r</li> </ul>                        | must be associated with Pri                                | mary NPI                                | t Add to Gha                                |                  |
| 1.4 Taxonomy Information                       | 1       | <ul> <li>If Taxonomy entered<br/>Primary indicator</li> </ul> | I is Primary, select the chec                              | kbox; selecting a new pr                | imary Taxonomy clears                       | the previous     |
| 1.5 Add Group Members                          | 0       | <ul> <li>User must proceed i</li> </ul>                       | to screen 8.0 to "Upload Do                                | cuments" and then proc                  | eed to screen 10.0 to "S                    | Submit"          |
| 1.6 Additional Identifiers                     | B       | <ul> <li>User must be able to</li> </ul>                      | nce all items have been up<br>o use vertical menu to navig | dated for DMS                           | dina chanad after cole                      | ction of "Save & |
| 1.7 Address Information                        | 0       | Next"                                                         | 3 Tier 2 NTP provider Tax                                  | Click Discard t                         | o cancel the entr                           | y.               |
| 1.8 Contact Information                        | 0       |                                                               | o, nor 2 million provides, res                             |                                         |                                             |                  |
| 1.9 Language Information                       | •       |                                                               |                                                            |                                         |                                             | Discard          |
| 1.10 Bed Data                                  | 0       |                                                               |                                                            |                                         | 1                                           |                  |
| 1.11 Locum Tenens                              | 0       | laxonomy                                                      | Taxonomy Primary                                           | Effective Date                          | Expiration Date                             | Action           |
| 1.12 Teaching Facility                         | 0       | 2070                                                          | res                                                        | 05/01/2021                              | 07/30/2027                                  |                  |
| 1_13 Telehealth Information                    | 0       | 1223                                                          | No                                                         | 01/01/2021                              | 09/30/2021                                  | 6                |
| 1.14 NTP Address Information                   | 0       | First Previous Next Las                                       | (Page                                                      | eloft)                                  | Page: 1                                     | $\sim \land$     |
| 2.0 Provider Qualifications                    | ь.      | * Taxonomy is required                                        | Primary                                                    |                                         |                                             |                  |
| 3.0 Disclosure of Ownership and Co<br>Interest | ontrol  |                                                               | Yes                                                        |                                         | <i>Click</i> Edit to <i>el</i><br>Taxonomy. | nd date a        |
| 4.0 Attestations Edit t                        | he fiel | ds. ctive Date                                                | Expiration Da                                              | te                                      |                                             |                  |
| 5.0 Provider Group Linkage                     | V       | DD/YYYY                                                       | MM/DD/YYYY                                                 | A 1 1 1 1 1 1 1 1 1 1 1 1 1 1 1 1 1 1 1 |                                             |                  |
| 6.0 Account Information                        | •       |                                                               | Add                                                        | d To Grid                               |                                             |                  |
| 7.0 Fee Payment                                | 0       |                                                               |                                                            |                                         |                                             |                  |
| 8.0 Document Upload                            | •       | Exit inf                                                      | ick Add to Grid to s                                       | ave the                                 | Back Sav                                    | e & Next         |
| 9.0 Provider Review                            | 0       |                                                               | onnation in the grid.                                      |                                         | Constant Constant                           |                  |

Figure 132: Maintenance: Taxonomy Information (Add or Edit)

- *Click* **Add** to open the fields.
- Taxonomy:
  - o 10-digit identification number.
  - There must be at least one **Taxonomy** entered to proceed to the next screen.
  - NPI's and Taxonomies will be verified in NPPES.
  - If the **NPPES** database is down, the user will receive an error message and cannot proceed until **NPPES** is able to complete the verification.
    - If the NPI or Taxonomy was recently submitted to NPPES, the Provider must wait until the information is available on the NPPES website to proceed with their application.
- Primary: Is this the Primary Taxonomy? Yes or No?
  - A Primary Taxonomy is required.
  - To change Primary from one Taxonomy to another:
    - Edit the record of the current primary and uncheck the primary indicator.
    - Then *add* a new Taxonomy and check the primary indicator for that record.
- Effective Date: Enter the Taxonomy Effective Date.
  - A requested Effective Date must be today's date or future date.
- End Date: The Taxonomy End Date is optional.
- Add To Grid: *Click* Add To Grid to enter the record into the grid.

To *edit* a **Taxonomy** record in the grid, *click* the **Edit** icon in the **Action** column to open the fields and complete the following:

- **Taxonomy**: Pre-populated from enrollment and cannot be changed.
- **Primary:** Is this the Primary Taxonomy? **Yes** or **No**?
  - Note: Primary Taxonomy can be switched to another Taxonomy (instructions above).
- Effective Date: Pre-populated from enrollment and cannot be changed.
- End Date: Enter the Taxonomy End Date.
- Add To Grid: Click Add To Grid to update the record in the grid.
- Click **Discard** to cancel the data entry. No information will be saved.

To save the information:

• Click Save & Next to save the information and proceed to the next screen.

Return to the System Navigation: Grids for help on working with grids.

If the **NPPES** website is down, KY MPPA will display a message. The user cannot proceed with the application until **NPPES** is available for validation.

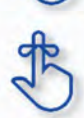

Existing Taxonomies cannot be deleted. They can only be end dated. A new Taxonomy can be entered if necessary.

KY MPPA verifies that the NPI/Taxonomy combination entered <u>does not</u> already have an active KY Medicaid ID for the same Provider. If an active KY Medicaid ID is found, a different NPI/Taxonomy combination is required in order to submit a new KY Medicaid ID application.

# 1.5 Add Group Members

Add Group Members is not applicable for Individual providers.

## 1.6 Maintenance: Additional Identifiers

The **Additional Identifiers** maintenance screen allows users to *add* or *end date* identifying information such as the Medicare number, driver's license number, Drug Enforcement Administration (DEA) number, or Clinical Laboratory Improvement Amendments (CLIA) number.

Pre-existing **Additional Identifier** records cannot be deleted, they must be *end dated*, by adding an expiration date, and a new **Additional Identifier** record added with a new effective date. Required **Additional Identifiers** should be entered based on the applicant's provider type.\*

**Note:** *Additional Identifier* information added to this screen may require upload of supporting documentation on the 8.0 Document Upload screen.

\* **Additional Identifiers** do not include license or certification information. If an **Additional Identifier** is required and not entered, an error message will appear. For additional information on required documentation, go to the provider type summaries.

| 1.0 Administrative Information                | *       | Additional lo          | dentifiers           | 1               |                        |                     |                    |               | 0 1             | • = Required    |
|-----------------------------------------------|---------|------------------------|----------------------|-----------------|------------------------|---------------------|--------------------|---------------|-----------------|-----------------|
| 1.1 Basic Information                         | e       |                        |                      |                 |                        |                     |                    |               |                 |                 |
| 1.2 Tax Information                           | œ       | - To chan<br>- Any cha | ge informatio        | n, edit the al  | lowable fi<br>a docume | eld(s)<br>nt upload |                    |               |                 |                 |
| 1.3 NPI Information                           | C       | - Click "A             | dd" if you wis       | h to add Add    | Sitional Ide           | ntifiers, "Edit"    | to change exis     | sting record, | "Delete' to o   | lelete existing |
| 1.4 Taxonomy Information                      | ß       | record<br>- After pre  | essing "Add",        | enter data a    | nd then pr             | ess "Add to (       | Grid", to add rei  | cord to grid, | "Discard" to    | not save the    |
| 1.5 Add Group Members                         | 0       | record                 |                      |                 |                        |                     |                    |               |                 |                 |
| 1.6 Additional Identifiers                    | 1       | User mu                | ist pro              | ick Edit i      | in the <b>4</b>        | Action co           | lumn to e          | nd date :     | a num to the Li | bmit"           |
| 1.7 Address Information                       | B       | Mainten                | re                   | cord in th      | ne arid.               |                     |                    | ia aato t     | a               |                 |
| 1.8 Contact Information                       | ß       |                        |                      | _               | 0                      |                     |                    |               |                 | Add             |
| 1.9 Language Information                      | 0       |                        |                      |                 |                        |                     |                    |               |                 |                 |
| 1.10 Bed Data                                 | 0       | ldentifier<br>Type     | ldentifier<br>Number | CLIA<br>Address | Issue<br>State         | Effective<br>Date   | Expiration<br>Date | Location      | en              | ts Action       |
| 1.11 Locum Tenens                             | 0       | DEA Numb               | BI 033               |                 |                        | 10/30/201           | 10/31/2015         |               | -               |                 |
| 2.0 Provider Qualifications                   | - F -   | er                     | 1997                 |                 |                        | 2                   |                    |               |                 | 3 2             |
| 3.0 Disclosure of Ownership and (<br>Interest | Control | First Previo           | us Next Last         |                 |                        | (Page 1 of 1 )      |                    |               | Page: 1 [       | V.              |
| 4.0 Attestations                              | 0       |                        |                      |                 |                        |                     |                    |               |                 |                 |
| 5.0 Provider Group Linkage                    | 0       | Exit                   |                      |                 |                        |                     |                    | Bac           | Save            | & Next          |
| 8.0 Account Information                       | 0       | - Aller                |                      |                 |                        |                     |                    | Bub           | Curt            | and the state   |

Figure 133: Maintenance: Additional Identifiers (Edit Grid)

To *edit* Additional Identifiers, enter the data as follows:

- Click Edit in the Action column to end date an existing Additional Identifier record by entering an Expiration Date in the record. Note: If adding additional CLIAs, see Add CLIA Numbers section below.
  - Pre-existing **Additional Identifiers** cannot be deleted, they must be end dated by entering an **Expiration Date.** A new **Additional Identifier** can be added with a new date.
- The **Delete** icon in the **Action** column is disabled with the exception of new entries.

| a contract to the                          |        | Additional I         | dentifiers                                                                                                    |                 |                |                     | 0                  | 0               | * = Required |        |          |  |  |
|--------------------------------------------|--------|----------------------|----------------------------------------------------------------------------------------------------|-----------------|----------------|---------------------|--------------------|-----------------|--------------|--------|----------|--|--|
| 1.1 Basic Information                      | ß      |                      |                                                                                                    |                 |                |                     |                    |                 |              |        |          |  |  |
| 1.2 Tax Information                        | B      | To char     Any char | inge informati                                                                                                    | on, edit the    | allowable fi   | eld(s)<br>nt upload |                    |                 |              |        |          |  |  |
| 1.3 NPI Information                        | ß      | - Click "A           | Click "Add" if you wish to add Additional Identifiers, "Edit" to change existing record, "Delete' to delete existing |                 |                |                     |                    |                 |              |        |          |  |  |
| 1.4 Taxonomy Information                   | B      | record     After pr  | essing "Add"                                                                                                    | , enter data    | and then p     | ress "Add to        | Grid", to add rea  | cord to grid,   | "Discard"    | to not | save the |  |  |
| 1.5 Add Group Members                      | 0      | record               | aug & Navd"                                                                                                    | to proceed      | "Back" to a    | atum to pr          |                    |                 | -            |        |          |  |  |
| 1.6 Additional Identifiers                 | 1      | User m               | User must proceed to screen 8.0 to "Upload Docume     Click Discard to cancel the entr                               |                 |                |                     |                    |                 |              |        |          |  |  |
| 1.7 Address Information                    | ß      | Mainter              | lance item o                                                                                                    | nce all items   | have beer      | updated             |                    |                 | -            |        |          |  |  |
| 1.8 Contact Information                    | ß      |                      |                                                                                                    |                 |                |                     |                    |                 |              |        | Clanard  |  |  |
| 1.9 Language Information                   | 0      |                      | _                                                                                                    |                 |                |                     | _                  |                 |              | _      |          |  |  |
| 1.10 Bed Data                              | 0      | Identifier<br>Type   | ldentifier<br>Number                                                                                                 | CLIA<br>Address | Issue<br>State | Effective<br>Date   | Expiration<br>Date | Location<br>NPI | Comm         | nents  | Action   |  |  |
| 1.11 Locum Tenens                          | 0      | DEA Numb             | B 033                                                                                                    |                 |                | 10/30/201           | 10/31/2015         |                 |              |        | -        |  |  |
| 0 Provider Qualifications                  | *      | er                   |                                                                                                    |                 |                | 2                   |                    |                 |              |        |          |  |  |
| 0 Disclosure of Ownership and C<br>iterest | ontrol | First Previ          | ous Next Las                                                                                                    | 1               |                | (Page 1 of 1 )      |                    |                 | Page: 1      | v      |          |  |  |
| 0 Attestations                             | 0      | * Identifier Ty      | pe                                                                                                    |                 | * Identif      | ier Number          |                    |                 |              |        |          |  |  |
| 0 Provider Group Linkage                   | 0      | DEA Number           |                                                                                                    | ~               | Bł             | 333                 |                    |                 |              |        |          |  |  |
| 0 Account Information                      | 0      | * Effective Da       | te                                                                                                    |                 | Expiratio      | n Date              |                    |                 |              |        |          |  |  |
| 0 Fee Payment                              | 0      | 10/30/2012           | 1                                                                                                    | i l             | 10/31/2        | 015                 | 蔷                  |                 |              |        |          |  |  |
| 0 Document Upload                          | 0      | Comments             |                                                                                                    |                 |                |                     |                    |                 |              |        |          |  |  |
|                                            | 0      |                      |                                                                                                    |                 |                |                     |                    |                 |              |        |          |  |  |
| 0 Provider Review                          |        |                      |                                                                                                    |                 |                |                     |                    |                 |              |        |          |  |  |

Figure 134: Maintenance: Edit Fields for Additional Identifiers

- **Identifier Type:** When editing, this field will prepopulate.
- Identifier Number: When editing, this field will prepopulate.
- Effective Date: When editing, this field will prepopulate.
- Expiration Date: When editing, this field will prepopulate. Update the Expiration Date as necessary to *end date* the Additional Identifier.
- **Comment:** Comments can be added but are not required.

Click Add To Grid to save the information to the grid.

## CLIA Numbers Maintenance

Additional steps must be taken when adding a new CLIA or editing an existing CLIA. To *add* or *edit* a **CLIA**, enter data in the fields as follows:

| 1.0 Administrative Information     | ٠      | Additional Id        | dentifiers                            |                 |                            |                  |               |                | 0 0         | * = Required      |
|------------------------------------|--------|----------------------|---------------------------------------|-----------------|----------------------------|------------------|---------------|----------------|-------------|-------------------|
| 1.1 Basic Information              | B      |                      |                                       |                 |                            |                  |               |                |             |                   |
| 1.2 Tax Information                | S      | To chan     Any cha  | ge information,<br>inge to Identifier | edit the allowa | able field(s)<br>cument up | load             |               |                |             |                   |
| 1.3 NPI Information                | B      | Click "A             | dd" if you wish t                     | to add Addition | al Identifie               | rs, "Edit" to ch | ange existing | record, "Dele  | ete' to del | lete existing     |
| 1.4 Taxonomy Information           | ß      | record     After pre | essing "Add", er                      | nter data and t | hen press                  | Add to Grid",    | to add record | to grid, "Disc | ard" to no  | ot save the       |
| 1.5 Add Group Members              | 0      | record               | ave 0 Mautilite i                     | manual (Deal    | -                          |                  |               |                | -           | -                 |
| 1.6 Additional Identifiers         | 1      | User mu              | ave & Next to p<br>ist proceed to s   | creen 8.0 to "l | Clic                       | k Add to o       | pen the da    | ta entry fi    | ields.      | lit"              |
| 1.7 Address Information            | 0      | Mainten              | ance item once                        | all items have  | e D                        |                  |               |                | <u></u>     | ·                 |
| 1.8 Contact Information            | 0      |                      |                                       |                 |                            |                  |               |                |             | Lange Contraction |
| 1.9 Language Information           | 0      |                      |                                       |                 |                            |                  |               |                |             | HUU               |
| 1.10 Bed Data                      | 0      | Identifier<br>Type   | Identifier                            | CLIA            | Issue<br>State             | Effective        | Expiration    | Location       | Comme       | ents Action       |
| 1.11 Locum Tenens                  | •      | Type                 | Number                                | Address         | No                         | record found     | Date          |                |             |                   |
| 1.12 Teaching Facility             | 0      |                      |                                       |                 | INU                        | record round     |               |                |             |                   |
| 1.13 Telehealth Information        | •      |                      |                                       |                 |                            |                  |               |                |             |                   |
| 1.14 NTP Address Information       | 0      |                      |                                       |                 |                            |                  |               |                |             |                   |
| 2.0 Provider Qualifications        |        | Exit                 |                                       |                 |                            |                  |               | Back           | Save &      | Next              |
| 3.0 Disclosure of Ownership and Co | ontrol | -                    |                                       |                 |                            |                  |               |                |             |                   |

Figure 135: Maintenance: Additional Identifiers (Add)

• Click Add to open the fields.

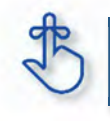

**CLIA Numbers** cannot be edited or deleted in KY MPPA. Information is imported from the original CLIA file and updated every Friday.

| 1.0 Administrative Information                 | *      | Additional lo                 | dentifiers                                                                               |                 |                |                   |                       |                              | 0              | 0.           | = Required      |  |
|------------------------------------------------|--------|-------------------------------|------------------------------------------------------------------------------------------|-----------------|----------------|-------------------|-----------------------|------------------------------|----------------|--------------|-----------------|--|
| 1.1 Basic Information                          | C      |                               |                                                                                          |                 |                |                   |                       |                              |                |              |                 |  |
| 1.2 Tax information                            | C      | To chan                       | ge informat                                                                              | tion, edit the  | allowable fi   | eld(s)            |                       |                              |                |              |                 |  |
| 1,3 NPI Information                            | Ø      | <ul> <li>Glick "Ar</li> </ul> | dd" if you w                                                                             | ish to add A    | dditional Ide  | entifiers, "Edit  | to change exis        | ting record, *               | Delete' to     | o delete     | existing        |  |
| 1.4 Taxonomy Information                       | œ      | record     After pre          | essina "Add                                                                              | , enter data    | and then p     | ress "Add to (    | Grid", to add red     | ord to arid. "               | Discard        | to not se    | ave the         |  |
| 1.5 Add Group Members                          | 0      | record                        |                                                                                          |                 |                |                   |                       | and a great s                |                |              |                 |  |
| 1.6 Additional Identifiers                     | 1      | Glick "Si     User mu         | User must proceed to screen 8:0 to "Upload Docume     Click Discard to cancel the entry. |                 |                |                   |                       |                              |                |              |                 |  |
| 1.7 Address Information                        | 8      | Mainten                       | ance item c                                                                              | nce all item    | s have beer    | updated           |                       |                              |                |              |                 |  |
| 1.8 Contact Information                        | C      |                               |                                                                                          |                 |                |                   |                       |                              |                | 1            |                 |  |
| 1.9 Language Information                       | 0      |                               | _                                                                                        |                 |                |                   |                       | _                            |                |              | natu            |  |
| 1.10 Bed Data                                  | ۰      | ldentifier<br>Type            | ídentifier<br>Number                                                                     | CLIA<br>Address | Issue<br>State | Effective<br>Date | Expiration<br>Date    | Location<br>NPI              | Comm           | ents         | Action          |  |
| 1.11 Locum Tenens                              | 0      | CLIA Num                      | 26 423                                                                                   | 3               |                | 02/09/199         | 08/08/2019            |                              |                |              | -               |  |
| 2.0 Provider Qualifications                    | +      | ber                           |                                                                                          |                 |                | 9                 | - Sector Sector       |                              |                |              |                 |  |
| 3.0 Disclosure of Ownership and Co<br>Interest | ontroi | DEA Numb<br>er                | BT 207                                                                                   | 7               |                | 02/22/201<br>2    | 03/31/2015            |                              |                |              |                 |  |
| 4,0 Attestations                               | 0      | Medicare<br>Number            | 28 19                                                                                    |                 |                | 07/01/199<br>6    | 12/31/2299            |                              |                |              |                 |  |
| 5.0 Provider Group Linkage                     | 0      |                               |                                                                                          |                 | -              |                   | -                     |                              |                |              |                 |  |
| 6.0 Account Information                        | 0      | First Previo                  | us Next La                                                                               | -               |                | (Page 1 of 1 )    |                       |                              | Page: 1        | V            |                 |  |
| 7.0 Fee Payment                                | 0      | * Identifier Typ              | pe                                                                                       |                 | * Identif      | ier Number        | * Select Location NPI |                              |                |              |                 |  |
| 8.0 Document Upload                            | 0      | CLIA Number                   | Y                                                                                        | ~               |                |                   |                       | 1700                         | 4              | ^            |                 |  |
| 9.0 Provider Review                            | 0      | * CLIA Addres                 | 55                                                                                       |                 |                |                   |                       |                              | _              |              |                 |  |
| 10.0 Submit                                    | 0      |                               |                                                                                          |                 |                |                   | Chec<br>assoc         | <i>k</i> the bo<br>ciated to | ox to<br>o the | sele<br>CLI/ | ct the NP<br>A. |  |
|                                                |        | Comments                      |                                                                                          |                 |                |                   |                       |                              |                |              |                 |  |
|                                                |        | Continents                    |                                                                                          |                 | Click A        | Add to (          | Grid to p             | opulate                      | the o          | arid.        |                 |  |
|                                                |        |                               |                                                                                          |                 |                |                   | F                     |                              |                | 5            |                 |  |
|                                                |        |                               |                                                                                          |                 |                |                   |                       |                              |                |              |                 |  |
|                                                |        |                               |                                                                                          |                 |                | Add To Grid       |                       |                              |                |              |                 |  |
|                                                |        |                               | 6                                                                                        |                 |                |                   |                       | _                            | 1              |              |                 |  |
|                                                |        | Exit                          |                                                                                          |                 |                |                   |                       | Back                         | Sa             | ve & N       | ext             |  |

Figure 136: Maintenance: Add CLIA Number

- Identifier Type: Select the CLIA Identifier Type from the drop-down.
  - Identifiers listed in the **Identifier Type** drop-down are based on Provider Type.
- Identifier Number: Enter the CLIA number.
- Select Location NPI: Check the box(es) next to the NPI(s) associated with the location.

**Note:** If an NPI is 'end dated' or 'added' to the **1.3 NPI Information** screen, the change will reflect on the **1.6 Additional Identifiers** screen in the **Select Location NPI** list. If a CLIA was associated with a removed NPI, a new NPI location must be selected from the 'Select Location NPI' list and added to the grid before the user can proceed to the next screen.

**Note:** When an NPI is 'end dated' on the **1.3 NPI Information** screen, the CLIA associated address saved in the '**NPI Location'** field will be removed from the grid leaving the field blank. The CLIA must be edited, and a new NPI location selected from the 'Select Location NPI' list, before the user can proceed to the next screen.

- CLIA Address: Enter the address linked to the associated CLIA.
- **Comments:** Comments may be *entered* for any **Identifier Type** but are not required.

Click Add To Grid to add new CLIA Additional Identifier records to the grid.
**Note:** When adding a new CLIA, the effective date and expiration date will auto-populate. Multiple CLIA Numbers can be added for a single Medicaid ID. The CLIA must belong to the Individual Provider.

**Note:** Additional Identifier information added to this screen may require upload of supporting documentation on the **8.0 Documentation Upload** screen.

**Note:** Existing CLIA numbers cannot be edited or deleted in KY MPPA. Information is imported from the original CLIA file and updated every Friday.

To add Additional Identifiers:

- Click Add to open the data entry fields.
- Identifier Type: Select the identifier from the drop-down.
  - Identifiers listed in the Identifier Type drop-down are based on Provider Type.
- Identifier Number: Enter Identification Number associated with the Identifier.
- Effective Date: Date the Identifier became effective.
- **Expiration Date:** Date the Identifier will expire. (Optional)
- **Comments:** Comments may be entered but are not required.

*Click* the **Add To Grid** button to enter the record into the grid.

To save the information:

• *Click* **Save & Next** to save the information and proceed to the next screen.

Return to the System Navigation: Grid Layout chapter for help on working with grids.

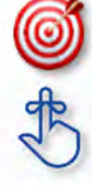

Other identifier types may be required as specified in the provider type summaries. Identifiers available in the **Identifier Type** drop-down are based on provider type.

Pre-existing **Additional Identifier records** cannot be deleted, they must be *end dated*, by entering an expiration date.

## 1.7 Maintenance: Address Information

The **Address Information** maintenance screen captures and allows updates to address information for the Individual, Group, or Entity Medicaid Provider. In maintenance, addresses may be added, edited, and deleted.

The **Primary Physical, Pay-To/1099**, and **Mailing** addresses are required addresses. The **Other Physical** address is used to document any satellite locations.

| 1.0 Administrative Information    | *       | Address Inform                  | nation                                 |                                             |                                 |                         | 0         | 0    | * = Required |
|-----------------------------------|---------|---------------------------------|----------------------------------------|---------------------------------------------|---------------------------------|-------------------------|-----------|------|--------------|
| 1.1 Basic Information             | ß       |                                 |                                        |                                             |                                 |                         |           |      |              |
| 1.2 Tax Information               | C       | To change                       | information, edit                      | the allowable field(s)                      |                                 | ired                    |           |      |              |
| 1.3 NPI Information               | C       | Please add                      | ALL physical bu                        | siness locations                            | lesses ale lequ                 | ireu                    |           |      |              |
| 1.4 Taxonomy Information          | C       | "Other Phys     Only one "F     | sical" Address Ty<br>Primary Physical  | pe can have multiple<br>Address Type permi  | locations, but                  | cannot have duplicat    | e addres  | ses  |              |
| 1.5 Add Group Members             | 0       | Only one "F     Only one "F     | Pay To/1099" Ad                        | dress Type permitted                        |                                 |                         |           |      |              |
| 1.6 Additional Identifiers        | C       | <ul> <li>Click "Save</li> </ul> | & Next" to proce                       | eed, "Back" to return I                     | to previous scre                | een, and "Exit" to retu | m to the  | Dash | board        |
| 1.7 Address Information           | 1       | User must p<br>Maintenance      | proceed to scree<br>te item once all i | n 8.1 to "Upload Doc<br>tems have been upda | uments " and th<br>ated for DMS | nen proceed to scree    | n 10.0 to | *Sub | mit          |
| 1.8 Contact Information           | C       |                                 |                                        | C                                           |                                 | o opon the dat          |           |      |              |
| 1.9 Language Information          | B       |                                 |                                        |                                             | entry fields                    |                         | a         | >    | Add          |
| 1.10 Bed Data                     | 0       | Address                         | Contact                                | bbA                                         | ress                            | Phone                   | Fax       |      | Action       |
| 1.11 Locum Tenens                 | ß       | Туре                            | Name                                   |                                             |                                 | Number                  | Numb      | er   |              |
| 2.0 Provider Qualifications       |         |                                 |                                        |                                             |                                 |                         |           |      | 6 1          |
| 3.0 Disclosure of Ownership and ( | Control |                                 |                                        |                                             |                                 |                         |           | _    |              |
| interest                          | C       |                                 |                                        |                                             |                                 |                         |           |      | 6            |
| 4.0 Attestations                  | ß       |                                 |                                        |                                             |                                 |                         |           | -    |              |
| 5.0 Provider Group Linkage        | B       |                                 |                                        |                                             |                                 |                         |           |      | 6            |
| 5.0 Account Information           | C       |                                 |                                        | (Pres                                       |                                 |                         |           |      |              |
| 7.0 Fee Payment                   | 0       | Flist Previou                   | S NEU Last                             | (Page                                       | 1011                            |                         | age 1     |      |              |
| 8.0 Document Upload               | B       |                                 |                                        |                                             |                                 |                         |           |      |              |
| 9.0 Provider Review               | B       | Exit                            |                                        |                                             |                                 | Back                    | Sa        | ve & | Next         |
| 10.0 Submit                       | 0       | _                               |                                        |                                             |                                 |                         |           |      |              |

Figure 137: Maintenance: Address Information Screen

To add additional Address Information, enter data in the fields as follows:

• *Click* **Add** to open the fields for the address information.

| 1.0 Administrative Information     | *      | Address Informat                                      | ion                           |                                                       |                                                                                                    |                                        | 0 0                             | *= Required           |
|------------------------------------|--------|-------------------------------------------------------|-------------------------------|-------------------------------------------------------|----------------------------------------------------------------------------------------------------|----------------------------------------|---------------------------------|-----------------------|
| 1.1 Basic Information              | C      |                                                       |                               |                                                       |                                                                                                    |                                        |                                 |                       |
| 1.2 Tax Information                | C      | To change info                                        | mation. ed                    | it the allowable field(s)                             | areas are required                                                                                               |                                        |                                 |                       |
| 1.3 NPI Information                | C      | <ul> <li>Please add AL</li> </ul>                     | L physical b                  | usiness locations                                     | sses are required                                                                                                |                                        |                                 |                       |
| 1.4 Taxonomy Information           | C      | Click "Save & I                                       | Next" to pro-                 | ceed, "Back" to return to                             | o previous screen,<br>ments " and then t                                                                         | and "Exit" to retu                     | im to the Das<br>n 10.0 to "Sul | hboard                |
| 1.5 Add Group Members              | 0      | Maintenance it                                        | tem once all                  | items have been upda                                  | ted for DMS                                                                                                    |                                        |                                 |                       |
| 1.8 Additional Identifiers         | C      | <ul> <li>Please ensure<br/>with this Medic</li> </ul> | all locations<br>aid ID are a | s in which they are prov<br>added. If your organizati | iding services, incl<br>ion has multiple fac                                                                     | uding names and<br>silities at the sam | e location, ac                  | issociated<br>Id each |
| 1.7 Address Information            | 1      | facility as differ<br>+ Home address                  | rent Service<br>is required   | Location (Program Native When participating with      | me).                                                                                                    |                                        |                                 |                       |
| 1.8 Contact Information            | •      | Home address                                          | is not allow                  | ved to be a Post Office I                             |                                                                                                    | scard to can                           | cel the en                      | try.                  |
| 1.9 Language Information           | 0      |                                                       |                               |                                                       |                                                                                                    |                                        |                                 |                       |
| 1.10 Bed Data                      | 0      |                                                       |                               |                                                       |                                                                                                    |                                        |                                 | Discard               |
| 1.11 Locum Tenens                  | •      | Address Type                                          | Contact                       | Addr                                                  | 255                                                                                                    | Phone                                  | Fax                             | Action                |
| 1.12 Teaching Facility             | 0      |                                                       | Name                          |                                                       |                                                                                                    | Number                                 | Number                          |                       |
| 1.13 Telehealth Information        | •      | Primary<br>Physical                                   | Jon Doe                       | 1 Hospital Drive, Fra<br>0601                         | nktort, Kentucky 4                                                                                               | 5025557894                             |                                 |                       |
| 1.14 NTP Address Information       | 0      | Pay To/1099                                           | Jon Doe                       | 1 Hospital Drive, Fra                                 | nkfort, Kentucky 4                                                                                               | 5025557894                             |                                 | 6                     |
| 2.0 Provider Qualifications        |        | Mailing                                               |                               | 1 Hospital Drive, Fra                                 | akfart Kentucky A                                                                                                | 5025557804                             |                                 |                       |
| 3.0 Disclosure of Ownership and Co | ontrol | intaining                                             | Jon Doe                       | 0601                                                  | nkion, riendoky 4                                                                                                | 5025057684                             |                                 | 6 8                   |
| 4.0 Attestations                   | Chec   | k the box to defir                                    | ne the <b>Ac</b>              | <b>ddress Type</b> beir                               | ng entered.                                                                                                    |                                        | bige: 1 V                       |                       |
| 5.0 Provider Group Linkage         | 0      |                                                       |                               |                                                       |                                                                                                    | <b></b>                                |                                 |                       |
| 8.0 Account Information            | 0      | * Address Type(Se                                     | elect All That                | t Apply):                                             |                                                                                                    | Popul                                  | ate the fie                     | lds and               |
| 7.0 Fee Payment                    | 0      | Primary Physica                                       |                               | Other Physical                                        | Pay To/1099                                                                                                    | drop-c                                 | downs.                          |                       |
| 8.0 Document Upload                | 0      | *Contact Name                                         |                               |                                                       |                                                                                                    | _                                      |                                 |                       |
| 9 0 Provider Review                | 0      |                                                       |                               |                                                       |                                                                                                    |                                        |                                 |                       |
| 10.0 Submit                        | 0      | * Address 1                                           |                               |                                                       | Address 2                                                                                                    |                                        |                                 | /                     |
|                                    |        |                                                       |                               |                                                       |                                                                                                    |                                        |                                 |                       |
|                                    |        | * City                                                |                               | State                                                 | * Zip Code                                                                                                    | Zip+4                                  | Cou                             | unty                  |
|                                    |        | City                                                  |                               | Kentucky 😽                                            | 300005                                                                                                    | 30000                                  | Sel                             | ect One 💉             |
|                                    |        | * Phone Number                                        | E                             | Ext                                                   | Fax Number                                                                                                    |                                        |                                 |                       |
|                                    |        | (2000)2000-20000                                      |                               |                                                       | (200(200(-2000                                                                                                   | c                                      |                                 |                       |
|                                    |        |                                                       |                               | Vali                                                  | date Address                                                                                                    |                                        |                                 |                       |
| Click Validate Add                 | ress   | once all fields are                                   | e populat                     | ted.                                                  | and the second second second second second second second second second second second second second second second |                                        |                                 |                       |
|                                    |        |                                                       |                               | 2                                                     |                                                                                                    |                                        |                                 |                       |
|                                    |        | Exit                                                  |                               |                                                       |                                                                                                    | Back                                   | Save 8                          | Next                  |
|                                    |        |                                                       |                               |                                                       |                                                                                                    |                                        |                                 |                       |

Figure 138: Maintenance: Address Information Screen (Add)

- Address Type: Define the address type being entered by *checking* a box for each address type entered. Add addresses as follows:
  - Select one Address Type and complete the fields one address at a time, OR
  - Select any combination of the following three Address Types (Primary Physical, Pay To/1099, and/or Mailing) simultaneously, to populate all selected address types with the same address. Note: Primary Physical and Other Physical cannot be selected simultaneously as they must have different addresses.
  - There are four address types:

- **Primary Physical**: The main practice location.
  - Only one address can be entered as a primary physical address.
  - A post office box address is not permitted.
- Other Physical: (Optional)
  - Satellite locations for the business. Can enter multiple satellite locations.
  - A post office box address is not permitted.
  - Other Physical address cannot be a duplicate of the **Primary Physical** address.
- **Pay To/1099**: Address where payments, tax and other financial documents should be sent (only one address can be entered as a Pay To/1099 address).
- **Mailing**: General address for other correspondence (only one address can be entered as a mailing address).
- Contact Name: Name to whom the mail should be addressed
- Address 1: Mailing address line 1
- Address 2: Mailing address line 2
- City: City
- State: State
- Zip Code: Zip Code
- **Zip + 4**: Last 4 digits of Zip Code (if known)
- **County**: County
- **Phone Number**: Number to call the Contact person
- **Ext**: Phone number extension of the Contact person (if applicable)
- Fax Number: Fax Number
- Click Validate Address, select from address panel
  - Validate Address: When the user selects the Validate Address button, KY MPPA will show error messages for any missing required fields. If data entry is complete, then the address validates against the United States Postal Service (USPS).

| 1.0 Administrative Information                                                                         | •            | Address Information                                                                                                    | 0 0 Required                                                                                            |
|----------------------------------------------------------------------------------------------------|--------------|----------------------------------------------------------------------------------------------------|----------------------------------------------------------------------------------------------------|
| 1.1 Basic Information                                                                                  | 8            |                                                                                                    |                                                                                                    |
| 1.2 Tax Information                                                                                    | 8            | Primary Physical, Pay-To/1099, and Mailing are required     Please add ALL physical business locations                                          |                                                                                                    |
| 1.3 NPI Information                                                                                    | 8            | Click "Add" if you wish to add Addresses,"Edit" to change existing rec                                                                          | ord."Remove" to delete existing record                                                                  |
| 1.4 Taxonomy Information                                                                               | G            | <ul> <li>Press "Exit" to return to the Dashboard</li> <li>Press "Save &amp; Next" when you are done entering the data and ready</li> </ul>      | to move to next screen                                                                                  |
| 1.5 Add Group Members                                                                                  | 0            | <ul> <li>After pressing "Add", enter data and then press "Add to Grid" to add a<br/>record.</li> </ul>                                          | record to the grid,"Discard" to not save the                                                            |
| 1.6 Additional Identifiers                                                                             | B            | lecolu                                                                                                    |                                                                                                    |
| 1.7 Address Information                                                                                | 1            |                                                                                                    | Decard                                                                                                  |
| 1.8 Contact Information                                                                                | ۰            | Address Contact Address                                                                                                    | Phone Fax Action                                                                                        |
| 1.9 Larguage Information                                                                               | ۰            | Type Name                                                                                                    | Number Number                                                                                           |
| 1.10 Bed Data                                                                                          | ۵            | No record round                                                                                                    |                                                                                                    |
| 2.0 Provider Qualifications                                                                            |              |                                                                                                    |                                                                                                    |
| 3.0 Disclosure of Ownership and O<br>Interest                                                          | Control      | Address Type(Select All That Apply):     Primary Physical Other Physical Pay To/1099                                                            | ØMailing                                                                                                |
| 4.0 Attestations                                                                                       | ۰            | Attention Location Nam                                                                                                    | e                                                                                                    |
| 5.0 Provider Group Linkage                                                                             | ۰            | William Wales Main                                                                                                    |                                                                                                    |
| 6.0 Account Information                                                                                | ۰            | John Doe                                                                                                    |                                                                                                    |
| 7.0 Fee Payment                                                                                        | 0            |                                                                                                    |                                                                                                    |
| 8.0 Document Upload                                                                                    | ۰            | Please select the address you would like to use below or go back as                                                                             | nd re-enter the address.                                                                                |
| 9.0 Provider Review                                                                                    | ۰            | Suggested Post Office Address                                                                                                    |                                                                                                    |
| <i>Choose</i> address<br>suggested by the<br>United States Po<br>Office or address<br>entered by user. | e<br>st<br>s | 100 W. Main Street<br>Anywhere, Kentucky 40361-1111<br>Address you Entered<br>Maywhere, Kentucky 40361<br>Click I<br>re-ent<br>Contin<br>select | Enter Address Again to<br>er address or Choose and<br>nue to use the address<br>ed by the radio button. |

Figure 139: Maintenance: Address Information Screen (Address Selection Panel)

- Address Selection Panel: The Address Selection panel displays after the Post Office validates the address. KY MPPA will display a Suggested Post Office Address or the Address You Entered. Select one:
  - The **Suggested Post Office Address** may contain updated or corrected address information such as the 4-digit zip code extension or county. *This is the preferred address to use, but either address can be selected. Not all valid addresses will return a suggested post office address.*
  - o The Address You Entered will show the address exactly as it was entered by the user.
- Enter Address Again: Select Enter Address Again to clear all fields and re-enter an address.
- Choose and Continue: Select Choose and Continue to use the address selected.

To edit or delete Address Information in the grid:

- Click Edit icon to update the information in the record. Selecting Edit opens the fields for editing.
- *Click* **Delete** icon to remove the existing record.

To save the information

• Click Save & Next to save the information proceed to the next screen.

Return to the System Navigation: Grid Layout chapter for help on working with grids.

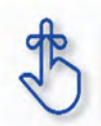

The **Primary Physical, Pay-To/1099**, and **Mailing** addresses are required addresses. The **Other Physical** address is optional.

## **1.8 Maintenance: Contact Information**

The **Contact Information** maintenance screen allows users to *add*, *edit*, or *delete* contact information. The following contact information is required:

- Agent of Service: Individual First and Last Names or Business Name to contact in case a summons is necessary.
- Credentialing Contact: Individual to contact about information necessary to process the application.

Contact records must be added one at a time. However the same person can be more than one **Contact Type**. There is no limit to the number of contacts.

| 1.0 Administrative Information                 | •     | Contact Info         | ormation                  |               |                            |                         |                    |            |                    | 0 0                   | * = Required |
|------------------------------------------------|-------|----------------------|---------------------------|---------------|----------------------------|-------------------------|--------------------|------------|--------------------|-----------------------|--------------|
| 1.1 Basic Information                          | C     |                      |                           |               |                            |                         |                    |            |                    |                       |              |
| 1.2 Tax Information                            | C     | To chan     Agent of | ge informa<br>f Service a | tion, edit th | e allowable<br>aling Conta | field(s)<br>cts are req | uired              |            |                    |                       |              |
| 1.3 NPI Information                            | C     | Credent              | ialing Cont               | act – this in | dividual will              | be contact              | ed should a        | nu leferme | tine he eee        | ded to meet           | ss the       |
| 1.4 Taxonomy Information                       | C     | Mainten<br>• User mu | ance item<br>ist proceed  | to screen a   | 3.1 to "Uplo:              | ad Docume               | ents " and t       | Click I    | Add to o           | pen<br>fields         | nit"         |
| 1.5 Add Group Members                          | 0     | Mainten              | ance item (               | once all iter | ns have bee                | en updated              | for DMS            | the ua     |                    |                       | J            |
| 1.6 Additional Identifiers                     | C     |                      |                           |               |                            |                         |                    |            |                    |                       |              |
| 1.7 Address Information                        | C     |                      |                           |               |                            |                         |                    |            |                    |                       | Add          |
| 1.8 Contact Information                        | 1     | Contact              | First                     | Last          | Business                   | Mobile                  | Office             | Ext        | Fax                | Email                 | Action       |
| 1.9 Language Information                       | C     | Туре                 | Name                      | Name          | Name                       | Number                  | Phone              |            | Number             | Address               |              |
| 1.10 Bed Data                                  | 0     |                      |                           |               |                            |                         | Number             |            |                    |                       |              |
| 1.11 Locum Tenens                              | 0     | Agent Of<br>Service  | Jack                      | Jones         |                            | (333) 44<br>4-5555      | (444) 55<br>5-6666 |            | (222) 33<br>3-4444 | jj@gmail.<br>com      | 6 3          |
| 2.0 Provider Qualifications                    | •     | Agent Of             | John                      | Doe           |                            | (666) 55                | (444) 33           |            | (444) 33           | John.Doe<br>@gmail.co | 6            |
| 3.0 Disclosure of Ownership and Co<br>Interest | ntrol | Service              |                           |               |                            | 5-4444                  | 3-4445             |            | 3-4444             | M.com                 |              |
| 4.0 Attestations                               | C     | First Pre            | evious Next               | Last          |                            | (Page 1 of 1            | 1)                 |            | Pa                 | ge: 1 🔽               |              |
| 5.0 Provider Group Linkage                     | C     |                      |                           |               |                            |                         |                    |            |                    |                       |              |
| 6.0 Account Information                        | C     | Exit                 |                           |               |                            |                         |                    |            | Back               | Save 8                | Next         |
| 7.0 Fee Payment                                | 0     |                      |                           |               |                            |                         |                    |            |                    |                       |              |

Figure 140: Maintenance: Contact Information

To edit or add Contact Information, enter data in the fields as follows:

- *Click* the **Edit** icon to update the information in the record. Selecting **Edit** opens the record fields for editing.
- *Click* the **Add** button to add new contact record. Selecting **Add** opens fields to add new record.

| 1.0 Administrative Information                        | • | Contact Info         | ormation                |                |                |              |                    |            |              | 0                          | * = Required |
|-------------------------------------------------------|---|----------------------|-------------------------|----------------|----------------|--------------|--------------------|------------|--------------|----------------------------|--------------|
| 1.1 Basic Information                                 | C |                      |                         |                |                |              |                    |            |              |                            |              |
| 1.2 Tax Information                                   | C | To chan              | ige informa             | ation, edit th | ie allowable   | field(s)     | uired              |            |              |                            |              |
| 1.3 NPI Information                                   | C | Agent of     Credent | ialing Con              | tact – this in | ndividual will | be contact   | ed should a        | ny informa | ation be nee | ded to pro                 | cess the     |
| 1.4 Taxonomy Information                              | C | • User mu            | ance item<br>ust procee | d to screen    | 8.1 to "Uplo   | ad Docume    |                    |            | ard to ca    | ancel th                   |              |
| 1.5 Add Group Members                                 | 0 | Mainten              | ance item               | once all iter  | ms have bee    | en updated   | for L              |            |              |                            | e entry.     |
| 1.6 Additional Identifiers                            | C |                      |                         |                |                |              |                    |            |              |                            |              |
| 1.7 Address Information                               | C |                      |                         |                |                |              |                    |            |              |                            | Discard      |
| 1.8 Contact Information                               | 1 | Contact              | First                   | last           | Business       | Mohile       | Office             | Ext        | Fax          | Email                      | Action       |
| 1.9 Language Information                              | ø | Туре                 | Name                    | Name           | Name           | Number       | Phone              | E.M        | Number       | Address                    |              |
| 1.10 Bed Data                                         | 0 | Arrest Of            |                         |                |                | (222) 44     | Number             |            | (222) 22     |                            |              |
| 1.11 Locum Tenens                                     | 0 | Service              | John                    | Doe            |                | 4-5555       | (444) 55<br>5-6666 |            | 3-4444       | John.Doe<br>@gmail.co<br>m | 6            |
| 2.0 Provider Qualifications                           | • | Agent Of             | Jane                    | Doe            |                | (666) 55     | (444) 33           |            | (444) 33     | Jane.Doe<br>@gmail.co      | 6            |
| 5.0 Provider Group Linkage<br>6.0 Account Information | e | Preferred Co         | ontact Met              | thod           | Conta          | ct Type      |                    |            |              |                            |              |
| 7 0 Fee Payment                                       | 0 | Select Offe          |                         | •              | Selev          | a one        |                    | ~          |              |                            |              |
| 8.0 Document Upload                                   | ß | First Name           |                         |                |                |              | Last Nam           | e          |              |                            |              |
| 9.0 Provider Review                                   | ß |                      |                         |                |                |              |                    |            |              |                            |              |
| 10.0 Submit                                           | • | Business Na          | ame                     |                |                |              | ĸ                  |            |              |                            |              |
|                                                       |   | Mobile Num           | ber                     |                | Office         | Phone Nun    | nber               |            | Ext          |                            |              |
|                                                       |   | (XXX) XXX-XXX        | xx                      |                | (2000)         | XXXX-XXXXX   |                    |            |              |                            |              |
|                                                       |   | Fax Number           | r                       |                | Email          | Address      |                    |            |              |                            |              |
|                                                       |   | (XOC) XOC-XOC        | xx                      |                | john.s         | smith@email. | .com               |            |              |                            |              |
|                                                       |   |                      |                         |                |                | Add T        | o Grid             |            |              |                            |              |
|                                                       |   | Exit                 | Click                   | k Add To       | o Grid to      | populate     | e the grid         | ł.         | Back         | Save                       | & Next       |

Figure 141: Maintenance: Contact Information (Add/Edit)

- Preferred Contact Method: Required fields display when a Preferred Contact Method is selected.
  - o Email
  - Fax Number
  - o Mobile Number
  - o Office Phone Number
- Contact Type:
  - Accountant or CPA: Individual who provides accounting services.
  - o Administrator: Office Administrator.
  - o Agent of Service: Individual First and Last Names or Business Name In case of summons
  - Assistant Administrator: Assistant Office Administrator.
  - Controller: Office Controller.
  - **Credentialing Contact:** Individual to contact about information necessary to process the application.

- o Note: An entry for both Agent of Service and Credentialing Contact information is required.
- First Name: First name.
- Last Name: Last name.
- Business Name: Name of the business.
- Mobile Number: Mobile phone number.
- Office Phone Number: Office phone number.
- **Ext:** Office phone number extension.
- **Fax Number**: Office fax number.
- Email: Email address.
- Add To Grid: *Click* Add To Grid to add the record to the grid.

*Click* **Discard** to cancel the data entry without saving.

To *delete* **Contact Information** in the grid:

• *Click* the **Delete** icon to remove the existing record.

To save the information:

• Once information has been added to the grid, *click* **Save & Next** to save the information and proceed to the next screen.

Return to the System Navigation: Grid Layout chapter for help on working with grids.

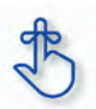

A minimum of two types of contacts are required: Agent of Service and Credentialing Contact.

## 1.9 Maintenance: Language Information

The **Language Information** maintenance screen allows the user to add a new language, or edit to end date a language no longer spoken at the location. At least one language is required. English is the default but is not a required language.

**Note:** If a language is no longer in use, it cannot be deleted and must be end dated.

| 1.0 Administrative Information                |         | Language Information                                             |                                            | 0 0 *= Required                                                                                                 |
|-----------------------------------------------|---------|------------------------------------------------------------------|--------------------------------------------|----------------------------------------------------------------------------------------------------|
| 1.1 Basic Information                         | C       |                                                                  |                                            |                                                                                                    |
| 1.2 Tax Information                           | S       | To change information, edit to     At least one language must be | End Date the allowable field(s)            |                                                                                                    |
| 1.3 NPI Information                           | C       | Effective Date will be the Main                                  | tenance Requested Date                     |                                                                                                    |
| 1.4 Taxonomy Information                      | C       | Click "Save & Next" to proceed     User must proceed to screen   | d. "Back" to<br>8.1 to "Upk Click Add to o | pen the data entry fields.                                                                                      |
| 1.5 Add Group Members                         | 0       | Maintenance item once all iter                                   | ns have be                                 |                                                                                                    |
| 1.8 Additional Identifiers                    | C       |                                                                  |                                            |                                                                                                    |
| 1.7 Address Information                       | ß       |                                                                  |                                            | Add                                                                                                    |
| 1.8 Contact Information                       | C       | Language                                                         | Effective Date                             | End Date Action                                                                                                 |
| 1.9 Language Information                      | 1       | ENGLISH                                                          | 03/31/2017                                 |                                                                                                    |
| 1.10 Bed Data                                 | 0       |                                                                  |                                            |                                                                                                    |
| 1.11 Locum Tenens                             | C       | First Previous Next Last                                         | (Page 1 of 1 )                             | Page: 1                                                                                                    |
| 2.0 Provider Qualifications                   |         |                                                                  |                                            |                                                                                                    |
| 3.0 Disclosure of Ownership and (<br>Interest | Control | Exit                                                             |                                            | Back Save & Next                                                                                                |
|                                               | ~       |                                                                  |                                            | Contraction of the second second second second second second second second second second second second second s |

Figure 142: Maintenance: Language Information

To end date a language, click **Edit** and enter data as follows:

- *Click* the **Edit** icon to end date an existing language.
- The End Date field will default with today's date. The date can be changed.
- *Click* Add To Grid to add the updated record to the grid.

Note: Languages entered during enrollment cannot be deleted in maintenance; they must be end dated.

To add a new language, enter the following data:

• *Click* **Add** to open the fields.

| 1.0 Administrative Information    |         | Language Information                                               |                                                       | θ                              | • *= Required |
|-----------------------------------|---------|--------------------------------------------------------------------|-------------------------------------------------------|--------------------------------|---------------|
| 1.1 Basic Information             | C       |                                                                    |                                                       |                                |               |
| 1.2 Tax Information               | C       | To change information, edit to E     At least one language must be | ind Date the allowable field(s)                       |                                |               |
| 1.3 NPI Information               | C       | Effective Date will be the Mainte                                  | enance Requested Date                                 |                                |               |
| 1.4 Taxonomy Information          | C       | Click "Save & Next" to proceed.     User must proceed to screen 8. | "Back" to return to previous scree<br>1 to "Upload Do | n, and "Exit" to return to the | Dashboard     |
| 1.5 Add Group Members             | 0       | Maintenance item once all items                                    | s have been up Click Disc                             | ard to cancel the er           | ntry.         |
| 1.8 Additional Identifiers        | C       |                                                                    |                                                       |                                |               |
| 1.7 Address Information           | C       |                                                                    |                                                       |                                | Discard       |
| 1.8 Contact Information           | C       | Language                                                           | Effective Date                                        | End Date                       | Action        |
| 1.9 Language Information          | 1       | ENGLISH                                                            | 03/31/2017                                            |                                |               |
| 1.10 Bed Data                     | 0       | Enotion                                                            | 00012017                                              |                                | <b>G</b>      |
| 1.11 Locum Tenens                 | C       | First Previous Next Last                                           | (Page 1 of 1 )                                        | Page: 1                        | V             |
| 2.0 Provider Qualifications       |         |                                                                    |                                                       |                                |               |
| 3.0 Disclosure of Ownership and 0 | Control | * Language                                                         |                                                       |                                |               |
| Interest                          | C       | Select One                                                         | ~                                                     | 1                              |               |
| 4.0 Attestations                  | C       | Effective Date                                                     | End Date                                              | -                              |               |
| 5.0 Provider Group Linkage        | C       | MMIDD(YYYY)                                                        | MM/DDMMM                                              | - E                            |               |
| 6.0 Account Information           | C       |                                                                    | Add To Grid                                           |                                |               |
| 7.0 Fee Payment                   | 0       |                                                                    | ride to one                                           |                                |               |
| 8.0 Document Upload               | C       | Click                                                              | Add To Grid to add                                    |                                |               |
| 9.0 Provider Review               | C       | Exit                                                               | ord to the grid.                                      | Back Sa                        | ave & Next    |
| 10.0 Submit                       | 0       |                                                                    |                                                       |                                |               |

Figure 143: Maintenance: Language Information Screen (Add)

- Language: (drop-down) Select from a list of languages. Add languages one at a time.
- Effective Date: Date the language will be active.
- End Date: Enter end date. (Optional)
- Add To Grid: Click to add a new record to grid.

To save the information:

• Click Save & Next to save the information and proceed to the next screen.

Return to the System Navigation: Grid Layout Chapter for help on working with grids.

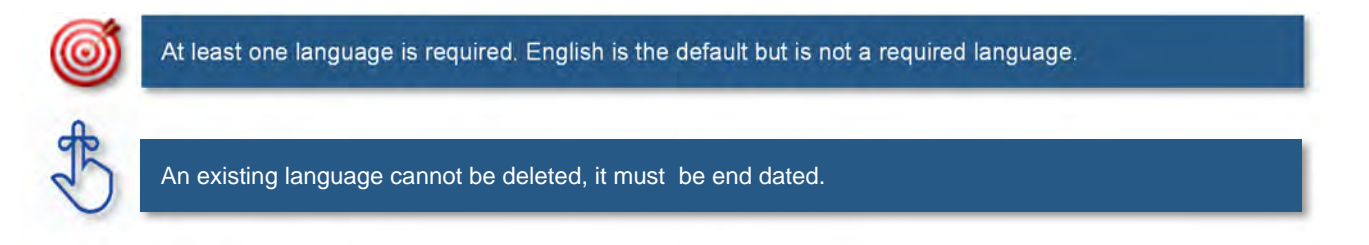

# 1.10 Maintenance: Bed Data

Bed Data is not applicable for Individual Providers.

## 1.11 Maintenance: Locum Tenens

The **Locum Tenens** screen captures information for an Individual Physician (PT 64) filling in for another Physician not to exceed a time period of more than 60 days.

Note: Locum Tenens information is added as a maintenance item for the Provider being replaced.

On the **Maintenance** screen, *enter* the **Medicaid ID** (*of the Provider being replaced*) and *click* on **Search**. The Provider's verification information displays onscreen.

| Dashboard Application                            | Maintenance               | Correspondence                       |                                   |
|--------------------------------------------------|---------------------------|--------------------------------------|-----------------------------------|
| submitted, withdraw a pend                       | ing request by goin       | g to the dashboard                   |                                   |
| Choose Voluntary Termina                         | tion to end participa     | tion with Kentucky Medicaid          |                                   |
| <ul> <li>Revalidation is only require</li> </ul> | d every five years.       | Select "Revalidation" to update prov | rider file with Kentucky Medicaid |
| *Medicaid ID                                     |                           |                                      |                                   |
| 710(                                             | Search                    | Clear                                |                                   |
|                                                  |                           |                                      |                                   |
| Provider Name                                    |                           | NPI                                  | Taxonomy                          |
| Doe, Jane                                        |                           | 9999911111                           | 207Q00000X - Family Medicine      |
| Primary Physical Address                         |                           |                                      | Revalidation Date                 |
| 100 W. Main Street, Anywhere                     | Kentucky 40361-11         | 11                                   | 01/15/2022                        |
| Medicaid ID Effective Date 01/15/2017            | Medicaid II<br>03/01/2018 | D End Date                           |                                   |
| * I Want to Perform:                             |                           |                                      | *Requested Effective Date         |
|                                                  |                           |                                      | MM/DD/YYYY 🗮                      |
| Maintenance                                      |                           |                                      |                                   |
| ORevalidation                                    |                           |                                      |                                   |
| OVoluntary Termination                           |                           |                                      |                                   |
|                                                  |                           |                                      |                                   |
|                                                  |                           |                                      |                                   |
| Exit                                             |                           |                                      | Continue                          |
|                                                  |                           |                                      |                                   |

Figure 144: Access Locum Tenens Maintenance

To access the Locum Tenens Maintenance screen, use the following steps:

- Choose Maintenance from the Main Menu or Start Maintenance from the KY Medicaid Provider IDs section on the dashboard
- I Want to Perform: *Click* the Maintenance radio button
- Enter a Requested Effective Date (date the replacement will first be effective)
- Click on Continue

**Note:** If this is a first time Maintenance item for this Medicaid ID, the user must review every screen in the application using **Save & Next** to proceed until reaching the **1.11 Locum Tenens** screen. If a Maintenance item has been previously submitted, the user can select **1.11 Locum Tenens** directly from the left-hand vertical menu.

| 1.0 Administrative Information |   | Locum Tenens                                                                                                    | O     O     *= Required               |
|--------------------------------|---|----------------------------------------------------------------------------------------------------|---------------------------------------|
| 1.1 Basic Information          | S |                                                                                                    |                                       |
| 1.2 Tax Information            | ß | <ul> <li>Locum Tenens form must be complete, signed by the replacement phy:<br/>Upload screen</li> </ul>                                                             | sician and uploaded in the Document   |
| 1.3 NPI Information            | B | Replacement period may not exceed 60 continuous days                                                                                                    |                                       |
| 1.4 Taxonomy Information       | ß | <ul> <li>Replacement physician's social security card, physician's license, evide<br/>board certifications must be uploaded in the Document Upload screen</li> </ul> | ence of malpractice insurance and any |
| 1.5 Add Group Members          | 0 | <ul> <li>Multiple Locum Tenens may be submitted if there are no overlapping data</li> </ul>                                                                          | ates                                  |
| 1.6 Additional Identifiers     | ß |                                                                                                    |                                       |
| 1.7 Address Information        | ß | * Submit Maintenance with Locum Tenens ?                                                                                                    |                                       |
| 1.8 Contact Information        | B | No ⊖Yes                                                                                                    |                                       |
| 1.9 Language Information       | S |                                                                                                    |                                       |
| 1.10 Bed Data                  | 0 | Evit                                                                                                    | Back Save & Nevt                      |
| 1.11 Locum Tenens              | 1 | LAI                                                                                                    | Dack Save & Next                      |

Figure 145: Locum Tenens Screen

To continue to the Locum Tenens Information maintenance screen:

• *Click* Yes to answer question 'Submit Maintenance with Locum Tenens?'. This opens the Locum Tenens screen to *enter* the Locum Tenens Physician's information.

| 1.0 Administrative Information     | •      | Locum Ten                                    | ens                              |                                |                                 |                                 |                             |              | 0       | 0               | * = Required |
|------------------------------------|--------|----------------------------------------------|----------------------------------|--------------------------------|---------------------------------|---------------------------------|-----------------------------|--------------|---------|-----------------|--------------|
| 1.1 Basic Information              | ß      |                                              |                                  |                                |                                 |                                 |                             |              |         |                 |              |
| 1.2 Tax Information                | ß      | Locum     Upload                             | Tenens form screen               | must be cor                    | nplete, signed                  | by the replac                   | ement physicia              | an and uploa | ided in | n the Do        | cument       |
| 1.3 NPI Information                | ß      | Replace                                      | ement period                     | may not ex                     | ceed 60 contin                  | nuous days                      |                             |              |         |                 |              |
| 1.4 Taxonomy Information           | ß      | <ul> <li>Replace</li> <li>board c</li> </ul> | ement physic<br>certifications r | ian's social :<br>nust be uplo | security card,<br>aded in the D | physician's lic<br>ocument Uplo | ense, evidenci<br>ad screen | e of malprac | tice in | surance         | and any      |
| 1.5 Add Group Members              | 0      | Multiple                                     | e Locum Tene                     | ens may be s                   | submitted if th                 | ere are no ove                  | erlapping dates             | 5            |         |                 |              |
| 1,6 Additional Identifiers         | ß      |                                              |                                  |                                |                                 |                                 |                             | Sel          | ect I   | Add t           | to open      |
| 1.7 Address Information            | ß      | *Submit Ma                                   | aintenance w                     | ith Locum Te                   | enens ?                         |                                 |                             | uau          | a en    | ili y ne        | 9105         |
| 1.8 Contact Information            | ß      | ⊖No ⊛Yes                                     | 5                                |                                |                                 |                                 |                             |              |         | _               | 7            |
| 1.9 Language Information           | ß      |                                              |                                  |                                |                                 |                                 |                             |              |         |                 |              |
| 1_10 Bed Data                      | 0      |                                              |                                  |                                |                                 |                                 |                             |              |         |                 | Add          |
| 1.11 Locum Tenens                  | 1      | Locum Ten                                    | ens History                      | Y                              |                                 |                                 |                             |              |         |                 |              |
| 1.12 Teaching Facility             | 0      |                                              |                                  |                                |                                 |                                 |                             |              |         |                 |              |
| 1.13 Telehealth Information        | ۰      | Locum                                        | DOB SSI                          | N Effective                    | Expiration                      | Locum                           | Locum                       | Provider     | Pro     | ovider          | Action       |
| 1_14 NTP Address Information       | 0      | Name                                         |                                  | Date                           | Date                            | Provider                        | Agency                      | NPI          | Med     | roup<br>icaidID |              |
| 2.0 Provider Qualifications        | *      |                                              |                                  |                                |                                 | Address                         | Address                     |              |         |                 |              |
| 3.0 Disclosure of Ownership and Co | introl |                                              |                                  |                                | N                               | o records four                  | id                          |              |         |                 |              |
| nterest                            | 0      |                                              |                                  |                                |                                 |                                 |                             |              |         |                 |              |
| 1.0 Attestations                   | ۰      |                                              |                                  |                                |                                 |                                 |                             |              |         |                 |              |
| 5.0 Provider Group Linkage         | ۰      | -                                            |                                  |                                |                                 |                                 |                             | _            |         |                 | _            |
| 5.0 Account Information            | ۰      | Exit                                         |                                  |                                |                                 |                                 |                             | Back         | S       | ave & N         | lext         |
|                                    | ~      |                                              |                                  |                                |                                 |                                 |                             |              |         |                 |              |

Figure 146: Locum Tenens (Add)

| Locum Tenens Histor                                                                                                    | у                                                                                                    |
|----------------------------------------------------------------------------------------------------|----------------------------------------------------------------------------------------------------|
| Locum Effective<br>Tenens Date<br>Name                                                                                                    | Expiration         Locum Tenens         Provider         Provider Group           Date         Provider Address         Agency Address         Group NPI         MedicaidID                                                                                                    |
|                                                                                                    | Enter Locum Tenens physician information                                                                                                    |
| <                                                                                                    | (physician filling in for Provider associated                                                                                                    |
| Locum Tenens Inform                                                                                                    | nation                                                                                                    |
| * First Name                                                                                                    | Middle Name * Last Name                                                                                                    |
|                                                                                                    |                                                                                                    |
| * SSN                                                                                                    | Phone Number Ext                                                                                                    |
|                                                                                                    |                                                                                                    |
| Address (PO Boxes are not                                                                                                    | accepted)                                                                                                    |
| * Address 1                                                                                                    | Address 2                                                                                                    |
| * Citv                                                                                                    | * State * Zin Code Zin+4                                                                                                    |
| City                                                                                                    | Kentucky         x00000         x00000                                                                                                    |
| Agency Details                                                                                                    | Enter Locum Tenens physician address                                                                                                    |
| Agency Details<br>* Is a contract agency inv<br>• No OYes<br>Provider Details                                                                                                    | <i>Enter</i> Locum Tenens physician address<br>and click <b>Validate Address</b> .<br><i>Select</i> <b>Yes</b> or <b>No</b> if covering Provider is<br>from a contract agency                                                                                                    |
| Agency Details<br>* Is a contract agency invo<br>© No OYes<br>Provider Details<br>Provider Name                                                                                                    | Deved in this placement ?<br>Enter Locum Tenens physician address<br>and click Validate Address.<br>Select Yes or No if covering Provider is<br>from a contract agency                                                                                                    |
| Agency Details * Is a contract agency invo No OYes Provider Details Provider Name John Doe                                                                                                    | Enter Locum Tenens physician address<br>and click Validate Address.<br>Select Yes or No if covering Provider is<br>from a contract agency                                                                                                    |
| Agency Details<br>* Is a contract agency invo<br>© No OYes<br>Provider Details<br>Provider Name<br>John Doe<br>Primary Address<br>123 Main St., Lexing                                                                                                  | elved in this placement ?<br>Enter Locum Tenens physician address<br>and click Validate Address.<br>Select Yes or No if covering Provider is<br>from a contract agency<br>Provider NPT<br>1234562345<br>Medicaid Number<br>12:                                                                                                    |
| Agency Details<br>* Is a contract agency invo<br>© No OYes<br>Provider Details<br>Provider Name<br>John Doe<br>Primary Address<br>123 Main St., Lexingt                                                                                                 | bived in this placement ?<br>Enter Locum Tenens physician address<br>and click Validate Address.<br>Select Yes or No if covering Provider is<br>from a contract agency<br>Provider NPT<br>1234562345<br>Medicaid Number<br>12:<br>will be covering for the regular physician                                                                                                    |
| Agency Details<br>* Is a contract agency invo<br>No OYes<br>Provider Details<br>Provider Name<br>John Doe<br>Primary Address<br>123 Main St., Lexingt<br>Dates Locum Tenens<br>* From Date<br>MWDDDYYY                                                  | Enter Locum Tenens physician address<br>and click Validate Address.                                                                                                    |
| Agency Details * Is a contract agency invo No OYes Provider Details Provider Name John Doe Primary Address 123 Main St., Lexings Dates Locum Tenens * From Date MMDDMYY                                                                                 | enved in this placement ?<br>Enter Locum Tenens physician address<br>and click Validate Address.<br>Select Yes or No if covering Provider is<br>from a contract agency<br>Provider NP1<br>1234562345<br>Medicaid Number<br>123<br>will be covering for the regular physician<br>To Date<br>Enter From Date and To Date<br>ion If any billing will use a group number                                                                                                    |
| Agency Details  * Is a contract agency invo  No OYes  Provider Details  Provider Name John Doe  Primary Address 123 Main St., Lexingt  Dates Locum Tenens  * From Date  MM/DD/YYY  Provide this informati Group NPI  xccccccccc                         | eved in this placement ?<br>Enter Locum Tenens physician address<br>and click Validate Address.<br>Select Yes or No if covering Provider is<br>from a contract agency<br>Provider NPI<br>1234562345<br>Medicaid Number<br>12:<br>will be covering for the regular physician<br>To Date<br>MMDD/YYY  Enter From Date and To Date<br>ion If any billing will use a group number<br>Enter Group NPI and Group                                                                                                    |
| Agency Details  * Is a contract agency invo No OYes  Provider Details  Provider Name John Doe  Primary Address 123 Main St., Lexingt  Dates Locum Tenens  * From Date  MM/DD/YYY  Provide this informati Group NPI  xxxxxxxxxxxxxxxxxxxxxxxxxxxxxxxxxxx | Image: Select Yes or No if covering Provider is from a contract agency         Image: Select Yes or No if covering Provider is from a contract agency         Image: Select Yes or No if covering Provider is from a contract agency         Image: Select Yes or No if covering Provider is from a contract agency         Image: Select Yes or No if covering Provider is from a contract agency         Image: Select Yes or No if covering Provider is from a contract agency         Image: Select Yes or No if covering Provider Number         Image: Select Yes or No if covering Provider Number         Image: Select Yes or No if covering Provider Number         Image: Select Yes or No if covering Provider Number         Image: Select Yes or No if covering Provider Number         Image: Select Yes or No if covering Provider Number         Image: Select Yes or No if covering Provider Number         Image: Select Yes or No if covering Provider Number |
| Agency Details                                                                                                    | bited in this placement ?<br>Enter Locum Tenens physician address<br>and click Validate Address.<br>Select Yes or No if covering Provider is<br>from a contract agency<br>I 234562345<br>Medicaid Number<br>12:<br>will be covering for the regular physician<br>I contract agency<br>MMDDOYY I Contract and To Date<br>ion If any billing will use a group number<br>Enter Group NPI and Group<br>NPI Medicaid Provider<br>Number for billing purposes.                                                                                                    |

Figure 147: Locum Tenens (Data Entry Screen)

To add Locum Tenens Information, enter data in the fields as follows:

- First Name: First name of Locum Tenens Physician
- Middle Name: Middle name of Locum Tenens Physician (not required)
- Last Name: Last name of Locum Tenens Physician
- SSN: Social Security number of Locum Tenens Physician
- Phone Number: Contact number of Locum Tenens Physician
- **Ext.:** Contact number extension if applicable (not required)
- Address 1: Address Line 1 of Locum Tenens Physician
- Address 2: Address Line 2 of Locum Tenens Physician (not required)
- City: Locum Tenens City
- State: Locum Tenens State
- **Zip Code:** Locum Tenens Zip Code
- **Zip + 4:** Locum Tenens Zip + 4

**Note:** *Locum Tenens* information displays in a grid after the initial Maintenance is approved, to identify and prevent overlapping requests. Locum Tenens records cannot be deleted, only end dated.

#### Validate Address

The **Validate Address** button verifies the address with the United States Postal Office (Address entered must be a valid address, no PO Boxes allowed).

- *Click* the **Validate Address** button.
- Click 'Enter Address Again' to reenter the address if it is incorrect, or,
- Complete the Locum Tenens information on the screen, and click 'Save and Next' to keep the address entered.

|                                                                        | To keep the address as entered after slicking Validate                                                                                |
|------------------------------------------------------------------------|----------------------------------------------------------------------------------------------------|
| ohn                                                                    | Address, select either Suggested Post Office                                                                                          |
| 33-33-3333                                                             | Address or Address You Entered, answer any                                                                                            |
|                                                                        | in the screenshot above.                                                                                                    |
| dress (PO Boxes are not acce                                           | oteo                                                                                                    |
| Possible Address Match                                                 |                                                                                                    |
| We could not find your a<br>Please select the addre                    | address exactly as you entered, but found one that is similar.<br>ss you would like to use below or go back and re-enter the address. |
| Suggested Post Offica<br>● 110 E Main St<br>Frankfort, Kent<br>County: | <b>Address</b><br>ucky 40601                                                                                                    |
|                                                                        | To change the address after clicking Validate                                                                                         |

Figure 148: Validate Address

#### Agency Details

Is a contract agency involved in this placement? Click the **No** or **Yes** radio button.

- If "Yes" provide the physician information.
- Provider Information: Read-only information about the Provider. Verify the information is correct.

#### Provider Details

Displays Provider's details forwarded from the 1.1 Basic Information screen.

# **Dates Locum Tenens will be covering for the regular physician** (may not exceed sixty-day consecutive period):

- From Date: Enter the locum tenens start date.
- **To Date:** *Enter* the locum tenens end date.

#### Provide this information if any billing will use a group number.

- Group NPI
- Group NPI Medicaid Provider Number

**Note:** Upload the <u>Registration of Locum Tenens Physician</u> form signed by the locum tenens physician, and all other required documentation, when prompted on the **8.0 Document Upload** screen.

#### Note: Additional documentation to upload:

A copy of a valid active physician license for the locum tenens.

Proof of the malpractice insurance coverage maintained for the locum tenens physician for the time period of physician substitution.

To save the information:

Click Save & Next to save the information and proceed to the next screen.

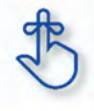

**Locum Tenens** information displays in a grid after the initial Maintenance is approved, to identify and prevent overlapping requests. If an additional Locum Tenens record is to be added, the user cannot delete the previous Locum Tenens in the grid, the record must be end dated.

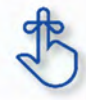

Upload the <u>Registration of Locum Tenens Physician</u> form signed by the locum tenens physician, and all other required documentation, when prompted on the **8.0 Document Upload** screen.

# 1.12 Maintenance: Teaching Facility

Teaching Facility is not applicable for Individual Providers.

## 1.13 Maintenance: Telehealth Information

The **Telehealth Information** screen captures information for Providers practicing Telehealth.

| TeleHealth Information                                                                                                    |                 | 0               | e * = Required |  |  |  |  |  |  |  |
|----------------------------------------------------------------------------------------------------|-----------------|-----------------|----------------|--|--|--|--|--|--|--|
| <ul> <li>If you are a Provider who practices 'Telehealth', please select "Yes".</li> <li>If you are NOT sure of your status or do not participate in such a program</li> <li>Click "Save &amp; Next" to proceed, "Back" to return to the previous screen, o</li> </ul> |                 |                 |                |  |  |  |  |  |  |  |
| Telehealth Indicator                                                                                                    | Effective Date  | Expiration Date | Action         |  |  |  |  |  |  |  |
|                                                                                                    | No record found |                 |                |  |  |  |  |  |  |  |
|                                                                                                    |                 |                 |                |  |  |  |  |  |  |  |
|                                                                                                    |                 |                 |                |  |  |  |  |  |  |  |
| Exit                                                                                                    |                 | Back Sa         | ve & Next      |  |  |  |  |  |  |  |

Figure 149: Telehealth Information (Add/Edit)

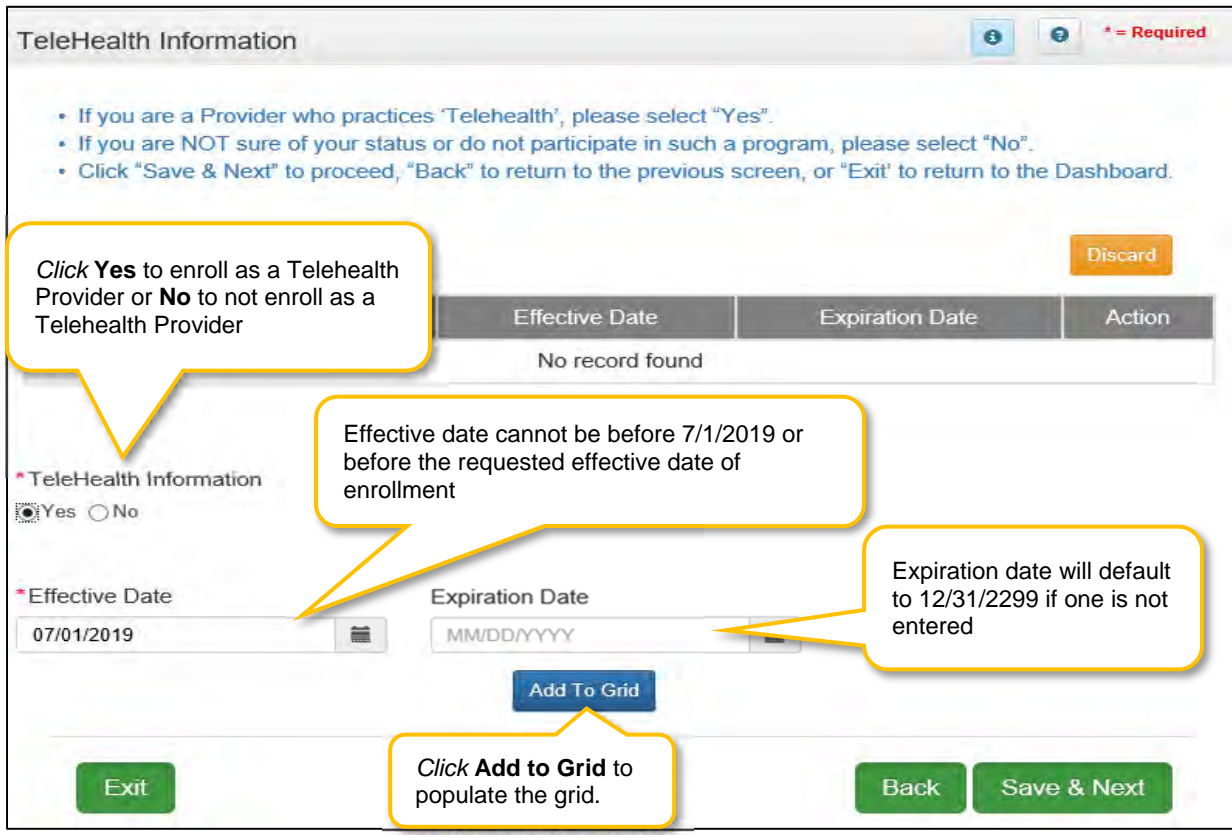

Figure 150: Telehealth Information (Add/Edit)

To enroll as a Telehealth Provider:

- Click Add to open the fields for the Telehealth information. (See Figure 1)
- Select **Yes** Telehealth Information (See Figure 2)
- Enter Effective Date (Effective Date cannot be before the Medicaid ID effective date or before 7/1/2019)
- User can enter expiration date or leave it blank. If left blank, the date will default to 12/31/2299.
- *Click* **Add To Grid** to add the record to the grid.

If **NOT** enrolling as a Telehealth Provider:

- Select No Telehealth information (See Figure 2)
- Click Add To Grid to add the record to the grid.

To edit or delete Telehealth Information in the grid:

- *Click* Edit icon to update the information in the record. Selecting Edit opens the fields for editing.
- *Click* the **Delete** icon to remove the existing record.

To save the information:

• Once information has been added to the grid, *click* **Save & Next** to save the information and proceed to the next screen.

Return to the System Navigation: Grid Layout chapter for help on working with grids.

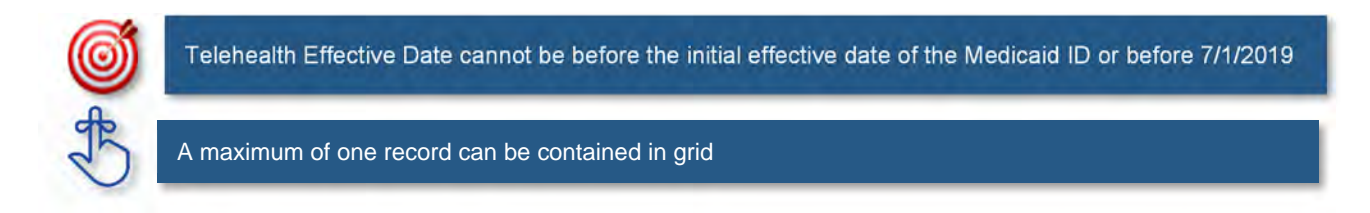

# 2.0 Maintenance: Provider Qualifications

## 2.1 Maintenance: Specialties Information

The **Specialties Information** maintenance screen allows users to *add* or *edit* (end date) the Provider's specialties. One specialty must always be designated as the Primary. A Provider can change their primary specialty or add additional specialties.

**Note:** Some provider types have a default specialty type, which cannot be removed; however, the primary indicator can be changed to another specialty.

| 1.0 Administrative Information                   | Specialties Information         | n                                     |                            |                    | e *= Required   |  |  |  |  |  |
|--------------------------------------------------|---------------------------------|---------------------------------------|----------------------------|--------------------|-----------------|--|--|--|--|--|
| 2.0 Provider Qualifications                      | •                               |                                       |                            |                    |                 |  |  |  |  |  |
| 2.1 Specialties Information                      | You must make one               | specially your prim                   | any specialty If selecting | more than one      |                 |  |  |  |  |  |
| 2.2 License Information                          | Example: Genera                 | I Practitioner is                     | s the hange existin        | ng re Click Add to | o open the data |  |  |  |  |  |
| 2.3 Certification Information                    | o default for PT 64 b           | lefault for PT 64 but not the primary |                            |                    |                 |  |  |  |  |  |
| 2.4 County Served                                | specialty for this pr           | nysician.                             |                            |                    |                 |  |  |  |  |  |
| 2.5 Services Provided                            | 0                               |                                       |                            |                    | Add             |  |  |  |  |  |
| 8.0 Disclosure of Ownership and Cont<br>Interest | Specialty Type                  | Primary                               | Effective Date             | Expiration Date    | Action          |  |  |  |  |  |
| .0 Attestations                                  | S 318 - General<br>Practitioner | No                                    | 07/18/2017                 |                    | 6               |  |  |  |  |  |
| 5.0 Provider Group Linkage                       | ☑ 341 - Radiologist             | Yes                                   | 07/18/2017                 |                    |                 |  |  |  |  |  |
| 3.0 Account Information                          | B                               |                                       |                            |                    |                 |  |  |  |  |  |
| 1.0 Fee Payment                                  | Ø 543 - Teleradiology           | No                                    | 07/18/2017                 |                    | 6 8             |  |  |  |  |  |
| 8.0 Document Upload                              | First Previous Next Last        |                                       | (Page 1 of 1 )             | Pay                | ge: 1 🗸         |  |  |  |  |  |
| 9.0 Provider Review                              | B                               | Click                                 | <b>dit</b> to undate infor | motion             |                 |  |  |  |  |  |
| 10.0 Submit                                      | 0                               | in the r                              | ecord                      |                    |                 |  |  |  |  |  |
|                                                  | Evit                            |                                       | 00010                      | ack                | Save & Next     |  |  |  |  |  |

Figure 151: Maintenance: Specialties Information

To edit Specialties Information (end date or change Primary indicator):

- *Click* Edit in the Action column to *open* the fields.
- **To end date a specialty**: (if no longer a specialty for the Provider).
  - End date an existing record by entering an Expiration Date
    - The **Expiration Date** field will default to the **Requested Maintenance Date** but it can be changed.
- To change the Primary specialty:
  - *Remove* the primary indicator by *deselecting* the **Primary Indicator**.
    - Select the **Primary Indicator** for the new primary specialty.
      - Note: There must be one primary specialty in the grid.
  - *Click* Add To Grid to update the information in the grid for the previous Primary specialty.
  - *Click* Edit in the Action column (if new primary specialty is in the grid) or click Add (if need to add new primary specialty)
  - *Click* **Yes** to make new specialty the Primary.
- *Click* Add to Grid to update changes made.

| 1.0 Administrative Information                 | . *   | Specialties Information                              | P. C.               |                          |                       | 0 0 *= Required              |
|------------------------------------------------|-------|------------------------------------------------------|---------------------|--------------------------|-----------------------|------------------------------|
| 2.0 Provider Qualifications                    |       |                                                      |                     |                          |                       |                              |
| 2.1 Specialties Information                    | 1     | To change informatio                                 | n, edit the allowab | le field(s)              | a more than and       |                              |
| 2.2 License Information                        | e     | <ul> <li>Click "Add", if you wis</li> </ul>          | sh to add Specialti | es, "Edit" to End Date a | in existing record    |                              |
| 2.3 Certification Information                  | 0     | <ul> <li>After pressing "Add",<br/>record</li> </ul> | enter data and the  | en press "Add to Grid" t | o add record to grid  | I, "Discard" to not save the |
| 2.4 County Served                              | 0     | User must proceed to     Maintenance item on         | screen 8.0 to "Up   | load Document Cl         | <i>ick</i> Discard to | cancel the entry.            |
| 2.5 Services Provided                          | 0     |                                                      |                     |                          |                       |                              |
| 2.6 Educational Board Certificati              | on Ø  |                                                      |                     |                          |                       | Discard                      |
| 2.7 Educational Residency<br>Information       | 0     | Specialty Type                                       | Primary             | Effective Date           | Expiration Da         | ate Action                   |
| 2.8 Educational Degree Informat                | tionØ | 318 - General Practiti                               | Yes                 | 05/01/2021               | 12/31/2299            |                              |
| 2.9 Employment Information                     | 0     | oner                                                 |                     | Primary in               | dicator               |                              |
| 2.10 Liability Insurance Informati             | ion Ø | First Previous Next Last                             |                     |                          |                       | Page: 1 💙                    |
| 3.0 Disclosure of Ownership and Co<br>Interest |       | * Specialty Type                                     |                     |                          | Primary?              |                              |
| 1.0 Attentations                               |       | Select One                                           |                     | *                        | ) Yes                 |                              |
| 4.0 Attestations                               |       | * Effective Date                                     |                     | Evoirati                 | on Date               |                              |
| 5.0 Provider Group Linkage                     |       | 05/11/2021                                           | =                   | MMO                      | 377777                |                              |
| 6.0 Account Information                        | 0     |                                                      | -                   |                          |                       | -                            |
| 7.0 Fee Payment                                | 0     |                                                      |                     | Add To Grid              |                       |                              |
| 8.0 Document Upload                            | •     |                                                      |                     |                          |                       |                              |
| 9.0 Provider Review                            | •     | Click                                                | Add To Grid         | to populate the g        | jrid.                 |                              |
| 10.0 Submit                                    | 0     | Exit                                                 |                     |                          | Ba                    | ck Save & Next               |

Figure 152: Maintenance: Specialties Information (Edit)

To add additional Specialty Types, enter data in the fields as follows:

- *Click* **Add** to open the fields.
- Specialty Type: Select a specialty from the Specialty Type drop-down list.
- **Primary:** *Click* the indicator if the specialty type is the primary. There can only be one primary specialty type.
- Effective Date: Enter the date that the specialty will be active for the Provider.
- Expiration Date: Enter the date that the specialty expires.
- Add To Grid: Click Add To Grid to populate the grid with the record.

To save the information:

Click Save & Next to save the information and proceed to the next screen.

Return to the System Navigation: Grid Layout chapter for help on working with grids.

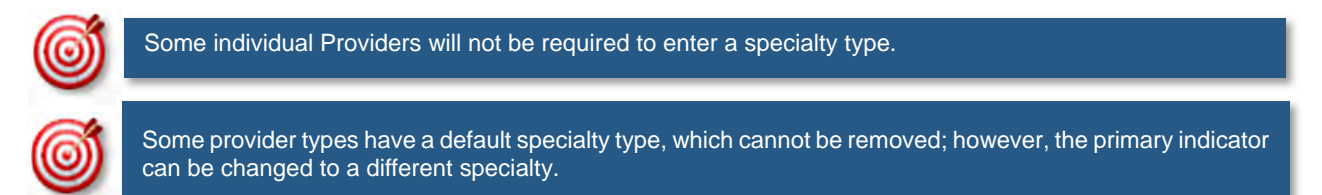

# 2.2 Maintenance: License Information

The **License Information** maintenance screen allows users to *add* or *edit* existing data to end date the Provider's License.

Pre-existing license information cannot be deleted, the record must be end dated (expired) and a new record added, with one exception being when a license is extended. If a license is extended the **Expiration Date** in the record can be edited.

**Note:** Upload of the actual license document is required on the **8.0 Document Upload** screen. If a Provider Type does not require a license, an exemption letter can be uploaded in place of a license.

| 1.0 Administrative Information                   | *    | License Info                                   | rmation                           |                                 |                                   |                                     |                      | 0 0                   | *= Required |
|--------------------------------------------------|------|------------------------------------------------|-----------------------------------|---------------------------------|-----------------------------------|-------------------------------------|----------------------|-----------------------|-------------|
| 2.0 Provider Qualifications                      |      |                                                |                                   |                                 |                                   |                                     |                      |                       |             |
| 2.1 Specialties Information                      | B    | To chang     The nam                           | ge information                    | n, edit the allo                | wable field(s)<br>atch the Provid | er's Name                           |                      |                       |             |
| 2.2 License Information                          | 1    | If Licens                                      | e Number is                       | less than 4 dig                 | gits, add zeroe                   | s (0) to the front                  | of license numb      | er to total 4 digit   | (s          |
| 2.3 Certification Information                    | 0    | <ul> <li>Click "Ad</li> <li>User mu</li> </ul> | dd" if you wisl<br>ist proceed to | n to add Licen<br>screen 8.0 to | ses, "Edit" to o<br>"Upload Docu  | change or End Da<br>ments " and the | Click Add            | to open the           | e           |
| 2.4 County Served                                | 0    | Maintena                                       | ance item on                      | ce all items ha                 | ve been updat                     | ted for DMS                         | data entr            | y fields.             | and and     |
| 2.5 Services Provided                            | 0    | letter citi                                    | ng the statute                    | e reason for ea                 | cemption noted                    | d in the Provider                   | Type 66 Summa        | агу.                  | risonal     |
| 2.8 Educational Board Certification              | 0    |                                                |                                   |                                 |                                   |                                     |                      |                       |             |
| 2.7 Educational Residency<br>Information         | 0    | _                                              |                                   |                                 |                                   |                                     |                      |                       | Add         |
| 2.8 Educational Degree Informatio                | Øn   | License<br>Type                                | Issue<br>State                    | License<br>Number               | Name                              | License<br>Designation              | License<br>Effective | License<br>Expiration | Action      |
| 2.9 Employment Information                       | 0    |                                                |                                   |                                 | Serve and                         |                                     | Date                 | Date                  |             |
| 2.10 Liability Insurance Information             | 0    | Prescriber                                     | Colorado                          | 56548484                        | Cheek, Hu<br>gh                   | Permanent                           | 05/11/2021           | 05/31/2021            | 6 8         |
| 3.0 Disclosure of Ownership and Cont<br>Interest | trol | First Previo                                   | us Ned Last                       | Click the                       | e Edit icon                       | in the Actio                        | <b>n</b> column to   | update the            |             |
| 4.0 Attestations                                 | 0    |                                                |                                   | informat                        | ion in the g                      | grid.                               |                      |                       |             |
| 5.0 Provider Group Linkage                       | 0    |                                                |                                   |                                 |                                   |                                     |                      |                       |             |
| 6.0 Account Information                          | 0    | Exit                                           |                                   |                                 |                                   |                                     | Bac                  | k Save 8              | Next        |

Figure 153: Maintenance: License Information (Add/Edit)

To end date License Information in the grid:

- Click the Edit icon to open the fields.
- Enter a date in the License Expiration Date field to end date the license information. Note: Existing License information records cannot be deleted, they must be end dated.
- Click Add to Grid to add the updated information to the grid.

**Note:** If a license is required, user must always have one active license in the grid with an expiration date in the future.

To add a new License Information record to this screen, enter data in the fields as follows:

• Click Add to open the fields and enter the data.

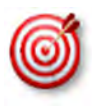

There are 7 prescriber Provider types that will not be required to complete every screen when performing a maintenance to update licensure. Those Provider types are: PT60 (Dentists), PT64 (Physicians), PT74 (Certified Registered Nurse Anesthetists), PT77 (Optometrists), PT78 (ARNP), PT85 (Chiropractors) and PT95 (Physician Assistants)

| 1.0 Administrative Information                |         | License Info                                                                                                    | rmation                        |                             |                                    |                                     |                      | 0 0                   | t = Required |
|-----------------------------------------------|---------|----------------------------------------------------------------------------------------------------|--------------------------------|-----------------------------|------------------------------------|-------------------------------------|----------------------|-----------------------|--------------|
| 2.0 Provider Qualifications                   |         |                                                                                                    |                                |                             |                                    |                                     |                      |                       |              |
| 2.1 Specialties Information                   | C       | To chang     The name                                                                                                    | ge informatio                  | n, edit the al              | lowable field(s)                   | der's Name                          |                      |                       |              |
| 2.2 License Information                       | 1       | If Licens                                                                                                    | e Number is                    | less than 4 (               | digits, add zeroe                  | es (0) to the front                 | of license numb      | er to total 4 digit   | s            |
| 2.3 Certification Information                 | 0       | <ul> <li>Click "Ac</li> <li>User mu</li> </ul>                                                                                                    | d" if you wis<br>st proceed to | h to add Lice<br>screen 8.0 | enses, "Edit" to<br>to "Upload Doc | change or End D<br>uments " and the | ate an existing r    | record                |              |
| 2.4 County Served                             | 0       | Mainten                                                                                                    | ance item on                   | ce all items                | have been upda                     | ated for DMS                        | Click                | Discard to            | Lordonal.    |
| 2.5 Services Provided                         | 0       | letter citi                                                                                                    | ng the statut                  | e reason for                | exemption note                     | d in the Provider                   | Туре                 |                       | Personal     |
| 2.6 Educational Board Certifica               | tion Ø  |                                                                                                    |                                |                             |                                    |                                     |                      |                       |              |
| 2.7 Educational Residency<br>Information      | 0       | -                                                                                                    |                                |                             |                                    |                                     |                      |                       | Discard      |
| 2.8 Educational Degree Inform                 | ationØ  | License<br>Type                                                                                                    | lssue<br>State                 | License<br>Number           | Name                               | License<br>Designation              | License<br>Effective | License<br>Expiration | Action       |
| 2.9 Employment Information                    | 0       | Contraction of the local division of the local division of the loc | -                              |                             | Dee                                | -                                   | Date                 | Date                  | -            |
| 2.10 Liability Insurance Informa              | o noite | Prescriber                                                                                                    | Colorado                       | 565                         | Jane                               | Permanent                           | 05/11/2021           | 05/31/2021            | ■ 首          |
| 3.0 Disclosure of Ownership and O<br>Interest | Control | First Previo                                                                                                    | us Next Last                   |                             | (Page )                            | ( f t )                             |                      | Page 1 V              |              |
| 4.0 Attestations                              | 0       | * License Type                                                                                                    | 2                              |                             | * Issue State                      |                                     |                      |                       |              |
| 5.0 Provider Group Linkage                    | 0       | Select One                                                                                                    |                                | ~                           | Select One                         |                                     | ~                    |                       |              |
| 6.0 Account Information                       | •       | * License Num                                                                                                    | ber                            |                             |                                    |                                     |                      |                       |              |
| 7.0 Fee Payment                               | 0       |                                                                                                    |                                |                             |                                    |                                     |                      |                       |              |
| 8.0 Document Upload                           | 0       | Provider Name                                                                                                    |                                |                             | * Lie                              | cense Designatio                    | n                    |                       |              |
| 9.0 Provider Review                           | 0       | Doe, Jane                                                                                                    |                                |                             | Se                                 | elect One                           |                      | ~                     |              |
| 10.0 Submit                                   | 0       | * License Effe                                                                                                    | ctive Date                     |                             | * Lie                              | ense Expiration                     | Date                 |                       |              |
|                                               |         | MM/DD/YYYY                                                                                                    |                                | Ħ                           | P-M                                | M/DD/YYYYY                          |                      |                       |              |
|                                               |         |                                                                                                    |                                |                             | Add                                | To Grid                             |                      |                       |              |
|                                               |         |                                                                                                    |                                |                             |                                    |                                     |                      |                       |              |
|                                               |         | ( market                                                                                                    |                                |                             |                                    |                                     | 0.00                 |                       | -            |
|                                               |         | Exit                                                                                                    |                                |                             |                                    |                                     | Ва                   | save a                | Next         |

Figure 154: Maintenance: License Information (Add)

• License Type: Select the license type from the drop-down list.

**Note:** Certain states do not issue Nurse Anesthetist licenses. The respective boards will only issue Registered Nurse licenses. It is the responsibility of the RN to get a National Certification for their specialty of Nurse Anesthetist or Nurse Practitioner. In this case, user must supply their RN license and their National Nurse Anesthetist or Nurse Practitioner license with effective date.

**Note:** National certification should select **License Type** Prescriber. RN license should select **License Type** Health board.

- Issue State: Name of the state who issued the license for the Provider.
- License Number: Enter the license number. Note: If the license number is less than 4 digits, add zeroes (0) to the front of license number to total 4-digits.
- Name: Individual- Name on License will be pre-populated from the Provider Name entered on the 1.1 Basic Information screen.
- License Designation: Select type of license.
- License Effective Date: Enter the effective date of the license.
- License Expiration Date: Enter the expiration date of the license.

To save the information:

• Click Save & Next to save the information and proceed to the next screen.

Return to the System Navigation: Grid Layout chapter for help on working with grids.

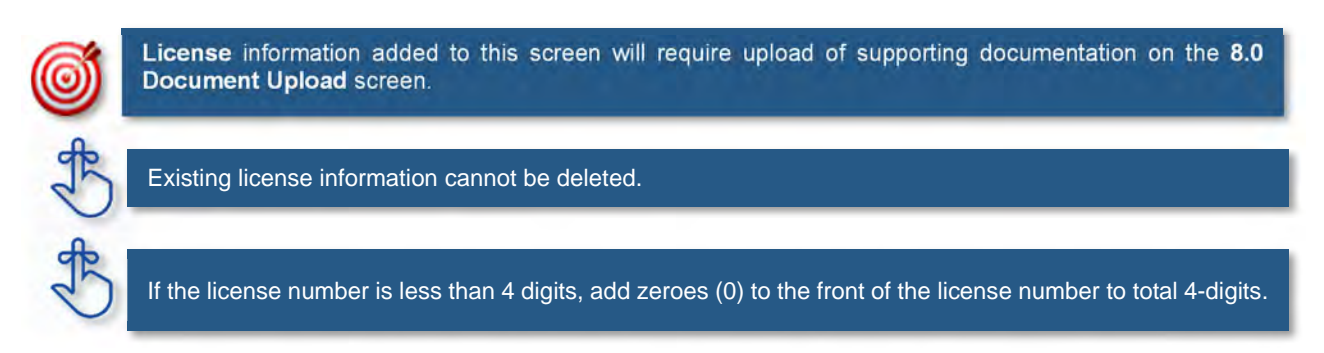

# 2.3 Maintenance: Certification Information

The **Certification Information** maintenance screen allows users to *edit* or *end date* the Provider's Certifications.

Some provider types will have certifications instead of licenses. If certifications are required, the user will be prompted to upload supporting documentation on the 8.0 Document Upload screen.

| 1.0 Administrative information                | *       | Certification Information                                                                |                 | 0                        | •=Required     |
|-----------------------------------------------|---------|------------------------------------------------------------------------------------------|-----------------|--------------------------|----------------|
| 2.0 Provider Qualifications                   |         |                                                                                          |                 |                          |                |
| 2.1 Specialties Information                   | ß       | <ul> <li>Click "Add" if you wish to add Certifications, "Edit" to<br/>use and</li> </ul> | o change existi | ng record, "Remove" to d | elete existing |
| 2.2 License information                       | C       | After pressing "Add", enter data and then press "A                                       | Click Ada       | to open the data         | entry          |
| 2.3 Certification Information                 | 1       | the record <ul> <li>Applicant Name displayed on the certification must</li> </ul>        | fields.         |                          | entry          |
| 2.4 County Served                             | 0       |                                                                                          |                 |                          |                |
| 2.5 Services Provided                         | 0       |                                                                                          |                 |                          | Add            |
| 3.0 Disclosure of Ownership and C<br>Interest | iontrol | Certification Type Certification Number Effect                                           | tive Date       | Expiration Date          | Action         |
| 4.0 Atlestations                              | 0       | No rec                                                                                   | ords found      |                          |                |
| 5.0 Provider Group Linkage                    | 0       |                                                                                          |                 |                          |                |
| 6.0 Account Information                       | ß       |                                                                                          |                 |                          |                |
| 7.0 Fee Payment                               | 0       | Exit                                                                                     |                 | Back S                   | ave & Next     |
|                                               |         |                                                                                          |                 |                          |                |

Figure 155: Maintenance: Certification Information Screen (Add)

To end date Certification Information in the grid:

- *Click* the **Edit** icon to open the fields.
- Enter a date in the **Expiration Date** field to end date the certification information. **Note:** Existing **Certification information** records cannot be deleted.
- *Click* **Add to Grid** to add the updated information to the grid.

Note: If a certification is required, user must always have one active certification.

| 1.0 Administrative Information            | •          | Certification Information                    |                                        |                                | e     *=Required          |
|-------------------------------------------|------------|----------------------------------------------|----------------------------------------|--------------------------------|---------------------------|
| 2.0 Provider Qualifications               | •          |                                              |                                        |                                |                           |
| 2.1 Speciaities information               | C          | Click "Add" if you wish                      | to add Certifications, "Edit" to chang | ge existing record, "Remove    | " to delete existing      |
| 2.2 License information                   | C          | <ul> <li>After pressing "Add", et</li> </ul> | nter data and then press "Add to Gri   | id" to add a record to the gri | id, "Discard" to not save |
| 2.3 Certification information             | n 🖉        | <ul> <li>Applicant Name display</li> </ul>   | red on the certification mus           | ck Discard to cance            | I the entry.              |
| 2.4 County Served                         | 0          |                                              |                                        |                                |                           |
| 2.5 Services Provided                     | 0          |                                              |                                        |                                | Discard                   |
| 3.0 Disclosure of Ownership a<br>Interest | nd Control | Populate the data e fields and drop-dow      | ntry<br>ns. Effective Dat              | e Expiration Date              | Action                    |
| 4.0 Attestations                          | 0          |                                              | No records fou                         | und                            |                           |
| 5.0 Provider Group Linkage                | 0          |                                              |                                        |                                |                           |
| 6.0 Account Information                   | C          | * Certification Type                         |                                        |                                |                           |
| 7.0 Fee Payment                           | •          | Select One                                   |                                        | ~                              |                           |
| 8.0 Document Upload                       | •          | Certification Number                         | * Effective Date                       | Expiration Date                |                           |
| 9.0 Provider Review                       | •          |                                              | 02/15/2017                             | i MM/DD/YYYY                   | <b></b>                   |
| 10.0 Submit                               | Click A    | dd To Grid to populate                       | the grid.                              |                                |                           |
|                                           |            | Exit                                         |                                        | Back                           | Save & Next               |

Figure 156: Maintenance: Certification Information Screen (Add)

To add new Certification Information, enter data in the fields as follows:

- Click Add to open the fields.
- Certification Type (drop-down): Select the Certification Type from drop-down list.
- Certification Number: Enter the certification number.
- Effective Date: Enter date that the certification becomes active. Note: Effective Date cannot be after Expiration Date.
- **Expiration Date:** Enter date that the certification expires. **Note:** Expiration Date cannot be prior to Effective Date. Optional for new certificates.

To save the information:

• Click Save & Next to save the information and proceed to the next screen.

Return to the System Navigation: Grid Layout chapter for help on working with grids.

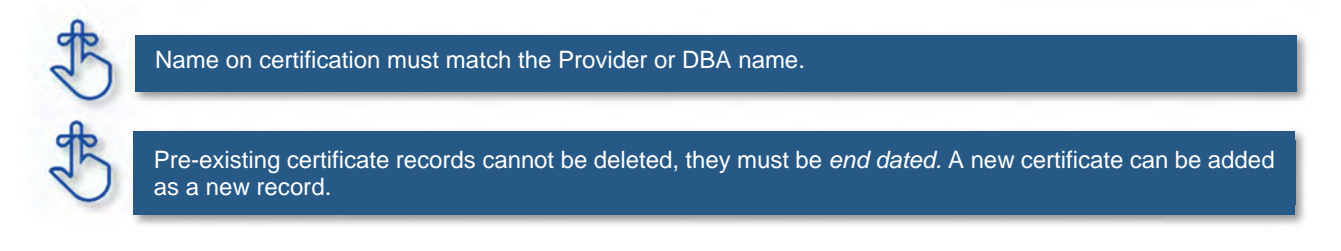

# 2.4 Maintenance: County Served

The **County Served** maintenance screen allows users to add or edit the counties that the Provider serves.

| 1.0 Administrative Information                                                                                                    |                                                                                                    | Counties Serve                                                                                                    | d Information                                                                                                    |                     |                     | 0 0            | * = Required |        |  |  |  |
|----------------------------------------------------------------------------------------------------|----------------------------------------------------------------------------------------------------|----------------------------------------------------------------------------------------------------|----------------------------------------------------------------------------------------------------|---------------------|---------------------|----------------|--------------|--------|--|--|--|
| 2.0 Provider Qualifications<br>2.1 Specialties Information<br>2.2 License Information<br>2.3 Certification Information<br>2.4 County Served | <ul> <li>R</li> <li>R</li></ul> | <ul> <li>For each loca</li> <li>After pressing<br/>when finisher</li> <li>Click "Add" if</li> <li>After pressing<br/>the record</li> </ul> | <ul> <li>For each location, please indicate each county that location serves</li> <li>After pressing "Add" If you need to add another location, press the "Add/ Edit Address" button and return here when finished</li> <li>Click "Add" if you wish to add Counties, "Edit" to change existing record. "Bemave" to delete evicting record.</li> <li>After pressing "Add", enter data and then press "Add to to add a new entry.</li> </ul> |                     |                     |                |              |        |  |  |  |
| 2.5 Services Provided                                                                                                    | S                                                                                                    | * Organization Sub                                                                                                    | type                                                                                                    | ſ                   |                     | loop to odit   | ontry        | 1      |  |  |  |
| 2,6 Educational Board Certifica                                                                                                    | ation Ø                                                                                                    | Area Agency on Aging and Independent Living                                                                                                |                                                                                                    |                     |                     |                |              |        |  |  |  |
| 2.7 Educational Residency<br>Information                                                                                                    | 0                                                                                                    | Physical<br>Address                                                                                                    | Primary<br>Address?                                                                                                    | Handicap<br>Access? | KY County<br>Served | Effective Date | Exp Date     | Action |  |  |  |
| 2.8 Educational Degree Inform                                                                                                    | ationØ                                                                                                    |                                                                                                    | Yes                                                                                                    | No                  | Adair               | 12/01/2020     | 12/31/2020   |        |  |  |  |
| 2.9 Employment Information<br>2.10 Liability Insurance Informa<br>3.0 Disclosure of Ownership and O                                         | (ation (Control                                                                                                    | 404648 , Kent<br>ucky - 41653                                                                                                    |                                                                                                    |                     |                     |                |              |        |  |  |  |
| Interest                                                                                                    | 0                                                                                                    |                                                                                                    | Yes                                                                                                    | No                  | Allen               | 12/01/2020     | 12/31/2020   | 0 1    |  |  |  |
| 4.0 Attestations<br>5.0 Provider Group Linkage                                                                                              | 0                                                                                                    | 404648 , Kent                                                                                                    |                                                                                                    |                     |                     |                |              |        |  |  |  |
| 6.0 Account Information                                                                                                    | 0                                                                                                    | ucky - 41653                                                                                                    |                                                                                                    |                     |                     |                |              |        |  |  |  |
| 7.0 Fee Payment                                                                                                    | 0                                                                                                    | First Previous N                                                                                                    | lext Last                                                                                                    | (Pa)                | ge 1 of 1 )         |                | Page: 1 🗸    |        |  |  |  |
| 8.0 Document Upload                                                                                                    | 0                                                                                                    |                                                                                                    |                                                                                                    |                     |                     |                |              |        |  |  |  |
| 9.0 Provider Review                                                                                                    | 0                                                                                                    | Exet                                                                                                    |                                                                                                    |                     |                     |                | Cave P       | Alaut  |  |  |  |
| 10.0 Submit                                                                                                    | 0                                                                                                    | Exil                                                                                                    |                                                                                                    |                     |                     | B              | ack Save a   | TNEXT  |  |  |  |

Figure 157: County Served (Add)

To edit County Served Information, in the fields as follows:

- *Click* Edit Icon to open the fields.
- Certification Type (drop-down): Select the Certification Type from drop-down list.
- Certification Number: Enter the certification number.
- Effective Date: Enter date that the certification becomes active. Note: Effective Date cannot be after Expiration Date.
- **Expiration Date:** Enter date that the certification expires. **Note:** Expiration Date cannot be prior to Effective Date. Optional for new certificates.

To save the information:

• Click Save & Next to save the information and proceed to the next screen.

## 2.5 Maintenance: Services Provided

**Services Provided** screen is available to Provider Types that are enrolled as a Provider in one of the Kentucky six Home Community Based Waiver Programs in Kentucky:

- Acquired Brain Injury (ABI) waiver
- Home and Community Based (HCB) waiver
- Model II waiver (MIIW)
- Michelle P. waiver (MPW)
- Supports for Community Living (SCL) waiver
- Kentucky Transitions waiver

| 1.0 Administrative Information                                                                                                    | •        | Provided Serv                                                                                                    | ices                                                                  |                                                                                     |                                                                               |                                                             | 0                                    | e *= Required |
|----------------------------------------------------------------------------------------------------|----------|----------------------------------------------------------------------------------------------------|-----------------------------------------------------------------------|-------------------------------------------------------------------------------------|-------------------------------------------------------------------------------|-------------------------------------------------------------|--------------------------------------|---------------|
| 2.0 Provider Qualifications<br>2.1 Specialties Information<br>2.2 License Information<br>2.3 Certification Information<br>2.4 County Served | R 0 R 4  | <ul> <li>Enter the S</li> <li>Select the J</li> <li>Click "Add"<br/>record</li> <li>After pressi<br/>record</li> </ul> | ervice Type for<br>Address, Coun<br>if wish to add<br>ing "Add", ente | r each County Ser<br>ty Served, and Sei<br>Services Provided<br>or data and press " | ved for each Add<br>rvice Type and e<br>, "Edit" to chan<br>Add To Grid" to a | dress<br>offer Effective Da<br>Click A<br>add record to the | <b>Add</b> to add<br>grid, "Discard" | additional    |
| 2.6 Educational Board Certificat                                                                                                    | ion Ø    |                                                                                                    |                                                                       |                                                                                     | Click Ed                                                                      | it Icon to ed                                               | lit entry                            | Add           |
| 2.7 Educational Residency<br>Information                                                                                                    | 0        | Address                                                                                                    | County<br>Served                                                      | Waiver<br>Program                                                                   | Service                                                                       | Effective Date                                              | Dalc                                 | Action        |
| 2.8 Educational Degree Informa<br>2.9 Employment Information<br>2.10 Liability Insurance Informat                                           | otion () | ,LARGO , Ken<br>tucky - 57575                                                                                          | Adair                                                                 | Model II Waive<br>r                                                                 | Registered Nu<br>rse - 552                                                    | 06/16/2021                                                  | 06/01/2024                           | 3             |
| a. u usclosure of Ownership and C<br>Interest     4.0 Attestations     5.0 Provider Group Linkage                                           |          | First Previous                                                                                                    | Next Last                                                             | 1                                                                                   | Page 1 of 1 (                                                                 |                                                             | Page: 1                              | ~             |
| 6.0 Account Information<br>7.0 Fee Payment                                                                                                  | • •      | Exit                                                                                                    |                                                                       |                                                                                     |                                                                               | 1                                                           | Back S                               | ave & Next    |

Figure 158: Provided Services

To *edit* **Provided Services Information**, select the Edit Icon under the Action column and update the below fields as necessary:

- Address (drop-down): Select the Address from drop-down list. Note: Addresses will be prepopulated from the 1.7 Address Information screen.
- County Served: Select County Served from the drop-down list.
- Waiver Program: Select Waiver Program from the drop-down list.
- Service: Select Service(s) from the available list. Note: Service(s) list will not show until Waiver Program has been selected.
- Effective Date: Enter date that the Service(s) started. Note: Effective Date cannot be after Expiration Date.
- **Expiration Date:** *Enter* date that the Service(s) is no longer being offered. **Note:** *Expiration Date cannot be prior to Effective Date.*
- Add to Grid: Select Add to Grid for information to be added into the grid. Note: A line will be added to the grid for each Service selected.
- Save & Next: Once grid is complete select Save and Next to continue to next section.

## 2.6 Maintenance: Supervisor Details

The Supervisor Details screen lists the Supervisor(s) of an Individual Provider Type 79 Speech Language Pathologist (SLP) – Clinical Fellow with an Interim license. The Supervisor must be an actively enrolled Kentucky Medicaid Provider Type 79. The Supervisor must be an Individual, not a Group or Entity.

#### Supervisor Start and To Dates:

- The time period listed on the SLP Board verification letter must be entered in the Start Date and To Date fields.
- There cannot be more than one active Supervisor at a time; therefore, overlapping dates are not permitted.

| pervisor Details             |               |              | Clic<br>ent    | ck Add to a ry to Grid        | add additio         | nal        | *= Require |
|------------------------------|---------------|--------------|----------------|-------------------------------|---------------------|------------|------------|
| Supervisor KY<br>Medicaid ID | First<br>Name | Last<br>Name | Primary Physi  | Click Edi                     | <b>t</b> to edit er | ntry       | Action     |
| 7100                         | Jon           | Doe          | TED STATES     | d, Frankfort,<br>ranklin, UNI | 08/01/2021          | 08/30/2027 | 6          |
| First Previous Next          | Last          |              | (Page † of 1 ) |                               |                     | Page: 1    |            |

Figure 159: Supervisor Details

To *edit* **Supervisor Details**, *select* Edit Icon under the Action column and update the below fields as necessary:

- First Name, Last Name and Primary Physicial Address is grayed out and cannot be changed.
- Enter the new **Start Date** (or select from the calendar) indicated on the SLP Board verification letter.
- Enter the new **To Date** (or select from the calendar) indicated on the SLP Board verification letter.

| Supervisor              | Details                                                   |                                                 | 0 0 *= Requi              |
|-------------------------|-----------------------------------------------------------|-------------------------------------------------|---------------------------|
|                         |                                                           |                                                 | Discard                   |
| Supervis                | or KY Medicaid ID First Name La                           | st Name Primary Physical Address                | Start Date To Date Action |
|                         |                                                           | No records found                                |                           |
| * Superviso<br>71007204 | First and Last N<br>Supervisor will be<br>cannot be chang | l <b>ame</b> of the<br>e auto-filled and<br>ed. |                           |
| First Name              | Verify                                                    | Supervisor KY Medic<br>Last Name                |                           |
| danny                   |                                                           | seth                                            |                           |
| Primary Pl              | nysical Address                                           |                                                 |                           |
| 404                     | rt, KY, 40601 - 6501.                                     | Franklin, UNITED STATES                         |                           |
| * Start Dat             | le                                                        | * To Date                                       |                           |
| MM/DD/Y                 | nnr. 📾                                                    | MM/DD/YYYY                                      |                           |
| Fill in Start Date and  | To Date.                                                  | Add To Grid Select A informat                   | dd to Grid to save        |
| Exi                     |                                                           | E                                               | Back Save & Next          |
| L                       | Figure 160: Superv                                        | isor Details Screen – Edit                      | Record                    |

# 3.0 Maintenance: Disclosure of Ownership & Control Interest

The **Disclosure of Ownership & Control Interest** Maintenance section of KY MPPA allows users to review and update the **Disclosure of Ownership** questions used to determine who has ownership and controlling interest in a Provider's business.

When performing the initial maintenance on a KY Medicaid ID, the entire application must be reviewed screen by screen, including all Disclosure of Ownership questions. Review the question and the original answer, make any corrections if needed, and then *select* **Save & Next** to move on to the next question. Subsequent maintenance (after the initial maintenance is completed) can be submitted as needed, utilizing the **Left Navigation Menu** and **Disclosure of Ownership** navigation grid to open the specific question(s) that need updates. If any questions have dependencies, those screens must be reviewed and updated as well.

Some questions will require the existing response be end dated, and a new record added to indicate the change.

**Note:** Refer to the **Disclosure of Ownership & Control Interest** questions in the New Enrollment: Start to Submit Chapter for instruction on editing or updating the Disclosure of Ownership Maintenance questions. Some questions will require an end date to the existing response and a new record added to indicate a change.

Disclosure and Ownership Questions (User must review each question during initial maintenance.)

**Question 4:** If you anticipate filing for bankruptcy within the year, enter the anticipated date of filing. For **Question 4** the following applies:

If an anticipated filing date is entered, notification will be sent to the Provider's Dashboard thirty days prior.

**Question 6:** Review the defaulted information in the grid (name, date of birth, SSN/FEIN, and address). For **Question 6** the following applies:

- If the name, date of birth or SSN/FEIN is incorrect, go to the 1.1 Basic Information screen to make changes
- If the address is incorrect, it can be changed directly in the 3.0 Maintenance, screen for Question
   6

**Question 8a:** If any individuals listed in question #6 are related to each other as spouse, parent, child, or sibling (including step or adoptive relationships), provide the following information.

**Question 11:** List the names and addresses of all other Kentucky Medicaid providers with which your health service and/or facility engages in a significant business transaction and/or a series of transactions that during any one (1) fiscal year exceed the lesser of \$25,000 or 5% of your total operating expense.

**Question 12:** List any significant business transactions between this provider and any wholly owned supplier, or between this provider and any subcontractor, during the previous 5-year period.

**Question 13:** List the name, SSN, and address of any immediate family member who is authorized under Kentucky Law or any other states' professional boards to prescribe drugs, medicine, medical devices, or medical equipment in accordance with KRS 205.8477. SSN is recommended for processing of Maintenance records.

**Question 14:** List the name of any individuals or organizations having direct or indirect ownership or controlling interest of 5% or more, who has been convicted of a criminal offense related to the involvement of such persons, or organizations in any program established under Title XVIII (Medicare), or Title XIX (Medicaid), or Title XX (Social Services Block Grants) of the Social Security Act or any criminal offense in

this state or any other state, since the inception of those programs. If individual or organization is associated with a KY Medicaid provider number(s), please indicate below.

**Question 15:** List the name of any agent and/or managing employee of the disclosing entity who has been convicted of a criminal offense related to the involvement in any program established under Title XVIII (Medicare), XIX (Medicaid), or XX (Social Services Block Grants), or XXI (State Children's Health Insurance Program) of the Social Security Act or any criminal offense in this state or any other state since the inception of those programs. If individual or organization is associated with a KY Medicaid provider number(s), indicate below.

**Question 16:** List the name, title, SSN, and business address of all managing employees below as defined in 42 CFR 455.101 and pursuant to 42 CFR 455.104(b)(4).

For **Question 16** the following applies: Existing records cannot be deleted, they must be end dated, with the exception of new records.

**Question 17:** List name, address, SSN, FEIN, of each person with an ownership or control interest in any SUBCONTRACTOR in which the provider applicant has direct or indirect ownership of 5% or more.

**Question 8c:** If any individuals listed in question 17 are related to each other as spouse, parent, child, or sibling (including step or adoptive relationships), provide the following information.

**Question 18:** DMS will report all monies paid to you to the IRS. Please indicate which number you use for tax reporting. If enrolled as an individual and you do not own a FEIN, please complete SSN only. **Note:** *This question only appears during Maintenance. Users use this screen to confirm their SSN or FEIN number is correct. Individuals must own 100% of FEIN.* 

| 1.0 Administrative Information                | •       | Disclosure of Own                   | ership & Contr             | rol Interest Ques  | stion 18           |                  | 0         | 0     | * = Required |
|-----------------------------------------------|---------|-------------------------------------|----------------------------|--------------------|--------------------|------------------|-----------|-------|--------------|
| 2.0 Provider Qualifications                   |         |                                     |                            |                    |                    |                  |           |       |              |
| 3.0 Disclosure of Ownership and O<br>Interest | Control | If changes are in the allowable fix | needed to Tax R<br>ield(s) | eporting return to | screen 1.2a for In | dividual or 1.2b | for Grou  | ip/Er | tity to edit |
| 4.0 Attestations                              | 0       | User must proce                     | eed to screen 8.           | 1 to "Upload Docu  | ments " and then   | proceed to scre  | en 10.0   | to "S | submit"      |
| 5.0 Provider Group Linkage                    | 0       | Maintenance Re                      | em once all items          | s have been updat  | led for DMS        |                  |           |       |              |
| 6.0 Account Information                       | C       | DMS will report all m               | nonies paid to v           | ou to the IRS Plea | ase indicate whi   | ch number you    | use for t | ax n  | eporting If  |
| 7.0 Fee Payment                               | ß       | enrolled as an indivi               | idual and you do           | o not own a FEIN,  | please complete    | SSN only.        |           |       | eperang. n   |
| 8.0 Document Upload                           | C       | SSN                                 |                            | FEIN               |                    |                  |           |       |              |
| 9.0 Provider Review                           | C       |                                     |                            | 122342343          |                    |                  |           |       |              |
| 10.0 Submit                                   | 0       |                                     |                            | 1 10 20            | 21 22 23           |                  |           |       |              |
|                                               |         | Exit                                | Disclosure                 | Questions Nav      | vigation           | Back             | Save      | e & I | Next         |

Figure 161: Disclosure of Ownership & Control Interest Maintenance Question 18

- *Click* **Save & Next** if no changes are necessary. Both the SSN and FEIN fields are read-only and cannot be changed on this screen.
- If changes are needed for tax reporting purposes, in **Maintenance**, update the allowable fields in the **1.2 Tax Information** screen.

To save the information:

- *Click* **Save & Next** to save the information and proceed to the next screen.
- *Click* **Back** button to return to the previous question.

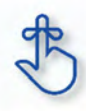

Refer to the **Disclosure of Ownership & Control Interest** questions in the New Enrollment: Start to Submit Chapter for instruction on editing or updating the Disclosure of Ownership Maintenance questions. Some questions will require an end date to the existing response and a new record added to indicate a change.

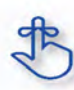

Questions applicable to provider category (Individual or Entity) will be displayed as applicable and may not be in numeric order.

# 4.0 Maintenance: Attestations

The **4.0** Attestations maintenance section allows Individual Providers to update statements regarding licensure, registration, malpractice, certifications and affiliations.

When entering a **Maintenance** item(s) for a Medicaid ID, the **4.0** Attestations section is not required for routine updates and will be automatically skipped. Once a user completes the last question in the **3.0 Disclosure of Ownership** section, the application proceeds directly to **5.0** Linking to a Group.

Section **4.0 Attestations** is required for:

- Revalidations
- Reinstatements
- **Reapplications** (after one year)

If a change to an attestation question is necessary, the user can return to the **4.0 Attestations** section by clicking the **'Back'** button or selecting **4.0 Attestations** from the left-hand vertical menu (the section link will become active once you have proceeded to Section 5.0).

**Note:** If one attestation question requires an update, all attestation questions must be reviewed. Users must click **Save & Next** on all attestation questions before submitting for review, even if there are no additional question updates.

Only Attestation questions previously answered as **No** can be changed to **Yes** in Maintenance. Questions answered **Yes** cannot be changed. The exception to the rule is that questions 6d and 8a can be changed from yes to no after ten years.

| 1.0 Administrative Information                | ► A     | Attestations - Lice                                | ensu            | ur           | u         | su         | SI       | s        | s   | S        | s   | s   | s   | S   | 15 | 1  | n   | ns  | ns  | IS  | IS       | s        | s        | SI       | s        | si | si | si | si | si | si | SI      | si | si | si | 51 | 51         | 51         | 1  | 1  | 51 | 51 | 51 | 51 | 51 | il | 51 | il | 1  | iL | ι  | ι  | ι  | 1  | 1  | 1  | ι  | ı  | ı  | ı  | i  | il | 51 | 51 | 51 | SI | SI  | 5  | s        | 5  | S  | s        | S   | S   | 15 | IS  | S  | S   | S  | S  | S  | S   | S  | S   | S   | S  | S  | S   | S   | S   | S   | S   | S   | S | s        | s        | SI      | S       | S       | S       | SI      | S       | S  | SI  | S       | S  | S       | S  | S  | S       | S  | S  | S  | S       | S  | S  | S  | S  | S  | S  | S  | S  | SI  | 51 | i  | ı  | ι  | U  | U  | U  | U  | ι  | ı  | ι  |
|-----------------------------------------------|---------|----------------------------------------------------|-----------------|--------------|-----------|------------|----------|----------|-----|----------|-----|-----|-----|-----|----|----|-----|-----|-----|-----|----------|----------|----------|----------|----------|----|----|----|----|----|----|---------|----|----|----|----|------------|------------|----|----|----|----|----|----|----|----|----|----|----|----|----|----|----|----|----|----|----|----|----|----|----|----|----|----|----|----|-----|----|----------|----|----|----------|-----|-----|----|-----|----|-----|----|----|----|-----|----|-----|-----|----|----|-----|-----|-----|-----|-----|-----|---|----------|----------|---------|---------|---------|---------|---------|---------|----|-----|---------|----|---------|----|----|---------|----|----|----|---------|----|----|----|----|----|----|----|----|-----|----|----|----|----|----|----|----|----|----|----|----|
| 2,0 Provider Qualifications                   | •       |                                                    |                 |              |           |            |          |          |     |          |     |     |     |     |    |    |     |     |     |     |          |          |          |          |          |    |    |    |    |    |    |         |    |    |    |    |            |            |    |    |    |    |    |    |    |    |    |    |    |    |    |    |    |    |    |    |    |    |    |    |    |    |    |    |    |    |     |    |          |    |    |          |     |     |    |     |    |     |    |    |    |     |    |     |     |    |    |     |     |     |     |     |     |   |          |          |         |         |         |         |         |         |    |     |         |    |         |    |    |         |    |    |    |         |    |    |    |    |    |    |    |    |     |    |    |    |    |    |    |    |    |    |    |    |
| 3.0 Disclosure of Ownership and C<br>Interest | Control | Answer the foll     If you answer "                | owing<br>Yes" y | ng i<br>" ye | ng<br>" y | п <u>о</u> | in<br>s" | in<br>s" | s"  | ir<br>s' | s'  | s"  | s'  | s   | vi | Ni | Ni  | wi  | Nil | /in | in<br>s" | in<br>s" | in<br>s" | in<br>s" | in<br>s" | п. | n  | n  | п. | п. | п. | п<br>;" | п. | n  | n  | "  | п <u>(</u> | п <u>(</u> | 19 | 19 | "  | "  | "  | "  | "  | "  | "  | "  | 19 | 19 | 10 | 10 | 10 | 19 | 19 | 19 | 10 | 19 | 19 | 19 | 19 | "  | "  | "  | "  | n  | n   | ," | in<br>s" | ," | s  | ir<br>s' | s   | s   | s  | s   | s  | s   | s  | s  | s  | s   | s  | s   | s   | s  | s  | s   | s   | s   | s   | s   | s   | s | ir<br>s' | in<br>s" | п<br>;" | п<br>;" | п<br>;" | п<br>;" | п<br>;" | п<br>;" | n  | n   | п<br>;" | n  | п<br>;" | n  | n  | п<br>;" | ," | ," | ," | п<br>;" | n  | n  | n  | n  | n  | n  | n  | n  | n   | "  | "  | 19 | 19 |    |    |    |    | 19 | 19 | 19 |
| 4.0 Attestations                              | 1       | <ul> <li>If additional que<br/>continue</li> </ul> | estion          | ons          | on        | 01         | 0        | io       | lio | tic      | lic | lio | lic | tio | ti | ti | sti | sti | sti | tio | tio      | io       | io       | 0        | io       | 0  | 0  | 0  | 0  | 0  | 0  | 0       | 0  | 0  | 0  | 0) | 01         | 01         | 01 | 01 | 0) | 0) | 0) | 0) | 0) |    | 0) |    | 01 | 01 | 10 | 10 | 10 | 01 | 01 | 01 | 10 | וכ | וכ | וכ | וכ |    | 0) | 0) | 0  | 0  | 0   | C  | C        | C  | ic | ic       | tio | tio | ti | tie | ti | tio | ti | ti | ti | tio | ti | tio | tio | ti | ti | tio | tio | tio | tio | tio | tio | i | ic       | io       | 0       | 0       | 0       | 0       | 0       | 0       | 0  | 0   | 0       | 0  | 0       | 0  | 0  | 0       | C  | C  | C  | 0       | 0  | 0  | 0  | 0  | 0  | 0  | 0  | 0  | 0   | 0  | D  | וכ | 00 | r  | r  | r  | 01 | )  | וכ | )  |
| 5.0 Provider Group Linkage                    | ß       | Click "Save & N                                    | Vext"           | t to         | 1         | t          | ť        | ď        | d   | xt       | d   | d   | d   | xt  | X  | x  | exe | ex  | x   | xt  | xt<br>ad | ď        | d'       | ť        | d'       | ť  | t  | t  | ť  | ť  | ť  | t       | ť  | t  | t  | 1  | 1          | 1          |    |    | 1  | 1  | 1  | 1  | 1  |    | 1  |    |    |    |    |    |    |    |    |    |    |    |    |    |    |    | 1  | 1  | 1  | t  | ť   | t  | t        | t  | t  | d        | d   | x   | X  | x   | x  | x   | x  | x  | x  | x   | x  | x   | d   | x  | x  | x   | x   | x   | x   | x   | d   | d | d        | ť        | ť       | ť       | ť       | ť       | ť       | ť       | t  | ť   | ť       | t  | ť       | t  | t  | ť       | t  | t  | t  | ť       | t  | t  | t  | t  | t  | t  | t  | t  | ť   | 1  |    |    | -  |    |    |    |    | -  |    | -  |
| 6.0 Account Information                       | ß       | Maintenance ite                                    | em on           | ond          | on        | 0          | 0        | 0        | 10  | 1 (      | 10  | 10  | 10  | 1   | n  | n  | n   | n   | n   | 1   | 1 0      | 0        | 0        | 0        | 0        | 0  | 0  | 0  | 0  | 0  | 0  | 0       | 0  | 0  | 0  | 0  | 0          | 0          | 0  | 0  | 0  | 0  | 0  | 0  | 0  | 0  | 0  | 0  | 0  | 01 | 01 | 01 | 01 | 0  | 0  | 0  | 01 | 0  | 0  | 0  | 0  | 0  | 0  | 0  | 0  | 0  | 0   | 0  | 0        | 0  | (  | 1        | 1   | 1   | 1  | 1   | 1  | 1   | 1  | 1  | 1  | 1   | 1  | 1   | 1   | 1  | 1  | 1   | 1   | 1   | 1   | 1   | 1   | 1 | (        | 0        | 0       | 0       | 0       | 0       | 0       | 0       | 0  | 0   | 0       | 0  | 0       | 0  | 0  | 0       | 0  | 0  | 0  | 0       | 0  | 0  | 0  | 0  | 0  | 0  | 0  | 0  | 0   | 0  | 0  | 0  |    |    |    | 21 |    |    | 0  |    |
| 7.0 Fee Payment                               | 0       | Has your license, n                                | eaistr          | tra          | tra       | ste        | st       | S        | is  | is       | is  | is  | is  | is  | is | i  | ai  | ais | is  | is  | is       | S        | st       | st       | st       | st | st | st | st | st | st | st      | st | st | st | at | t          | t          | t  | t  | at | at | at | at | at | t  | at | t  | t  | t  | t  | t  | t  | t  | t  | t  | t  | t  | t  | t  | t  | t  | at | at | at | st | st  | S  | S        | S  | 5  | 5        | IS  | is  | is | is  | is | is  | is | is | is | is  | is | is  | 15  | is | is | is  | is  | is  | is  | is  | 15  | 5 | S        | S        | st      | S       | S       | S       | st      | S       | st | st  | S       | st | S       | st | st | S       | S  | S  | S  | S       | st | st | st | st | st | st | st | st | st  | at | t  | t  | t  | tr | tr | tr | tr | t  | t  | t  |
| 8.0 Document Upload                           | 0       | relinquished, denie                                | d, sus          | ust          | us        | su         | su       | sı       | s   | s        | s   | s   | s   | s   | -  | -  |     |     | s   | s   | s        | sı       | su       | su       | su       | su | su | su | su | su | su | su      | su | su | su | u  | u          | u          | u  | u  | u  | u  | u  | u  | u  | u  | u  | u  | u  | u  | u  | u  | u  | u  | u  | u  | u  | u  | u  | u  | u  | u  | u  | u  | U  | L  | si. | sı | sı       | sı | s  | s        | s   | s   | 50 | s   | s  | s   | s  | s  | s  | s   | s  | s   | s   | s  | s  | s   | s   | s   | s   | s   | s   | s | s        | sı       | sL      | sı      | sı      | sı      | sL      | sı      | 51 | si. | sı      | 51 | sı      | 51 | 51 | sı      | sı | sı | sı | sı      | 51 | 51 | 51 | 51 | 51 | 51 | 51 | 51 | si. | U  | U  | u  | u  |    |    |    | u  | u  | u  | u  |
| 9.0 Provider Review                           | 0       | consent order, prot<br>certification board?        | bation          | on (         | n         | or         | 01       | 10       | 10  | 10       | 10  | 10  | 10  | 10  | tı | tı | t   | to  | tic | tic | 10       | 0        | 0        | 01       | 0        | 01 | 01 | 01 | 01 | 01 | 01 | 01      | 01 | 01 | 01 | or | DI         | DI         | or | or | or | or | or | or | or | DI | or | DI | or | on | )r | )r | )r | or | or | or | )r | )r | )r | )r | )r | DI | or | or | DI | 01 | 0   | 0  | 0        | 0  | 0  | 0        | 10  | 10  | 10 |     | 10 | 10  | 10 | 10 | 10 | 10  | 10 | 10  | 10  | 10 | 10 | 10  | 10  | 10  | 10  | 10  | 10  |   | 0        | 0        | 0       | 0       | 0       | 0       | 0       | 0       | 0  | 0   | 0       | 0  | 0       | 0  | 0  | 0       | 0  | 0  | 0  | 0       | 0  | 0  | 0  | 0  | 0  | 0  | 0  | 0  | 0   | DI | 01 | )r | I  | n  | n  | n  | n  | I  | )r | I  |
| 10.0 Submit                                   | •       | 🔾 Yes 🔘 No                                         |                 |              |           |            |          |          |     |          |     |     |     |     |    |    |     |     |     |     |          |          |          |          |          |    |    |    |    |    |    |         |    |    |    |    |            |            |    |    |    |    |    |    |    |    |    |    |    |    |    |    |    |    |    |    |    |    |    |    |    |    |    |    |    |    |     |    |          |    |    |          |     |     |    |     |    |     |    |    |    |     |    |     |     |    |    |     |     |     |     |     |     |   |          |          |         |         |         |         |         |         |    |     |         |    |         |    |    |         |    |    |    |         |    |    |    |    |    |    |    |    |     |    |    |    |    |    |    |    |    |    |    |    |
|                                               |         |                                                    | _               |              |           |            |          |          |     |          |     |     |     |     |    |    |     |     |     |     |          |          |          |          |          |    |    |    |    |    |    |         |    |    |    |    |            |            |    |    |    |    |    |    |    |    |    |    |    |    |    |    |    |    |    |    |    |    |    |    |    |    |    |    |    |    |     |    |          |    |    |          |     |     |    |     |    |     |    |    |    |     |    |     |     |    |    |     |     |     |     |     |     |   |          |          |         |         |         |         |         |         |    |     |         |    |         |    |    |         |    |    |    |         |    |    |    |    |    |    |    |    |     |    |    |    |    |    |    |    |    |    |    |    |
|                                               |         |                                                    | 1               | 1            |           |            |          |          |     |          |     |     |     |     |    |    |     |     |     |     |          |          |          |          |          |    |    |    |    |    |    |         |    |    |    |    |            |            |    |    |    |    |    |    |    |    |    |    |    |    |    |    |    |    |    |    |    |    |    |    |    |    |    |    |    |    |     |    |          |    |    |          |     |     |    |     |    |     |    |    |    |     |    |     |     |    |    |     |     |     |     |     |     |   |          |          |         |         |         |         |         |         |    |     |         |    |         |    |    |         |    |    |    |         |    |    |    |    |    |    |    |    |     |    |    |    |    |    |    |    |    |    |    |    |
|                                               |         | Exit                                               | _               |              |           |            |          |          |     |          |     |     |     |     |    |    |     | -   | -   |     |          |          |          |          |          |    |    |    |    |    |    |         |    |    |    |    |            |            |    |    |    |    |    |    |    |    |    |    |    |    |    |    |    |    |    |    |    |    |    |    |    |    |    |    |    |    |     |    |          |    |    |          | 1   | 1   | 1  |     |    | 1   |    |    |    | 1   |    | 1   |     |    |    | 1   | 1   | 1   | 1   | 1   |     |   |          |          |         |         |         |         |         |         |    |     |         |    |         |    |    |         |    |    |    |         |    |    |    |    |    |    |    |    |     |    |    |    |    |    |    |    |    |    |    |    |

**Figure 162: Attestation Questions** 

Update questions previously answered **No** by selecting the radio buttons **Yes.** 

#### If the answer is to remain No:

• Click Save & Next to save the information and proceed to the next screen.

#### If the answer is Yes:

• An explanation will be required in the text box provided.

Questions answered **Yes** cannot be changed with the exception of questions 6d and 8a which can be changed from yes to no after ten years.

For question 8a, you will be required to *upload* the Malpractice Supplemental Form when you get to the 8.0 **Document Upload** screen. A link to the Malpractice Supplemental Form is provided on the 8a Attestation Question screen.

You may *upload* any additional supplemental documentation for all other questions when you get to the 8.0 Document Upload screen.

To save the information:

• *Click* the **Save & Next** button and proceed to the next screen.

To navigate between questions, use the Attestation Questions Navigation as follows:

- During the initial maintenance user must answer the questions in the order they are presented and you may not skip ahead to an unanswered question.
- On subsequent maintenance submissions, or once all questions have been saved, user may return to any previously answered question – *Click* previous question numbers in the Attestations Questions Navigation to navigate back to a previous question.

#### Attestation Questions:

**Question 1a:** Has your license, registration or certification to practice in your profession, ever been voluntarily or involuntarily relinquished, denied, suspended, revoked, restricted, or have you ever been subject to a fine, reprimand, consent order, probation or any conditions or limitations by any state or professional licensing, registration or certification board?

Question 1b: Has there been any challenge to your licensure, registration or certification?

**Question 2a:** Have your clinical privileges or medical staff membership at any hospital or healthcare institution, voluntarily or involuntarily, ever been denied, suspended, revoked, restricted, denied renewal or subject to probationary or to other disciplinary conditions (for reasons other than non-completion of medical record when quality of care was not adversely affected) or have proceedings toward any of those ends been instituted or recommended by any hospital or healthcare institution, medical staff or committee, or governing board?

**Question 2b:** Have you voluntarily or involuntarily surrendered, limited your privileges or not reapplied for privileges while under investigation?

**Question 2c:** Have you ever been terminated for cause or not renewed for cause from participation, or been subject to any disciplinary action, by any managed care organizations (including HMOs, PPOs, or provider organizations such as IPAs, PHOs)?

**Question 3a:** Were you ever placed on probation, disciplined, formally reprimanded, suspended or asked to resign during an internship, residency, fellowship, preceptorship or other clinical education program? If you are currently in a training program, have you been placed on probation, disciplined, formally reprimanded, suspended or asked to resign?

**Question 3b:** Have you ever, while under investigation or to avoid an investigation, voluntarily withdrawn or prematurely terminated your status as a student or employee in any internship, residency, fellowship, preceptorship, or other clinical education program?
**Question 3c:** Have any of your board certifications or eligibility ever been revoked?

**Question 3d:** Have you ever chosen not to re-certify or voluntarily surrendered your board certification(s) while under investigation?

**Question 4a:** Have your Federal DEA and/or State Controlled Dangerous Substances (CDS) certificate(s) or authorization(s) ever been challenged, denied, suspended, revoked, restricted, denied renewal, or voluntarily or involuntarily relinquished?

**Question 5a:** Have you ever been disciplined, excluded from, debarred, suspended, reprimanded, sanctioned, censured, disqualified or otherwise restricted in regard to participation in the Medicare or Medicaid program, or in regard to other federal or state governmental healthcare plans or programs?

**Question 6a:** Are you currently the subject of an investigation by any hospital, licensing authority, DEA or CDS authorizing entities, education or training program, Medicare or Medicaid program, or any other private, federal or state health program or a defendant in any civil action that is reasonably related to your qualifications, competence, functions, or duties as a medical professional for alleged fraud, an act of violence, child abuse or a sexual offense or sexual misconduct?

**Question 6b:** To your knowledge, has information pertaining to you ever been reported to the National Practitioner Data Bank or Healthcare Integrity and Protection Data Bank?

**Question 6c:** Have you ever received sanctions from or are you currently the subject of investigation by any regulatory agencies (e.g., CLIA, OSHA, etc.)?

**Question 6d:** Have you ever been convicted of, pled guilty to, pled nolo contendere to, sanctioned, reprimanded, restricted, disciplined or resigned in exchange for no investigation or adverse action within the last ten years for sexual harassment or other illegal misconduct? This question can be changed from '**Yes**' to '**No**' after ten years.

**Question 6e:** Are you currently being investigated or have you ever been sanctioned, reprimanded, or cautioned by a military hospital, facility, or agency, or voluntarily terminated or resigned while under investigation or in exchange for no investigation by a hospital or healthcare facility of any military agency?

**Question 7a:** Has your professional liability coverage ever been cancelled, restricted, declined or not renewed by the carrier based on your individual liability history?

**Question 7b:** Have you ever been assessed a surcharge, or rated in a high-risk class for your specialty, by your professional liability insurance carrier, based on your individual liability history?

**Question 8a:** Have you had any professional liability actions (pending, settled, arbitrated, mediated or litigated) within the past 10 years? \*If yes, provide information for each case.

• Answer 'Yes' or 'No'. This question can be changed from 'Yes' to 'No' after ten years.

Answering "**Yes**" to this question will prompt the user to download and complete the required **Malpractice Supplemental Form**.

You will be prompted to upload the Malpractice Supplemental Form in the <u>8.0 Document Upload</u> section.

Question 9a: Have you ever been convicted of, pled guilty to, or pled nolo contendere to any felony?

**Question 9b:** In the past ten years have you been convicted of, pled guilty to, or pled nolo contendere to any misdemeanor (excluding minor traffic violations) or been found liable or responsible for any civil offense that is reasonably related to your qualifications, competence, functions, or duties as a medical professional, or for fraud, an act of violence, child abuse or a sexual offense or sexual misconduct?

**Question 9c:** Have you ever been court-martialed for actions related to your duties as a medical professional?

**Question 10a:** Are you currently engaged in the illegal use of drugs? ("Currently" means sufficiently recent to justify a reasonable belief that the use of drugs may have an ongoing impact on one's ability to practice medicine. It is not limited to the day of, or within a matter of days or weeks before the date of application, rather that it has occurred recently enough to indicate the individual is actively engaged in such conduct. "Illegal use of drugs" refers to drugs whose possession or distribution is unlawful under the Controlled Substances Act, 21 U.S.C. § 812. It "does not include the use of a drug taken under supervision by a licensed health care professional, or other uses authorized by the Controlled Substances Act or other provision of Federal law." The term does include, however, the unlawful use of prescription-controlled substances.)

**Question 10b:** Do you use any chemical substances that would in any way impair or limit your ability to practice medicine and perform the functions of your job with reasonable skill and safety?

**Question 10c:** Do you have any reason to believe that you would pose a risk to the safety or wellbeing of your patients?

**Question 10d:** Are you unable to perform the essential functions of a practitioner in your area of practice even with reasonable accommodation?

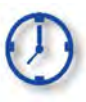

Only Attestation questions answered previously as **No** can be updated to **Yes** in Maintenance. The exception to the rule is that questions 6d and 8a can be changed from yes to no after ten years.

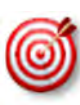

Once a user completes the last question in the **3.0 Disclosure of Ownership** section, the application proceeds directly to **5.0 Linking to a Group**. If a change to an attestation question is necessary, return to the **4.0 Attestations** section by clicking the **'Back'** button or selecting **4.0 Attestations** from the left-hand vertical menu (the section link will become active once you have proceeded to Section 5.0).

# 5.0 Maintenance: Linking to a Group

In **5.0 Linking to a Group,** Individual provider types can perform maintenance on their Group membership by choosing to link to, or delink from, a Group.

Once the Individual Provider's KY Medicaid application has been approved, the KY Medicaid ID number assigned will be linked to the requested Group. The Group does not need to approve the link requested in KY MPPA for it to be effective; however, the Group will need to provide their KY Medicaid ID and FEIN to the Individual Provider for entry.

By linking to a Group, the Individual Provider is authorizing payments to be made to the Group on their behalf. No upload of the MAP-347 is required.

Rules for Linking to Groups:

- Individual Providers can belong to more than one Group simultaneously.
- Individual Providers can only link to the Group Type that corresponds with their Provider Type (ex. physician to physicians' group).
  - An exception to this rule is certain Individual Providers may link to Behavioral Health Services Organizations (BHSO) (PT 03), Primary Care Centers (PT 31), Rural Health Clinic (35), Behavioral Health Multi-Specialty Group (PT 66), and Multi-Therapy Agency (PT 76).
  - For additional linking information and exceptions, and the most up-to-date information, please see provider type summaries.
- An Individual Provider cannot link to another Individual Providers' Medicaid ID.
- An Individual Provider must be licensed in the state of the Group(s) primary location.
- Individual Providers can link to a currently inactive Group only for the period of time the Group was active.
- When a Group is end dated, all links to Individual Providers will be end dated (the association between the Group and Individual Provider will be stopped). *No notification will be sent to the Individual Provider.*
- When a Group is reactivated within one year, the former linkage of Individual Providers to the Group will be recognized and automatically relinked to the Group. *No notification will be sent to the Individual Providers.*
- Document upload of MAP-347 is not required.

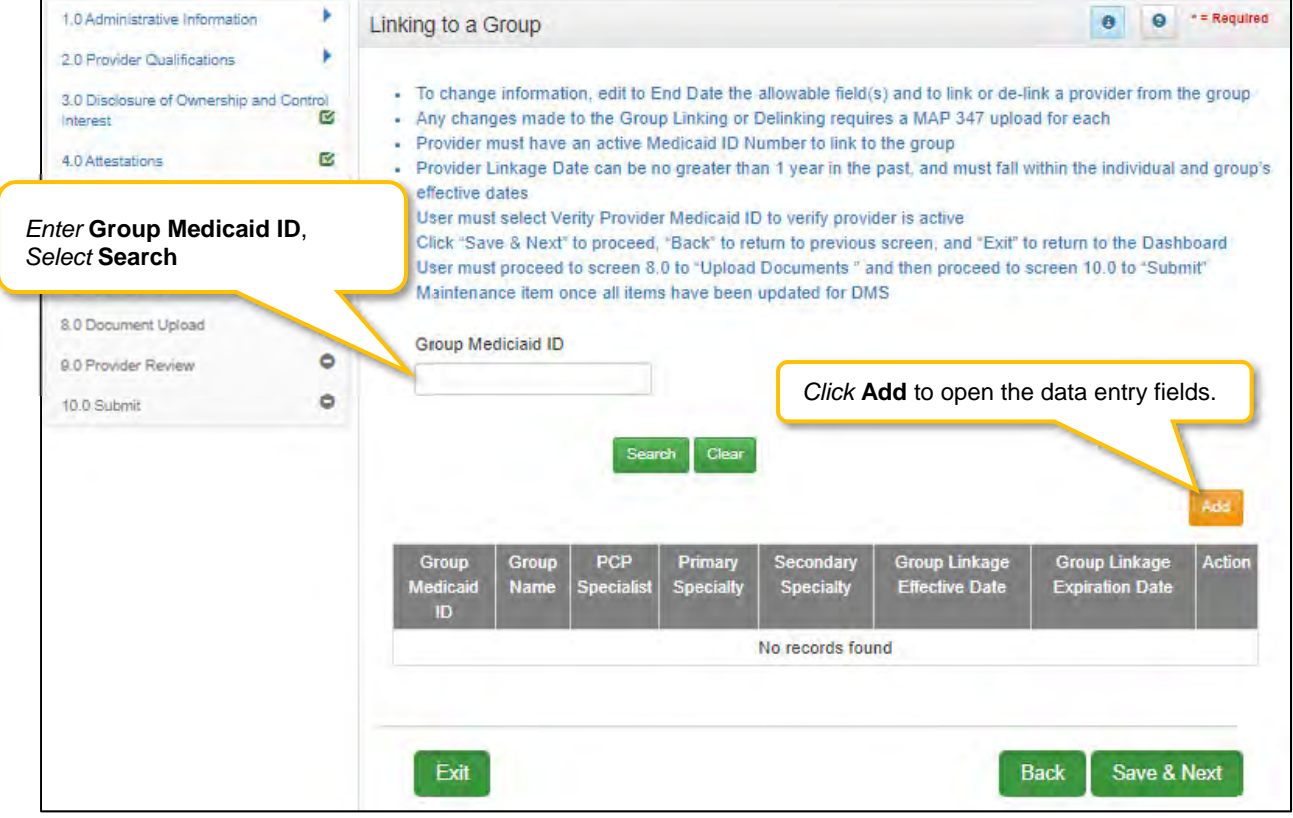

Figure 163: Maintenance: Linking to a Group Screen

To add Group Linking data to this screen:

• *Click* **Add** to open the fields.

| 1.0 Administrative Information                 | *     | Linking to a G  | Group      |            |                   |                |                 | 0 0             | * = Required |
|------------------------------------------------|-------|-----------------|------------|------------|-------------------|----------------|-----------------|-----------------|--------------|
| 2.0 Provider Qualifications                    | *     | Group Me        | diciaid IE | 0          |                   |                |                 |                 |              |
| 3.0 Disclosure of Ownership and Co<br>Interest | ntrol |                 |            |            |                   |                |                 |                 |              |
| 4.0 Attestations                               | ß     |                 |            |            | The second second |                |                 |                 |              |
| 5.0 Provider Group Linkage                     | 1     |                 |            | Sear       | ch Clear          |                |                 |                 |              |
| 6.0 Account Information                        | C     |                 |            |            | Clic              | k Discard t    | o cancel the er | ntry.           | liscard      |
| 7.0 Fee Payment                                | 0     | Group           | Group      | PCP        | Primary           | Secondary      | Group Linkage   | Group Linkage   | Action       |
| 8.0 Document Upload                            | •     | Medicaid        | Name       | Specialist | Specially         | Specially      | Effective Date  | Expiration Date |              |
| 9.0 Provider Review                            | •     | 10              |            |            | P                 | No records fou | Ind             |                 |              |
| 10.0 Submit                                    | 0     |                 |            |            |                   |                |                 |                 |              |
|                                                |       | * Group Medica  | id ID      |            |                   |                | C               | lick Verify     |              |
|                                                |       |                 |            |            |                   |                | G               | check Group     |              |
|                                                |       | * Group Linkage | e Effectiv | e Date     |                   |                | Na              | ame against     |              |
|                                                |       | MN/DDR/YYY      |            | -          |                   | Verify Group N | Name G          | roup Medicaid   |              |
|                                                |       | Group Linkage I | Expiratio  | n Date     |                   |                | FE              | EIN.            |              |
|                                                |       | 12/31/2299      |            |            |                   |                |                 |                 | /            |
|                                                |       |                 |            |            |                   | Add To Grid    |                 |                 |              |
|                                                |       |                 |            |            |                   |                |                 |                 |              |
|                                                |       |                 | Cli        |            | <b>Grid</b> to    | nonulate th    | e arid          |                 | -            |
|                                                |       | Exit            |            |            |                   |                |                 | Back Save &     | Next         |

Figure 164: Maintenance: Linking to a Group Screen (Add/Edit)

Enter data in the fields as follows:

- **Group Medicaid ID:** The KY Medicaid ID of the Group to which the Individual Provider would like to link.
- **Group FEIN:** Federal Employee ID Number of the Group.
- Group Linkage Effective Date: The date the affiliation with the Group is effective:
  - Date must fall within the Group Medicaid IDs effective dates.
  - Date cannot be earlier than the Provider's effective date.
- **Group Linkage End Date:** To delink a Provider from a Group, the Provider's grid entry must be *selected,* end dated, and added to grid.
- Verify Group Name: *Click* the Verify Group Name button to verify the Group Name.
  - KY MPPA displays the information for your verification.
- Add To Grid: *Click* Add To Grid to add the data to the grid.
  - KY MPPA verifies that the Medicaid ID and FEIN are active during the period that coincides with the Provider's effective date.

Edit to end date the linking data:

- *Click* the **Edit** icon in the **Action** column to open the fields and make changes to the Group information.
- Existing records can only be end dated. <u>Only records added during **Maintenance** can be deleted prior</u> to submitting the Maintenance record to DMS for approval.

To save the information:

• Click Save & Next to save the information and proceed to the next screen. Navigating away from this screen prior to selecting Save & Next will result in the loss of any unsaved data entry.

Return to the System Navigation: Grids chapter for help on working with grids.

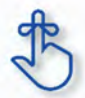

For additional linking information, exceptions, and the most up-to-date information, please see provider type summaries.

## 6.0 Maintenance: Account Information

Providers can switch the payment type for processing payments between **Check** and **Electronic Funds Transfer (EFT)** utilizing the **Account Information** maintenance screen. Name and address information is auto-populated from previously entered information. To update name or address, follow instructions as shown below:

- For a **name change**, enter new information in the **1.1 Basic Information** screen. **Note:** Account Information uses the **First Name, Last Name Information** to populate the name. (Navigate to the screen using the Left-Navigation Menu.)
- For an **address change**, enter new information in the **1.7 Address Information** screen. **Note:** Account Information uses the **Pay-To/1099 Address Information** to populate the address. (Navigate to the screen using the Left-Navigation Menu.)
- Switch the payment type between EFT and Check on the 6.0 Account Information screen as instructed in this section.

**Note:** New information should be verified. Once all updates have been entered, ensure it displays correctly in the **6.0 Account Information** screen.

The following rules apply for **Account Information**:

For **Individual** bank account, enter the individual's banking information.

- **EFT** must be U. S. only (in country).
- Payee Address (Pay-To/1099 Contact Information) address for checks must be U. S. only (in country).
- **EFT** routing numbers must be verified. EFT routing numbers unable to be verified will result in a payment by paper check.

**Payment Types** can be changed as often as necessary. The **Active** payment type must be **End Dated** and a new record added with the new payment type. There can only be one payment type active at a time.

Note: End Date must be dated today's date. New record cannot be same date as end date of previous record.

| 1.0 Administrative Information                                                                                                    | * | Bank Account                                                                                                    | Information                                                                                                    |                                                                                                    |                                                                                                    |                                                                                                |                                                                                        | 0 0                                                                      | *= Required                                               |
|----------------------------------------------------------------------------------------------------|---|----------------------------------------------------------------------------------------------------|----------------------------------------------------------------------------------------------------|----------------------------------------------------------------------------------------------------|----------------------------------------------------------------------------------------------------|------------------------------------------------------------------------------------------------|----------------------------------------------------------------------------------------|--------------------------------------------------------------------------|-----------------------------------------------------------|
| 2.0 Provider Qualifications<br>3.0 Disclosure of Ownership and<br>Interest<br>4.0 Attestations<br>5.0 Provider Group Linkage<br>6.0 Account Information<br>7.0 Fee Payment<br>8.0 Document Upload<br>9.0 Provider Review |   | <ul> <li>To change i</li> <li>When select<br/>user must n<br/>the Payee A</li> <li>When select</li> <li>User must p<br/>Maintenanc</li> <li>Please allow<br/>be issued d</li> </ul> | nformation, ed<br>ting Check, the<br>eturn to screer<br>Address<br>ting Check, the<br>proceed to scree<br>e item once al<br>w a minimum o<br>uring this time | it to End Date t<br>e Payee Provid<br>is 1.1 Basic Inf<br>e Payee Addres<br>een 8.0 to 'Uplo<br>litems have be<br>if 20 da<br>Cu<br>the | he allowable fin<br>er's Name 1.1<br>ormation to edi<br>as cannot be or<br>ad Documents<br>en updated for<br>rrent <b>Paym</b><br>grid. | eld(s)<br>and Address<br>I Provider/Bu<br>It of the Unite<br>" and then pr<br>DMS<br>Dent Type | 1.7 will default<br>siness Name a<br>od States or its<br>occed to scree<br>displays in | ; if changes ar<br>ind/or 1.7 Add<br>Territories<br>in 10.0 to "Sut<br>h | e needed<br>ress to edit<br>pmit"<br>r checks will<br>Add |
| 10.0 Submit                                                                                                    | ۰ | Payment<br>Type                                                                                                    | Routing<br>Number                                                                                                    | Account<br>Type                                                                                                    | Account<br>Number                                                                                                    | Status                                                                                         | Effective<br>Date                                                                      | End Date                                                                 | Action                                                    |
|                                                                                                    |   | Check                                                                                                    |                                                                                                    |                                                                                                    |                                                                                                    | Active                                                                                         | 5/1/2021                                                                               |                                                                          | 02                                                        |
|                                                                                                    |   | First Previou                                                                                                    | s Next Last                                                                                                    |                                                                                                    | (Page 1 of 1 )                                                                                                    |                                                                                                |                                                                                        | Page: 1 V                                                                |                                                           |
|                                                                                                    |   | Exit                                                                                                    |                                                                                                    |                                                                                                    |                                                                                                    |                                                                                                | Back                                                                                   | Save 8                                                                   | & Next                                                    |

Figure 165: Maintenance: Bank Account Information

To *edit* a **Payment Type**, enter data in the fields as follows:

| 1.0 Administrative Information     |         | Bank Account Information       | n        |                      |           |                    | 0         | *= Required |
|------------------------------------|---------|--------------------------------|----------|----------------------|-----------|--------------------|-----------|-------------|
| 2.0 Provider Qualifications        |         | Show All                       |          |                      |           |                    |           | Discard     |
| 3.0 Disclosure of Ownership and Co | (ontro) |                                |          | i.                   |           |                    |           | Discard     |
| 4 D Attestations                   | C       | Payment Routing<br>Type Number | Account  | Account<br>Number    | Status    | Effective          | End Date  | Action      |
| 5.0 Provider Group Linkage         | ß       | Check                          |          |                      | Active    | E/4/2024           |           | 10101       |
| 6.0 Account Information            | 1       |                                | - (      | Click <b>Edit</b> to | End Dat   | e the curre        | ent 📙     |             |
| 7.0 Fee Payment                    | 0       | First Previous Next Last       | F        | Payment Ty           | ype.      |                    | ~         |             |
| 8.0 Document Upload                | 0       |                                |          |                      |           |                    |           |             |
| 9.0 Provider Review                | 0       | *Payment Type                  |          |                      |           |                    |           |             |
| 10.0 Submit                        | 0       | Check                          | ~        |                      |           |                    |           |             |
|                                    |         | Provider Name                  |          |                      | * Sta     | itus               |           |             |
|                                    |         | Jane Doe                       | C        |                      | -         |                    |           |             |
|                                    |         | Address:                       | E        | Enter an <b>En</b>   | d Date ar | nd <i>click</i> Ad | d To Grid | l.          |
|                                    |         | 110 W. Main St., Lexington, H  | KY 40440 |                      |           |                    |           | _           |
|                                    |         | * Effective Date               | End 0    | Date                 |           |                    |           |             |
|                                    |         | 05/01/2021                     | MM.      | abirrina             |           |                    |           |             |
|                                    |         |                                |          | 6                    |           |                    |           |             |
|                                    |         |                                |          | Add To G             | irid      |                    |           |             |
|                                    |         | -                              |          |                      |           | _                  | 1         |             |
|                                    |         | Exit                           |          |                      |           | Back               | k Save    | & Next      |

Figure 166: Maintenance: Edit to End Date Existing Payment Type

- Click Edit to open the fields and edit the Active payment type record.
- Enter an End Date for the Active payment type record. Note: The current payment type must be End Dated first before a new payment type record can be added.
- Click Add to Grid.

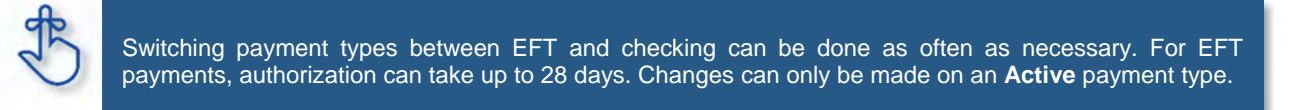

To add a new payment type, click Add and enter the following data in the fields:

| 1.0 Administrative Information                 | •      | Bank Account I                                                                                                    | nformation                                         |                                                      |                                                     |                                                                                                    |                                        | 0 0                          | * = Required   |
|------------------------------------------------|--------|----------------------------------------------------------------------------------------------------|----------------------------------------------------|------------------------------------------------------|-----------------------------------------------------|----------------------------------------------------------------------------------------------------|----------------------------------------|------------------------------|----------------|
| 2.0 Provider Qualifications                    | •      |                                                                                                    |                                                    |                                                      |                                                     |                                                                                                    |                                        |                              |                |
| 3.0 Disclosure of Ownership and Co<br>Interest | ontrol | <ul> <li>To change in</li> <li>When select<br/>user must re</li> </ul>                                                                                                    | nformation, ed<br>ing Check, the<br>turn to screen | it to End Date t<br>Payee Provid<br>s 1.1 Basic Info | he allowable fi<br>er's Name 1.1<br>prmation to edi | eld(s)<br>and Address<br>t Provider/Bu                                                                           | 1.7 will default; i<br>siness Name and | f changes ar<br>I/or 1 7 Add | e needed       |
| 4.0 Attestations                               | 0      | the Payee A                                                                                                    | ddress                                             |                                                      |                                                     |                                                                                                    |                                        |                              |                |
| 5.0 Provider Group Linkage                     | 0      | <ul> <li>When select</li> <li>User must present the select of the select of the select</li></ul> | ing Check, the<br>roceed to scre                   | e Payee Addres<br>en 8.0 to "Uplo                    | s cannot be o<br>ad Documents                       | ut of the Unit<br>and then pr                                                                                    | ed States or its T<br>roceed to screen | erritories<br>10.0 to "Sub   | mit"           |
| 6.0 Account Information                        | 1      | Maintenance                                                                                                    | e item once all                                    | items have be                                        | en updated for                                      | DMS                                                                                                    |                                        |                              |                |
| 7.0 Fee Payment                                | 0      | <ul> <li>Please allow<br/>be issued du</li> </ul>                                                                                                    | a minimum o<br>Iring this time                     | f 20 days for in                                     | itial set up, or i                                  | maintenance,                                                                                                    | , of EFT Paymen                        | t Туре; раре                 | er checks will |
| 8.0 Document Upload                            | ۰      | Show All                                                                                                    |                                                    |                                                      |                                                     |                                                                                                    |                                        |                              |                |
| 9.0 Provider Review                            | ۰      |                                                                                                    |                                                    |                                                      |                                                     |                                                                                                    |                                        |                              | Discard        |
| 10.0 Submit                                    | •      | Payment<br>Type                                                                                                    | Routing<br>Number                                  | Account<br>Type                                      | Account<br>Number                                   | Status                                                                                                    | Effective Date                         | End Date                     | Action         |
|                                                |        | Check                                                                                                    |                                                    |                                                      |                                                     | Active                                                                                                    | 5/30/2018                              |                              | 6              |
|                                                |        | First Previous                                                                                                    | Next Last                                          | Selec<br>drop-                                       | <i>t</i> the <b>Payn</b><br>down.                   | nent Typ                                                                                                    | e (Check or                            | EFT) fro                     | om the         |
|                                                |        | *Payment Type                                                                                                    |                                                    |                                                      |                                                     | and the second second second second second second second second second second second second second second second |                                        |                              |                |
|                                                |        | Select One                                                                                                    |                                                    | ~                                                    | -                                                   |                                                                                                    |                                        |                              |                |
|                                                |        |                                                                                                    |                                                    |                                                      |                                                     |                                                                                                    |                                        |                              |                |

Figure 167: Maintenance: Add New Payment Type

|                     | C | Show All         |                   |                            |                                                                                                    |           |                   |            | Discourt |
|---------------------|---|------------------|-------------------|----------------------------|----------------------------------------------------------------------------------------------------|-----------|-------------------|------------|----------|
| 9.0 Provider Review | C |                  |                   |                            |                                                                                                    |           |                   |            | Discard  |
| 10.0 Submit         | ۰ | Payment<br>Type  | Routing<br>Number | Account<br>Type            | Account<br>Number                                                                                                    | Status    | Effective<br>Date | End Date   | Action   |
|                     |   | Check            |                   |                            |                                                                                                    | Active    | 10/6/1988         | 12/31/2299 | C 🕯      |
|                     |   | First Previous   | Next L            | <i>Verify</i> the correct. | checking                                                                                                    | account i | nformation        | is 💌       |          |
|                     |   | *Payment Type    |                   |                            | and the second second sec |           |                   |            |          |
|                     |   | Check            |                   | ~                          |                                                                                                    |           |                   |            |          |
|                     |   | Provider Name    |                   |                            |                                                                                                    |           | Status            |            |          |
|                     |   | Jane Doe         |                   |                            |                                                                                                    | [         | Active            | ×          | /        |
|                     |   | Address:         |                   |                            |                                                                                                    |           |                   |            |          |
|                     |   | 100 W. Main Stre | et, Anywhere      | , Kentucky 403             | 61-1111                                                                                                    |           |                   |            |          |
|                     |   |                  |                   |                            |                                                                                                    |           |                   |            |          |
|                     |   | *Effective Date  |                   | End                        | Date                                                                                                    |           |                   |            |          |

Figure 168: Maintenance: Add New Payment Type Check

To add the **Payment Type** for **check**, confirm the data in the fields are correct:

- **Provider Name**: Pre-populated from the **1.1 Basic Information** screen and cannot be changed in this screen; return to **1.1 Basic Information** to edit.
- Address: Pre-populated from the Pay-To/1099 Address and cannot be changed in this screen; return to 1.7 Address Information to edit.
- **Status:** Displays the status of the current payment type. The status is active for checks immediately and claims will be paid by paper check.
- Effective Date: Enter the date the payment type should be active.
- End Date: Optional field.
- Click Add to Grid.
- Click Save & Next to continue.

| 1.0 Administrative Information                | *       | Bank Account    | Information       |            |                |               |                 | •            | *= Required |
|-----------------------------------------------|---------|-----------------|-------------------|------------|----------------|---------------|-----------------|--------------|-------------|
| 2.0 Provider Qualifications                   | *       | Show All        |                   |            |                |               |                 |              | Discord     |
| 3.0 Disclosure of Ownership and 0<br>Interest | Control | Payment         | Routing           | Account    | Account        | Status        | Effective       | End Date     | Action      |
| 4.0 Attestations                              | R       | Туре            | Number            | Туре       | Number         |               | Date            |              |             |
| 5.0 Provider Group Linkage                    | ß       | Check           |                   |            |                | Active        | 5/1/2021        |              | 6           |
| 6.0 Account Information                       | 1       | 1               |                   |            |                |               |                 |              |             |
| 7.0 Fee Payment                               | 0       | First Previou   | is Next Last      |            | (Page 1 of 1 ) |               |                 | Page: 1 🗙    |             |
| 8.0 Document Upload                           | 0       |                 |                   |            | Enter          | the Rout      | ing Numb        | er and clic  | ck Get      |
| 9.0 Provider Review                           | 0       | *Payment Type   | ŧ.                |            | Вапк           |               | o verity ba     | nk informa   | ation.      |
| 10.0 Submit                                   | 0       | Electronic Fund | ds Transfer (EFT) | ) <b>v</b> |                | and a second  |                 |              |             |
|                                               |         | *Routing Numb   | ber               |            |                |               |                 |              |             |
|                                               |         |                 |                   | 1          | Get Bank       | Details       |                 |              |             |
|                                               |         | Bank Name:      |                   |            | Bank Addr      | ess:          |                 |              |             |
|                                               |         | Pavee Name:     |                   |            | Pavee Add      | ress:         |                 |              |             |
|                                               |         | Cole, Alice     |                   |            | 50 Medical     | Park Drive, F | Frankfort, Kent | tucky, 40601 |             |
|                                               |         | *Account Type   |                   |            | *Status        |               |                 |              |             |
|                                               |         | Select One      |                   | ~          | Pending        |               |                 | ~            |             |
|                                               |         | *Account Numb   | ber               |            | *Re-Type       | Account Num   | ber             |              |             |
|                                               |         |                 |                   |            |                |               |                 |              |             |
|                                               |         | *Effective Date |                   | End        | Date           |               |                 |              |             |
|                                               |         | MM/DD/YYYYY     | -                 | MN         | DOM'YYYY       |               | 1               |              |             |
|                                               |         |                 |                   |            |                |               |                 |              |             |
|                                               |         |                 |                   |            | Add To G       | irid          |                 |              |             |
|                                               |         |                 |                   |            |                |               |                 |              |             |
|                                               |         | Exit            |                   |            |                |               | Bac             | k Save       | & Next      |

Figure 169: Maintenance: Add New Payment Type EFT

To add the Payment Type for EFT, enter the data in the fields as follows:

- **Routing Number:** Enter the bank **Routing Number**. The **Routing Number** is a nine-digit code used to identify a particular bank. It is located on the check beside the account number.
- Get Bank Details: *Click* the Get Bank Details button. KY MPPA will display the Bank Name and Address after clicking Get Bank Details to verify the correct routing number has been entered. Users cannot proceed with changing to EFT if the bank routing number cannot be verified.
- **Payee Name:** Pre-populated from the **1.1 Basic Information** screen and cannot be changed in this screen; return to **1.1 Basic Information** to edit.
- **Payee Address**: Pre-populated from the **Pay-To/1099 Address** and cannot be changed in this screen; return to **1.7Address Information** to edit.
- Account Type: Select the account type:
  - o Checking Account
  - o Savings Account
- Account Number: Enter the account number.
- **Re-Type Account Number:** *Re-enter* the account number.

- Status: Displays the status of the current payment method. For EFT it is in pending status until the bank account information is verified. Authorization can take up to 28 days and payment will default to paper check until verification of the EFT payment type is complete.
- Effective Date: Enter the Effective Date of the bank account.
- End Date: Enter the End Date of the bank account, if applicable.
- *Click* **Add to Grid** to add the new payment type to the grid.
- *Click* **Save and Next** to save the data.

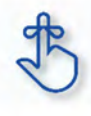

Account and routing number information can take up to twenty-eight days to verify. Until authorization of the EFT transaction is approved, the payment type will default to a paper check mailed to the Pay-To address.

Payment Type Status Notification:

• An EFT or Check record will show in a **Pending** status until the payment type updates to an **Active** status after approval and verification is complete.

| Payment Type                            | Routing<br>Number | Account Type | Account<br>Number | Status  | Effective Date | Expiration Date |
|-----------------------------------------|-------------------|--------------|-------------------|---------|----------------|-----------------|
| Electronic Fun<br>ds Transfer (E<br>FT) | 05                | Checking     | 543587            | Pending |                |                 |

Figure 170: Payment Method Status

- After the next weekly system update runs (typically on Saturdays) following the addition of the new payment type record, three records will show in the grid; *Active, Pending,* and *EFT Pending*.
   Note: There will be no *Effective Date* displayed until the system updates.
  - Active Payment method is active and claim payments will be paid to the Provider in this format.
  - Pending Payment type is waiting for approval.
  - EFT Pending EFT information is waiting for verification.
- No further edits or changes can be made to a payment type or bank account information until the Effective Date is Active. Checks cannot be changed to EFT, or EFT to check, until the pending payment type or bank account instructions go into effect.

| 6.0 Account Information<br>7.0 Fee Payment | No cha<br>instruc | anges can                                | be made           | e to accou<br>e on the l | int inform<br>Effective | ation unt<br>Date.                            | il the <b>Per</b> | nding EFT  | -      |
|--------------------------------------------|-------------------|------------------------------------------|-------------------|--------------------------|-------------------------|-----------------------------------------------|-------------------|------------|--------|
| 8.0 Document Upload                        | 0                 |                                          |                   |                          |                         |                                               |                   |            | _      |
| 10.0 Submit                                | 0                 | Payment<br>Type                          | Routing<br>Number | Account<br>Type          | Account<br>Number       | Status                                        | Effective<br>Date | End Date   | Action |
|                                            |                   | Electronic<br>Funds<br>Transfer<br>(EFT) | 05                | Checking                 | 78:                     | Active                                        | 6/5/2018          | 12/31/2299 | C 1    |
|                                            |                   | Electronic<br>Funds<br>Transfer<br>(EFT) | 05                | Checking                 | 78                      | EFT<br>Pending -<br>Paper<br>Checks<br>Issued | 5/16/2018         | 6/4/2018   | C 1    |
|                                            |                   | Electronic<br>Funds<br>Transfer<br>(EFT) | 05                | Checking                 | 78:                     | Pending                                       | 4/17/2018         | 5/15/2018  | 6 💼    |
|                                            |                   | First Previo                             | ous Next Last     |                          | (Page 1 of 1            | )                                             |                   | Page: 1 🗸  |        |

Figure 171: Grid Status After DMS Approval

# 8.0 Maintenance: Document Upload

Maintenance items may require documentation to be uploaded, or users may want to upload supporting documentation. Upload all required and supplemental documentation from this screen. Required documents, based on the provider type, are listed by name in the **Document Type** column of the **Document Upload** grid, and a **Y** is displayed in the **Required** column.

| Dashboard Application                         | n Mai   | ntenance Correspondence Adminis                                          | tration                  |                        | : Ap                  | plication Header |
|-----------------------------------------------|---------|--------------------------------------------------------------------------|--------------------------|------------------------|-----------------------|------------------|
| 1.0 Administrative Information                | •       | Document Upload                                                          |                          |                        | 0 0                   | * = Required     |
| 2.0 Provider Qualifications                   | •       |                                                                          |                          |                        |                       |                  |
| 3.0 Disclosure of Ownership and C<br>Interest | Control | All required documents must be up     Office "Add" to unload a document. | ploaded to submit applic | ation<br>aded document |                       |                  |
| 4.0 Attestations                              | ß       | Documents required for                                                   | use "Insert File" po     | pup to locate each     | file you wish to uplo | ad and then      |
| 5.0 Provider Group Linkage                    | C       | appear in the <b>Document</b>                                            | A Y appea                | ars in the <b>Req</b>  | juired 😽              | mats are         |
| 6.0 Account Information                       | ß       | Type column as well as<br>any other uploaded                             | document                 | r required ation.      |                       |                  |
| 7.0 Fee Payment                               | 0       | documentation.                                                           |                          |                        |                       |                  |
| 8.0 Document Upload                           | 1       |                                                                          |                          |                        |                       | Add              |
| 9.0 Provider Review                           | •       | Document Type                                                            | Name Required            | Uploaded By            | Uploaded Date         | Action           |
| 10.0 Submit                                   | ٥       | Licensed Psychologist License                                            | Y                        |                        |                       | <b>6</b> 3       |
|                                               |         | Social Security Card                                                     | Y                        |                        |                       | 6 1              |
|                                               |         | First Previous Next Last                                                 | (Page 1 of 1 )           |                        | Page: 1 🔽             |                  |

Figure 172: Maintenance: Document Upload Screen

To *upload* required **documents** to the grid, enter data as follows:

• *Click* Edit to open the fields in the record to add required documents.

| 1.0 Administrative Information                |        | Document Upload                                                 |                                                              |                                        |                           | 0 (                         | e t= Required |
|-----------------------------------------------|--------|-----------------------------------------------------------------|--------------------------------------------------------------|----------------------------------------|---------------------------|-----------------------------|---------------|
| 2.0 Provider Qualifications                   | *      |                                                                 |                                                              |                                        |                           |                             |               |
| 3.0 Disclosure of Ownership and C<br>Interest | ontrol | All required docur     Required docume                          | ments must be uploaded to<br>ents are listed in grid with 'F | submit applicati<br>Required = Y', sel | on<br>lect 'Edit' on each | row to upload rec           | uired item    |
| 4.0 Attestations                              | C      | <ul> <li>User may select</li> <li>Click "Add" to upl</li> </ul> | "Add" to upload any addition<br>load a document, "Delete" t  | nal documents to<br>o remove upload    | ed document               |                             |               |
| 5.0 Provider Group Linkage                    | ø      | After clicking "Ad                                              | d", click "Browse"                                           | o the Drovid                           | or uploada                | nb                          | load and then |
| 8.0 Account Information                       | Ø      | <ul> <li>Fill out the require</li> </ul>                        | ed fields and then doc                                       | uments to th                           | e grid, the <b>N</b> a    | ame,                        |               |
| 7.0 Fee Payment                               | 0      | <ul> <li>Please Note: JPC<br/>accepted for supr</li> </ul>      | G, JPEG, TXT, RT Upla                                        | oaded By a                             | nd <b>Uploaded</b>        | Date em                     | nats are      |
| 3.0 Document Upload                           | 1      | accepted for supp                                               | COL                                                          | imns popula                            | le.                       |                             |               |
| 9.0 Provider Review                           | 0      |                                                                 |                                                              |                                        |                           |                             | Add           |
| 10.0 Submit                                   | 0      | Document Type                                                   | Name                                                         | Required                               | Uploaded By               | Uploader                    | tion          |
|                                               |        | Social Security<br>Card                                         | Social Security Card                                         | Y                                      | <i>Click</i><br>requii    | Edit to uploa<br>ed documen | ada<br>t.     |
|                                               |        | Physician License                                               | Physician License -<br>67894535                              | Y                                      |                           |                             |               |
|                                               |        | Social Security<br>Card                                         | Social Security Card                                         | N                                      | Doe, Jane                 | 05/10/2021                  |               |
|                                               |        | Physician License                                               | Physician License -<br>67567894                              | N                                      | Doe, Jane                 | 05/10/2021                  | 68            |
|                                               |        | Social Security<br>Card                                         | Social Security Card                                         | N                                      | Doe, Jane                 | 05/10/2021                  |               |
|                                               |        | First Previous Nex                                              | Last (                                                       | Page 1 of 2 )                          |                           | Page: 1 🗸                   |               |
|                                               |        | -                                                               |                                                              |                                        | -                         |                             | _             |

Figure 173: Maintenance: Document Upload Screen Edit

- **Document Type:** Required document names are pre-populated in the **Document Type** column. *This field cannot be updated.*
- Upload File: Browse for the document. (Document must be available from the user's computer).
   Select the document from the user's computer that matches the Document Type listed.
- **Document Name**: The document name field will populate with the name of the document as it appears on your computer. *This field can be updated.*
- Add to Grid: *Click* Add to Grid to add the document to the grid.

To add supplemental documents:

- Click Add.
- **Document Type:** Select a document type from the drop-down.
- **Upload File:** Browse for the document. (Document must be available from the user's computer). • Select the document from the user's computer that matches the Document Type listed.
- **Document Name**: The document name field will populate with the name of the document as it appears on your computer. *This field can be updated.*
- Add to Grid: Click Add to Grid to add the document to the grid.

To delete newly added documents in the grid:

• *Click* the **Delete** icon in the **Action** column.

**Note:** Pre-existing records cannot be deleted. The **Delete** icon in the **Action** column is only enabled for newly added records.

To save the information:

• Click Save & Next to save the information and proceed to the next screen.

Return to the System Navigation: Grids chapter for help on working with grids.

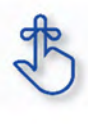

On the **8.0 Document Upload** screen, documents that are **required** for each provider type will have a placeholder record in the grid and be marked with a '**Y**' in the **Required** column. These document records are **Edited** in the grid, and not **Added**, when uploading documents. Additional supporting documents can be uploaded by *clicking* the **Add** button.

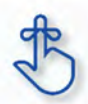

File size for upload cannot exceed 5MB. Allowable file types include: PDF, DOC, DOCX, JPG, JPEG, TXT, RTF, CSV, XLS, XLSX, TIF, TIFF.

## 9.0 Maintenance: Provider Review

The **Provider Review** screen allows users (Provider and/or Credentialing Agent) to review maintenance items for accuracy and completeness prior to submitting to the Kentucky Department for Medicaid Services.

This screen also displays comments entered by DMS Reviewers who have returned maintenance items for corrections, and allows users to send back comments in response.

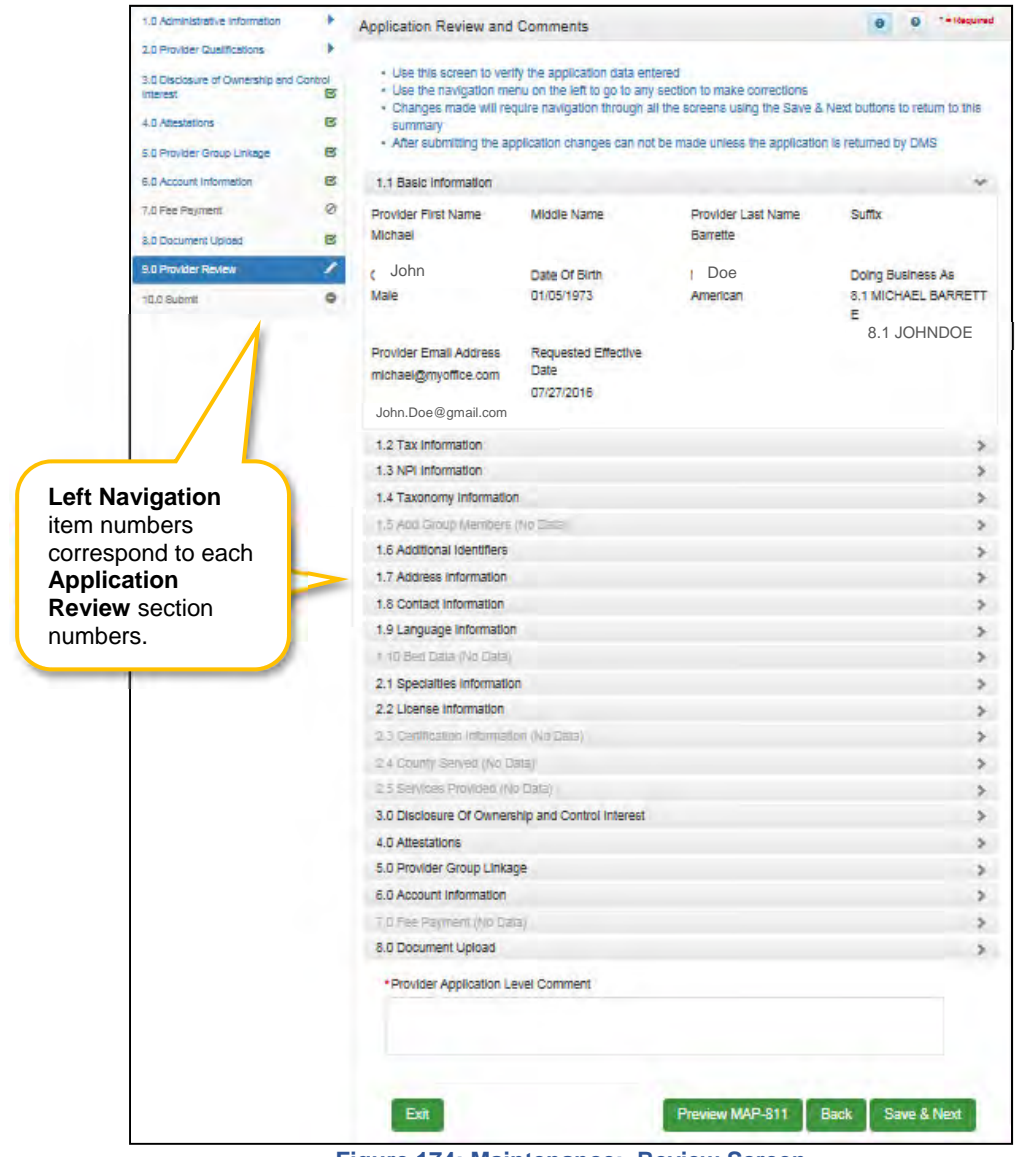

Figure 174: Maintenance: Review Screen

Each Left Navigation menu heading corresponds to a section title:

- Administrative Information corresponds to all Application Review sections that begin with 1 (1.1, 1.2, 1.3, etc.);
- **2.0 Provider Qualifications** corresponds to all Application Review sections that begin with 2 (2.1, 2.2, 2.3, etc.);

• Continuing as such with **3.0 Disclosure of Ownership and Control** through **8.0 Document Upload**.

**Application Review sections**: *Click* the **Title** (or **arrow**) of each section within the **Application Review** screen to expand the section for review. **Note:** *Not all sections in the Left Navigation menu are applicable to all provider types and therefore will be unavailable (greyed-out) for selection.* 

| 2.2 License         | e Information              | cense                                           | Name                                              | Click       | the <b>Arrow</b> to<br>on and review                                           | open each<br>/ the data.                                                      | History              |
|---------------------|----------------------------|-------------------------------------------------|---------------------------------------------------|-------------|--------------------------------------------------------------------------------|-------------------------------------------------------------------------------|----------------------|
| an                  | nd review the data         | a. umber                                        |                                                   | Designation | Effectiv<br>Date                                                               | /e Expira<br>Dat                                                              | tion<br>e            |
| Other               | Kentucky                   | 1                                               |                                                   | Permanent   | 11/19/20                                                                       | )15 02/19/2                                                                   | 2020 History         |
| First Pro           | evious Next Last           |                                                 | (Page 1 of 1 )<br>999-99-9                        | 999         | DMS Review<br>appear in the<br>in each secti<br>respond in th<br>the end of th | /er comments<br><b>Comments</b> b<br>on. Users can<br>ie Comment B<br>e page. | will<br>box<br>ox at |
| Iteration<br>Number | Requested<br>Date          | Requeste                                        | d Comment                                         | Reviewer    | Response<br>Date                                                               | Response<br>Comment                                                           | Action               |
| 2                   | 9/28/2020 11:<br>21:49 AM  | Please updat<br>ation date                      | e license expir                                   |             |                                                                                |                                                                               |                      |
| 3                   | 10/12/2020 1<br>2:17:21 PM | Please updat<br>xpiration date<br>e entered exp | e the license e<br>as the licens<br>pired in Feb. |             |                                                                                |                                                                               |                      |

Figure 175: Maintenance: Provider Review Screen (Open Section)

To *review* the application:

- *Click* the **Title** (or **arrow**) of each section to open and view the information including DMS Reviewer responses entered in the Requested **Comments** box if applicable.
  - Users can respond to comments by using the comment box at the end of the **Provider Review** screen.
  - Comments are specific to the current application and are only accessible by DMS Reviewers, Providers (Users), and Credentialing Agents with approval to access the application.
- To update or modify information that is incorrect, use the Left Navigation menu:
  - o *Click* on the section in the Left Navigation menu to navigate to the associated screen.
  - o Enter the updated information.
    - Note: Some changes may affect information or answers in other sections within the application. Users will be prompted to update screens with dependencies.
- Click Save & Next to save changes made
- Click **9.0 Provider Review** in the Left Navigation menu to view the revised information and continue the application review.

| License Type       | License<br>Number  | Name            | License<br>Designation | License<br>Effective Date | License<br>Expiration Date | History |
|--------------------|--------------------|-----------------|------------------------|---------------------------|----------------------------|---------|
| Prescriber         | 6666666999<br>9999 | Doe, Jane       | Permanent              | 03/08/2017                | 03/17/2021                 | History |
| Prescriber         | 1234               | Doe. Jane       | Fellowship             | 03/03/2017                | 03/31/2017                 | History |
| First Previous     | Next Last          | (Pa             | age 1 of 1 )           |                           | Page: 1                    |         |
| 2.3 Certification  | Information (No D  | )ata)           |                        |                           |                            | >       |
| 2.4 County Serv    | ed (No Data)       |                 |                        |                           |                            | >       |
| 2.5 Services Pro   | vided (No Data)    |                 |                        |                           |                            | >       |
| 3.0 Disclosure C   | )f Ownership and   | Control Interes | t                      |                           |                            | >       |
| 4.0 Attestations   |                    |                 |                        |                           |                            | >       |
| 5.0 Provider Gro   | oup Linkage        |                 |                        |                           |                            | >       |
| 6.0 Account Info   | rmation            | En              | tor commonts intor     | adad for the app          | lication                   | >       |
| 7.0 Fee Paymen     | it (No Data)       | Re              | viewer. Comments       | can explain, re           | spond, or add              | >       |
| 8.0 Document U     | pload              | ma              | intenance item.        | about the applic          | cation or                  | >       |
| Provider Applic    | ation Level Comr   | ment            |                        |                           |                            | ·       |
| Uploaded addit     | tional license.    |                 |                        |                           |                            |         |
| Characters left: 3 | 972                |                 | Click to preview in I  | PDF format or p           | rint the MAP-811           |         |
| Exit               |                    |                 | Preview M/             | AP-811 Bad                | ck Save & N                | lext    |

Figure 176: Maintenance: Provider Review (Provider Level Comment)

- **Provider Application Level Comment:** The **Comment** box can be used to enter additional information or respond to Reviewer comments. Comments are optional.
- **Preview Map 811:** *Click* the **Preview Map 811** button to create a PDF of the application, which can then be printed and/or saved.
- Save & Next: *Click* to save the information and proceed to the next screen.

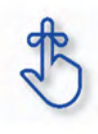

Utilize the **Left Navigation** menu to return to previous screens to make changes if needed. Changes to information on one screen may have dependencies on other screen(s). Once all updates are completed, and requirements fulfilled, the application can be submitted. KY MPPA may notify the user to return to a previous screen for required updates.

## 10.0 Maintenance: Submit

The **10.0 Submit** screen allows the completed **Maintenance item** or **Revalidation** to be electronically submitted to the KY Department for Medicaid Services (DMS). Credentialing Agents and Providers will see different views:

- Credentialing Agents are able to:
  - Send an Action to the Provider for final review and electronic signature. This item will appear in the Provider's Dashboard in the Maintenance Status section to be reviewed by the Provider.
- Credentialing Agents with Authorized Delegate are able to:
  - <u>Enter the item and Submit</u>: The Credentialing Agent with Authorized Delegate can review the item, agree to the terms of the provider agreement, e-sign, upload Authorized Delegate form and then *submit* to DMS.
  - <u>Review/edit the item and Submit:</u> The Credentialing Agent with Authorized Delegate can review the item, make changes as needed, agree to the terms of the provider agreement, esign, upload updated Authorized Delegate form and then *submit* to DMS.
  - <u>Withdraw the item:</u> The Credentialing Agent with Authorized Delegate can withdraw an item, removing the application from the dashboard before or after submitting.
- **Providers** are able to:
  - <u>Enter the item and Submit</u>: The Provider can review the item, agree to the terms of the provider agreement, e-sign, and then *submit* to DMS.
  - <u>Review/edit the item and Submit:</u> The Provider can review the item, make changes as needed, agree to the terms of the provider agreement, e-sign, and then *submit* to DMS.
  - <u>Withdraw the item:</u> The Provider can withdraw an item, removing the application from the dashboard before or after submitting.

**Note:** If the Provider does not make an update within ninety days from the date the item is started, the item is considered abandoned. Abandoned items become read-only.

Once an item is *submitted*, no updates or revisions are permitted unless DMS returns the item for additional information.

## Terms of the Provider Agreement

Providers must read and agree to the terms of the **Provider Agreement** before submitting a **Maintenance** item or **Revalidation** to DMS.

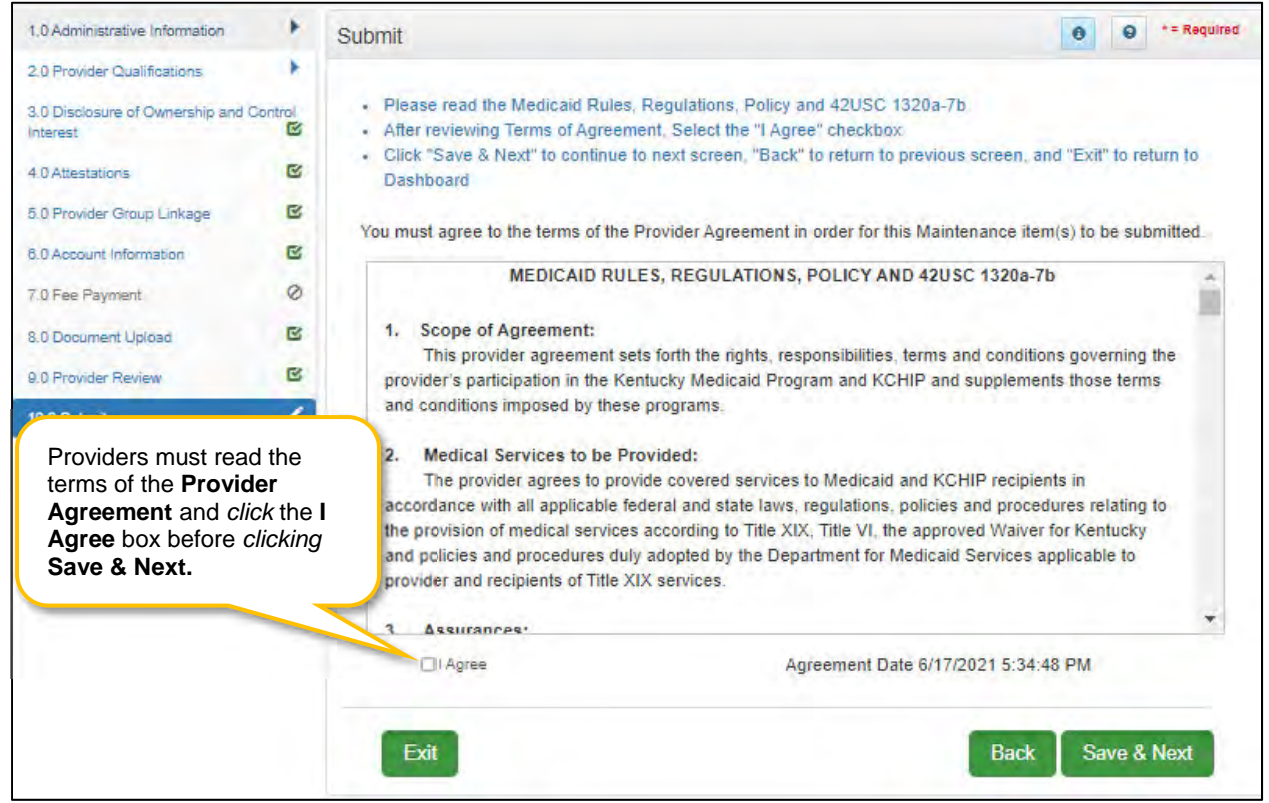

Figure 177: Maintenance: Submit (Agree to Terms)

To agree to the Terms of the Provider Agreement:

- *Click* the **I Agree** checkbox.
  - **Note:** Failure to agree to the Terms of the Provider Agreement will result in the item not being submitted to DMS.
- Click Save & Next to proceed to the next screen.

### Complete the Submit Screen as an Individual Provider:

After agreeing to the terms of the **Provider Agreement** and *clicking* **Save & Next**, Individual Providers will see the **Submit** screen.

| Dashboard                                 | Application                                                                                                    | Maintenance | Correspondence Admi                | nistration Reports        |                                                                  | Application Header                                    |  |  |  |
|-------------------------------------------|----------------------------------------------------------------------------------------------------|-------------|------------------------------------|---------------------------|------------------------------------------------------------------|-------------------------------------------------------|--|--|--|
| Application Num<br>APP13913               | ber Enrollin<br>Individua                                                                                                    | ng As       | Provider Type<br>89 - Psychologist | Provider Name<br>John Doe | DBA Name<br>JOHN DOE                                             | ×<br>Medicaid Number                                  |  |  |  |
| <b>NPI/FEIN</b><br>9999911111             | Status                                                                                                    |             | Application Start Date             | Effective Date            | Application Originator                                           | Application Age                                       |  |  |  |
| 1.0 Administrative In                     | formation I                                                                                                    | Submit      |                                    |                           |                                                                  | • • = Required                                        |  |  |  |
| 3.01 Enter th<br>Inter 4.0, on the a      | <ul> <li>2.0 P</li> <li>3.0 1</li> <li><i>Enter</i> the name of the Individual<br/>Provider. Name must match the name<br/>on the application.</li> <li>elect Title from dropdown (Group and Entity only), Date will pre-populate with current date<br/>mit" to submit application for approval, "Back" to previous screen or "Exit" to return to the<br/>is an individual owner, the owner's signature is required</li> </ul> |             |                                    |                           |                                                                  |                                                       |  |  |  |
| 6.0 Account Informat<br>7.0 Fee Payment   | tion G                                                                                                    | Name        | pe                                 | * Title<br>Psychologist   | Click E-sign & Sul<br>the item to DMS. C<br>the item is locked f | <b>bmit</b> to send<br>Dnce submitted<br>for editing. |  |  |  |
| 8.0 Document Uploa<br>9.0 Provider Review | d G                                                                                                    | 3           |                                    | _                         |                                                                  |                                                       |  |  |  |
| 10.0 Submit                               | 1                                                                                                    |             | Exit View MAP-811 P                | DF                        | Back                                                             | Esign & Submit                                        |  |  |  |

Figure 178: Maintenance: Individual Submit Screen (E-sign & Submit)

To complete the **Submit** screen as an **Individual Provider** enter the following:

- Name: *Enter* the name of the Individual Provider. Name must match the name on the application.
- **Title:** Pre-populated with the title of the Individual Provider as entered in **1.0 Start New Enrollment Provider Type** selection, and cannot be changed.
- **Sign Date:** Pre-populated with current date and time; and cannot be changed. This is used as the date and time the application is submitted to DMS.

To E-sign & Submit the item:

- E-sign & Submit: *Click* the E-sign & Submit button to send the item to DMS.
  - After clicking E-sign & Submit, the item will display the Next Steps screen stating, "From the Dashboard, you may check back in 48 hours to see if the application has been accepted for review."
  - Once an item is *submitted*, no updates or revisions are permitted unless DMS returns the item for additional information.

Back: *Click* Back to go to the previous screen without submitting.

Exit: Click Exit to return to the Dashboard without submitting.

**Note**: An application can be withdrawn after submission by clicking the **Withdraw** button on the Provider Dashboard. The application will be viewable but cannot be resubmitted. A new application must be completed.

To *print* the application or save it to your computer:

- View Map-811 PDF: *Click* the View MAP-811 PDF button to open a PDF document to save to your computer and/or print.
- The **MAP-811** (contains the Provider Agreement) will be saved in the **Correspondence** screen after the application has been approved.

### Complete the Submit Screen as a Credentialing Agent (Non-Delegate):

Credentialing Agent Non-Delegates will utilize the **Submit** screen to send a **Maintenance** item or **Revalidation** to a Provider who can *esign* and *submit* the item to DMS.

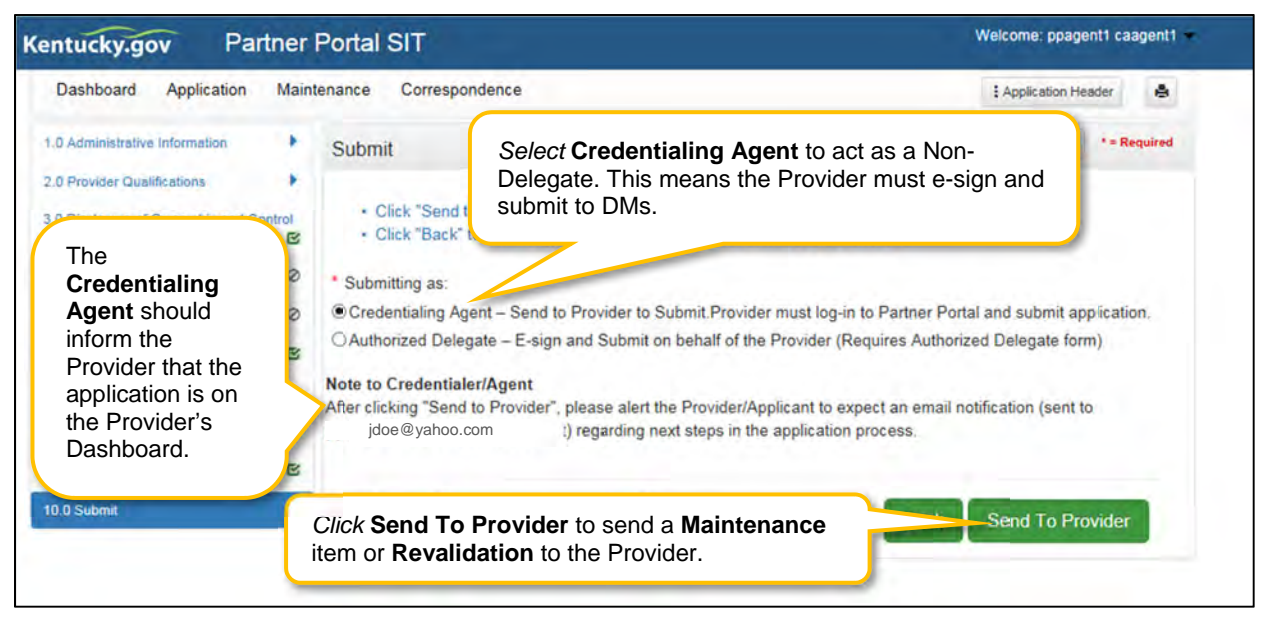

Figure 179: Maintenance: Credential Agent Submit Screen (Send To Provider)

To *complete* the **Submit** screen as a Credentialing Agent:

- Submitting As: Select Credentialing Agent option.
- Send To Provider: *Click* the Send to Provider button to send the item to the Provider for review and submission.
- The Credentialing Agent should inform the Provider that the action is on the Provider's Dashboard.
  - Credentialing Agents will receive a notification (in their Dashboard Notifications) when the action has been sent to the Provider.
    - Credentialing Agents will receive a notification (in their Dashboard Notifications) when the Provider has esigned and submitted the item to DMS.

Back: *Click* Back to go to the previous screen without submitting.

Exit: Click Exit to return to the Dashboard without submitting.

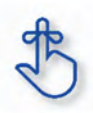

Credentialing Agents are able to send a Maintenance item or Revalidation to the Provider for final review and electronic signature. The item will appear in the Provider's Dashboard, in the Maintenance Status section, for review and submission to DMS.

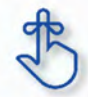

Credentialing Agents will receive a notification in their Dashboard Notifications when the Provider receives, electronically signs, and submits the item to DMS.

#### Complete the Submit Screen as a Credentialing Agent as Authorized Delegate:

Credentialing Agents with an Authorized Delegate form will utilize the **Submit** screen to send a **Maintenance item** on behalf of the Provider, will be able to *e-sign* and *submit* the item to DMS.

| Dashboard Application                       | Main    | tenance Correspondence     |                                                                                               | E Application Header           |
|---------------------------------------------|---------|----------------------------|-----------------------------------------------------------------------------------------------|--------------------------------|
| 1.0 Administrative Information              |         | Submit                     | Click Authorized Delegate to<br>submit a Maintenance item to<br>DMS on behalf of the Provider | 0 0 *= Required                |
| 3.0 Disclosure of Ownership and<br>Interest | Control | * Submitting as:           | or Provider to Submit Provider must log-in to Partner F                                       | Portal and submit application. |
| 4.0 Attestations                            | ß       | O Authorized Delegate - E- | sign and Submit on behalf of the Provider (Requires Auth                                      | nonized Delegate form)         |
| 5.0 Provider Group Linkage                  | ß       |                            |                                                                                               |                                |
| 6.0 Account Information                     | ß       |                            | State South                                                                                   | (mar.)                         |
| 7.0 Fee Payment                             | 0       | Exit View MAP              | -811 PDF                                                                                      | Back                           |
|                                             | -       |                            |                                                                                               |                                |

Figure 180: Credential Agent Submit Screen (Authorized Delegate)

To complete the **Submit** screen as a Credentialing Agent acting as an Authorized Delegate:

• *Click* the **Authorized Delegate** button to progress to the next screen and to **submit** the action on behalf of the Provider to DMS.

| 5.0 Provider Group Linkage | ß | * Submitting as         | 5                                |                                      |          |                                     |  |
|----------------------------|---|-------------------------|----------------------------------|--------------------------------------|----------|-------------------------------------|--|
| 6.0 Account Information    | ß | OCredentialir           | Authorized De                    | elegate form on file link            | o Part   | tner Portal and submit application. |  |
| 7.0 Fee Payment            | 0 | Authorized              | orized Delegate form on the link |                                      | qu res   | au res Authorized Delegate form)    |  |
| 8.0 Document Upload        | ß | Click on link t         | to review form: No form          | n found                              |          |                                     |  |
| 9.0 Provider Review        | C | <u>Click here to de</u> | lownload Template-KY DN          | MS Partner Portal Authorized Delegat | te Form  |                                     |  |
| 10.0 Submit                | 1 | Upload the cor          | mpleted Authorized De            | elegate form and Click on E-sign     | & Submit |                                     |  |
|                            |   | * Upload File           |                                  |                                      |          |                                     |  |
|                            |   |                         |                                  | Browse                               | e        |                                     |  |
|                            |   | *Document Na            | me                               | Uploaded                             | d User   | Uploaded Date                       |  |
|                            |   |                         |                                  | Train15,                             | CA15     | 02/11/2019                          |  |
|                            |   |                         |                                  |                                      |          |                                     |  |
|                            |   |                         |                                  | 105                                  | -        |                                     |  |
|                            |   | Exit                    | View MAP-811 F                   | PDF                                  |          | Back Esign & Submit                 |  |

Figure 181: Credential Agent Submit Screen Expanded (Authorized Delegate)

- After selecting Authorized Delegate, the screen will expand asking for either Review or Upload of the Authorized Delegate form.
  - If there is an Authorized Delegate form on file (file name will be listed), *click* on the link to open and review form. Answer question "**Is Form Correct?**"
    - Select Yes, if form is still valid.
    - Select No, if form is expired or data on the form has changed. User will be required to Upload a new Authorized Delegate form.
  - If there is not an Authorized Delegate form on file (link says "No form found"), *click* on the **Browse** button to retrieve the form and upload the document.
- After Authorized Delegate form is uploaded: *Click* Esign & Submit.

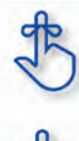

Credentialing Agents with Authorized Delegate will have the ability to complete the final review, e-sign and submit item to DMS.

MAP 811 can be printed for the Credentialing Agents or Providers files. Paper application if submitting electronically is NOT to be mailed in for processing.

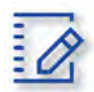

## Chapter Summary: Maintenance

- If a Provider is using a Credentialing Agent, the Provider and CA must be linked prior to beginning the maintenance action or the CA will receive an alert message that they are not authorized to access the Provider's Medicaid ID data.
- Update all allowable tax information fields to match what appears on your IRS Verification Letter SS-4.
- Pre-existing NPIs cannot be deleted. They can only be end dated and new NPIs can be added.
- You must have at least two NPI numbers in the grid to change the Primary NPI number. There can only be one Primary NPI number.
- Existing Taxonomies cannot be deleted. They can only be end dated.
- At least one actively enrolled Individual Medicaid Provider is required to create a Group.
- Other identifier types may be required as specified in the provider type summaries. Identifiers available in the Identifier Type drop-down are based on provider type.
- Pre-existing Additional Identifier records cannot be deleted, they must be end dated, by entering an expiration date, and new Additional Identifier records added.
- The Primary Physical, Pay-To/1099, and Mailing addresses are required addresses. The Other Physical address are optional.
- A minimum of two types of contacts are required. Agent of Service and Credentialing Agent.
- At least one language is required. English is the default but is not a required language.
- An existing language cannot be deleted, it must be end dated.
- Some individual Providers will not be required to enter a specialty type. Some provider types have a default specialty type, which cannot be removed; however, the primary indicator can be changed to a different specialty.
- License information added to this screen will require upload of supporting documentation on the 8.0 Document Upload screen. Existing license information cannot be deleted.
- Name on certification must match the Provider or DBA name. Pre-existing certificate records cannot be deleted, they must be expired. A new certificate can be added as a new record.
- Refer to the Disclosure of Ownership & Control Interest questions in the New Enrollment: Start to Submit Chapter for instruction on editing or updating the Disclosure of Ownership Maintenance questions. Some questions will require an end date to the existing response and a new record added to indicate a change.
- Account number information can take up to twenty-eight days to verify. Until authorization of the EFT transaction is approved, the payment type will default to check mailed to the Pay-To address.
- Switching payment types between EFT and checking can be done as often as necessary.
- Application Fee Payments are done during Revalidation only. Users must select the Revalidation radio button on the Maintenance menu.

- On the 8.0 Document Upload screen, documents that are required for each provider type will have a placeholder record in the grid and be marked with a 'Y' in the Required column. These document records are Edited in the grid, and not Added, when uploading documents. Additional supporting documents can be uploaded by clicking the Add button.
- File size for upload cannot exceed 5MB. Allowable file types include: PDF, DOC, DOCX, JPG, JPEG, TXT, RTF, CSV, , XLS, XLSX, TIF, TIFF.
- Utilize the Left Navigation menu to return to previous screens to make changes if needed. Changes to
  information on one screen may have dependencies on other screen(s). Once all updates are
  completed, and requirements fulfilled, the application can be submitted. KY MPPA may notify the user
  to return to a previous screen for required updates.
- Credentialing Agents (non-delegate) are able to send a Maintenance item or Revalidation to the Provider for final review and electronic signature. The item will appear in the Provider's Dashboard in the Maintenance Status section for review and submission to DMS.
  - Credentialing Agents will receive a notification in their Dashboard Notifications when the Provider receives, electronically signs, and submits the item to DMS.
- Credentialing Agents acting as an Authorized Delegate will be able to electronically sign and submit the action to DMS. CA must have an Authorized Delegate Form to have this functionality.

# VII. REVALIDATION

Medicaid Providers are required by Federal regulation to revalidate the information on their Kentucky Medicaid ID once every five years. The Provider should ensure that the information is complete and accurate during the Revalidation.

KY MPPA alerts Providers to the Revalidation due date with sixty- and thirty-day notifications on their Dashboard.

**Note:** If the Provider is utilizing a Credentialing Agent (CA) to work on their behalf, the Provider and CA must be linked in KY MPPA **prior** to beginning a Revalidation action in order for the CA to have authorization to access the Provider's Medicaid ID data. If the Provider and CA are not linked, the CA will receive an alert message. See the Linking section for more information. See the Maintenance Alert Messages section in the Maintenance chapter for a description of the maintenance-related alert messages.

**Note**: If you receive an alert message or require assistance with linking, contact the KY MPPA Contact Center at 1-877-838-5085 or via email at <u>medicaidpartnerportal.info@ky.gov</u>.

#### Medicaid ID Screen

There are two ways to begin a Revalidation – from the Kentucky Medicaid Provider IDs section on the dashboard or from the Maintenance tab on the Main Menu.

**Option 1**: Click on **Start Maintenance** in the **Kentucky Medicaid Provider IDs** section on the dashboard for the Kentucky Medicaid ID to be updated. The Provider's information will be pre-populated on the Medicaid ID screen.

| Dashboard               |          |                 |          |                  |     |                                    |                                        |                                     | 0                 |
|-------------------------|----------|-----------------|----------|------------------|-----|------------------------------------|----------------------------------------|-------------------------------------|-------------------|
| Notifications           |          |                 |          |                  |     |                                    |                                        |                                     | 1                 |
| KY Medicaid F           | Provider | IDs             |          |                  |     |                                    |                                        |                                     | *                 |
| Filter By               |          | Filter          | By Medic | aid Id           |     |                                    | ſ                                      | Click Start Ma                      | aintenance        |
| All                     | ~        | A.              |          | ~                | k   | Y Medicaid Provider IDs            |                                        |                                     |                   |
| Medicaid<br>Provider ID | Media    | caid ID<br>alus | View     | Provider<br>Name | NPI | Taxonomy                           | Medicaid Provider<br>ID Effective Date | Medicaid<br>Provider ID End<br>Date |                   |
|                         | Active   |                 | View     |                  | 124 | 225100000X - Physical<br>Therapist | 06/07/2018                             | 08/01/2028                          | Start Maintenance |
| 1                       | Active   | 1. I            | View     |                  | 131 | 225100000X - Physical<br>Therapist | 06/07/2018                             | 08/06/2028                          | Start Maintenance |

Figure 182: Maintenance: Start Maintenance Button from Dashboard

**Option 2**: Click on **Maintenance** in the **Main Menu** to start a Revalidation on a Kentucky Medicaid ID. The **Maintenance** screen will require the user to enter the KY Medicaid ID to be revalidated. For security purposes, entering a valid Medicaid ID will only return applications associated with the user (Provider or Credentialing Agent).

- Enter the Medicaid ID to be revalidated into the Medicaid ID field.
- Click Search. KY MPPA locates the Provider's information based on the Medicaid ID entered.

| Dashboard                                                                              | Application                                                              | Maintenance                                                                       | Correspondence                                                                                                    |                              |
|----------------------------------------------------------------------------------------|--------------------------------------------------------------------------|-----------------------------------------------------------------------------------|----------------------------------------------------------------------------------------------------|------------------------------|
| Maintenance                                                                            |                                                                          |                                                                                   | e                                                                                                    | e * = Required               |
| <ul> <li>Requests f<br/>submitted,</li> <li>Choose Vo</li> <li>Revalidation</li> </ul> | or Maintenance<br>withdraw a pen<br>Juntary Termina<br>n is only require | must be process<br>ding request by g<br>ation to end partic<br>ed every five year | ed by DMS before a new request can be submitted. In the event additional m<br>oing to the dashboard<br>ipation with Kentucky Medicaid<br>s. Select "Revalidation" to update provider file with Kentucky Medicaid | aintenance items needs to be |
|                                                                                        |                                                                          | Search                                                                            | Clear                                                                                                    |                              |
| Exit                                                                                   | nter the <b>Me</b>                                                       | dicaid ID                                                                         |                                                                                                    |                              |

Figure 183: Revalidation: Enter Medicaid ID

- Click Clear to remove the KY Medicaid ID.
- Click Exit to return to the Dashboard.

| Dashboard Application                                                                                                    | Maintenance Correspondence                                                                                                    |                                                                                                    |
|----------------------------------------------------------------------------------------------------|----------------------------------------------------------------------------------------------------|----------------------------------------------------------------------------------------------------|
| Maintenance                                                                                                    |                                                                                                    | • = Required                                                                                                    |
| <ul> <li>Requests for Maintenance m<br/>submitted, withdraw a pendir</li> <li>Choose Voluntary Termination</li> <li>Revalidation is only required</li> </ul> | nust be processed by DMS before a ne<br>ng request by going to the dashboard<br>on to end participation with Kentucky M<br>every five years. Select "Revalidation" | ew request can be submitted. In the event additional maintenance items needs to be<br>Medicaid<br>" to update provider file with Kentucky Medicaid |
| *Medicaid ID                                                                                                    |                                                                                                    | Deview and varify the ratio and information                                                                                                    |
| 330                                                                                                    | Search Clear                                                                                                    | Review and verify the fetheved information.                                                                                                    |
| Provider Name                                                                                                    | NPI                                                                                                    | Taxonomy                                                                                                    |
| LegacyEnrollmentName                                                                                                    | 1417                                                                                                    | 251X00000X - Supports Brokerage                                                                                                    |
| Primary Physical Adress                                                                                                    |                                                                                                    | Revalidation Date                                                                                                    |
| Address , Address                                                                                                    | , City Kentucky, 42067 0000                                                                                                    |                                                                                                    |
| MedicaidID Effective Date                                                                                                    | MedicaidID End Date                                                                                                    |                                                                                                    |
| 11/30/2006                                                                                                    | 12/31/2299                                                                                                    |                                                                                                    |
| * I Want to Perform:                                                                                                    |                                                                                                    | *Requested Effective Date                                                                                                    |
| O Maintenance Click                                                                                                    | Revalidation radio button.                                                                                                    |                                                                                                    |
| O Revalidation                                                                                                    |                                                                                                    | Enter the Requested Effective Date.                                                                                                    |
|                                                                                                    |                                                                                                    |                                                                                                    |
|                                                                                                    |                                                                                                    |                                                                                                    |
|                                                                                                    |                                                                                                    |                                                                                                    |
| Exit                                                                                                    |                                                                                                    | Continu                                                                                                    |

Figure 184: Revalidation: Select Maintenance Type

- Review the information retrieved to ensure the correct Medicaid Provider is shown prior to starting a Revalidation.
- Click Revalidation radio button.
- Enter the current date for the **Requested Effective Date**.
- *Click* **Continue** to continue with the Revalidation request.
- Click the Yes button to Confirm Continue and proceed to next screen.

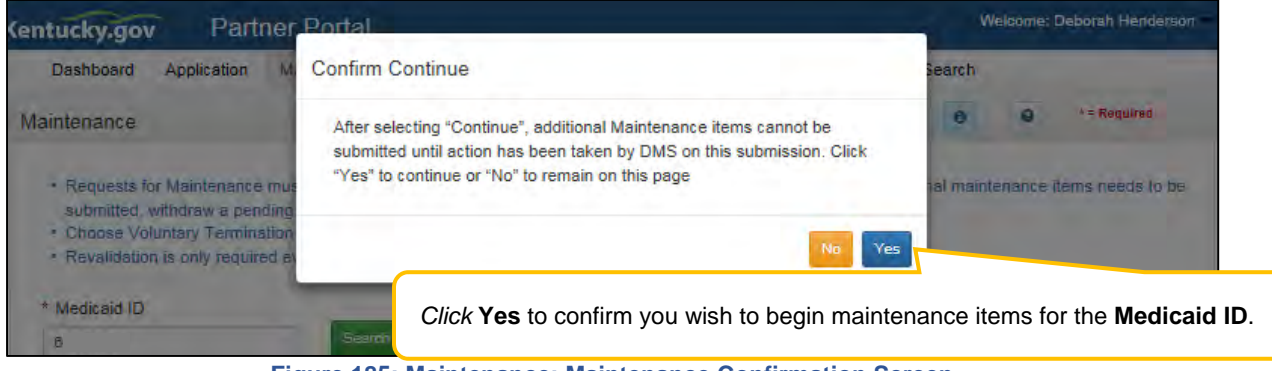

Figure 185: Maintenance: Maintenance Confirmation Screen

## **Revalidation Process**

The **Revalidation** screens mirror the **Maintenance** screens. Users must *review every screen*, in the order presented, and ensure the information is complete and accurate every time they do a revalidation. As each screen is reviewed, the user can *update* the information, or *click* **Save & Next**, to proceed to the next screen. Users will be prompted to *upload* all supporting documentation on the 8.0 Document Upload screen.

A **Revalidation** can be **Approved**, **Denied**, or **Returned To Provider** for more information. If an application is returned to the Provider, a notification is generated indicating the Provider or Credentialing Agent will need to *review* and *resubmit* the updated Revalidation within five business days. This Notification is visible on the KY MPPA Dashboard and an email is sent to the Provider/Credentialing agent.

When DMS approves the Revalidation request:

- The Medicaid ID remains the same.
- KY MPPA generates a **Revalidation Welcome Letter**, which can be found in the Correspondence screen.
- A new five-year revalidation date is calculated.

**Note:** If revalidation is not submitted by close of business on the due date, KY MPPA will end date the Medicaid ID contract. An end date notification will be generated.

For details on how to navigate and complete a Revalidation, refer to the comparable screens in the Maintenance Chapter of this user guide.

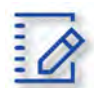

# Chapter Summary: Revalidation

- Medicaid Providers are required by Federal regulation to revalidate the information on their Kentucky Medicaid ID once every five years.
- KY MPPA alerts Providers to the Revalidation due date with sixty- and thirty-day notifications on their Dashboard.
- There are two ways to ways to begin a Revalidations from the Kentucky Medicaid Provider IDs section on the Dashboard or from the Maintenance tab on the Main Menu.
- The Revalidation screens mirror the Maintenance screens.
- Users must *review every screen*, in the order presented, and ensure the information is complete and accurate every time they do a revalidation. As each screen is reviewed, the user can *update* the information, or *click* **Save & Next**, to proceed to the next screen. Users will be prompted to *upload* all supporting documentation on the <u>8.0 Document Upload</u> screen.
- A **Revalidation** can be **Approved**, **Denied**, or **Returned To Provider** for more information. If an application is returned to the Provider, a notification is generated indicating the Provider or Credentialing Agent will need to *review* and *resubmit* the updated Revalidation within five business days. This Notification is visible on the KY MPPA Dashboard and an email is sent to the Provider/Credentialing agent.
- If revalidation is not submitted by close of business on the due date, then KY MPPA will end date the Medicaid ID contract. And end date notification will be generated.

# VIII. CHANGE OF OWNERSHIP (CHOW)

**Change of Ownership** is not applicable for Individual Providers. Only Groups or Entities can enter an application for a **Change of Ownership**.

# IX. VOLUNTARY TERMINATION

Medicaid Provider's can voluntarily terminate their Medicaid ID. To perform a voluntary termination on a Kentucky Medicaid ID, use the **Maintenance** link from the **Main Menu** to access the **Maintenance** screen. The **Maintenance** screen requires the user to enter the KY Medicaid ID to be terminated.

**Note**: The Maintenance ID screen can also be accessed from the Kentucky Medicaid Provider IDs section on the Dashboard by clicking on the Start Maintenance button for the desired KY Medicaid ID. The Provider's data will be pre-populated on the Medicaid ID screen.

## Medicaid ID Screen

To start a Voluntary Termination, enter the Medicaid ID into the Medicaid ID field and click Search.

Note: For security purposes, entering a valid KY Medicaid ID will only return an ID associated with the user.

**Note**: A Voluntary Termination action can only be completed by the Provider. A Credentialing Agent cannot complete this action on behalf of the Provider. When the Voluntary termination is submitted the Provider must log into their own KY MPPA account to submit the Voluntary termination.

**Note:** A Credentialing Agent should not start a Voluntary Termination to disassociate an Individual Provider from their Group. Please end date the Providers link to the Group in section 1.5 or 5.0 on either the Group or Individual Providers Medicaid ID.

| Dashboard                                                                     | Application                                                                                   | Maintenance                                                                                   | Correspondence                                                                                                    |                                            |                          |
|-------------------------------------------------------------------------------|-----------------------------------------------------------------------------------------------|-----------------------------------------------------------------------------------------------|----------------------------------------------------------------------------------------------------|--------------------------------------------|--------------------------|
| Maintenance                                                                   |                                                                                               |                                                                                               |                                                                                                    | Θ                                          | • = Required             |
| Requests fi<br>submitted,<br>Choose Vo<br>Revalidatio<br>Medicaid ID     Exit | or Maintenance<br>withdraw a pen<br>luntary Termina<br>n is only require<br>n is only require | e must be process<br>ding request by g<br>ation to end partic<br>ed every five year<br>Search | d by DMS before a new request can t<br>ing to the dashboard<br>vation with Kentucky Medicaid<br>. Select "Revalidation" to update prov | e submitted. In the event additional maint | enance items needs to be |

Figure 186: Voluntary Termination: Initial Maintenance Screen

### Select Maintenance Type

KY MPPA locates the Provider's information based on the Medicaid ID entered.

| Dashboard Application                                                                                                    | Maintenance                                                                             | Correspondence                                                                                        |                                                                                                |
|----------------------------------------------------------------------------------------------------|-----------------------------------------------------------------------------------------|----------------------------------------------------------------------------------------------------|------------------------------------------------------------------------------------------------|
| Maintenance                                                                                                    |                                                                                         |                                                                                                    | e *= Required                                                                                  |
| <ul> <li>Requests for Maintenand<br/>submitted, withdraw a pe</li> <li>Choose Voluntary Termin</li> <li>Revalidation is only required</li> </ul> | e must be process<br>nding request by g<br>nation to end partic<br>ired every five year | ed by DMS before a ne<br>oing to the dashboard<br>ipation with Kentucky M<br>s. Select "Revalidation" | ew request can be submitted. In the event additional maintenance items needs to be<br>Medicaid |
| *Medicaid ID                                                                                                    |                                                                                         |                                                                                                    | <i>Review</i> and <i>verify</i> the retrieved information.                                     |
| 711 90                                                                                                    | Search                                                                                  | Clear                                                                                                 |                                                                                                |
| Provider Name                                                                                                    |                                                                                         | NPI                                                                                                   | Taxonomy                                                                                       |
| SITTEST3                                                                                                    |                                                                                         | 122 70                                                                                                | 122300000X - Dentist                                                                           |
| Primary Physical Adress                                                                                                    |                                                                                         |                                                                                                    | Revalidation Date                                                                              |
| 100 W. Main Street, Anywh                                                                                                    | ere, Kentucky 40361                                                                     | -1111                                                                                                 |                                                                                                |
|                                                                                                    |                                                                                         |                                                                                                    |                                                                                                |
| MedicaidID Effective Date                                                                                                    | Medicai                                                                                 | dID End Date                                                                                          |                                                                                                |
| 07/01/2015                                                                                                    | 12/31/2                                                                                 | 299                                                                                                   |                                                                                                |
| * I Want to Perform:                                                                                                    |                                                                                         |                                                                                                    | *Requested Effective Date                                                                      |
| OMaintenance                                                                                                    |                                                                                         |                                                                                                    | MM/DD/YYYY                                                                                     |
| ORevalidation                                                                                                    |                                                                                         |                                                                                                    |                                                                                                |
| OVoluntary Termination                                                                                                    |                                                                                         |                                                                                                    | Select the Requested Effective Date.                                                           |
| Select Volunt                                                                                                    | ary Terminat                                                                            | ion.                                                                                                  |                                                                                                |
| Exit                                                                                                    |                                                                                         |                                                                                                    | Continue                                                                                       |

Figure 187: Voluntary Termination: Select Maintenance Type

- *Review* the information retrieved to ensure the correct Medicaid Provider is shown prior to starting a **Voluntary Termination**.
- Select Voluntary Termination from the 'I Want to Perform' list.
- **Requested Effective Date**: Set the date you would like the maintenance item to take effect for the selected KY Medicaid ID. (Voluntary Termination date must be greater than Medicaid ID Effective Date)
- Click **Continue** to continue with the **Voluntary Termination** request.
- Click **Exit** to return to the **Main Menu**.

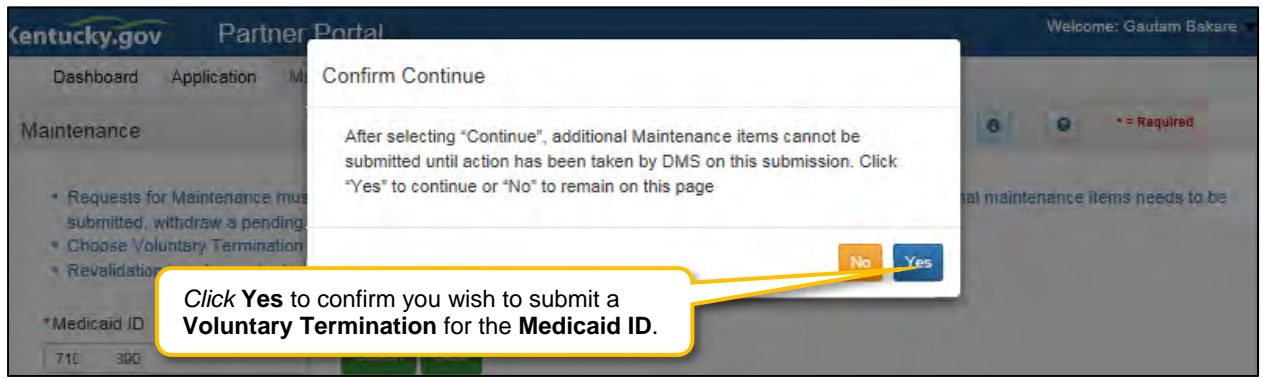

Figure 188: Voluntary Termination: Maintenance Conformation Screen

Once you have verified the KY Medicaid ID is correct:

- Click Continue to proceed to the Voluntary Termination Screen.
- Click Exit to exit Voluntary Termination.
- *Click* the **Yes** or **No** button to continue. Once you submit a Voluntary Termination the KY Medicaid ID will be terminated and the only way to become a Medicaid Provider is to submit a <u>reapplication</u>.

#### **Voluntary Termination Process**

Once you click **Continue** to proceed you will advance to the **Voluntary Termination** screen.

| /oluntary Termination                                                                                                    |                                                                                                    |                       | O     *= Required |
|----------------------------------------------------------------------------------------------------|----------------------------------------------------------------------------------------------------|-----------------------|-------------------|
| <ul> <li>Use this screen to voluntarily end</li> <li>Effective Date is pre-populated fr</li> <li>Reapplication will be required to</li> <li>Provider clicks on E-sign &amp; Subn</li> <li>Click "Exit" to return to Dashboar</li> </ul>                                                                                                    | I a KY Medicaid ID<br>om Maintenance Menu<br>resume Medicaid participation<br>nit, Credentialing Agent clicks on "Sen<br>d without submitting the termination | d to Provider"        |                   |
| *KY Medicaid ID to be Terminated                                                                                                    | Medicaid ID Effective Date                                                                                                    | Medicaid ID End Date  |                   |
| 71003                                                                                                    | 07/01/2015                                                                                                    | 12/31/2299            |                   |
| *Select Reason Code                                                                                                    | *Termination Effective Date                                                                                                    |                       |                   |
| Voluntary Termination                                                                                                    | 06/22/2017                                                                                                    |                       |                   |
| Comments                                                                                                    |                                                                                                    |                       |                   |
| 1                                                                                                    |                                                                                                    |                       |                   |
|                                                                                                    |                                                                                                    |                       |                   |
| Characters left: 500                                                                                                    |                                                                                                    |                       |                   |
| *Name                                                                                                    | *Title                                                                                                    | Sign Date             |                   |
| Jane Doe                                                                                                    | Dentist Individual 🗸 🗸                                                                                                    | 6/19/2017 10:28:03 AM |                   |
|                                                                                                    |                                                                                                    |                       |                   |
|                                                                                                    |                                                                                                    |                       |                   |
| Exit                                                                                                    |                                                                                                    |                       | Esion & Submit    |
| A CONTRACTOR OF THE OWNER OF THE OWNER OWNER OF THE OWNER OF THE OWNER OWNER OF THE OWNER OWNER OF THE OWNER OWNER OWNER OWNER OWNER OWNER OWNER OWNER OWNER OWNER OWNER OWNER OWNER OWNER OWNER OWNER OWNER OWNER OWNER OWNER OWNER OWNER OWNER OWNER OWNER OWNER |                                                                                                    |                       |                   |

Figure 189: Voluntary Termination Screen

To complete the Voluntary Termination screen, enter the following information:

- Select Reason: (drop-down)
  - o Retired: (Individual Only) Select if Individual is retiring.
  - o Voluntary Termination
- **Termination Effective Date**: Pre-populated from previous screen. Termination Effective date cannot be earlier than the Effective Date. Can be changed.
- **Comments:** (Optional)
- **Name**: Enter name of Provider.
- **Title**: Pre-populated title.
- **Sign Date**: System generated current date and time.

A **Voluntary Termination** becomes effective on the effective date entered. If the Voluntary Termination Effective Date is the current date, the termination is effective immediately. If the date is in the future, the Provider can bill up until the Voluntary Termination Effective Date.

**Note:** KY MPPA will end date the Medicaid ID, NPI, Taxonomy and Medicaid Contracts the same business day of the effective voluntary termination date. A voluntary termination letter and email will be generated for the Provider.

**Note:** If a KY Medicaid ID is voluntarily terminated, the user must submit a reapplication if they wish to resume Medicaid participation.

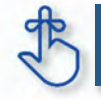

If a KY Medicaid ID is voluntarily terminated, the user must submit a new application if they wish to resume Medicaid participation.

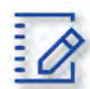

## Chapter Summary: Voluntary Termination

- Medicaid providers can voluntarily terminate their Medicaid ID.
- Voluntary termination on a KY Medicaid ID is started on the Maintenance tab.
- A voluntary termination becomes effective on the effective date entered. If the effective date is the current date, the termination is effective immediately.
- If the voluntary termination date is in the future, the Provider can bill up until the Voluntary Termination Effective Date.
- KY MPPA will end date the Medicaid ID, NPI, Taxonomy and Medicaid Contracts the same business day of the effective voluntary termination date.
- A voluntary termination letter and email will be generated for the Provider.
- If a KY Medicaid ID is voluntarily terminated, the user must submit a reapplication if they wish to resume Medicaid participation.

## X. REINSTATEMENT AND REAPPLICATION

Medicaid Providers can reinstate or reapply for their Medicaid ID in the Maintenance tab of KY MPPA. To determine which you should do review the following:

- **Reinstatement:** If a Provider is terminated for cause, and they reapply, they receive their old Medicaid ID number back regardless of greater than or less than one year.
- **Reapplication:** If a Provider self end-dated and they reapply, they receive their old Medicaid ID number back regardless of greater than or less than one year.

**Note:** If the Provider is utilizing a Credentialing Agent (CA) to work on their behalf, the Provider and CA must be linked in KY MPPA **prior** to beginning a Maintenance action in order for the CA to have authorization to access the Provider's Medicaid ID data. If the Provider and CA are not linked, the CA will receive an alert message. See the Linking section for more information. See the Maintenance Alert Messages section in the Maintenance chapter for a description of the maintenance-related alert messages.

**Note**: If you receive an alert message or require assistance with linking, contact the KY MPPA Contact Center at 1-877-838-5085, extension 1 or via email at <u>medicaidpartnerportal.info@ky.gov</u>.

#### Medicaid ID Screen

To start a **Reinstatement** or a **Reapplication**, enter the **KY Medicaid ID** into the **Medicaid ID** field and *click* **Search**.

**Note**: The Medicaid ID screen can be accessed from the Kentucky Medicaid Provider IDs section on the Dashboard or from the Maintenance tab in the Main Menu.

# XI. RETURN TO PROVIDER (RTP)

## A. Application Life Cycle

An application life cycle is the process that a new enrollment application or maintenance-related action will undergo when submitted to the Department for Medicaid Services (DMS). The process the application or action will go through is a series of validation checks and reviews. The factors that determine the level of review or validation checks vary by Provider Type and specific Provider circumstances.

There are three possible outcomes that will come from the DMS review: Approved, Denied or Return to Provider (RTP).

- <u>Approved</u>: Provider (and CA if utilized) will receive an approval email notification. In addition, the Provider (and CA) will receive a notification in the Notifications section of their KY MPPA dashboard and will be able to access the Welcome Letter in the Correspondence section of the dashboard.
- <u>Denied</u>: Provider (and CA if utilized) will receive a denial email notification. In addition, the Provider (and CA) will receive a notification in the Notifications section of their KY MPPA dashboard and will be able to access the Denial Letter in the Correspondence section of the dashboard.
- <u>Return to Provider (RTP)</u>: Application or action will be returned to the Provider (or CA if utilized) for clarifications or corrections. The Provider and CA will receive an email notification and an Action Required notification in the Notifications section of their KY MPPA dashboard. (Figure 190)

| Notifications<br>Notification Ty<br>Action Requir | r <b>pe</b><br>ed       | Subject                                                                                                    |                       | To locat<br>Action<br>and Ap | e more easil<br>Required no<br>blication Re | y, filter by<br>tification ty<br><b>turned</b> sub | pe<br>ject |
|---------------------------------------------------|-------------------------|----------------------------------------------------------------------------------------------------|-----------------------|------------------------------|---------------------------------------------|----------------------------------------------------|------------|
|                                                   |                         | Notifications                                                                                                    |                       |                              |                                             |                                                    |            |
| Notification<br>Type                              | Subject                 | Notification Text                                                                                                    | Application<br>Number | Medicaid<br>Number           | Notification<br>Date                        | Due Date                                           | Action     |
| Action<br>Required                                | Applicatio<br>n Returne | Provider's application is incomplete. Application originator needs to review and resubmit to DMS within 15 business d | APP12389              |                              | 7/2/2019<br>11:26:42 AM                     | 07/23/2019                                         | Dismiss    |
|                                                   | d                       | ays. Failure to meet this deadline may result in this application's automatic withdrawal.                             |                       | Notificat                    | ion text prov                               | ides due                                           |            |
| Finit Previ                                       | ous Next Las            | (Page t of 1 )                                                                                                    | L                     | date to I                    | JIVIS TOT Chai                              | nges                                               |            |

Figure 190: Action Required Notification – Application Returned

## B. Responding to a Return to Provider from DMS

When notified of an RTP, the application or action originator (Provider or CA) will navigate to the appropriate status section of the dashboard to locate the item.

- For a New Enrollment application, access the Application Status section.
- For a Maintenance-related action, access the Maintenance Status section.

| Application Sta   | atus      |                   |                                  |                                |                   |                    | *        |
|-------------------|-----------|-------------------|----------------------------------|--------------------------------|-------------------|--------------------|----------|
| Status            |           |                   | "In                              | Progress" is the def           | ault status view  | in the grid.       |          |
| Return To Provid  | der       |                   | Sei<br>app                       | lect "Return to Prov           | vider" to view re | eturned            |          |
| Application<br>ID | Action    | Provider Type     | NPI                              | i axonomy                      | Provider Name     |                    | Withdraw |
| APP12389          | Review    | 85 - Chiropractor | 17008                            | 111N00000X-Chiropractor        | Homemaker, Susie  | Return To Provider | Withdraw |
| First Previous    | Next Last | Clic<br>App       | ck <b>Review</b><br>plication is | to open the applicat editable. | ion.              | Page: 1 🔽          |          |
| Maintenance S     | Status    |                   |                                  |                                |                   |                    | >        |

Figure 191: Application Status/Maintenance Status Sections – Click Review Button to Open

#### **Review DMS Comments**

To open the application/action, *click* the **Review** button (Figure 191). An **editable** version of the application/action will open.

- Using the left navigation menu, *click* on **9.0 Provider Review** to open an accordion style menu (Figure 192).
- Identify sections of the application/action requiring additional clarification/explanation or corrections by locating the **green comment boxes**. Green comment boxes indicate a comment was made by DMS.

| .0 Administrative Information             |         | Application Review and Comments                                                                                        |                                                | 0       | 0      | * = Required |
|-------------------------------------------|---------|----------------------------------------------------------------------------------------------------|------------------------------------------------|---------|--------|--------------|
| 2.0 Provider Qualifications               | ×       |                                                                                                    |                                                |         |        |              |
| 0 Disclosure of Ownership and<br>Interest | Control | <ul> <li>Use this screen to verify the application dat</li> <li>Use the navigation menu on the left to go t</li> </ul> | a entered<br>o any section to make corrections |         |        |              |
| 0 Attestations                            | e       | Changes made will require navigation through                                                                           | igh all the screens using the Save & Next      | buttons | to ret | urn to this  |
| 0.0 Provider Group Linkage                | B       | After submitting the application changes ca                                                                            | n not be made unless the application is re     | turned  | by DM  | s            |
| 0.0 Account Information                   | B       | 10.0                                                                                                    |                                                |         |        |              |
| 0 Fee Payment                             | 0       | 1.0 Contracts                                                                                                    |                                                |         |        | >            |
|                                           |         | 1.1 Basic Information                                                                                                  |                                                |         |        | >            |
| .0 Document Upload                        | 2       | 1.2 Tax Information                                                                                                    |                                                |         |        | >            |
| 0 Provider Review                         | 1       | 1.2 b DHSINS Information (No Data)                                                                                     |                                                |         |        | >            |
| 0.0 Submit                                | ß       | 1.3 NPI Information                                                                                                    |                                                |         |        | >            |
|                                           |         | 1.4 Taxonomy Information                                                                                               |                                                |         |        | >            |
|                                           |         | 1.5 Add Group Members (No Data)                                                                                        |                                                |         |        | >            |
|                                           | Dres    | rider Deview to                                                                                                    |                                                |         |        | >            |
| Navigate to 9.0                           | Prov    | ider Review to                                                                                                    |                                                |         |        | >            |
| view DMS com                              | ment    | boxes                                                                                                    |                                                |         |        | >            |
|                                           |         | 1.9 Language Information                                                                                               |                                                |         |        | >            |
|                                           |         | 1.18 Bed Data (No Data)                                                                                                |                                                |         |        | >            |
|                                           |         | 1.11 Locum Tenens                                                                                                    | Orean havindizates                             |         |        |              |
|                                           |         | 1.12 Teaching Facility (No Data)                                                                                       | Green box indicates                            | DIVIS   | o cc   | mment        |
|                                           |         | the continued contained from a much                                                                                    |                                                |         |        |              |

Figure 192: 9.0 Provider Review Section – Locate DMS Comment Boxes

• *Click* the section title or right-facing arrow to expand the indicated section (Figure 193).

| 1.0 Administrative Information                 | ×            | Application Review and             | d Comments                                                                                       |                                            | 0 0 *= Required                                        |
|------------------------------------------------|--------------|------------------------------------|--------------------------------------------------------------------------------------------------|--------------------------------------------|--------------------------------------------------------|
| 1.1 Basic Information                          | ß            | Navigate t                         | o section requiring                                                                              | update                                     |                                                        |
| 1.2 Tax Information                            | 9            | using the I                        | Left Navigation m                                                                                | ienu kons                                  |                                                        |
| 1.3 NP1 Information                            |              |                                    | _                                                                                                | Save 8                                     | Next buttons to return to this                         |
| 1.4 Laxonomy Information                       | 6            | After submitting                   | ation changes can not be                                                                         | made unless the application                | on is returned by DMS                                  |
| 1.5 Add Group Members                          | 0            |                                    |                                                                                                  |                                            |                                                        |
| 1.6 Additional Identifiers                     | ß            | 1.0 Contracts                      | -                                                                                                |                                            |                                                        |
| 1.7 Address Information                        | ß            | 1.1 Basic Information              |                                                                                                  |                                            | · · ·                                                  |
| 1.8 Contact Information                        | G            |                                    |                                                                                                  |                                            | History                                                |
| 1.9 Language Information                       | C            | Provider First Name                | Middle Name                                                                                      | Provider Last Name                         | Suffix                                                 |
| 1.10 Bed Data                                  | 0            | Susie                              | Q                                                                                                | Homemaker                                  |                                                        |
| 1.11 Locum Tenens                              | 0            | Gender                             | Date Of Birth                                                                                    | Doing Business As                          | SSN                                                    |
| 1.12 Teaching Facility                         | 0            |                                    | 03/01/1985                                                                                       |                                            | 159-75-3854                                            |
| 1.13 Telehealth Information                    | G            | Provider Email Address             | Co n Email                                                                                       | Requested Effective                        |                                                        |
| 1.14 NTP Address Information                   | 0            | provider13.train13@keu             | Address                                                                                          | Date                                       |                                                        |
| 2.0 Provider Qualifications                    |              | ps.net                             |                                                                                                  | 06/27/2019                                 |                                                        |
| 3.0 Disclosure of Ownership and Co<br>Interest | loninol<br>E |                                    |                                                                                                  |                                            |                                                        |
| 4.0 Attestations                               | 8            | Are you changing Provide           | er Types ?                                                                                       |                                            |                                                        |
| 5.0 Provider Group Linkage                     | C            |                                    |                                                                                                  |                                            |                                                        |
| 6.0 Account Information                        | B            | (                                  | DMC commont i                                                                                    | ndianton innun n                           | nd                                                     |
| 7.0 Fee Payment                                | 0            |                                    | DIVIS comment                                                                                    | nuicales issue a                           |                                                        |
| & 0 Document Upload                            | C            | and annual                         | required action                                                                                  |                                            |                                                        |
| 9.0 Provider Review                            | 1            | Section Comments                   |                                                                                                  |                                            |                                                        |
| 10.0 Submit                                    | G            | Iteration Requested<br>Number Date | Requested Comment F                                                                              | teviewer Response<br>Date                  | Response Action<br>Comment                             |
|                                                |              | 2 7/8/2019 9:4<br>6:11 AM          | Name entered does not m<br>atch name on uploaded li<br>cense. Update for middle<br>name-initial. | 7/8/2019 1 Mi<br>0:57:38 AM dt<br>nu<br>e. | ddle initial adde<br>o match name o<br>uploaded licens |
|                                                |              | First Previous Next Last           | (Page 1 of                                                                                       | 0                                          | Page: 1                                                |

• Users will now be able to see comments left by DMS Reviewers.

Figure 193: 9.0 Provider Review Section – DMS Section Comment

Depending upon the comments left by the DMS Reviewers, users may need to take one or all of the following actions:

- Provide additional information.
- Edit or update submitted information.
- Reply to a comment to provide clarification or additional explanation.

#### **Updating or Adding Information**

To update or provide additional information, users will need to navigate to the section to be updated using the **Left Navigation** menu (Figure 193).

- *Click* on the section title to expand selections.
- *Click* on the title of the screen to be updated.

| 1.0 Administrative Information | Basic Information- Individ   | dual                          | 0 0 *= Required    |
|--------------------------------|------------------------------|-------------------------------|--------------------|
| 1.1 Basic Information          | Provider First Name          | Middle Name                   | Provider Last Name |
| 1.2 Tax Information            | Susie                        | ġ.                            | Homemaker          |
| 1.3 Unformation                | C Suffix                     | Gender                        | * Date of Birth    |
| t nu Information               | C Select One                 | V Select One                  | ✓ 03. 篇            |
| Section title and              | O Doing Business As          |                               | * SSN              |
| screen title                   | G                            | Update information            | 159-1              |
| 1.7 Address Information        | S * Provider Email Address   | * Confirm Provider Emsil Add  | ress               |
| 1.8 Contact Information        | grovider13.train13@keups.net | provider13.train13@keups.net  |                    |
| 1.9 Language Information       | Communication Email Addres   | ss Confirm Communication Emai | 1                  |
| 1.10 Bed Data                  | Ø john sniitti@email.com     | Address                       |                    |
| 1.11 Locum Tenens              | 0                            | john smithigenail.com         |                    |
| 1.12 Teaching Facility         | Requested Effective Date     | ×                             | Click Cours & Novt |
| 1.13 Telehealth Informinion    | € 06/27/2019                 |                               | Click Save & Next  |
| 1.14 NTP Address Information   | 0                            |                               |                    |
| 2.0 Provider Qualifications    | Exit                         |                               | Save & Next        |

Figure 194: Update or Add Information

- Update or add information (Figure 194).
- *Click* **Save & Next.** If Save & Next is not clicked, changes will not be saved and will not be submitted to DMS.
  - Once information is changed, the user will see a **Red Flag** for that section in the **9.0 Provider Review** section (Figure 192).
- Repeat for additional updates or additions on other screens.
- Once all changes have been made, *navigate* back to **9.0 Provider Review** section.

**Note**: Changes in one section may change information entered into a subsequent section. For example, if the name is changed on the 1.1 Basic Information screen, the name will also be updated on the 2.2 License Information screen (Figure 195).

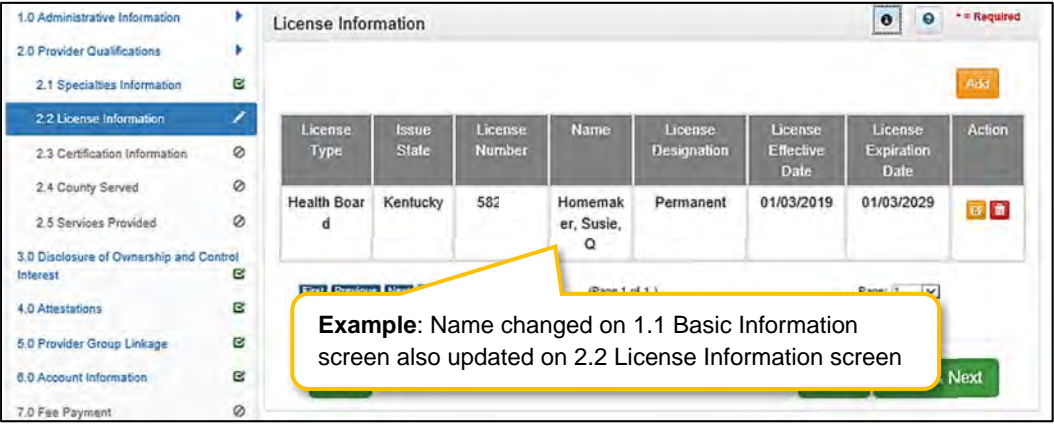

Figure 195: Other Screens Updated

#### Replying to a DMS Comment

Users can reply to a DMS comment to provide an update or clarification.

- Click the **Reply** icon to open the Comments reply text box.
- *Type* a response to the DMS request for clarification or additional explanation or to provide an update on changes made.

| Iteration<br>Number | Requested<br>Date       | Requested Comment                                                                            | Reviewer      | Response<br>Date | Response<br>Comment | Action        |
|---------------------|-------------------------|----------------------------------------------------------------------------------------------|---------------|------------------|---------------------|---------------|
| 2                   | 7/8/2019 9:4<br>6:11 AM | Name entered does not match<br>name on uploaded license. Upd<br>ate for middle name-initial. | Kate Hac<br>k |                  |                     |               |
| First Pres          | <i>Type</i> re          | ply to DMS                                                                                   |               | L                | Click Repl          | <b>y</b> icon |
| Middle Init         | at added to match       | h uploaded license.  <br>Click Add t                                                         | to Grid       | -                | Add To Grid         |               |

- *Click* **Add to Grid** to save the response (Figure 196).
- Comment reply will now be visible in the Comment grid (Figure 197).

**Note**: Comment responses will be submitted to DMS staff once the application or action has been resubmitted for processing (electronically signed and resubmitted). The responses are not submitted automatically in real time when added to the grid.

| Contraction         | -on the second          |                                                                                                   |                 |                          |                                                         |        |
|---------------------|-------------------------|---------------------------------------------------------------------------------------------------|-----------------|--------------------------|---------------------------------------------------------|--------|
| Iteration<br>Number | Requested<br>Date       | Requested Comment                                                                                 | Reviewer        | Response<br>Date         | Response<br>Comment                                     | Action |
| 2                   | 7/8/2019 9:4<br>6:11 AM | Name entered does not m<br>atch name on uploaded lic<br>ense. Update for middle na<br>me-initial. | CA13Trai<br>n13 | 7/8/2019 10:<br>51:28 AM | Middle initial add<br>ed to match uplo<br>aded license. |        |

Figure 197: Reply to DMS Comment – Reply Added to Grid

- *Repeat* to reply to additional DMS comments.
- Click Save & Next on the 9.0 Provider Review screen to save all comment replies (Figure 198).

**Note**: If user navigates from the **9.0 Provider Review** page before clicking **Save & Next**, all comment replies will be lost even if added to the Comment grid within a section on the 9.0 Provider Review page.

| 2.2 License Information 🗮 🔳                          | >                        |
|------------------------------------------------------|--------------------------|
| 2.3 Certification Info Data)                         | >                        |
| Red Flag indicates the information in the section wa | as >                     |
| changed during an RTP or maintenance-related act     | ion.                     |
| 3.0                                                  | >                        |
| 4.0 Attestations                                     | >                        |
| 5.0 Provider Group Linkage                           | >                        |
| 6.0 Account Information                              | >                        |
| 7.0 Fee Payment (No Data)                            | >                        |
| 8.0 Document Upload                                  | >                        |
| Provider Application Level Comment                   |                          |
| Click Save & Next to save comment replies on 9       | 0 Provider Review screen |
|                                                      |                          |
|                                                      |                          |
| Exit Preview MAP-81                                  | 1 Back Save & Next       |

#### Resubmitting to DMS

All applications or actions returned for clarifications or corrections **must be resubmitted** to DMS within the timeframe specified in the **Action Required** notification or the application/action may be withdrawn.

• Proceed to the **10.0 Submit** screen to resubmit the application or action to DMS with updated information and comment responses.

## C. Automatic Return to Provider

Upon submission of an application or maintenance action to DMS, KY MPPA performs a series of automatic validations. If the application or action fails one of these automatic validations, the application/action will be returned automatically to the user before being routed to DMS. This allows the user the opportunity to correct the application/action before beginning the DMS review process.

The Provider (and CA if utilized) will receive an email and an **Action Required** notification in the Notifications section of their KY MPPA dashboard (Figure 199).

- Notification Subject: Application Not Accepted for Processing.
- **Notification Text**: Provides additional clarification regarding the failed validation and actions to take to rectify the issue.

The user will need to correct any issues prior to resubmitting the application or action to DMS from the **10.0 Submit** screen.

**Note**: For an Automatic RTP, green comment boxes will not be visible to indicate the sections to be corrected because the application or action has not been submitted and reviewed by DMS. The notification will be the primary source of information to identify the issue and actions to be taken.

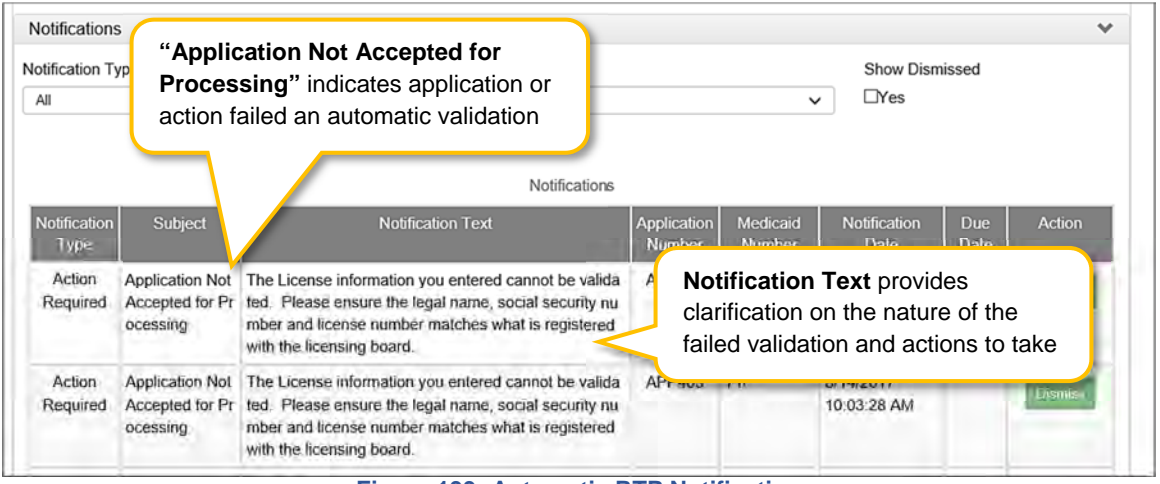

Figure 199: Automatic RTP Notification

## D. History and Iterations

Users can track changes made to an application or action by viewing the History.

- Navigate to the 9.0 Provider Review screen.
- *Expand* the area of the application/action by *clicking* on the section title or right-facing arrow.

| Address Type        | C CI | <i>lick</i> <b>History</b> at top of grid to show histo | ry of all rows  | -      | Halloy  |
|---------------------|------|---------------------------------------------------------|-----------------|--------|---------|
|                     | Name |                                                         | Number          | Number |         |
| Primary<br>Physical | Dave | 202 Fake Street, Winchester, Kentucky<br>40391          | (859)           |        | Hotory  |
| Pay To/1099         | Dave | 200 Fake Street, Winchester, Kentucky                   | (859)           | -      | History |
| Mailing             | Dave | Click History in a row to show histo                    | ory of that rov | v only | History |

Figure 200: History Button

- *Click* the **History** button (Figure 200).
  - The **History** button at the top of the grid will show the history of all rows in the grid (*Figure 200 for example*).
  - The **History** button for an individual row will show the history of that row only (*Figure 200 for an example*).
- *Click* the **Hide** button to collapse the History table.

| Action    | Iteration | Address<br>Type     | Contact<br>Name | Address                                                                            | Phone<br>Number     | Fax<br>Number         | Modified User    | Modified Date           |
|-----------|-----------|---------------------|-----------------|------------------------------------------------------------------------------------|---------------------|-----------------------|------------------|-------------------------|
| Row Added | 1)        | Mailing             | Dave            | 200 Fak<br>e Stree<br>t, Winch<br>ester, K<br>entucky<br>40391                     | (859)               |                       | CA13,<br>Train13 | 6/27/2019<br>9:04:27 AM |
| Row Added | 1         | Pay<br>To/1099      | Dave            | 200 Fak<br>e Stree<br>t, Winch<br>ester, K<br>entucky<br>40391                     | (859)               |                       | CA13,<br>Train13 | 6/27/2019<br>9:04:27 AM |
| Row Added | 1         | Primary<br>Physical | t t             | Click <b>His</b><br>o show                                                         | story at<br>history | top of g<br>of all ro | grid 113<br>ws   | 6/27/2019<br>9:04:26 AM |
|           |           |                     |                 | 40391                                                                              |                     |                       |                  |                         |
| Row Added | 1         | Primary<br>Physical | Dave            | entucky<br>40391<br>200 Fak<br>e Stree<br>t, Winch<br>ester, K<br>entucky<br>40391 | (859)               |                       | CA13,<br>Train13 | 6/27/2019<br>9:04:26 AM |

Figure 201: History Table for Entire Grid

The **History** table for the entire grid includes:

- Action: Lists action taken
  - Row Added (green shading)
  - Row Edited (yellow shading)
  - o Row Deleted (red shading)
- Iteration: Identifies the number of times the record has been added/updated or deleted
- Grid Specific Columns: Lists information specific to the individual screen or grid
- Modified User: Identifies who made the change
- Modified Date: Identifies the date the change was made

The **History** table for an individual row reflects each change made to the information originally submitted in the row. Columns include:

- Field Name: Name of the modified data entry field
- Old Data: Previous information entered in the field
- Change To: New information entered in the field
- Modified User: Identifies who made the change
- Modified Date: Identifies the date the change was made

|                |                    | Iteration 2        | Char               | nges made in sec   |
|----------------|--------------------|--------------------|--------------------|--------------------|
| Field Name     | Old Data           | Changed To         | Modified User      | Modified Date      |
| Address 1      | 200 Fake Street    | 202 Fake Street    | CA13, Train13      | Jul 8 2019 10:55AM |
| Updated Date   | Jun 27 2019 9:04AM | Jul 8 2019 10:55AM | CA13, Train13      | Jul 8 2019 10:55AM |
| First Previous | Netizzi            | (Page 1 of 1.)     | No chan<br>made in | iges<br>first RTP  |
| Field Name     | Old Data           | Changed To         | Modifico osci      | nooned Date        |
|                |                    | No records found   |                    |                    |

Figure 202: History Table for One Row

 Iteration number listed in History table for a specific row indicates the number of times the application or action has been RTP'd by DMS

| Maintenance                                                                                                    |                                                                                                    |                                                                     |                                                  | 0                | 0          | * = Required     |
|----------------------------------------------------------------------------------------------------|----------------------------------------------------------------------------------------------------|---------------------------------------------------------------------|--------------------------------------------------|------------------|------------|------------------|
| <ul> <li>Requests for Maintenance m<br/>submitted, withdraw a pendir</li> <li>Choose Voluntary Termination</li> <li>Revalidation is only required</li> </ul> | nust be processed by DMS before a n<br>ng request by going to the dashboard<br>on to end participation with Kentucky<br>every five years. Select "Revalidation | ew request can be submit<br>Medicaid<br>" to update provider file w | tted. In the event addi<br>vith Kentucky Medicai | tional main<br>d | lenance i  | tems needs to be |
| *Medicaid ID                                                                                                    |                                                                                                    |                                                                     |                                                  |                  |            |                  |
| 7777777777                                                                                                    | Search Clear                                                                                                    |                                                                     |                                                  |                  |            |                  |
| Provider Name                                                                                                    | NPI                                                                                                    |                                                                     | Taxonomy                                         |                  |            |                  |
| John Doe                                                                                                    | 7777777777                                                                                                    |                                                                     | 1223G000                                         | IX - Dentist-0   | General Pr | actice           |
| Primary Physical Address                                                                                                    |                                                                                                    |                                                                     | Revalidatio                                      | n Date           |            |                  |
| 100 Main St., Anywhere, KY                                                                                                    | 40333                                                                                                    |                                                                     | 09/15/2022                                       |                  |            |                  |
| Medicaid ID Effective Date                                                                                                    | Medicaid ID End Date                                                                                                    | Status                                                              |                                                  | Status Re        | ason       |                  |
| 04/03/2014                                                                                                    | 03/02/2018                                                                                                    | Active                                                              |                                                  | Active           |            |                  |
| * I Want to Perform:                                                                                                    |                                                                                                    |                                                                     | *Requested                                       | d Effective I    | Date       |                  |
| ONG                                                                                                    |                                                                                                    |                                                                     | MM/DDIYY                                         | YY'              |            |                  |
| ORevalidation                                                                                                    |                                                                                                    |                                                                     |                                                  |                  |            |                  |
| OVoluntary Termination                                                                                                    |                                                                                                    |                                                                     |                                                  |                  |            |                  |
| Reinstatement                                                                                                    |                                                                                                    |                                                                     |                                                  |                  |            |                  |
| Reapplication                                                                                                    |                                                                                                    |                                                                     |                                                  |                  |            |                  |
|                                                                                                    |                                                                                                    |                                                                     |                                                  |                  |            |                  |
|                                                                                                    |                                                                                                    |                                                                     |                                                  |                  |            |                  |
|                                                                                                    |                                                                                                    |                                                                     |                                                  |                  |            | -                |
| Exit                                                                                                    |                                                                                                    |                                                                     |                                                  |                  |            | Continue         |

#### Figure 203: Reinstatement or Reapplication

- *Review* the information retrieved to ensure the correct Medicaid Provider is shown prior to starting a Maintenance item.
- Select Reinstatement or Reapplication from the 'I Want to Perform' list.
- **Requested Effective Date**: Set the date you would like the maintenance item to take effect for the selected KY Medicaid ID.
- Click **Continue** to begin the Reinstatement or Reapplication action.

#### Click Exit to return to the Main Menu.

For details on how to navigate and complete a Reinstatement or Reapplication, refer to the comparable screens in the Maintenance Chapter of this user guide.

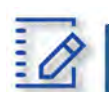

Chapter Summary: Reinstatement and Reapplication

- KY Medicaid Providers can reinstate and reapply for their Medicaid ID through the Maintenance tab.
- Reinstatement is for Providers who have been terminated for cause. They reapply to receive their old Medicaid ID number back regardless of greater than or less than one year.
- Reapplication is for Providers that self end-dated and they reapply. They receive their old Medicaid ID number back regardless of greater than or less than one year.

# XII. TABLE OF FIGURES

| Figure 1: Linking Medicaid ID to KY MPPA Account                                                 | 18<br>19 |
|--------------------------------------------------------------------------------------------------|----------|
| Figure 3: KV Medicaid ID Confirm Submit                                                          | 10       |
| Figure 4: KV Medicaid Drovider Number Confirm Submit                                             | 20       |
| Figure 5: Provider Group Linkago                                                                 | 20       |
| Figure 5. Flowider Gloup Linkage                                                                 | 21       |
| Figure 6. Linking Individual Medicaid ID to Group Medicaid ID (1.5 Group Members)                | 22       |
| Figure 7: Linking Group Medicaid ID to Individual Medicaid ID (1.5 Add Group Members – Expanded) | 22       |
| Figure 8: Kentucky Online Galeway (Create an Account)                                            | 23       |
| Figure 9: Kentucky Online Gateway (My Apps Screen)                                               | 24       |
| Figure 10: Multi-Factor Authentication Screen                                                    | 25       |
| Figure 11: Lerms of Use Screen                                                                   | 27       |
| Figure 12: Partner Portal Welcome Screen                                                         | 28       |
| Figure 13: KY Medicaid Provider Number Confirmation                                              | 29       |
| Figure 14: KY MPPA User Menu                                                                     | 30       |
| Figure 15: KY MPPA Main Menu                                                                     | 31       |
| Figure 16: KY MPPA Main Menu                                                                     | 33       |
| Figure 17: Dashboard Notifications Section                                                       | 34       |
| Figure 18: Dashboard KY Medicaid Provider IDs Section                                            | 36       |
| Figure 19: Dashboard: Application Status Section                                                 | 37       |
| Figure 20: Dashboard: Maintenance Status Section                                                 | 39       |
| Figure 21: Role Selection Screen                                                                 | 41       |
| Figure 22: Confirm Submit Screen                                                                 | 41       |
| Figure 23: Application Screen                                                                    | 42       |
| Figure 24: Grid (Add New Record)                                                                 | 44       |
| Figure 25: Grid (Data Entry)                                                                     | 45       |
| Figure 26: Grid (Edit/Delete)                                                                    | 46       |
| Figure 27: Grid (Navigation)                                                                     | 47       |
| Figure 28: Error Messages (Field)                                                                | 48       |
| Figure 29: Error Messages (Page)                                                                 | 49       |
| Figure 30: Kentucky Medicaid Provider IDs Section                                                | 50       |
| Figure 31: Maintenance Tab: Access Maintenance Screen                                            | 51       |
| Figure 32: Correspondence Screen                                                                 | 52       |
| Figure 33: Administration Screen                                                                 | 54       |
| Figure 34: Heln Screen                                                                           | 55       |
| Figure 35: Application Screen                                                                    | 57       |
| Figure 26: KV MDDA Application Type Screen                                                       | 57       |
| Figure 27: KV MDDA Start an Application Scroon                                                   | 50       |
| Figure 37. KT MEEA Stall all Application Scient                                                  | 50       |
| Figure 30. New Enrollment: Stort o Change of Ownership                                           | 09       |
| Figure 39. New Enformment. Start a Change of Ownership                                           | 60       |
| Figure 40. Committe Submit Dialog Box                                                            | 02       |
| Figure 41: Basic Information - Individual                                                        | 63       |
| Figure 42: Tax Information - Individual                                                          | 65       |
| Figure 43: NPI Information Screen                                                                | 67       |
| Figure 44: NPI Information Screen - Data Entry Fields                                            | 68       |
| Figure 45: NPI Information Screen - Add NPI                                                      | 68       |
| Figure 46: NPI Information Screen - Change Primary                                               | 69       |
| Figure 47: NPI Information Screen - Edit or Delete                                               | 70       |
| Figure 48: Taxonomy Information Screen                                                           | 71       |
| Figure 49: Taxonomy Information - Add Taxonomy                                                   | 72       |
| Figure 50: Additional Identifiers                                                                | 74       |
| Figure 51: Additional Identifiers - Add Identifier Type                                          | 75       |
| Figure 52: Additional Identifiers - Adding a CLIA Identifier Type                                | 76       |
| Figure 53: Additional Identifiers - Edit Grid                                                    | 77       |

| Figure 54: Address Information Screen - Add                                                  | 78   |
|----------------------------------------------------------------------------------------------|------|
| Figure 55: Address Information Screen - Data Entry Fields                                    | 79   |
| Figure 56: Address Information Screen - Address Selection Panel                              | 81   |
| Figure 57: Address Information Screen – Primary Physical                                     | 82   |
| Figure 58: Contact Information Screen - Add                                                  | 83   |
| Figure 59: Contact Information - Data Entry Screen                                           | 84   |
| Figure 60: Language Information - Add                                                        | 86   |
| Figure 61: Language Information - Edit Screen                                                | 86   |
| Figure 62: Language Information - Add Screen                                                 | 91   |
| Figure 63: Telehealth Information - Edit Screen                                              | 91   |
| Figure 64: Maintenance: Specialties Information - Add Screen                                 | 93   |
| Figure 65: Maintenance: Specialties Information - Data Entry Screen                          | 94   |
| Figure 66: License Information – Add                                                         | 95   |
| Figure 67: License Information - Data Entry Screen                                           | 96   |
| Figure 68: License Information - Edit or Delete                                              | 97   |
| Figure 69: Certification Information Screen - Add.                                           |      |
| Figure 70: Certification Information Screen - Add. Edit or Delete                            |      |
| Figure 71: Counties Served Information Screen - Add                                          | 100  |
| Figure 72: Counties Served Information - Data Entry                                          | 101  |
| Figure 73: Counties Served Information - Completed Grid                                      | 101  |
| Figure 74: Provided Services Information Screen – Add                                        | 102  |
| Figure 75: Provided Services Information Screen - Data Entry                                 | 103  |
| Figure 76: Provided Services Information Screen - Completed Grid                             | 104  |
| Figure 77: Supervisor Details Screen                                                         | 105  |
| Figure 78: Supervisor Details Screen – KY Medicaid ID                                        | 105  |
| Figure 79: Supervisor Details Screen – Add New Record                                        | 106  |
| Figure 80: Supervisor Details Screen – Completed                                             | 107  |
| Figure 81: Table of Disclosure of Ownership & Control Interest Questions                     | 109  |
| Figure 82: Disclosure of Ownership & Control Interest Question 4                             | 110  |
| Figure 83: Disclosure Question 6                                                             | 111  |
| Figure 84: Disclosure Question 8a                                                            | 112  |
| Figure 85: Disclosure of Ownership & Control Interest Question 11                            | 113  |
| Figure 86: Disclosure of Ownership & Control Interest (Add Record)                           | 114  |
| Figure 87: Address Information Screen (Address Selection Panel)                              | 115  |
| Figure 88: Disclosure of Ownership & Control Interest Question 12                            | 117  |
| Figure 89: Disclosure Question 12 (Add Record)                                               | 118  |
| Figure 90: Disclosure of Ownership & Control Interest Question 12 (Address Selection Panel)  | 119  |
| Figure 91: Disclosure Question 13.                                                           | 121  |
| Figure 92: Disclosure Question 13 (Add Record)                                               | 122  |
| Figure 93: Disclosure of Ownership & Control Interest Question 13 (Select Address)           | 123  |
| Figure 94: Disclosure of Ownership & Control Interest Question 14                            | .125 |
| Figure 95: Disclosure of Ownership & Control Interest Question 14 (Add Record).              | 126  |
| Figure 96: Disclosure of Ownership & Control Interest Question 15                            | 128  |
| Figure 97: Disclosure of Ownership and Control Interest (Add Record)                         | 129  |
| Figure 98: Disclosure of Ownership & Control Interest Question 16                            | 130  |
| Figure 99: Disclosure of Ownership & Control Interest (Add Record)                           | 131  |
| Figure 100: Address Information Screen (Address Selection Panel) Question 16                 | 132  |
| Figure 101: Disclosure of Ownership & Control Interest Question 17                           | 134  |
| Figure 102: Disclosure of Ownership & Control Interest (Add Record)                          | 135  |
| Figure 103: Disclosure of Ownership & Control Interest Question 17 (Address Selection Panel) | 136  |
| Figure 104: Disclosure of Ownership & Control Interest Question 8C                           | 138  |
| Figure 105: Disclosure of Ownership & Control Interest Question 8c (Add Record)              | 139  |
| Figure 106: Attestation Questions                                                            | 140  |
| Figure 107: Linking to a Group Screen                                                        | 143  |
| Figure 108: Linking to a Group Screen (Add)                                                  | 144  |
| Figure 109: Add Bank Account Information Screen                                              | .146 |
|                                                                                              |      |

| Figure 110: Bank Account Information (Add Check)                               | 147 |
|--------------------------------------------------------------------------------|-----|
| Figure 111: Bank Account Information (Add EFT)                                 | 148 |
| Figure 112: Document Upload Screen                                             | 150 |
| Figure 113: Document Upload Screen Edit                                        | 151 |
| Figure 114: Review Screen                                                      | 153 |
| Figure 115: Provider Review Screen (Open Section)                              | 154 |
| Figure 116: Submit (Provider - Agree to Terms)                                 | 156 |
| Figure 117: Individual Provider Submit Screen - Esian & Submit                 | 157 |
| Figure 118: Credential Agent Submit Screen (Send To Provider)                  | 158 |
| Figure 119: Credential Agent Submit Screen (Authorized Delegate)               | 159 |
| Figure 120: Credential Agent Submit Screen Expanded (Authorized Delegate)      | 159 |
| Figure 121: Maintenance: Start Maintenance Button from Dashboard               | 161 |
| Figure 122: Maintenance: Initial Maintenance Screen                            | 162 |
| Figure 122: Maintenance: Select Performance Type                               | 163 |
| Figure 124: Maintenance: Conformation Screen                                   | 16/ |
| Figure 125: Maintenance: Basic Information                                     | 165 |
| Figure 126: Maintenance: Tay Information – Individual                          | 166 |
| Figure 127: Maintenance: Tax Information (Indate)                              | 167 |
| Figure 127. Maintenance: DUS INS Information (update)                          | 160 |
| Figure 120. Maintenance, NDI Information Server                                | 100 |
| Figure 129. Maintenance. NPT Information Screen.                               | 170 |
| Figure 130: Maintenance: NPT Information Screen (Add/Edit)                     | 171 |
| Figure 131: Maintenance: Taxonomy Information Screen                           | 173 |
| Figure 132: Maintenance: Laxonomy Information (Add or Edit)                    | 174 |
| Figure 133: Maintenance: Additional Identifiers (Edit Grid)                    | 1// |
| Figure 134: Maintenance: Edit Fields for Additional Identifiers                | 178 |
| Figure 135: Maintenance: Additional Identifiers (Add)                          | 179 |
| Figure 136: Maintenance: Add CLIA Number                                       | 180 |
| Figure 137: Maintenance: Address Information Screen                            | 182 |
| Figure 138: Maintenance: Address Information Screen (Add)                      | 183 |
| Figure 139: Maintenance: Address Information Screen (Address Selection Panel)  | 185 |
| Figure 140: Maintenance: Contact Information                                   | 187 |
| Figure 141: Maintenance: Contact Information (Add/Edit)                        | 188 |
| Figure 142: Maintenance: Language Information                                  | 190 |
| Figure 143: Maintenance: Language Information Screen (Add)                     | 191 |
| Figure 144: Access Locum Tenens Maintenance                                    | 193 |
| Figure 145: Locum Tenens Screen                                                | 194 |
| Figure 146: Locum Tenens (Add)                                                 | 194 |
| Figure 147: Locum Tenens (Data Entry Screen)                                   | 195 |
| Figure 148: Validate Address                                                   | 196 |
| Figure 149: Telehealth Information (Add/Edit)                                  | 199 |
| Figure 150: Telehealth Information (Add/Edit)                                  | 199 |
| Figure 151: Maintenance: Specialties Information                               | 201 |
| Figure 152: Maintenance: Specialties Information (Edit)                        | 202 |
| Figure 153: Maintenance: License Information (Add/Edit)                        | 203 |
| Figure 154: Maintenance: License Information (Add)                             | 204 |
| Figure 155: Maintenance: Certification Information Screen (Add)                | 206 |
| Figure 156: Maintenance: Certification Information Screen (Add)                | 207 |
| Figure 157: County Served (Add)                                                | 208 |
| Figure 158: Provided Services                                                  | 209 |
| Figure 159: Supervisor Details                                                 | 210 |
| Figure 160: Supervisor Details Screen – Edit Record                            | 211 |
| Figure 161: Disclosure of Ownership & Control Interest Maintenance Question 18 | 213 |
| Figure 162: Attestation Questions                                              | 215 |
| Figure 163: Maintenance: Linking to a Group Screen                             | 220 |
| Figure 164: Maintenance: Linking to a Group Screen (Add/Edit)                  | 221 |
| Figure 165: Maintenance: Bank Account Information                              | 224 |
|                                                                                | '   |

| Figure 166: Maintenance: Edit to End Date Existing Payment Type                         |      |
|-----------------------------------------------------------------------------------------|------|
| Figure 167: Maintenance: Add New Payment Type                                           |      |
| Figure 168: Maintenance: Add New Payment Type Check                                     |      |
| Figure 169: Maintenance: Add New Payment Type EFT                                       |      |
| Figure 170: Payment Method Status                                                       |      |
| Figure 171: Grid Status After DMS Approval                                              |      |
| Figure 172: Maintenance: Document Upload Screen                                         | 230  |
| Figure 173: Maintenance: Document Upload Screen Edit                                    | 231  |
| Figure 174: Maintenance: Review Screen                                                  |      |
| Figure 175: Maintenance: Provider Review Screen (Open Section)                          | 234  |
| Figure 176: Maintenance: Provider Review (Provider Level Comment)                       |      |
| Figure 177: Maintenance: Submit (Agree to Terms)                                        | 237  |
| Figure 178: Maintenance: Individual Submit Screen (E-sign & Submit)                     | 238  |
| Figure 179: Maintenance: Credential Agent Submit Screen (Send To Provider)              | 239  |
| Figure 180: Credential Agent Submit Screen (Authorized Delegate)                        | 240  |
| Figure 181: Credential Agent Submit Screen Expanded (Authorized Delegate)               | 240  |
| Figure 182: Maintenance: Start Maintenance Button from Dashboard                        | 245  |
| Figure 183: Revalidation: Enter Medicaid ID                                             | 245  |
| Figure 184: Revalidation: Select Maintenance Type                                       | 246  |
| Figure 185: Maintenance: Maintenance Confirmation Screen                                | 246  |
| Figure 186: Voluntary Termination: Initial Maintenance Screen                           |      |
| Figure 187: Voluntary Termination: Select Maintenance Type                              | 251  |
| Figure 188: Voluntary Termination: Maintenance Conformation Screen                      | 252  |
| Figure 189: Voluntary Termination Screen                                                |      |
| Figure 190: Action Required Notification – Application Returned                         | 256  |
| Figure 191: Application Status/Maintenance Status Sections - Click Review Button to Ope | n257 |
| Figure 192: 9.0 Provider Review Section – Locate DMS Comment Boxes                      | 257  |
| Figure 193: 9.0 Provider Review Section – DMS Section Comment                           | 258  |
| Figure 194: Update or Add Information                                                   | 259  |
| Figure 195: Other Screens Updated                                                       | 259  |
| Figure 196: Reply to DMS Comment – Type Reply and Add to Grid                           |      |
| Figure 197: Reply to DMS Comment – Reply Added to Grid                                  |      |
| Figure 198: Reply to DMS Comment – Reply Added to Grid                                  |      |
| Figure 199: Automatic RTP Notification                                                  |      |
| Figure 200: History Button                                                              |      |
| Figure 201: History Table for Entire Grid                                               |      |
| Figure 202: History Table for One Row                                                   |      |
| Figure 203: Reinstatement or Reapplication                                              |      |

# XIII. GLOSSARY

| Term:                                               | Acronym | Definition:                                                                                                    |
|-----------------------------------------------------|---------|----------------------------------------------------------------------------------------------------|
| 1099 Contact                                        |         | The Individual responsible for the tax documents of a Provider.                                                                                                    |
| ACH Routing Number                                  | АСН     | A nine-digit number found on the bottom left of a check. This<br>number uniquely identifies a banking institution. You must provide<br>the ACH routing number if you wish make payments or collect funds<br>electronically with DMS.                                                                                 |
| Actionable Alert                                    |         | When the Department of Medicaid Services (DMS) requires a timely response on the part of the Provider, DMS will notify the Provider by sending a message through the Partner Portal Application.                                                                                                    |
| Agent of Service                                    |         | Person that a Provider has designated to receive service of legal documents for that individual or organization, and legally able to act on behalf of that Provider.                                                                                                    |
| American Society of<br>Addiction Medicine<br>Number | ASAM    | A number assigned to physicians who specialize in addiction.<br>Physicians must meet specific criteria in order to obtain an ASAM<br>Number.                                                                                                    |
| Applicant                                           |         | Individual, Group, or Entity applying to be a Medicaid Service<br>Provider.                                                                                                    |
| Application Status                                  |         | The Provider's current stage of an application to be a Medicaid<br>Service Provider. This information is maintained in the dashboard of<br>the Partner Portal Application. Possible statuses are In Progress,<br>Submitted, In Review, Denied, RTP-Corrections (Return to provider<br>for corrections), or Withdrawn |
| Approval                                            |         | The formal action of DMS granting a Provider the ability to be a Medicaid Service Provider. A KY Medicaid ID is issued at this point.                                                                                                    |
| Attestations                                        |         | For Individual Providers Only: Attestations are a series of questions<br>Providers must answer regarding potential legal or disciplinary<br>actions taken against the Provider that could affect their ability to be<br>approved as a Medicaid Service Provider.                                                     |
| Atypical Provider                                   |         | Atypical provider types use SSN and/or FEIN depending on Provider<br>Category. This type of provider does not have an NPI or Taxonomy.<br>Atypical provider types are generally not healthcare providers but<br>usually providers of other services such as patient transportation.                                  |
| Bed Data                                            |         | The number of beds maintained and staffed for inpatients of a healthcare facility during a defined reporting period.                                                                                                    |
| Bed Type                                            |         | The classification of a staffed bed in a healthcare facility. For example, pediatric, ICU, or Medicare and Medicaid.                                                                                                    |
| Board of<br>Certification/Accreditation             | BOC     | An independent organization offering credentials for professionals<br>and suppliers of comprehensive orthotic and prosthetic devices and<br>equipment.                                                                                                    |
| Cabinet for Health and<br>Family Services           | CHFS    | The state agency that administers Kentucky Health Information<br>Exchange (KHIE) and other public programs and services, including<br>departments for Public Health, Medicaid Services and Community<br>Based Services.                                                                                              |
| Centers for Medicare and<br>Medicaid Services       | CMS     | The federal agency of the Department of Health and Human Services that administers several programs including the Electronic Health Record Incentive program.                                                                                                    |
| Certification                                       | Cert    | Proof that an accreditation organization's requirements for proficiency have been met.                                                                                                    |

| Term:                                                  | Acronym | Definition:                                                                                                    |
|--------------------------------------------------------|---------|----------------------------------------------------------------------------------------------------|
| Change of Ownership                                    | сноw    | Determined by criteria detailed in 907 KAR 1:671 Section 6(11). A<br>MAP-811 for a Change of Ownership (CHOW) is required, and a new<br>Provider Medicaid ID number will be issued. This would not apply to<br>individual Providers.                                                                                                    |
| Clinical Laboratory<br>Improvement<br>Amendments       | CLIA    | CLIA numbers (indicating certification) are required of all Providers<br>offering laboratory services per Federal regulations. Laboratories are<br>assigned a unique number (CLIA number) that must be included with<br>all lab charges.                                                                                                    |
| Code of Federal<br>Regulations                         | CFR     | To assure Provider and recipient Medicaid compliance, these federal guidelines are incorporated into Kentucky code.                                                                                                    |
| Community Mental Health<br>Centers                     | смнс    | Provide a comprehensive range of accessible coordinated, direct or<br>indirect mental health services through Kentucky's 14 regional<br>boards. These boards are private, nonprofit organizations serving<br>residents of designated multicounty regions.                                                                                                    |
| Contract                                               |         | An agreement intended to be enforceable by law. The agreement<br>between a Provider and the Commonwealth to work together to<br>assist Medicaid recipients in the State of Kentucky.                                                                                                    |
| Correspondence                                         |         | Correspondence usually comes from the Partner Portal and contains<br>official communication by the Department of Medicaid Services that<br>mirrors the requirements of a Medicaid Service Provider ID set by the<br>Centers for Medicare and Medicaid Services (CMS). Correspondence<br>contains official documents such as a welcome letter, denial of an<br>application, termination letters, and history of applications. Providers<br>may also receive correspondence manually in rare circumstances. |
| Council for Affordable<br>Quality Healthcare<br>Number | CAQH    | Participating providers are assigned a specific identification number<br>for reporting purposes. The CAQH programs purpose is to simplify<br>data collection between providers, health plans, and networks in the<br>US. This helps reduce the amount of paperwork and frustration<br>involved in provider enrollment. The program relies heavily on the<br>collaboration of providers and commercial health insurance carriers.                                                                          |
| Credentialing Agent                                    | СА      | An individual who works on behalf of a Provider to submit and update the Providers information                                                                                                    |
| Credentialing Agent<br>Authorized Delegate             |         | An authorized Individual who works on behalf of a Provider to enter,<br>update, sign and submit Provider's information. Authorized Delegate<br>form completed by Provider must be uploaded in system by<br>Credentialing Agent Authorized Delegate.                                                                                                    |
| Credentialing Contact                                  |         | The individual designated to receive any updates or information<br>regarding Medicaid enrollment. This person is recognized as the<br>contact for a particular individual provider, provider group, or entity<br>who can perform various functions to enter and update the<br>provider's information.                                                                                                    |
| Dashboard                                              |         | The "landing page" for a Partner Portal user, through which all options for navigating the application are available.                                                                                                    |
| Denial                                                 |         | The end action of not issuing a Provider a Medicaid ID number as a result of submission of information that is outside acceptable parameters for Medicaid Service Providers.                                                                                                    |
| Department for Medicaid<br>Services                    | DMS     | The Commonwealth internal organization responsible for managing all facets of the Medicaid program in Kentucky.                                                                                                    |
| Disclosing Entity                                      |         | The Provider that is submitting information and requesting Medicaid enrollment.                                                                                                    |

| Term:                                      | Acronym  | Definition:                                                                                                    |
|--------------------------------------------|----------|----------------------------------------------------------------------------------------------------|
| Doing Business As                          | DBA      | A term that refers to an alternate operating name for a company as opposed to the legal name.                                                                                                    |
| Drug Enforcement<br>Administration Number  | DEA      | A number assigned to a health care provider allowing them to write prescriptions for controlled substances.                                                                                                    |
| Effective Date                             | Eff Date | The first date a Provider is able to bill for Medicaid services.                                                                                                    |
| Electronic Funds Transfer                  | EFT      | Electronic Funds Transfer is the electronic transfer of money from<br>one bank account to another within a single financial institution or<br>across multiple institutions, through computer-based systems and<br>without the direct intervention of bank staff. One method the state<br>uses to pay Medicaid Providers.                                                                                                    |
| Electronic Signature                       | E-sign   | The federally recognized legally binding electronic method of signing documents online.                                                                                                    |
| End Date                                   |          | Last date for which a Provider is able to bill for Medicaid services.<br>This usually is a result of inaction on the Provider's part, such as<br>failure to submit revalidation.                                                                                                    |
| Enrollment<br>Fee/Application Fee          |          | The fee required of some entities for participation with<br>Medicare/Medicaid. For Partner Portal, those Provider Types are 01,<br>12, 30, 31, 34-37, 39, 44, 55, 86, 90, and 91.                                                                                                    |
| Entity                                     |          | A health-related organization, such as a clinic, hospital, or nursing facility. An Entity is one of three category types (others are Group and Individual) that a user can select for enrollment.                                                                                                    |
| Faculty License                            | FL       | A Medical License issued to physicians who have been accepted to a faculty position with one of the teaching institutions in Kentucky and do not meet all of the statutory requirements. An applicant holding this license is limited to the institution and its affiliated hospitals. KRS 311.571                                                                                                    |
| Federal Employer<br>Identification Numbers | FEIN     | Federal Employer Identification Numbers are used for tax administration only.                                                                                                    |
| Federal National<br>Identification Numbers | FNIN     | Federal National Identification Numbers are used for taxation for applicants who are not US Citizens, but are permanent residents, or temporary working residents.                                                                                                    |
| Fellowship Training<br>License             | FT       | Also referred to as a Fellowship Training License. A Medical License<br>issued to physicians who have been accepted into a Kentucky<br>fellowship training program or have graduated from a medical school<br>located outside of the United States or Canada. Foreign Medical<br>Graduates (FMG) must be certified in their home country in the<br>specialty of their fellowship and in good standing in the country<br>where they normally practice. This license is restricted to the<br>Kentucky Fellowship Program and a DEA license cannot be obtained<br>with this license type. The license is issued for a period of one year<br>and can only be renewed for one year. KRS 311.571. |
| Fiscal Year End Date                       | FYE      | Fiscal Year End Date is the completion of a one-year or 12-month accounting period for a business based on the company's tax period and not necessarily the calendar year.                                                                                                    |
| Group                                      |          | An organized Group which has within its bounds multiple Providers<br>and services. A Group is one of three category types. (Others are<br>Individual and Entity).                                                                                                    |
| Identifiers                                |          | Additional documentation for licensure or certifications. Examples are a state ID/Driver's License or CLIA number.                                                                                                    |

| Term:                                                               | Acronym | Definition:                                                                                                    |
|---------------------------------------------------------------------|---------|----------------------------------------------------------------------------------------------------|
| Indirect Ownership<br>Interest                                      |         | Ownership interest in an entity applying for a Medicaid ID. This term includes an ownership interest in any entity that has an indirect ownership interest in the disclosing entity.                                                                                                    |
| Individual                                                          |         | Individual is a category type of enrollment for a KY Medicaid Provider<br>Number. These Provider Types are for those providers who work for<br>themselves. A person that can meet all the requirements to become<br>a Medicaid Service Provider for their Provider Type.                                                                                                    |
| Informational Alert                                                 |         | A message sent by DMS through Partner Portal to a Provider for the purpose of imparting information.                                                                                                    |
| Institutional Practice<br>Limited                                   | IP      | A Medical License issued to a physician entering an accredited<br>residency training program in Kentucky. This license limits medical<br>practice to the parameters of a training program in Kentucky. This<br>license is issued on an academic calendar year, July 1 to June 30, and<br>renewable annually while in training. An applicant must have<br>completed one year of accredited postgraduate training and Parts 1<br>and 2 of the USMLE or COMLEX. KRS 311.571                                                                                                    |
| Joint Commission on<br>Accreditation of<br>Healthcare Organizations | JCAHO   | The Joint Commission on Accreditation of Healthcare Organizations is<br>a U.Sbased nonprofit that accredits more than 21,000 health care<br>organizations and programs in the United States.                                                                                                    |
| Kentucky Administrative<br>Regulation                               | KAR     | Kentucky Administrative Regulation. The whole set of state regulations for each department, branch, and board in the Commonwealth.                                                                                                    |
| Kentucky Board of<br>Medical Licensure                              | KBML    | Kentucky Board of Medical Licensure is responsible for protecting the public by ensuring that only qualified medical and osteopathic physicians are licensed, and initiating disciplinary action when violations of the Medical Practice Act occur.                                                                                                    |
| Kentucky Board of Nursing                                           | KBN     | The Kentucky Board of Nursing is an agency of the Commonwealth of<br>Kentucky, governed by the Nurse Practice Act. It is responsible for<br>protecting public health and welfare by developing and enforcing<br>state laws governing the safe practice of nursing.                                                                                                    |
| Kentucky Online Gateway                                             | KOG     | The Kentucky Online Gateway is the behind-the-scenes platform that grants internal and external users access to various applications for Commonwealth of Kentucky technology, including Partner Portal.                                                                                                    |
| Legally Authorized<br>Delegate                                      |         | An authorized agent or authorized company representative is a<br>person who is a principal executive officer or other corporate officer<br>with signatory powers as per the company's by-laws or per a vote of<br>the directors if the company is a corporation; a general partner or<br>proprietor if the company is a partnership or sole proprietorship<br>respectively; or a duly authorized representative, the individual<br>designated on the permit application or permit cover page, if such<br>representative is responsible for the overall operation of the facility<br>and has the authority to sign contracts, permits, permit applications,<br>monitoring results and other documents in the company's name and<br>otherwise bind the company. |
| Limited Liability<br>Corporation                                    | LLC     | A limited liability company (LLC) is a corporate structure whereby the<br>members of the company cannot be held personally liable for the<br>company's debts or liabilities. Limited liability companies are<br>essentially hybrid entities that combine the characteristics of a<br>corporation and a partnership or sole proprietorship. (For official<br>information go to www.irs.gov)                                                                                                    |

| Term:                                              | Acronym | Definition:                                                                                                    |
|----------------------------------------------------|---------|----------------------------------------------------------------------------------------------------|
| Locum Tenens                                       | LT      | Per regulation 42 CFR § 411.351, A physician who temporarily replaces another physician in their practice. Requires approval.                                                                                                    |
| Managed Care<br>Organization                       | мсо     | A medical insurance group that provides health services for a fixed annual fee.                                                                                                    |
| Managing Employee                                  |         | A general manager, business manager, administrator, director, or<br>other individual who exercises operational or managerial control over<br>or who directly or indirectly conducts the day-to-day operation of an<br>institution, organization or agency.                                                                                                    |
| Medicaid ID                                        | MCD     | A unique ID number assigned to approved Medicaid Providers which is used for the purpose of billing for services rendered.                                                                                                    |
| Medicaid Waiver<br>Management Application          | MWMA    | The Medicaid Waiver Management Application is a web-based case management system used by Medicaid Waiver Providers and administrative staff.                                                                                                    |
| Narcotic Treatment<br>Program                      | NTP     | A Narcotic Treatment Program is any system of treatment provided<br>for chronic opiate like drug dependent individuals. A NTP<br>administers narcotic drugs under Provider's orders either for<br>detoxification purposes or for maintenance treatment in a<br>rehabilitative context.                                                                                                    |
| National Association<br>Board of Pharmacy          | NABP    | An independent association that assists its member boards for the purpose of protecting public health.                                                                                                    |
| National Plan and<br>Provider Enumerator<br>System | NPPES   | A system developed by CMS to improve the efficiency and<br>effectiveness of the electronic transmission of health information.<br>Each Provider is assigned a single unique NPI.                                                                                                    |
| National Provider<br>Identifier                    | NPI     | A National Provider Identifier or NPI is a unique 10-digit identification<br>number issued to health care providers in the United States by the<br>Centers for Medicare and Medicaid Services (CMS). Limit is thirty (30)<br>NPI numbers. All NPI numbers must be listed on the National Plan<br>and Provider Enumeration System website (NPPES), which is the NPI<br>Registry Public Search, and Partner Portal validates against the NPPES<br>website.                                                                                                    |
| Non-Profit Organization                            |         | An organization or service that does not intend to make a profit. (For official information go to www.irs.gov)                                                                                                    |
| Notification                                       |         | An alert sent by the Department of Medicaid Services to the<br>dashboard of a Partner Portal user. These notifications could be<br>about actions the user needs to take regarding an application for<br>Enrollment, Maintenance, or Revalidation of a Kentucky Medicaid<br>Service Provider ID. Notifications could also provide the user<br>information such as system outages.                                                                                                    |
| Other Disclosing Entity                            |         | <ul> <li>Any other Medicaid disclosing entity and any entity that does not participate in Medicaid, but is required to disclose certain ownership and control information because of participation in any of the programs established under Title V, XVIII, or XX of the Act. This includes:</li> <li>Any hospital, skilled nursing facility, home health agency, independent clinical laboratory, renal disease facility, rural health clinic, or health maintenance organization that participates in Medicare (Title XVIII)</li> <li>Any Medicare intermediary or carrier</li> <li>Any entity (other than an individual practitioner or group of practitioners) that furnishes, or arranges for the furnishing of,</li> </ul> |

| Term:                                           | Acronym             | Definition:                                                                                                    |
|-------------------------------------------------|---------------------|----------------------------------------------------------------------------------------------------|
|                                                 |                     | health-related services for which it claims payment under any plan<br>or program established under Title V or Title XX or the Act.                                                                                                    |
| Ownership Interest                              |                     | Possession of equity in the capital, the stock, or the profits of the disclosing entity.                                                                                                    |
| Partner Portal                                  | KY MPPA<br>or<br>PP | The electronic application that automates Medicaid Provider<br>communication, enrollment, validations, and maintenance. It will<br>enable Providers to enter and manage Medicaid enrollments, and<br>Program Integrity staff to review, validate, and access reports on<br>enrollments.                                                                                                    |
| Person with an ownership<br>or control interest |                     | <ul> <li>A person or corporation that:</li> <li>Has an ownership interest totaling 5% or more in a disclosing entity</li> <li>Has an indirect ownership interest equal to 5% or more in a disclosing entity</li> <li>Has a combination of direct and indirect ownership interests equal to 5% or more in a disclosing entity</li> <li>Owns an interest of 5% or more in any mortgage, deed of trust, note, or other obligation secured by the disclosing entity if that interest equals at least 5% of the value of the property or assets of the disclosing entity</li> <li>Is an officer or director of a disclosing entity that is organized as a corporation; or</li> <li>Is a partner in a disclosing entity that is organized as a partnership</li> </ul> |
| Primary Care Center                             | РСС                 | The new concept of providing comprehensive acute and chronic medical care in the same environment, with maintenance in continuity of care and physician-patient relationship. In Partner Portal, can be found under Group/Entity.                                                                                                    |
| Primary NPI                                     |                     | A National Provider Identifier or NPI is a unique 10-digit identification<br>number issued to health care providers in the United States by the<br>Centers for Medicare and Medicaid Services (CMS). Limit is thirty (30)<br>NPI numbers. All NPI numbers must be listed on the <i>National Plan</i><br><i>and Provider Enumeration System</i> website (NPPES), which is the NPI<br>Registry Public Search, and Partner Portal validates against the NPPES<br>website. Primary NPI is the first NPI number entered by the Provider.                                                                                                    |
| Primary Physical Address                        |                     | The "bricks and mortar" location of a Provider. A Provider may have<br>more than one physical service address, but Primary is considered<br>the main site.                                                                                                    |
| Primary Taxonomy                                |                     | Healthcare Provider Taxonomy Codes are designed to categorize the<br>type, classification, and/or specialization of health care<br>providers. The Code Set consists of three sections: Individuals,<br>Groups of Individuals, and Non-Individuals. All Taxonomies must be<br>listed on the NPPES website. Primary Taxonomy is the Taxonomy tied<br>to the Primary NPI.                                                                                                    |
| Private Ownership                               |                     | A property, company or industry owned and funded by an individual<br>or group of individuals. (For official information go to www.irs.gov)                                                                                                    |
| Profit Organization                             |                     | An organization or service that exists to make a profit. (For official information go to www.irs.gov)                                                                                                    |
| Provider                                        |                     | An individual, group, or entity that assists Medicaid recipients by providing medically necessary services.                                                                                                    |
| Provider Agreement                              |                     | The contractual agreement between DMS and a Medicaid Provider.                                                                                                    |

| Term:                      | Acronym      | Definition:                                                                             |
|----------------------------|--------------|-----------------------------------------------------------------------------------------|
|                            |              | The classification for a Medicaid Service Provider. For example, an                     |
| Provider Type              |              | individual physician is Provider Type 64. The classification of 'Provider               |
| Develoistatis Destidential |              | type is also known as a Provider specialty or taxonomy.                                 |
| Psychiatric Residential    | PRTF         | Provide a less medically intensive program of treatment than a                          |
| Treatment Facilities       |              | A property company or industry owned and funded by the                                  |
| Public Ownership           |              | government. (For official information go to www.irs.gov)                                |
|                            |              | Restoration of a Provider's Medicaid ID number and ability to bill for                  |
| Reinstatement              | DIN          | services following a lapse in those privileges of less than a year.                     |
| Reinstatement              | KIIN         | Reinstatement happens after corrected or updated information is                         |
|                            |              | received, reviewed, and approved by a DMS reviewer.                                     |
|                            |              | Remote Identity Proofing is the process for identity verification in the                |
| Remote Identity Proofing   | RIDP         | Kentucky Online Gateway. The user answers out-of-wallet security                        |
|                            |              | questions to confirm who they are.                                                      |
|                            | Reg Eff      | Petition for a specific first date a Provider is able to bill for Medicaid              |
| Requested Effective Date   | Date         | services. Cannot be more than one year prior or 90 days in the future                   |
|                            |              | from the date the enrollment was submitted.                                             |
| Povalidation               | <b>D</b> \/I | I ne maintenance process of updating, reviewing, and reapproving a                      |
| Revalidation               | RVL          | Provider's Medicaid Service ID                                                          |
|                            |              | The review of activities background and other areas for a Provider                      |
| Risk Review                |              | to help ensure client safety and avoid Medicaid fraud.                                  |
|                            |              | A Rural Health Clinic is a public, non-profit, or for-profit healthcare                 |
| Rural Health Clinic        | RHC          | facility providing primary care services for Medicaid and Medicare                      |
|                            |              | patients in rural underserved communities.                                              |
| Significant Business       |              | Any business transaction or series of transactions that, during any                     |
| Transaction                |              | one fiscal year, exceeds the lesser of \$25,000 or 5% of applicant's                    |
|                            |              | operating expense.                                                                      |
| Sole Proprietor            |              | An individual who is the exclusive owner of a business, entitled to                     |
| ·                          |              | keep all profits after tax has been paid but also liable for all losses.                |
|                            |              | Healthcare Provider Taxonomy Codes are designed to categorize the                       |
| Specialty Type             |              | roviders. The Code Set consists of three sections: Individuals                          |
|                            |              | Groups of Individuals, and Non-Individuals.                                             |
|                            |              | An individual, agency, or organization to which a disclosing entity has                 |
|                            |              | contracted or delegated some of its management functions or                             |
|                            |              | responsibilities of providing medical care to its patients, or an                       |
| Subcontractor              |              | individual, agency or organization with which a fiscal agent has                        |
|                            |              | entered into a contract, agreement, purchase order, or lease (or                        |
|                            |              | lease of real property) to obtain space, supplies, equipment or                         |
|                            |              | services provided under the Medicaid agreement.                                         |
| Substance Lice Diserter    |              | A benavioral health service organization is an entity that is classified                |
| Substance Use Disorder     | 200          | as a Frovider Type us of oo. SOD organizations treat psychiatric of addiction disorders |
|                            |              | A monetary exemption which reduces taxable income. An exemption                         |
| Tax Exempt                 |              | must have a valid tax-exempt certification from the IRS. (For official                  |
|                            |              | information go to www.irs.gov)                                                          |

| Term:                                       | Acronym | Definition:                                                                                                    |
|---------------------------------------------|---------|----------------------------------------------------------------------------------------------------|
| Тахопоту                                    |         | Healthcare Provider Taxonomy Codes are designed to categorize the<br>type, classification, and/or specialization of health care<br>providers. The Code Set consists of three sections: Individuals,<br>Groups of Individuals, and Non-Individuals. All Taxonomies must be<br>listed on the NPPES website. |
| Telehealth                                  |         | Telehealth is the use of communications technologies to extend healthcare resources by overcoming the barriers of time and distance.                                                                                                    |
| Telemedicine                                |         | The diagnosis and treatment of patients using medical information, as x-rays or television pictures, transmitted over long distances, especially by satellite.                                                                                                    |
| Temporary Permit                            | ТР      | A permit issued to an applicant who meets statutory requirements<br>for a regular license. Applicants must have a completed application<br>on file with the Governing Board.                                                                                                    |
| Termination                                 |         | Discontinuation of Medicaid ID for a specific reason. There are two types of termination: Voluntary and Involuntary                                                                                                    |
| Withdraw                                    |         | The action of a Provider removing a started enrollment from the<br>enrollment process. That specific enrollment may not be re-opened<br>or re-submitted, but the information (such as NPI and Taxonomy<br>combinations) may be used in a different enrollment application by<br>that Provider.            |
| X Drug Enforcement<br>Administration Number | X DEA   | A number assigned to a health care provider allowing them to write<br>prescriptions for controlled substances related to medications used<br>to combat addiction.                                                                                                    |